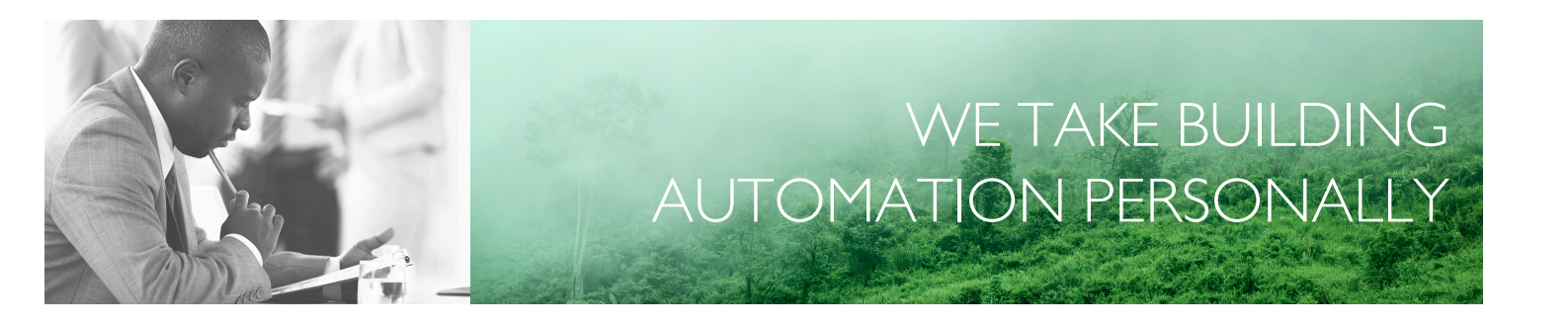

# BENUTZERHANDBUCH EXIGO

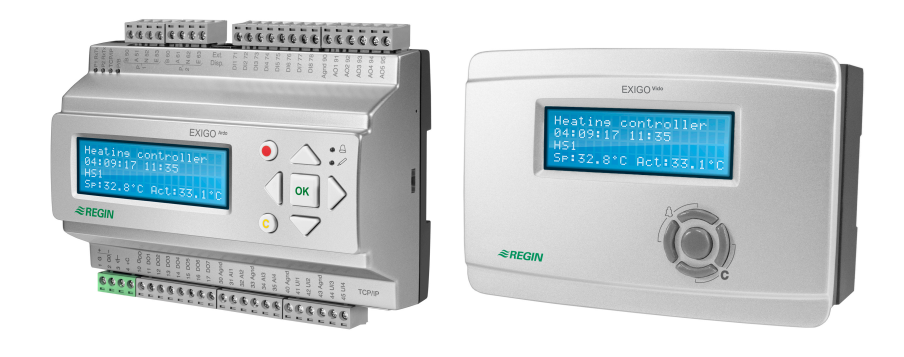

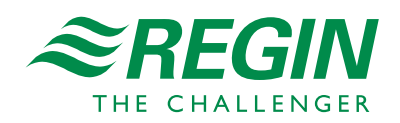

DE

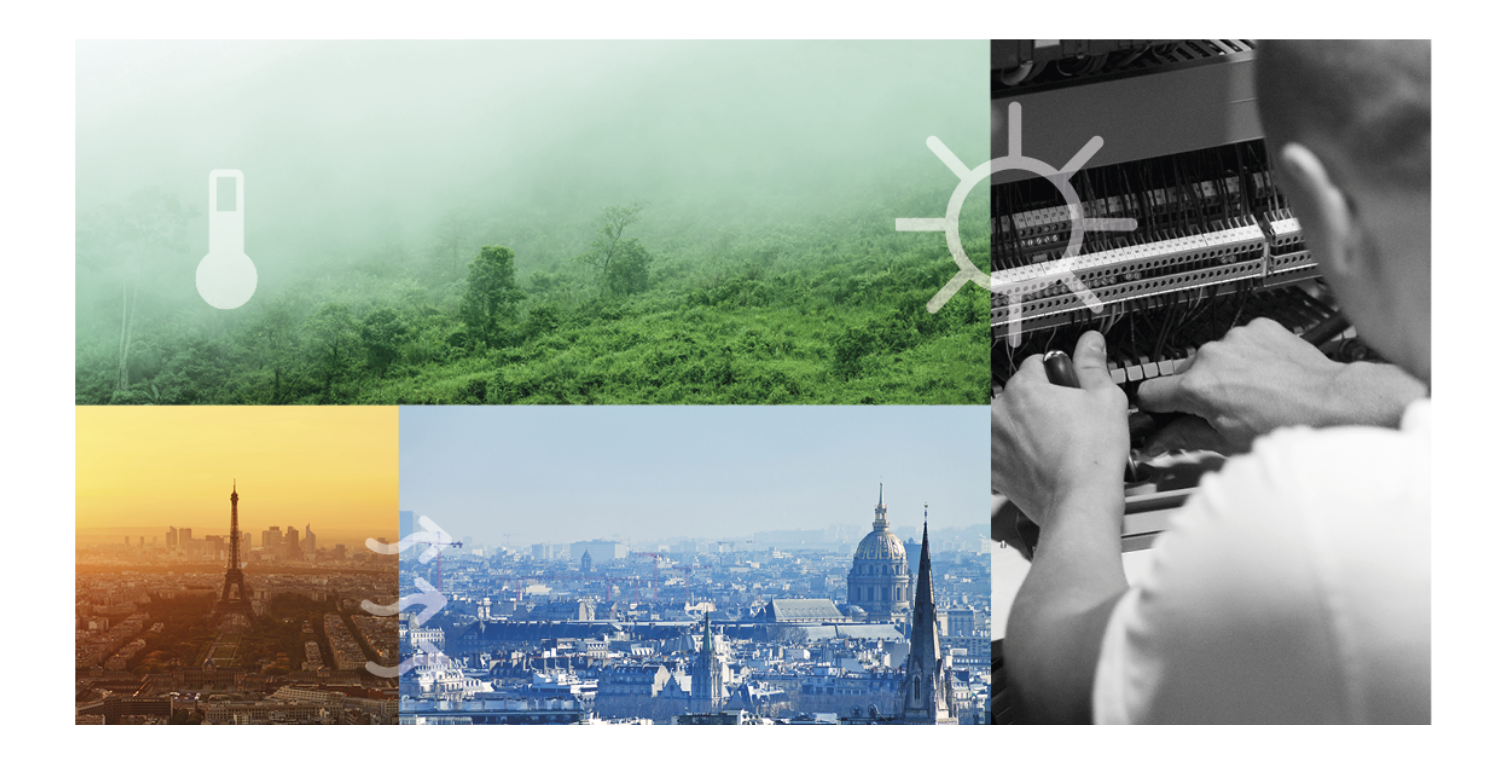

## DANKE, DASS SIE SICH FÜR REGIN ENTSCHIEDEN HABEN!

Seit der Gründung des Regin Konzerns in 1947 beschäftigen wir uns mit der Entwicklung und dem Vertrieb von Produkten, die ein optimales Raumklima in jeglicher Art von Gebäude ermöglichen. Heute gehören wir zu den wichtigen Lieferanten mit einem der umfangreichsten Produktsortimente im Bereich der Gebäudeautomation.

Unser Ziel ist es, Gebäude in der ganzen Welt energieeffizienter zu machen. Regin ist ein internationaler Konzern. Wir verkaufen unserer Produkte in über 90 Ländern. Dank unserer globalen Präsenz mit starken lokalen Niederlassungen, verfügen wir über ein gutes Wissen über die Anforderungen des Marktes und über die Funktionsweise unserer Produkte und Systeme unter den unterschiedlichsten Bedingungen. Jedes Jahr tätigt Regin umfangreiche Investitionen Im Bereich der Entwicklung von Systemen und HLK-Produkten.

### HAFTUNGSAUSSCHLUSS

Die Informationen in diesem Benutzerhandbuch sind sorgfältig überprüft und als korrekt angesehen worden. AB Regin gewährt keine Garantie für den Inhalt des Handbuches und bittet Fehler, Ungenauigkeiten und Doppeldeutigkeiten anzumerken, damit Korrekturen vorgenommen werden können. Änderungen der Informationen in diesem Dokument sind vorbehalten.

Einige Produktnamen in diesem Handbuch werden nur zur Identifikation verwendet und können Markenzeichen der entsprechenden Firmen sein.

© AB Regin. All rights reserved.

Rev. E, 2019-11-12

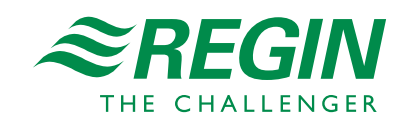

|   | Einleitung7 |                  |                                               |           |  |
|---|-------------|------------------|-----------------------------------------------|-----------|--|
|   | 1.1         | Zu diese         | em Handbuch                                   | 7         |  |
|   | 1.2         | Weitere          | Informationen                                 | 7         |  |
|   |             |                  |                                               |           |  |
| 2 | Inform      | nationen         | für den Benutzer                              | 8         |  |
|   | 2.1         | Anzeige          | , LEDs und Tasten                             | 8         |  |
|   |             | 2.1.1            | Display                                       | 8         |  |
|   |             | 2.1.2            | LEDs                                          | 8         |  |
|   |             | 2.1.3            | Zusammenfassung der Funktionen der Tasten     | 9         |  |
|   | 2.2         | Navigati         | ion in den Menüs                              | 10        |  |
|   | 2.3         | Werte v          | erändern                                      | 11        |  |
|   |             | 2.3.1            | Einen existierenden Wert verändern            | 11        |  |
|   |             | 2.3.2            | Eingabe eines komplett neuen Wertes           | 12        |  |
|   |             | 2.3.3            | Bestatigen Sie die Anderung.                  | 12        |  |
|   | 2 1         | Z.3.4            | en und Abmolden                               | 12        |  |
|   | 2.4         | 7 / 1            | Anmelden                                      | 12        |  |
|   |             | 2.4.1            | Ahmelden                                      | 13        |  |
|   |             | 2.4.3            | Passwort ändern                               | 13        |  |
|   |             | 2.4.4            | Automatisches Abmelden                        | 14        |  |
|   | 2.5         | Die Mer          | nü-Struktur                                   | 14        |  |
|   |             | 2.5.1            | Istwerte                                      | 15        |  |
|   |             | 2.5.2            | Sollwert                                      | 15        |  |
|   |             | 2.5.3            | Temperaturregelung                            | 21        |  |
|   |             | 2.5.4            | Hand/Auto                                     | 22        |  |
|   |             | 2.5.5            | Status                                        | 22        |  |
|   |             | 2.5.6            | Betriebsartenschalter                         | 22        |  |
|   |             | 2.5.7            | Zeit/Uhrenkanäle                              | 23        |  |
|   | 2           | 2.5.8            | Eingänge/Ausgänge                             | 24        |  |
|   | 2.6         | Alarmbe          | ehandlung                                     | 25        |  |
|   |             | 2.6.1            | Alarmprioritaten                              | 25        |  |
|   |             | 2.0.2            | Alarme ansenen                                | 25        |  |
|   |             | 2.0.3            | Quitueren, biockieren and Meigabe von Alamien | 20        |  |
| 3 | Inform      | nationen         | für den Spezialisten                          | 27        |  |
|   | 31          | Funktion         | nsübersicht                                   | 27        |  |
|   | 0.1         | 3.1.1            | Konfigurationsmenü                            | 28        |  |
|   | 3.2         | Heizkre          |                                               | 28        |  |
|   |             | 3.2.1            | Ein- und Ausgänge                             | 30        |  |
|   |             | 3.2.2            | Sollwerte                                     | 31        |  |
|   |             | 3.2.3            | Heizkennlinie / Sollwerte                     | 32        |  |
|   |             | 3.2.4            | Allgemeine Einstellungen / Konfiguration      | 35        |  |
|   |             | 3.2.5            | Temperaturregelung                            | 36        |  |
|   |             | 3.2.6            | Frostschutz                                   | 37        |  |
|   |             | 3.2.7            | Abschaltbetrieb/Pumpenstopp/Hauswart          | 37        |  |
|   |             | 3.2.8            | Optimierungsfunktion / Überhöhung             | 38        |  |
|   |             | 3.2.9            | Verzögerte Außen- / Raumtemperatur            | 39        |  |
|   |             | 3.2.10           | Fernbedienung.                                | 40        |  |
|   |             | ン.Z.11<br>スフ1フ   | Suuzzeitedention                              | 4U<br>71  |  |
|   |             | 3.2.12           | Windkompensation                              | -+1<br>⊿1 |  |
|   |             | 3.2.13<br>3.7.14 | Raumeinfluß                                   | 41        |  |
|   |             | 3.2.17           | Temperaturbegrenzung                          | 47        |  |
|   |             | 3.2.16           | Leistungsbegrenzung                           | 45        |  |
|   |             | 3.2.17           | Taupunkt / Entfeuchtung                       | 46        |  |
|   |             | 3.2.18           | Wärmegradtagszahl                             | 47        |  |
|   |             | 3.2.19           | Universalbegrenzung                           | 47        |  |
|   |             | 3.2.20           | Bypass                                        | 49        |  |

|     | 3.2.21           | Estrichtrocknung                         | .49         |
|-----|------------------|------------------------------------------|-------------|
|     | 3.2.22           | Pumpensteuerung                          | .51         |
|     | 3.2.23           | Blockierschutz                           | .52         |
|     | 3.2.24           | Status                                   | .53         |
|     | 3.2.25           | Alarme                                   | .54         |
|     | 3.2.26           | Handbedienung/Automatik                  | .54         |
| 3.3 | Brauchy          | varmwasser (BWW1, BWW2)                  | .54         |
|     | 3.3.1            | Ein- und Ausgänge                        | .57         |
|     | 3.3.2            | Sollwerte                                | .58         |
|     | 3.3.3            | Allgemeine Einstellungen / Konfiguration | .59         |
|     | 3.3.4            | Frostschutz                              | .61         |
|     | 3.3.5            | Thermische Desinfektion                  | .61         |
|     | 3.3.6            | Leistungsbegrenzung                      | .63         |
|     | 3.3.7            | Sperre vom Wärmeerzeuger                 | .63         |
|     | 3.3.8            | Rücklauftemperaturbegrenzung             | .64         |
|     | 3.3.9            | Speicherregelung                         | .64         |
|     | 3.3.10           | Vorlaufregelung                          | .65         |
|     | 3.3.11           | Zirkulation                              | .66         |
|     | 3.3.12           | Ausschaltverzögerung                     | .67         |
|     | 3 3 13           | Blockierschutz                           | 67          |
|     | 3.3.14           | Status                                   | .68         |
|     | 3315             | Alarme                                   | 68          |
|     | 3 3 16           | Handbedienung/Automatik                  | 68          |
| 34  | Puffersr         | neicher (PH1)                            | 69          |
| 0.1 | 3 4 1            | Fin- und Ausgänge                        | 70          |
|     | 342              | Sollwerte                                | 71          |
|     | 343              | Pufferspeicher Konfiguration             | 72          |
|     | 344              | Überhöhung                               | 72          |
|     | 345              | 71satz-Wärmeerzeuger                     | 73          |
|     | 346              | Sperre vom Wärmeerzeuger                 | 73          |
|     | 347              | Blockierschutz                           | 74          |
|     | 348              | Status                                   | 74          |
|     | 349              | Alarme                                   | 75          |
|     | 3 4 10           | Handbedienung/Automatik                  | .75         |
| 35  | Fernwär          | mekreis (FW1)                            | .75         |
| 5.5 | 351              | Fin- und Ausgänge                        | 76          |
|     | 3.5.1            | Sollwerte                                | .70         |
|     | 3.5.2            | Allgomaina Finstallungan / Kanfiguration | . / /       |
|     | 3.5.5            | Liberhähung                              | . / /       |
|     | 3.5.4            | Sollworthograpzung                       | .//         |
|     | 356              | Vorlaufregelung                          | 70          |
|     | 3.5.0            | Vorlaufbogronzung                        | 70          |
|     | 3.5.8            | L oistungshogronzung                     | 70          |
|     | 3.5.0            | Frostschutz                              | .79<br>.80  |
|     | 3.5.9            | Pücklauftomporaturbagronzung             | .00.<br>.00 |
|     | 2 5 11           | Ruchautemperaturbegrenzung               | .00         |
|     | 2 5 1 2          | Plastionshutz                            | .01<br>01   |
|     | 3.3.12<br>3.5.12 | Status                                   | .01<br>07   |
|     | 3.3.13<br>25.14  | \$1amo a                                 | .02<br>07   |
|     | 3.3.14<br>2.5.15 | Handhadianung/Automatik                  | .02         |
| 36  | Solor            |                                          | .02<br>02   |
| 5.0 | 301ar            | Fin und Auggänge                         | .03<br>07   |
|     | 3.U.I<br>3.C.7   | Allgemeine Finstellungen / Konfiguration | .03<br>01   |
|     | 3.0.∠<br>2.6.2   | Angemenie Einstenungen / Konnguration    | .04<br>05   |
|     | 3.0.3<br>2.6.4   | DIOCKIEISCNUTZ                           | .00         |
|     | 3.0.4<br>2.6.5   | Status                                   | .80         |
|     | 3.0.3            | Alarine                                  | .80         |
| 2 7 | 5.0.0<br>V 1     | $\square an u de u len ung / Automatik$  | .80         |
| 3./ | resseire         | :פרועווא (דפא-דפאר)                      | .0/         |

|            | 3.7.1      | Ein- und Ausgänge                                 | 87         |
|------------|------------|---------------------------------------------------|------------|
|            | 3.7.2      | Sollwert                                          | 89         |
|            | 3.7.3      | Typ der Kesselregelung                            | 90         |
|            | 3.7.4      | Kessel Einstellungen                              | 93         |
|            | 3.7.5      | Startreihenfolge                                  | 95         |
|            | 3.7.6      | Blockierschutz                                    | 96         |
|            | 3.7.7      | Kessel Rücklauftemperatur                         | 97         |
|            | 3.7.8      | Kesselpumpe                                       | 99         |
|            | 3.7.9      | Transportpumpe                                    | 100        |
|            | 3.7.10     | Handbedienung/Automatik                           | 101        |
| 3.8        | Pumpen     | steuerung                                         | 102        |
|            | 3.8.1      | Ein- und Ausgänge                                 | 103        |
|            | 3.8.2      | Parameter                                         | 103        |
| 3.9        | Allgeme    | in                                                | 104        |
|            | 3.9.1      | Gebäudeträgheit                                   | 104        |
|            | 3.9.2      | Split Ventil                                      | 104        |
| 3.10       | Vorrang    |                                                   | 105        |
| 0.110      | 3.10.1     | Vorrangfunktion                                   | 105        |
| 3 1 1      | Nachspe    | ising                                             | 106        |
| 0111       | 3 11 1     | Ein- und Ausgänge                                 | 106        |
|            | 3 11 2     | Funktion                                          | 107        |
| 3 1 2      | Energie-   | /Kaltwasserüberwachung                            | 108        |
| 0.12       | 3 12 1     | Fin- und Ausgänge                                 | 108        |
|            | 3 1 2 7    | Pulszähler                                        | 108        |
|            | 3.12.2     | M_Bus 7ähler                                      | 111        |
| 3 13       | Druckro    |                                                   | 117        |
| 5.15       | 2 12 1     | Fin und Augränge                                  | 112        |
|            | 2.12.1     | Eill- ulu Ausgalige                               | 112        |
|            | 3.13.2     | Develope - 1                                      | 113        |
| 214        | 5.15.5     | Druckregelung                                     | 113        |
| 3.14       | Ein - / Ai | Jsgange                                           | 113        |
| 215        | 3.14.1     | Aligemein                                         | 114        |
| 3.15       | Alarmen    | nstellungen                                       | 115        |
|            | 3.15.1     | Alarmgrenzen.                                     | 115        |
| 2.10       | 3.15.2     | Alarmverzogerung                                  | 116        |
| 3.16       | Alarm K    | onfiguration                                      | 116        |
|            | 3.16.1     | Priorität                                         | 116        |
|            | 3.16.2     | Alarmtext                                         | 116        |
| 3.17       | Kommu      | nikation                                          | 116        |
|            | 3.17.1     | Serielle Schnittstelle 1 und 2                    | 116        |
|            | 3.17.2     | ТСР/ІР                                            | 121        |
|            | 3.17.3     | Externes Display                                  | 123        |
|            | 3.17.4     | M-Bus Schnittstelle                               | 123        |
|            | 3.17.5     | Erweiterungseinheiten                             | 123        |
|            | 3.17.6     | Externe Fühler                                    | 123        |
| 3.18       | System.    |                                                   | 124        |
|            | 3.18.1     | Sprache ändern                                    | 124        |
|            | 3.18.2     | Startanzeige einstellen                           | 124        |
|            | 3.18.3     | Autom. Umstellung zwischen Sommer- und Winterzeit | 126        |
|            | 3.18.4     | Adresse                                           | 126        |
|            | 3.18.5     | Adresse für Fernkommunikation                     | 126        |
|            | 3.18.6     | Automatisches Abmelden                            | 126        |
| 3.19       | Batteriev  | wechsel                                           | 126        |
|            | 3.19.1     | 24V-Modelle (Exigo Ardo)                          | 127        |
|            | 3.19.2     | 230V-Modellen (Exigo Vido)                        | 127        |
|            |            |                                                   | -          |
| Inform     | nationen   | für den Installateur                              | 28         |
| <u>4</u> 1 | Installati | 0n                                                | 128        |
| 7.1        |            | Klamman                                           | 120<br>179 |
|            | 7.1.1      |                                                   | 120        |

4

|                                                                                                    | 4.1.2 Verdrahtung                                                                                                    |       |
|----------------------------------------------------------------------------------------------------|----------------------------------------------------------------------------------------------------|-------|
| 4.2                                                                                                    | Inbetriebnahme                                                                                                    |       |
|                                                                                                    | 4.2.1 Konfiguration unter Verwendung von Application tool                                                                                                    |       |
|                                                                                                    | 4.2.2 Konfiguration uber das interne oder über ein externes Display                                                                                                    | 135   |
| Anhang A                                                                                                    | Technische Daten                                                                                                    | 137   |
| Δ 1                                                                                                    | EXICO Ardo                                                                                                    | 137   |
| 11.1                                                                                                    | A 1.1 Allgemeine Daten                                                                                                    | 137   |
|                                                                                                    | A.1.2 Kommunikationsschnittstellen                                                                                                    |       |
|                                                                                                    | A.1.3 Eingänge/Ausgänge                                                                                                    |       |
| A.2                                                                                                    | EXIGO Vido                                                                                                    |       |
|                                                                                                    | A.2.1 Allgemeine Daten                                                                                                    |       |
|                                                                                                    | A.2.2 Kommunikationsschnittstellen                                                                                                    |       |
|                                                                                                    | A.2.3 Eingänge/Ausgänge                                                                                                    | 138   |
|                                                                                                    |                                                                                                    | 120   |
| Anhang B                                                                                                    | Modellubersicht                                                                                                    |       |
| Anhang (                                                                                                    | Fin und Ausgangslicton                                                                                                    | 140   |
|                                                                                                    |                                                                                                    | 140   |
| C.1                                                                                                    | Analogeingange                                                                                                    | 140   |
| C.2                                                                                                    | Digitalelligalige                                                                                                    | 142   |
| C.4                                                                                                    | Analogausgänge                                                                                                    | 145   |
| C.5                                                                                                    | Digitalausgänge                                                                                                    |       |
|                                                                                                    | 00                                                                                                    |       |
| Anhang D                                                                                                    | Alarmliste                                                                                                    |       |
| D.1                                                                                                    | Heizkreis 1                                                                                                    | 149   |
| D.2                                                                                                    | Heizkreis 2                                                                                                    | 149   |
| D.3                                                                                                    | Heizkreis 3                                                                                                    |       |
| D.4                                                                                                    | Heizkreis 4                                                                                                    | 1 5 0 |
| D 5                                                                                                    |                                                                                                    |       |
| D.5                                                                                                    | Brauchwarmwasser 1                                                                                                    |       |
| D.6                                                                                                    | Brauchwarmwasser 1<br>Brauchwarmwasser 2                                                                                                    | 150   |
| D.6<br>D.7                                                                                                    | Brauchwarmwasser 1<br>Brauchwarmwasser 2<br>Fernwärme                                                                                                    |       |
| D.5<br>D.6<br>D.7<br>D.8                                                                                                   | Brauchwarmwasser 1<br>Brauchwarmwasser 2<br>Fernwärme<br>Kesselkreis<br>Kessel 1                                                                                                    |       |
| D.5<br>D.6<br>D.7<br>D.8<br>D.9<br>D 10                                                                                    | Brauchwarmwasser 1<br>Brauchwarmwasser 2<br>Fernwärme<br>Kesselkreis<br>Kessel 1<br>Kessel 2                                                                                                    |       |
| D.5<br>D.6<br>D.7<br>D.8<br>D.9<br>D.10<br>D.11                                                                            | Brauchwarmwasser 1<br>Brauchwarmwasser 2<br>Fernwärme<br>Kesselkreis<br>Kessel 1<br>Kessel 2<br>Kessel 3                                                                                                    |       |
| D.3<br>D.6<br>D.7<br>D.8<br>D.9<br>D.10<br>D.11<br>D.12                                                                    | Brauchwarmwasser 1<br>Brauchwarmwasser 2<br>Fernwärme<br>Kesselkreis<br>Kessel 1<br>Kessel 2<br>Kessel 3<br>Kessel 4                                                                                                    |       |
| D.3<br>D.6<br>D.7<br>D.8<br>D.9<br>D.10<br>D.11<br>D.12<br>D.13                                                            | Brauchwarmwasser 1<br>Brauchwarmwasser 2<br>Fernwärme<br>Kesselkreis<br>Kessel 1<br>Kessel 2<br>Kessel 3<br>Kessel 4<br>Puffer                                                                                               |       |
| D.3<br>D.6<br>D.7<br>D.8<br>D.9<br>D.10<br>D.11<br>D.12<br>D.13<br>D.14                                                    | Brauchwarmwasser 1<br>Brauchwarmwasser 2<br>Fernwärme<br>Kesselkreis.<br>Kessel 1<br>Kessel 2<br>Kessel 3.<br>Kessel 4.<br>Puffer.<br>Solar                                                                                  |       |
| D.3<br>D.6<br>D.7<br>D.8<br>D.9<br>D.10<br>D.11<br>D.12<br>D.13<br>D.14<br>D.15                                            | Brauchwarmwasser 1<br>Brauchwarmwasser 2<br>Fernwärme<br>Kesselkreis.<br>Kessel 1<br>Kessel 2<br>Kessel 3<br>Kessel 4<br>Puffer.<br>Solar<br>Differenzdruckregelung                                                          |       |
| D.3<br>D.6<br>D.7<br>D.8<br>D.9<br>D.10<br>D.11<br>D.12<br>D.13<br>D.14<br>D.15<br>D.16                                    | Brauchwarmwasser 1<br>Brauchwarmwasser 2<br>Fernwärme<br>Kesselkreis<br>Kessel 1<br>Kessel 2<br>Kessel 3<br>Kessel 4<br>Puffer<br>Solar<br>Differenzdruckregelung<br>Verbrauch                                               |       |
| D.3<br>D.6<br>D.7<br>D.8<br>D.9<br>D.10<br>D.11<br>D.12<br>D.13<br>D.14<br>D.15<br>D.16<br>D.17                            | Brauchwarmwasser 1<br>Brauchwarmwasser 2<br>Fernwärme<br>Kesselkreis<br>Kessel 1<br>Kessel 2<br>Kessel 3<br>Kessel 4<br>Puffer.<br>Solar<br>Differenzdruckregelung<br>Verbrauch                                              |       |
| D.3<br>D.6<br>D.7<br>D.8<br>D.9<br>D.10<br>D.11<br>D.12<br>D.13<br>D.14<br>D.15<br>D.16<br>D.17<br>D.18                    | Brauchwarmwasser 1<br>Brauchwarmwasser 2<br>Fernwärme<br>Kesselkreis.<br>Kessel 1<br>Kessel 2<br>Kessel 3<br>Kessel 4<br>Puffer.<br>Solar<br>Differenzdruckregelung.<br>Verbrauch<br>Nachspeisung<br>Sonstiges               |       |
| D.5<br>D.6<br>D.7<br>D.8<br>D.9<br>D.10<br>D.11<br>D.12<br>D.13<br>D.14<br>D.15<br>D.16<br>D.17<br>D.18                    | Brauchwarmwasser 1<br>Brauchwarmwasser 2<br>Fernwärme<br>Kesselkreis<br>Kessel 1<br>Kessel 2<br>Kessel 3<br>Kessel 4<br>Puffer<br>Solar<br>Differenzdruckregelung<br>Verbrauch<br>Nachspeisung<br>Sonstiges                  |       |
| D.3<br>D.6<br>D.7<br>D.8<br>D.9<br>D.10<br>D.11<br>D.12<br>D.13<br>D.14<br>D.15<br>D.16<br>D.17<br>D.18<br>Anhang E        | Brauchwarmwasser 1<br>Brauchwarmwasser 2<br>Fernwärme<br>Kesselkreis<br>Kessel 1<br>Kessel 2<br>Kessel 3<br>Kessel 4<br>Puffer.<br>Solar<br>Differenzdruckregelung<br>Verbrauch<br>Nachspeisung<br>Sonstiges                 |       |
| D.3<br>D.6<br>D.7<br>D.8<br>D.9<br>D.10<br>D.11<br>D.12<br>D.13<br>D.14<br>D.15<br>D.16<br>D.17<br>D.18<br>Anhang E<br>E.1 | Brauchwarmwasser 1<br>Brauchwarmwasser 2<br>Fernwärme<br>Kesselkreis<br>Kessel 1<br>Kessel 2<br>Kessel 3<br>Kessel 4<br>Puffer.<br>Solar<br>Differenzdruckregelung<br>Verbrauch<br>Nachspeisung<br>Sonstiges<br>Klemmenliste |       |

## I Einleitung

## I.I Zu diesem Handbuch

Diese Bedienungsanleitung gilt für alle Modelle der Exigo-Serie für Heizungsanwendungen. Die Revision deckt die Softwarevariante 4.2 ab.

Das Handbuch hat die folgenden Hauptkapitel:

✓ Informationen für den Benutzer

Alle Informationen, die der Benutzer benötigt, wie der Regler zu bedienen ist, wie man sich durch das Menü bewegt, LEDs und Anzeigen, wie Sollwerte verändert werden und wie mit Alarmen umgegangen werden muss, etc.

- ✓ Informationen f
  ür den Spezialisten Eine umfassende Anleitung f
  ür alle Funktionen des Reglers.
- ✓ Informationen f
  ür den Installateur Alles was mit der Installation der Hardware zu tun hat, wie etwa Verdrahtungsbeispiele und Inbetriebnahmen.
- ✓ Anhang

Technische Daten, Modellübersicht, Liste der Ein- und Ausgänge, Alarmliste, Klemmenliste.

Im Handbuch vorkommende spezielle Textformate:

 Hinweis! Diese Box und das Symbol werden verwendet, um hilfreiche Tips und Tricks anzuzeigen.

 Vorsicht Dieser Texttyp und das Symbol zeigen an, wenn Vorsicht gegeben sein sollte.

 Warnung Dieser Texttyp und das Symbol zeigen Warnungen an.

 Diese Box wird bei Formeln und mathematischen Berechnungen verwendet

Diese Box zeigt Texte, die im Reglerdisplay dargestellt werden.

## I.2 Weitere Informationen

Weitere Informationen zum Produkt finden Sie unter:

- ✓ Produktdatenblatt zum EXIGO Ardo und EXIGO Vido
- ✓ Anleitungen zum EXIGO Ardo und EXIGO Vido
- ✓ Parameterliste
- ✓ Bedienhandbuch für Application tool

Alle oben beschriebenen Dokumente können auf der Web-Seite von Regin <u>http://www.regincontrols.de</u> herunter geladen werden.

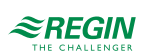

## 2 Informationen für den Benutzer

## 2.1 Anzeige, LEDs und Tasten

Die Regler sind in zwei verschiedenen Hardware-Varianten erhältlich:

✓ Der 230V-Exigo Vido mit 5 Tasten.

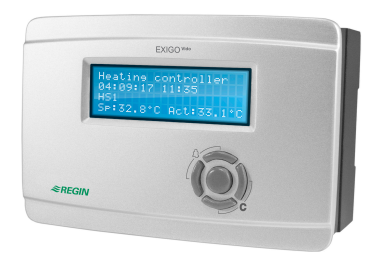

Bild 2-1 EXIGO Vido

✓ Der 24V-Exigo Ardo mit 7 Tasten.

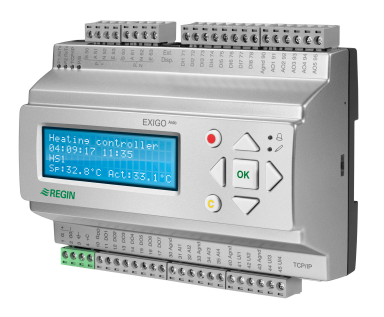

Bild 2-2 EXIGO Ardo

### 2.1.1 Display

Das Display verfügt über 4 Zeilen à 20 Zeichen. Es ist hintergrundbeleuchtet. Die Beleuchtung ist normalerweise aus, wird jedoch bei Betätigung der Tasten eingeschaltet. Bei längerer Inaktivität wird die Beleuchtung wieder ausgeschaltet.

### 2.1.2 LEDs

Bei den EXIGO Ardo Modellen gibt es 2 LEDs, die mit den Symbolen  $\triangle$  und  $\swarrow$  gekennzeichnet sind. Bei Reglern mit Display befinden sich die LEDs zur Alarmanzeige und Änderung des Modus neben dem Tastenfeld.

| Symbol | Farbe         | Funktion                                                    |
|--------|---------------|-------------------------------------------------------------|
| Δ      | Rot blinkend  | Es gibt einen oder mehrere unbestätigte<br>Alarm(e)         |
| Δ      | Rot leuchtend | Es gibt einen oder mehrere noch aktive, bestätigte Alarm(e) |

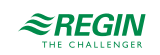

| Symbol | Farbe          | Funktion                                                                                                    |
|--------|----------------|----------------------------------------------------------------------------------------------------|
|        | Gelb blinkend  | Sie befinden sich in einem Dialogfeld, von<br>dem in den Eingabemodus gewechselt<br>werden kann. Bei schnellem Blinken (2 mal<br>pro Sekunde) können die Parameter mit<br>den aktuellen Zugriffsrechten geändert<br>werden. Blinkt die LED hingegen lang-<br>samer (1 mal pro Sekunde) werden höhere<br>Zugriffsrechte benötigt, um die Parameter<br>ändern zu können. |
| P      | Gelb leuchtend | Sie befinden sich um Eingabemodus.                                                                                                    |

## Statusanzeige

Der Status wird durch LEDs in der linken oberen Ecke des EXIGO Ardo angezeigt.

| Bezeichnung                      | Farbe       | Beschreibung                                                                                                    |
|----------------------------------|-------------|----------------------------------------------------------------------------------------------------|
| P1 RxTx                          | Gelb / Grün | Schnittstelle 1, empfangen/übertragen                                                                                                    |
| P2 RxTx                          | Gelb / Grün | Schnittstelle 2, empfangen/übertragen                                                                                                    |
| TCP/IP (W-Modelle)               | Gelb / Grün | grün: Verbindung zu anderen<br>Netzwerkgeräten<br>grün blinkend: Netzwerkübertragung<br>gelb blinkend: Zur Identifizierung (z.B.<br>wenn das Gerät in Application tool markiert<br>ist) |
| P/B (Stromversorgung / Batterie) | Grün / Rot  | Stromversorgung ein / Batteriefehler melden                                                                                                    |

## 2.1.3 Zusammenfassung der Funktionen der Tasten

| Exigo Ardo (7 Tasten) | Exigo Vido (5 Tasten) | Funktionen                                                                                                    | Funktion im Alarmmodus                                                                                                    |
|-----------------------|-----------------------|----------------------------------------------------------------------------------------------------|----------------------------------------------------------------------------------------------------|
|                       |                       | <ul> <li>Tasten für die Menüsteuerung</li> <li>▲ Gehe nach oben.</li> <li>▼ Gehe nach unten.</li> <li>▶ Gehe nach rechts.</li> <li>◄ Gehe nach links.</li> <li>Im Eingabemodus:</li> <li>◄ Bewege den Cursor nach links.</li> <li>▶ Bewege den Cursor nach rechts.</li> <li>▲ Erhöhe den Wert um 1</li> <li>▼ Reduziere den Wert um 1</li> <li>▲ und ▼ scrollen zwischen den Texten, wenn es mehrere Alternativen gibt</li> </ul> | <ul> <li>▲ Gehe im Alarm-Menü nach<br/>oben</li> <li>▼ Gehe im Alarm-Menü nach<br/>unten</li> <li>◄ Verlasse das Alarm-Menü</li> </ul> |
|                       | [0K]                  | <ul> <li>Wechsle in den<br/>Eingabemodus:</li> <li>Bestätige den neuen Wert im<br/>Eingabemodus: Eine<br/>Eingabe muss mit dieser<br/>Taste bestätigt werden,<br/>damit der Regler den Wert<br/>übernimmt.</li> <li>Wenn der Wert bestätigt<br/>wurde bewegt sich der<br/>Curser zum nächsten verän-<br/>derbaren Wert in der Box.</li> </ul>                                                                                     | Ein Menü mit allen möglichen<br>Aktivitäten, die ich für den<br>momentanen Alarm<br>ausführen kann.                                    |

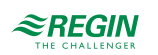

| Exigo Ardo (7 Tasten) | Exigo Vido (5 Tasten)                      | Funktionen                                                                                                    | Funktion im Alarmmodus                                                                                         |
|-----------------------|--------------------------------------------|----------------------------------------------------------------------------------------------------|----------------------------------------------------------------------------------------------------|
|                       | [C]<br>Drücke beide Tasten<br>gleichzeitig | <ul> <li>✓ Gehe in den Eingabemodus<br/>und lösche den Wert auf dem<br/>Display</li> <li>✓ Lösche das Zeichen auf dem<br/>der Cursor steht.</li> <li>✓ Ist der momentane Wert leer,<br/>wird die momentane Aktion<br/>abgebrochen und der Cursor<br/>springt zum nächsten Wert,<br/>der auch im Fenster gelöscht<br/>wird.</li> <li>✓ Abbrechen (löschen) der<br/>Eingabe.</li> </ul> | ✓ Schließt das Menü für die<br>möglichen Aktivitäten im<br>Alarm-Menü ohne des Status<br>des Alarms zu ändern. |
|                       | [ALARM]                                    | ✓ Gehe in das Alarm-Menü                                                                                                    | ✓ Navigiere zwischen den<br>Alarmen im<br>Alarmanzeigemodus.                                                   |

## 2.2 Navigation in den Menüs

Das Erscheinungsbild des Startdisplays kann variieren, weil während der Konfiguration mehrere verschiedene Startdisplays zur Verfügung stehen.

```
Heizungsregler
08.01.2017, 14:29
HK1
SW: 52.0 Ist: 52.5°C
```

SW und Ist stehen für Sollwert und Istwert. Im vorherigen Beispiel sind es die Werte für HK1 (Heizkreis 1)

Istwert = Die aktuell gemessene Temperatur.

Sollwert = die gewünschte/konfigurierte Temperatur.

Sie können sich nun mit den [[▼]] und [[▲]] Tasten zwischen den Menüeinträgen bewegen.

Welche Menüeinträge angezeigt werden hängt von der Zugriffsebene des Benutzers und von den konfigurierten Ein-/Ausgängen und den Funktionen ab.

Unten werden alle möglichen Menüeinträge angezeigt.

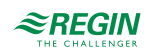

| HK1                |
|--------------------|
| HK2                |
| нкз                |
| HK4                |
| BWW1               |
| BWW2               |
| Pufferspeicher     |
| Kessel             |
| FW1                |
| Solar              |
| Kältemaschine      |
| Zeit/Uhrenkanäle   |
| Druckregelung      |
| Energie/Kaltwasser |
| Alarme             |
| Eingang/Ausgang    |
| Konfiguration      |
| Zugriffsrechte     |
|                    |

Um zum nächsten Untermenü zu gelangen drücken Sie die [[▶]] Taste, wenn sich der Cursor auf dem Menüeintrag befindet, in dessen Menü Sie gehen möchten. Auf jeder Ebene können sich weitere Menüs befinden, in denen Sie sich mit den [[▲]] und [[▼]] Tasten bewegen können.

Manchmal sind weitere Untermenüs mit einem Menü oder einem Menüpunkt verknüpft. Das wird durch ein Pfeilsymbol in der rechten Ecke des Displays angezeigt. Um es auszuwählen, müssen Sie die [[►]] Taste drücken. Um ein Menü zu verlassen, drücken Sie bitte die [[◄]] Taste.

## 2.3 Werte verändern

Wenn Sie an einem Punkt gelangt sind, wo Sie einen oder mehrere Werte ändern können und die benötigten Zugriffsrechte haben, dann können Sie den vorhandenen Wert editieren oder einen völlig neuen Wert eingeben. Nach dem Ändern des Wertes bestätigen Sie die Eingabe durch Drücken der [OK] Taste oder Sie brechen die Eingabe ab durch Drücken der [C] / [[♥▶]] Tasten, bis der alte Wert wieder erscheint (Sie verlassen damit auch den Eingabemodus). Diese Aktivitäten werden im Folgenden genauer beschrieben.

### 2.3.1 Einen existierenden Wert verändern

- 1. Drücken Sie die [OK] Taste um in den Eingabemodus zu gelangen. Der Cursor fängt an zu blinken. Befinden sich im Menü mehrere veränderbare Werte, so drücken Sie die [OK] Taste so lange, bis sich der blinkende Cursor auf dem Wert befindet, den Sie verändern wollen.
- 2. Bewegen Sie den Cursor nach rechts und nach links mit den Tasten [[▶]] und [[◄]]
- 3. Der Wert, auf dem sich der Cursor befindet kann nun folgendermaßen verändert werden:
  - ✓ Löschen Sie die existierende Zahl oder das Zeichen mit den Tasten [C] / [[▼▶]].
  - ✓ Verwenden Sie die [[▲]] und [[▼]] Tasten, um den Wert am Cursor zu erhöhen oder zu reduzieren. Veränderbare Texte könen ebenfalls auf diese Art geändert werden.
  - ✓ Ist das Zeichen am Cursor ein Dezimalpunkt, so können Sie diesen mit den Tasten [[▲]] and
     [[▼]] nicht erreichen. Sie können den Dezimalpunkt jedoch mit den Tasten [C] / [[▼▶]] löschen.
  - ✓ Befindet sich der Curser rechts von einem Wert, dann ist das Zeichen dort ein Leerzeichen und Sie können entweder mit [[▼]] Taste einen Dezimalpunkt einfügen oder mit der [[▲]] Taste eine 0 einfügen.
  - ✓ Benötigen Sie eine negative Zahl, dann bewegen Sie den Cursor ganz nach links und drücken Sie die [[▼]] Taste, um ein Minuszeichen einzufügen. Verändern Sie dann die einzelnen Zahlen auf den gewünschten Wert.
  - ✓ Scrollen Sie hoch [[▲]] und runter [[▼]] um den gesamten Text anzugucken, wenn der Text aus mehreren Zeilen besteht als aus numerischen Zahlen.

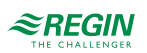

### 2.3.2 Eingabe eines komplett neuen Wertes

- ✓ Drücken Sie die [C] / [[♥▶]] Tasten um in den Eingabemodus zu gelangen. Der Wert in der Anzeige wird gelöscht und Sie müssen einen völlig neuen Wert eingeben.
- ✓ Benötigen Sie eine negative Zahl, dann bewegen Sie den Cursor ganz nach links und drücken Sie die [[▼]] Taste, um ein Minuszeichen einzufügen. Verändern Sie dann die einzelnen Zahlen auf den gewünschten Wert.
- ✓ Drücken Sie [[▲]] um die Eingabe mit der Ziffer 0 zu beginnen und verändern Sie diesen Wert mit Hilfe der Tasten [[▲]] und [[▼]].
- ✓ Drücken Sie [[▼]] um einen Dezimalpunkt einzufügen. Ist das Zeichen am Cursor ein Dezimalpunkt, so können Sie diesen mit den Tasten [[▲]] and [[▼]] nicht erreichen.

## 2.3.3 Bestätigen Sie die Änderung

Drücken Sie [OK], um den Wert zu bestätigen, wenn der gewünschte Wert eingegeben wurde. Dann wird der Wert, den Sie im Display sehen, an das Programm übergeben.

Wenn ein Wert bestätigt wurde, springt der Cursor zum nächsten veränderbaren Wert im momentanen Menü.

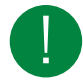

Hinweis! Wenn Sie den veränderten Wert nicht durch Drücken von [OK] bestätigen, wird die Veränderung nicht an das Programm weitergegeben.

### 2.3.4 Eine Veränderung annulieren

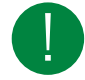

Hinweis! Solange Sie den Wert mit der [[OK]]-Taste nicht bestätigen, können Sie die Veränderung des Wertes durch Drücken der [[C]] / [▼▶][]Tasten (bis der alte Wert wieder erscheint) abbrechen. Sie verlassen damit auch den Eingabemodus.

## 2.4 Anmelden und Abmelden

Der Regler verfügt über vier verschiedene Zugriffsebenen. Je nach Zugriffsrecht werden unterschiedliche Menüs angezeigt und davon hängt auch ab, welche Parameter entsprechend geändert werden können.

- ✓ Normal Hier wird kein Anmelden benötigt. Es erlaubt lediglich Änderungen in "Betriebmodus" und erlaubt das Lesen von einer begrenzten Anzahl von Menüs.
- ✓ Anwender Erlaubt den gleichen Zugriff wie Normal und zusätzlich können Sollwerte verändert werden.
- ✓ Service Erlaubt den gleichen Zugriff wie Anwender und zusätzlich können Reglereinstellungen verändert werden und Handeinstellungen vorgenommen werden.
- ✓ Admin ermöglicht volle Lese-/Schreibrechte auf sämtliche Einstellungen und Parameter in allen Menüs.

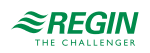

#### 2.4.1 Anmelden

1. Gehen Sie zu **Zugriffsrechte** im Hauptmenü und drücken Sie [[▶]].

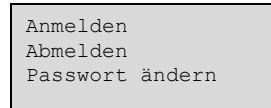

2. Wählen Sie Anmelden und drücken Sie [[•]].

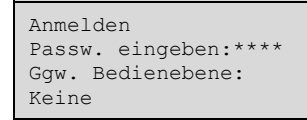

- 3. Drücken Sie die [[OK]]-Taste um den Cursor auf der ersten Ziffer erscheinen zu lassen.
- 4. Geben Sie das Passwort durch Drücken der [[▲]]-Taste ein (4-Zeichen-Code) bis das richtige Zeichen erscheint. Drücken Sie die [[▶]]-Taste um zum nächsten Zeichen zu gelangen. Dieser Vorgang muss für alle vier Ziffern des Kennworts wiederholt werden und durch Drücken der [[OK]]-Taste bestätigt werden.

#### 2.4.2 Abmelden

- 1. Gehen Sie zu Zugriffsrechte im Hauptmenü und drücken Sie [[►]]
- 2. Wählen Sie Abmelden und drücken Sie [[►]]

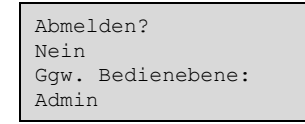

3. Wählen Sie "Ja" und bestätigen Sie durch Drücken der "OK"-Taste.

#### 2.4.3 Passwort ändern

- 1. Gehen Sie zu Zugriffsrechte im Hauptmenü und drücken Sie [[+]].
- 2. Wählen Sie **Passwort ändern** und drüclen Sie [[►]].

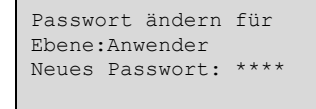

- 3. Wählen Sie "Ja" und bestätigen Sie durch Drücken der "OK"-Taste.
- 4. Drücken Sie [OK] um in den Eingabemodus zu gelangen.
- 5. Verwenden Sie die [[▲]]- und [[▼]]-Tasten um die Zugriffsebene auszuwählen, für die das Passwort verändert werden soll und bestätigen Sie dies mit der [OK]-Taste.

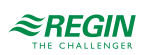

6. Geben Sie das neue Passwort durch Drücken der [[▲]]-Taste ein (4-Zeichen-Code) bis das richtige Zeichen erscheint. Drücken Sie die [[►]]-Taste um zum nächsten Zeichen zu gelangen. Dieser Vorgang muss für alle vier Ziffern des Kennworts wiederholt werden und durch Drücken der [OK]-Taste bestätigt werden.

Die folgenden Passwörter sind die Standard-PAsswörter für die einzelnen Zugriffebenen.

| Zugriffsniveau                 | Passwort |
|--------------------------------|----------|
| Admin                          | 1111     |
| Service                        | 2222     |
| Anwender                       | 3333     |
| Normal (Gast, keine Anmeldung) | 5555     |

Das Passwort kann nur für die Ebene geändert werden, in welcher man angemeldet ist oder in einer niedrigeren. Ist man z.B. als Admin angemeldet, können sämtliche Passwörter geändert werden. Als "Anwender" kann man dahingegen nur das Anwender- und das Normal-Passwort ändern. Es macht keinen Sinn das Kennwort für die Zugriffsebene Normal zu verändern, da diese Ebene automatisch für alle Benutzer zugänglich ist.

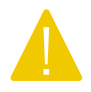

**Vorsicht** Die Passwörter für 2 unterschiedliche Zugriffsebenen dürfen nicht identisch sein, da dies den Zugriff auf die höhere Zugriffsebenen verhindert. Die gilt vor allem für die Zugriffsebene Admin.

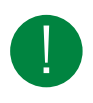

Hinweis! Wurde das Passwort für die Zugriffsebene Admin verändert und ist dann verloren gegangen, kann bei Regin ein temporäres Passwort angefordert werden. Dieses Passwort ist nur einen Tag gültig und muss innerhalb dieses Zeitraums geändert werden.

### 2.4.4 Automatisches Abmelden

Wenn Sie als Benutzer, Service oder Admin angemeldet sind, dann werden Sie automatisch nach einer einstellbaren Zeit der Inaktivität (Standardwert ist 60 Sekunden) auf die Zugriffsebene Normal heruntergestuft. Es ist auch möglich diese Funktion zu deaktivieren.

#### Passwortänderung zur Deaktivierung des automatischen Abmeldens

Soll die automatische Abmeldefunktion deaktiviert werden, muss das Passwort der gewünschten Stufe auf 0000 geändert werden. In manchen Fällen ist diese Funktion sehr hilfreich, z.B. bei Verwendung des Reglers durch ausgebildete Anwender oder bei der Inbetriebnahme.

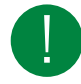

Hinweis! Bei der Deaktivierung sollten Sie berücksichtigen, dass kein Alarm auf die Aktivierung einer gewissen Ebene hinweist.

## 2.5 Die Menü-Struktur

Nur die bei der Konfiguration gewählten Regelprogramme befinden sich im Menü.

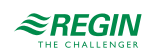

| HK1                |
|--------------------|
| HK2                |
| нк3                |
| HK4                |
| BWW1               |
| BWW2               |
| Pufferspeicher     |
| Kessel             |
| FW1                |
| Solar              |
| Kältemaschine      |
| Zeit/Uhrenkanäle   |
| Druckregelung      |
| Energie/Kaltwasser |
| Alarme             |
| Eingang/Ausgang    |
| Konfiguration      |
| Zugriffsrechte     |
|                    |

- ✓ Heizkreise (HK1 HK4)
- ✓ Brauchwarmwasser (BWW1-BWW2)
- ✓ Pufferspeicher
- 🗸 Kessel
- ✓ Fernwärmekreis (FW1)
- 🗸 Solar

Jedes diese Menüs hat bis zu 5 Untermenüs

```
Istwerte
Sollwerte
Temperaturregelung
Handbetr/Automatik
Status
```

✓ Istwerte

- ✓ Sollwerte
- ✓ Temperaturregelung
- ✓ Handbetr/Automatik
- 🗸 Status

#### 2.5.1 Istwerte

In diesem Untermenü finden Sie alle momentanen Werte der konfigurierten Eingänge des Regelkreises. Für weitere Informationen, siehe Kapitel 3: Informationen für den Spezialisten.

#### 2.5.2 Sollwert

In diesem Untermenü finden Sie alle Sollwerte des Regelkreises. Die müssen über das Zugriffsrecht "Benutzer" oder höher verfügen, um Sollwerte ändern zu können.

#### Heizkreisregler (HK1...HK4)

Es gibt drei verschiedene Sollwerttypen im Heizkreis. Jeder Heizkreis ist als einer der folgenden Sollwerttypen konfiguriert:

- ✓ Konstanter Sollwert
- ✓ 8-Punkte Kennlinie

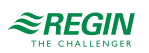

✓ DIN-Kurve mit Steigung und Exponent (nur im Heizungsmodus)

Nur die Parameter, die für den jeweiligen Sollwerttyp relevant sind, sind sichtbar.

#### Konstanter Sollwert

Wurde der Sollwerttyp "Konstant" gewählt, so ist der Sollwert immer gleich, egal bei welcher Außentemperatur.

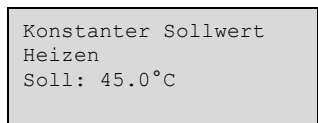

8-Punkt Kennlinie

Wurde der Sollwerttyp "8-Punkt Kennlinie" gewählt, so hängt der Sollwert von der Außentemperatur gemäß der Regelkurve ab. Für 8 einstellbare Außentemperaturen kann jeweils eine Sollwerttemperatur eingegeben werden.

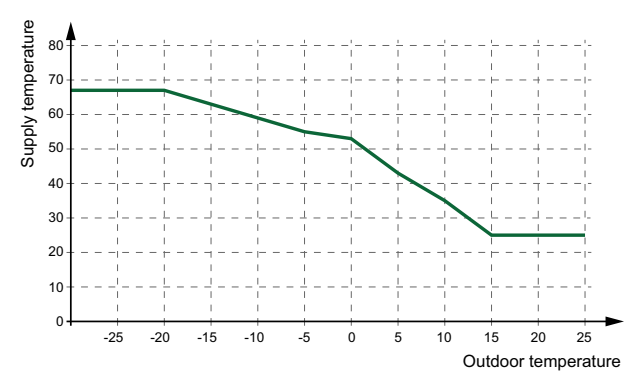

Bild 2-3 8-Punkt Kennlinie

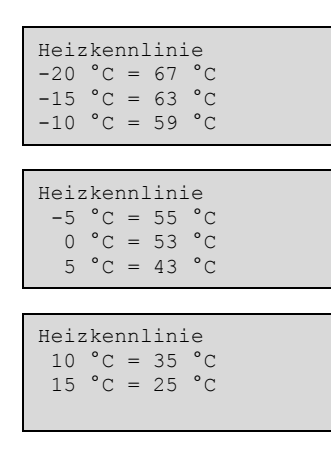

Eine Parallelverschiebung kann bei der 8-Punkt Kennlinie eingestellt werden, um die gesamte Kurve nach oben oder unten zu verschieben.

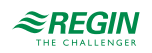

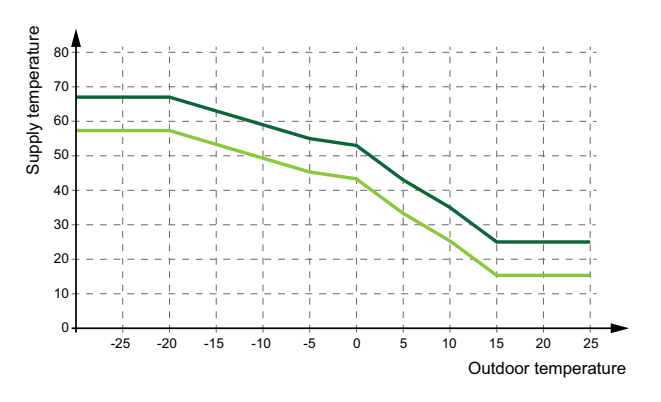

Bild 2-4 8-Punkt Kennlinie mit Parallelverschiebung

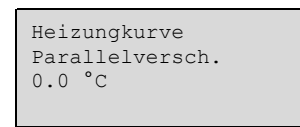

DIN-Kurve mit Steigung und Exponent

Wurde der Sollwerttyp "DIN-Kennlinie" gewählt, so hängt der Sollwert von der Außentemperatur gemäß der Regelkurve ab, die mit einer einstellbaren Steigung und einem Exponenten für die Krümmung der Kurve definiert ist..

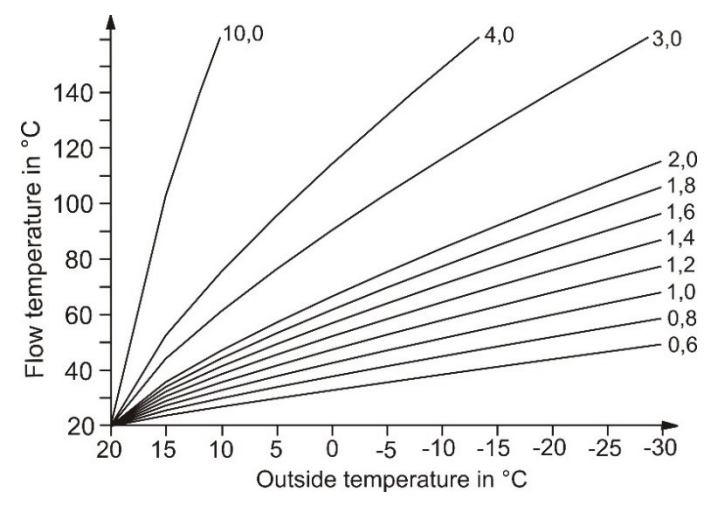

Bild 2-5 DIN-Kennlinie

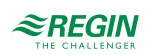

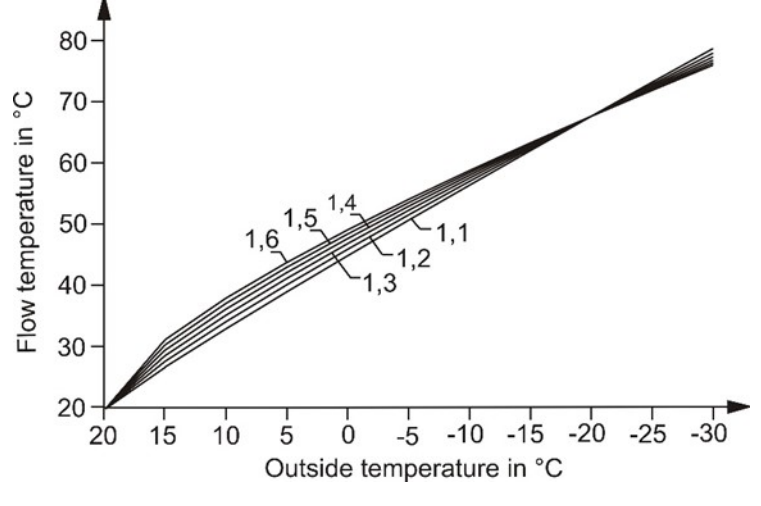

Bild 2-6 DIN-Kennlinie Exponent

Einige der üblichen Exponenten sind:

- ✓ 1,10 Fußbodenheizung
- ✓ 1.20 Radiatoren
- ✓ 1.33 DIN-Radiatoren
- 1.25...1.40 Plattenheizkörper
- ✓ 1.40...1.60 Konvektoren

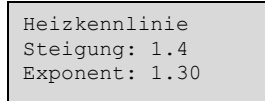

Der Raumtemperatursollwerte kann für 4 einstellbare Nutzungszeiten (SW-NZ1...SW-NZ4) eingestellt werden, die für beide Arten der Heizkennlinie gültig sind. Der Nichtnutzungssollwert und der Feriensollwert werden aus der Differenz (Diff-NN oder Diff-Fer) zwischen dem Sollwert der kommenden Nutzungszeit oder der Nutzungszeit 1 (während der Ferien, wenn die Zeit zur nächsten Nutzungszeit >24h ist) berechnet. Die Differenz reduziert den Sollwert im Heizmodus und erhöht ihn im Kühlmodus. Wieviel der Sollwert verändert wird hängt von dem berechneten Vorlaufsollwert und der Differenz zwischen dem momentanen Raumsollwert und dem BAsissollwert bei 21°C ab.

Eine Reduzierung des Heizsollwertes auf 0°C oder eine Erhöhung des Kühlsollwertes auf 35°C stoppt das Heizsystem.

Für weitere Informationen, siehe 2.5.7 Zeit/Uhrenkanäle.

| Raum<br>SW-NZ1: 21.0 °C<br>SW-NZ2: 21.0 °C<br>SW-NZ3: 21.0 °C |
|---------------------------------------------------------------|
|                                                               |
| Raum<br>SW-NZ4: 21.0 °C                                       |
|                                                               |
| Raum<br>Diff-NN 5.0°C<br>Diff-NN: 5.0°C<br>Diff-Fer: 15.0°C   |

#### Kühlmodus

Die gleichen Sollwerte wie beim Heizungsmodus gibt es auch für den Kühlungsmodus, jedoch steht die Kurve mit Steigung und Exponent nicht zur Verfügung.

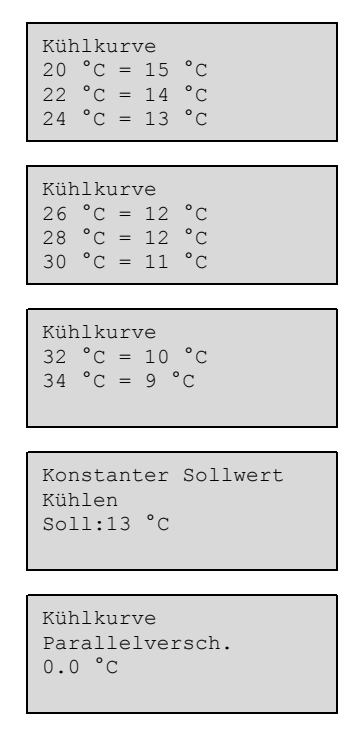

#### Entfeuchtung

Die Entfeuchtungsfunktion kann entweder einen konstanten Sollwert oder einen berechneten Sollwert verwenden. Wird ein konstanter Sollwert verwendet, dann kann dieser im Menü "Sollwerte" eingestellt werden. Für weitere Informationen, siehe *Kapitel 3 Informationen für den Spezialisten*.

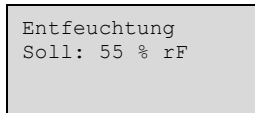

Brauchwarmwasser (BWWI-BWW2)

Jeder Brauchwasserkreis hat Sollwerte für die vier einstellbaren Nutzungszeiträume (SW-NZ1...SW-NZ4), einen Sollwert für den Nichtnutzungszeitraum (SW-NN) und einen Sollwert für die Ferien (SW-Fer).

| BWW Sollwerte<br>SW-NZ1: 50.0 °C<br>SW-NZ2: 50.0 °C<br>SW-NZ3: 50.0 °C |
|------------------------------------------------------------------------|
|                                                                        |
| BWW Sollwerte<br>SW-NZ4: 50.0 °C<br>SW-NN: 2.0 °C<br>SW-Fer: 2.0 °C    |

### Pufferspeicher

Dieses Programm kann einen zentralen Pufferspeicher mit einer Zone regeln. Im Menü "Sollwerte" wird der momentan berechnete Sollwert der Pufferspeichertemperatur angezeigt. Je nach Einstellung basiert dieser

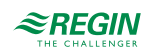

auf der Anforderung der internen Heizkreise, der Brauchwarmwasserkreise und der externen Wärmeanforderung oder auf einem konstanten Sollwert. Eine Schaltdifferenz kann eingestellt werden, um durch Abschalten der Wärmeerzeuger ein Überhitzen des Pufferspeichers zu vermeiden.

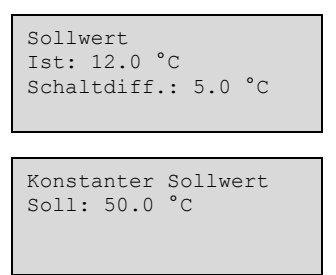

### Kessel(KSI-KS4)

Der Sollwert des Kesselkreises kann auf folgende Typen eingestelt werden. Nur die Parameter, die für den jeweiligen Sollwerttyp relevant sind, sind sichtbar.

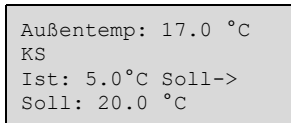

✓ Konstanter Sollwert: Ein fester einstellbarer Wert, Soll.

KS Soll Soll: 36.0 °C

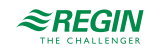

✓ Regelkreisabhängiger Sollwert: Kann auf eine der folgenden Optionen gesetzt werden:

- 1. HK abhängig
- 2. BWW abhängig
- 3. PH1 (Pufferspeicher) abhängig
- 4. HK und BWW abhängig
- 5. HK und PH1 abhängig
- 6. BWW und PH1 abhängig
- 7. HK, BWW und PH1 abhängig

Wenn ein regelkreisabhängiger Sollwert konfiguriert wurde, dann berechnet sich der Sollwert für den Kesselkreis aus den Sollwerten der anderen Regelkreise. Der Kreis, der momentan den höchsten Sollwert hat, bestimmt zusammen mit einem Offset (voreingestellt auf 5 K) den Sollwert des Kesselkreises.

```
Offset HK abh. Soll
5.0°C
KS Istwert: 48.6°C
KS Sollwert: 35.3°C
```

✓ Witterungsgeführter Sollwert = Der Sollwert verändert sich anhand der Außentemperatur.
 Für 8 einstellbare Außentemperaturen kann jeweils eine Sollwerttemperatur eingegeben werden.

| Außen.Komp.Soll KS<br>-20 °C = 67 °C<br>-15 °C = 63 °C<br>-10 °C = 59 °C |
|--------------------------------------------------------------------------|
|                                                                          |
| Außen.Komp.Soll KS<br>-5 °C = 55 °C<br>-0 °C = 53 °C<br>5 °C = 43 °C     |
|                                                                          |
| Außen.Komp.Soll KS<br>10 °C = 35 °C<br>15 °C = 25 °C<br>Parallel Anp 0°C |

### Druckregelung

Dieses Menü zeigt den Sollwert und den aktuellen Istwert der Druckregelung an.

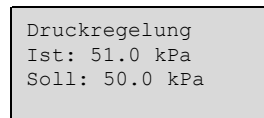

### 2.5.3 Temperaturregelung

In diesem Untermenü können die Regelparameter gelesen und verändert werden. Es ist nur für Anwender oder höher sichtbar und nur veränderbar für Zugriffsniveau Service oder höher. Für weitere Informationen, siehe *Kapitel 3 Informationen für den Spezialisten* 

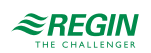

## 2.5.4 Hand/Auto

In dem Untermenü kann die Handbedienung für Pumpen, Ventile oder andere Funktionen eingestellt werden. Es ist nur für Zugriffsniveau Anwender oder höher sichtbar und nur veränderbar für Zugriffsniveau Service oder höher. Für weitere Informationen, siehe *Kapitel 3 Informationen für den Spezialisten* 

### 2.5.5 Status

In diesem Untermenü kann der Status des Regelkreises abgelesen werden. Jeder Regelkreis hat einen Hauptstatus der die folgenden Modi haben kann.

| Status                   | нк    | BWW | FW | Puffer-<br>spei-<br>cher | Solar | Beschreibung                                                                                                    |
|--------------------------|-------|-----|----|--------------------------|-------|----------------------------------------------------------------------------------------------------|
| Nicht aktiv              | 1     | 1   | 1  | ~                        | 1     | Regelkreis nicht aktiv, keine Auswirkung.<br>Grund: Fühler fehlt oder der Hauptschalter ist AUS.                                                                                                    |
| Frost                    | ✓     | ~   | ~  |                          |       | Regelkreis befindet sich im Frostschutz, weil ein Fühler niedriger<br>ist als die Frostgrenze.<br>Frostschutz arbeitet nicht, wenn der Status auf "Inaktiv" gesetzt<br>ist.                                                          |
| Abschaltbetrieb          | ~     | ~   | ~  | ~                        | ~     | Keine Regelfunktion, weil keine Anforderung besteht, der Haupt-<br>schalter des Regelkreises ist aktiv, das Gerät ist herunterge-<br>fahren oder durch eine Prioritätsfunktion abgeschaltet.<br>Der Frostschutz ist weiterhin aktiv. |
| Stützbetrieb             | ✓     | ✓   |    |                          |       | Der Regelkreis arbeitet mit einem reduzierten Sollwert, weil<br>entweder der Uhrenkanal außerhalb einer Nutzungszeit ist oder<br>eine Reduzierung durch eine Prioritätsfunktion erfolgt ist.                                         |
| Nennbetrieb              | 1     | ✓   | ~  | <b>√</b>                 | 1     | Normaler Betrieb, der Regelkreis regelt die Anforderung und den Komfortsollwert.                                                                                                    |
| Ferien- und<br>Feiertage | ✓<br> | ~   |    |                          |       | Der Uhrenkanal befindet sich während der Ferien im ECO<br>Modus. Der Sollwert für den Ferienzeitraum wird vom Regelkreis<br>bestimmt.                                                                                                |
| Estrichtrocknung         | ✓     |     |    |                          |       | Der Heizkreis arbeitet im Modus für die Estrichtrocknung.                                                                                                    |

Jede Funktion hat zusätzlich unterschiedliche Untermenüs. Für weitere Informationen, siehe *Kapitel 3 Informationen für den Spezialisten* 

#### 2.5.6 Betriebsartenschalter

Zusätzlich zu den Punkten im Hauptmenü gibt es ein weiteres Menü mit der Bezeichnung "Betriebsartenschalter". Diesen erreicht man durch Drücken von [[►]] im Hauptmenü. Mit dem Betriebsartenschalter ändern Sie den Betriebsmodus des Systems.

| Stellungen des<br>Betriebsartenschalters | Heizkreis                                                                                            | Brauchwasserkreis                      | Pufferspeicher / Solar /<br>Kesselkreis / Fernwärmekreis |
|------------------------------------------|----------------------------------------------------------------------------------------------------|----------------------------------------|----------------------------------------------------------|
| 0 - Aus                                  | Aus-Modus. Keine Regelfunk-<br>tion, Ventile geschlossen,<br>Pumpen aus.                             |                                        |                                                          |
| 1 - Auto                                 | Automatikbetrieb Regelfunktion<br>in Abhängigkeit der Schaltuhren<br>und der Einstellungen           |                                        | Automatikbetrieb, Arbeiten<br>nach Anforderung           |
| 2 - Sommer                               | Keine Heizung! Das bedeutet<br>Abschaltbetrieb im Heizmodus<br>und Automatikbetrieb im<br>Kühlmodus. | Das Gleiche wie im<br>Automatikbetrieb | Das Gleiche wie im<br>Automatikbetrieb                   |
| 3 - Ferien                               | Ferienbetrieb mit dem Sollwert für den <b>Ferienzeitraum</b>                                         |                                        | Das Gleiche wie im<br>Automatikbetrieb                   |
| 4 - Dauer                                | Normalbetrieb mit dem Sollwert für <b>NZ1</b>                                                        |                                        | Das Gleiche wie im<br>Automatikbetrieb                   |

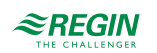

### 2.5.7 Zeit/Uhrenkanäle

Der Regler verfügt über maximal 11 Wochenprogrammen (Schaltuhren) und Jahresprogramme (Ferienzeiträume) Zu jedem Heizkreis und Brauchwasserkreis ist ein Uhrenprogramm fest zugeordnet. Zusätzlich gibt es 5 Uhrenprogramme, die für alle möglichen Anwendungen, wie etwa Lichtkontrolle oder Türschließfunktion, verwendet werden können.

Diesen zusätzlichen Uhrenprogrammen können Ausgangsklemmen zugewiesen werden. Dies schalten AN/ AUS entsprechend der vier spezifischen Nutzungszeiten (AN während der Nutzungszeit, AUS außerhalb der Nutzungszeit).

Das Menü für die Zeiteinstellung beinhaltet die Untermenüs Uhrenkanäle, Ferien/Feiertage und Zeit/Datum

### Zeit/Datum

In diesem Menü kann für die Systemuhr die Zeit und das Datum angezeigt und eingestellt werden.

Die Zeit wird im 24 Stundenformat angezeigt. Das Datum wird im Format JJ:MM:TT angegeben.

### Uhrenkanäle

In den Uhrenkanälen gibt es vier Nutzungszeiträume für jeden Tag der Woche. Ebenfalls gibt es vier Nutzungszeiten für Tage, die im Menü Ferien/Feiertage als Ferien/Feiertage konfiguriert wurden. Im Nutzungszeitraum arbeit der zugewiesene Regelkreis mit dem zugehörigen Sollwert (SW-NZx) Außerhalb der Nutzungszeiten ist der Sollwert für die Nichtnutzungszeit (SW-NN) gültig oder die Nacht-Reduzierung wurde aktiviert

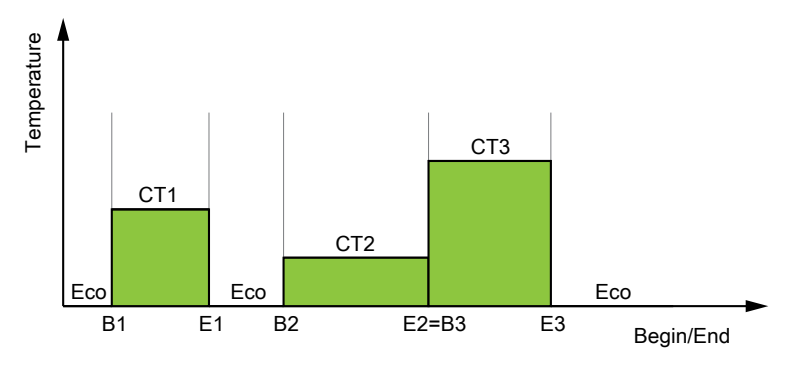

Bild 2-7 Uhrenkanäle

Das obige Abbild zeigt ein Beispiel für den Status der Nutzungszeit. So folgt nach Ende eines Nutzungszeitraumes entweder ein Nichtnutzungszeitraum (NN) oder der Beginn eines neuen Nutzungszeitraumes (s. E1=B3). Eine Überlagerung von Nutzungszeiten ist nicht möglich.

| Name             | Einheit | Min   | Max   | Basis | Beschreibung                    |
|------------------|---------|-------|-------|-------|---------------------------------|
| Montag Per.1 Beg | hh:mm   | 00:00 | 24:00 | 00:00 | Beginn Nutzungszeit 1 am Montag |
| Montag Per.1 End | hh:mm   | 00:00 | 24:00 | 24:00 | Ende Nutzungszeit 1 am Montag   |
| Montag Per.2 Beg | hh:mm   | 00:00 | 24:00 | 00:00 | Beginn Nutzungszeit 2 am Montag |
| Montag Per.2 End | hh:mm   | 00:00 | 24:00 | 00:00 | Ende Nutzungszeit 2 am Montag   |
| Montag Per.3 Beg | hh:mm   | 00:00 | 24:00 | 00:00 | Beginn Nutzungszeit 3 am Montag |
| Montag Per.3 End | hh:mm   | 00:00 | 24:00 | 00:00 | Ende Nutzungszeit 3 am Montag   |
| Montag Per.4 Beg | hh:mm   | 00:00 | 24:00 | 00:00 | Beginn Nutzungszeit 4 am Montag |
| Montag Per.4 End | hh:mm   | 00:00 | 24:00 | 00:00 | Ende Nutzungszeit 4 am Montag   |

Parameter (Blockbildung: Keine, Mo-Fr, Mo-Sa, Mo-So, Mo-Ferien)

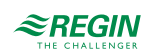

| Name             | Einheit | Min   | Max   | Basis | Beschreibung                             |
|------------------|---------|-------|-------|-------|------------------------------------------|
|                  |         |       |       |       |                                          |
| Ferien Per.1 Beg | hh:mm   | 00:00 | 24:00 | 00:00 | Beginn Nutzungszeit 1 an einem Ferientag |
| Ferien Per.1 End | hh:mm   | 00:00 | 24:00 | 00:00 | Ende Nutzungszeit 1 an einem Ferientag   |
| Ferien Per.2 Beg | hh:mm   | 00:00 | 24:00 | 00:00 | Beginn Nutzungszeit 2 an einem Ferientag |
| Ferien Per.2 End | hh:mm   | 00:00 | 24:00 | 00:00 | Ende Nutzungszeit 2 an einem Ferientag   |
| Ferien Per.3 Beg | hh:mm   | 00:00 | 24:00 | 00:00 | Beginn Nutzungszeit 3 an einem Ferientag |
| Ferien Per.3 End | hh:mm   | 00:00 | 24:00 | 00:00 | Ende Nutzungszeit 3 an einem Ferientag   |
| Ferien Per.4 Beg | hh:mm   | 00:00 | 24:00 | 00:00 | Beginn Nutzungszeit 4 an einem Ferientag |
| Ferien Per.4 End | hh:mm   | 00:00 | 24:00 | 00:00 | Ende Nutzungszeit 4 an einem Ferientag   |

## Ferien/Feiertage

Der Anlagenbetreiber kann im Jahresprogramm bestimmte Zeiträume für die Nutzung bzw. Nichtnutzung definieren. Während dieser Sonderzeiträume gelten die Einstellungen im Wochenprogramm nicht. Der Feiertags-/Ferienkalender hat bis zu 10 Perioden in jedem Uhrenmodul. Alle Ferienperioden im Uhrenmodul können mit einem speziellen Tagesplan mit maximal 4 Nutzungszeiten arbeiten In diesen Nutzungszeiträumen arbeitet der zugewiesene Regelkreis mit dem zugehörigen Sollwert (SW-NZx). Außerhalb der Nutzungszeiten ist der Sollwert für die Ferien (SW-Fer) gültig oder die Nacht-Reduzierung wurde aktiviert

| Name              | Einheit | Min   | Max   | Basis | Beschreibung                        |  |
|-------------------|---------|-------|-------|-------|-------------------------------------|--|
| Ferien Per.1 Beg  | MM:TT   | 01:01 | 12:31 | 00:00 | Anfangsdatum Ferienzeit Periode 1.  |  |
| Ferien Per.1 End  | MM:TT   | 01:01 | 12:31 | 00:00 | Enddatum Ferienzeit Periode 1.      |  |
|                   |         |       |       |       |                                     |  |
| Ferien Per.10 Beg | MM:TT   | 01:01 | 12:31 | 00:00 | Anfangsdatum Ferienzeit Periode 10. |  |
| Ferien Per.10 End | MM:TT   | 01:01 | 12:31 | 00:00 | Enddatum Ferienzeit Periode 10.     |  |

## 2.5.8 Eingänge/Ausgänge

Dieses nur lesbare Menü zeigt die aktuellen Werte für alle konfigurierten Ein- und Ausgänge. Wurde eine Fühlerkorrektur für die Eingangswerte eingegeben, werden die korrigierten Werte angezeigt.

| AI/UAI         |  |  |
|----------------|--|--|
| WA1<br>DI (UDI |  |  |
| DI/UDI<br>NO   |  |  |
| AU             |  |  |
| DO             |  |  |

## Analogeingänge

| AI1 | 2.9 U | JAI1 1 | L.0  |
|-----|-------|--------|------|
| AI2 | 20.3  | UAI2   | 3.2  |
| AI3 | 28.2  | UAI3   | 22.3 |
| AI4 | 19.9  | UAI4   | 14.4 |
|     |       |        |      |

Drahtlose Eingänge

| WAI1 | 0.9 | WAI5 | 21.5 |
|------|-----|------|------|
| WAI2 | 3.7 | WAI6 | 22.9 |
| WAI3 | 1.5 | WAI7 | 17.3 |
| WAI4 | 2.1 | WAI8 | 16.8 |
|      |     |      |      |

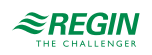

| WAI9 - | -0.9 | WAI13 | 21.5 |  |
|--------|------|-------|------|--|
| WAI10  | 3.7  | WAI14 | 22.9 |  |
| WAI11  | 1.5  | WAI15 | 17.3 |  |
| WAI12  | 2.1  | WAI16 | 16.8 |  |
|        |      |       |      |  |

## Digitaleingänge

| DI1      | AUS  | DI5   | AUS |  |  |  |  |  |
|----------|------|-------|-----|--|--|--|--|--|
| DI2      | AUS  | DI6   | AN  |  |  |  |  |  |
| DI3      | AN I | DI7 A | AN  |  |  |  |  |  |
| DI4      | AUS  | DI8   | AUS |  |  |  |  |  |
|          |      |       |     |  |  |  |  |  |
|          |      |       |     |  |  |  |  |  |
| UDI1 AUS |      |       |     |  |  |  |  |  |

UDI2 AUS UDI3 AUS

UDI4 AUS

### Analogausgänge

| A01<br>A02 | 10.0<br>0.0 | A05 | 2.3 |  |
|------------|-------------|-----|-----|--|
| AO3<br>AO4 | 5.7<br>3.8  |     |     |  |

## Digitalausgänge

DO1 AUS DO5 AN DO2 AUS DO6 AUS DO3 AN DO7 AN DO4 AUS

## 2.6 Alarmbehandlung

Tritt ein Alarm auf, dann wird er in einer Alarmliste protokolliert. Die Liste zeigt die Art des Alarms, Datum und Zeit sowie die Alarmpriorität (A-, B- oder C-Alarm).

### 2.6.1 Alarmprioritäten

Den Alarmen können unterschiedliche Prioritäten zugeordnet werden: A-Alarm, B-Alarm, C-Alarm oder "nicht aktiv". Es gibt drei digitale Ausgänge, die als Alarmausgänge verwendet werden können. Sammelalarm, Sammelalarm A und Sammelalarm B/C

A-, B- und C-Alarme aktivieren den Sammelalarm, sofern dies konfiguriert wurde.

A-Alarme aktivieren den Sammelalarm A und B/C-Alarme aktivieren den Sammelalarm B/C.

C-Alarme werden aus der Alarmliste gelöscht, wenn der Grund für den Alarm nicht mehr vorhanden ist, auch wenn der Alarm nicht bestätigt wurde.

### 2.6.2 Alarme ansehen

✓ Drücken Sie die Alarm-Tasten [ALARM]] / [[◄▲]] um die Alarme anzuzeigen.

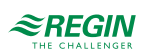

✓ Falls mehrere Alarme aktiviert sind, wird dies durch zwei Pfeile (hoch/runter) auf der rechten Seite im Display angezeigt. Sie können sich in dieser Liste auf 2 Arten bewegen:

1. Indem Sie die Bewegungstasten [[▼]] and [[▲]] verwenden.

- 2. Indem Sie die Alarm-Tasten [ALARM]] / [[◄▲]] mehrere Male drücken.
- ✓ Drücken Sie [[◀]] um die Alarmliste zu verlassen und in das vorherige Menü zurückzukehren.

2.6.3 Quittieren, blockieren and Freigabe von Alarmen

- ✓ Drücken Sie die [OK]-Taste um ein Menü mit den zur Verfügung stehenden Funktionen für diesen Alarm zu erhalten.
- ✓ Wählen Sie eine Funktion mit den Tasten [[▼]] und [[▲]].
- ✓ Drücken Sie die [OK] Taste um die Funktion auszuführen.

Links unten im Display wird der Alarmstatus angezeigt. Bei aktiven, nicht quittierten Alarmen ist das Feld leer. Zurückgesetzte Alarme werden als "Quittiert" angezeigt Noch aktive oder blockierte Alarme werden als "Quittiert" bzw. "Blockiert" angezeigt.

Quittierte Alarme bleiben in der Alarmliste, solange die Alarmursache besteht.

Blockierte Alarme bleiben in der Liste, bis die Alarmursache beseitigt und die Blockierung aufgehoben wurde. Neue Alarme gleicher Art werden nicht aktiviert, solange die Blockierung besteht.

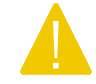

Vorsicht Das Blockieren von Alarmen kann potentiell gefährlich sein. Daher wird hierfür ein hohes Zugriffsrecht benötigt.

#### Alarme

Im Alarmmenü befindet sich eine Alarmprotokoll-Liste mit den letzten 40 Alarmen. Der als letztes aufgetretene Alarm steht am Anfang der Liste. Die Alarmprotokoll-Liste wird nur für die Anzeige der Alarmhistorie, um Fehlerbehebung bei der Installation zu vereinfachen.

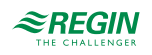

## 3 Informationen für den Spezialisten

## 3.1 Funktionsübersicht

Bei den Temperaturreglern handelt es sich um PI-Regler für die Heizkreisregelung, Kühlregelung und Kessel und um einen PID-Regler zur Brauchwarmwasserregelung. Verschiedene Reglerfunktionen, sowie analoge und digitale Ein- und Ausgangsfunktionen können in diesen Reglern aktiviert werden. Der Benutzer kann frei entscheiden, welche Funktionen er verwendet. Allerdings muss die Anzahl der Ein- und Ausgangsklemmen je nach Modell beachtet werden.

Das Programm enthält u. a. folgende Funktionen:

#### Heizkreis

Je nach Reglertyp und gewähltem Anlagenschema kann der Exigo bis zu 4 Heiz- oder Kühlkreise regeln. Die Grundfunktion des Heizkreises ist eine Außentemperatur und/oder Raumtemperatur gesteuerte Vorlaufoder Rücklauftemperaturregelung.

#### Brauchwarmwasserkreise

Der Regler kann für ein oder zwei Brauchwarmwassersyseme konfiguriert werden, BWW1 und BWW2. Es gibt sechs verschiedene Arten der Brauchwarmwasserregelung: Durchflußsystem oder verschiedene Speicherladesysteme.

#### Fernwärmekreis

Der Regler kann Fernwärmekreise regeln. Dieses Programm ermöglicht eine bedarfsgeführte Regelung der Fernwärmeeinheit mit oder ohne Wärmetauscher (direkte Wärmeversorgung).

#### Kessel

Für die Regelung von 1...4 Kesseln in Sequenz mit 1-stufigen, 2-stufigen oder modulierenden Brennern. Sie können wählen zwischen einem konstanten oder einem außentemperaturabhängigen Sollwert oder Sie können den höchsten Sollwert der Verbraucherkreise verwenden.

#### Pufferspeicher

Der Pufferspeicher hat viele positive Effekte auf das System, wie etwa Reduzierung der Starts und Stops der Kessel. Die Temperatur im Pufferspeicher wird nach der Anforderung der internen Heizkreise, des Brauchwasserkreises sowie der externen Anforderung via 0..10V Signal geregelt.

#### Solar

Der Solarkreis kann sowohl zur Erwärmung des Brauchwasserspeichers als auch für einen separaten Pufferspeicher verwendet werden. Die Grundfunktion des Solarkreises ist die Steuerung der Solarpumpe nach Temperaturdifferenz zwischen dem Kollektorfühler und dem Speicherfühler.

#### Uhrenkanäle

Es stehen maximal 11 Uhrenkanäle zur Verfügung. Zu jedem Heizkreis und Brauchwasserkreis ist ein Uhrenprogramm fest zugeordnet. Zusätzlich gibt es 5 weitere freie Uhrenkanäle, die für viele Sonderfunktionen verwendet werden können.

#### Differenzdruckregelung

Ein konstanter Differenzdruckregelkreis.

#### Vorrang

Die Vorrangfunktion erlaubt Ihnen die Festlegung wie HK und BWW gegenüber den anderen Wärmeverbrauchern behandelt werden, wenn Wärme angefordert wird. Diese Funktion wird vor allem dann benötigt, wenn der Wärmeerzeuger nicht groß genug ist, um alle Wärmeverbraucher gleichzeitig mit Wärme zu versorgen.

EXIGO Benutzerhandbuch, Rev. E

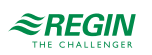

#### Überwachung

Überwachung des Energie- und Wasserbrauches über digitale Pulseingänge oder M-Bus-Zähler.

#### 3.1.1 Konfigurationsmenü

Im Konfigurationsmenü (Untermenü im Hauptmenü) können unterschiedlichste Funktionen konfiguriert werden. Um dieses Menü aufrufen zu können müssen Sie als Admin angemeldet sein.

Das Konfigurationsmenü hat folgende Untermenüs:

| Alarmeinstellungen |
|--------------------|
| HK                 |
| BWW                |
| Kessel             |
| FW1                |
| Pufferspeicher     |
| Solar              |
| Allgemein          |
| Alarmkonfig.       |
| Kommunikation      |
| System             |

- ✓ Alarmeinstellungen: Konfiguration von Alarmgrenzen und -verzögerungen.
- ✓ Eingang/Ausgang: Konfiguration der Ein- und Ausgänge
- ✓ HK: Konfiguration der Heizkreise (HK1-HK4)
- ✓ BWW (Brauchwarmwasser): Konfiguration der Brauchwarmwasserkreise (BWW1-BWW2)
- ✓ Kessel: Konfiguration der Kessel
- ✓ FW1: Konfiguration des Fernwärmekreise (FW1)
- ✓ Pufferspeicher: Konfiguration des Pufferspeichers
- ✓ Solar: Konfiguration des Solarkreises
- ✓ Allgemein: Konfiguration der Prioritätsfunktion, der generellen Heizungsparameter, die f
  ür alle 4 Heizkreise ben
  ötigt werden und Konfiguration der Überwachungsfunktion der Energie- und Wasserz
  ähler.
- ✓ Alarmkonfig.: Konfiguration der Alarmprioritäten für jeden einzelnen Alarm
- ✓ Kommunikation: Konfiguration der Schnittstellen
- ✓ System: Konfiguration der Sprache, des Standarddisplays und anderer Systemeinstellungen

## 3.2 Heizkreisregler (HK1...HK4)

Es gibt 2 Arten von Heizkreisen, den gemischten und den ungemischten Heizkreis. Beide Typen arbeiten im Heiz- oder Kühlmodus.

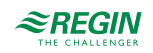

1. Gemischter Heizkreis

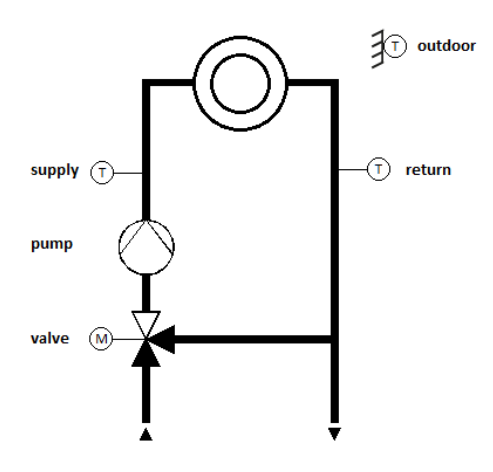

Bild 3-1 Gemischter Heizkreis

#### 2. Ungemischter Heizkreis

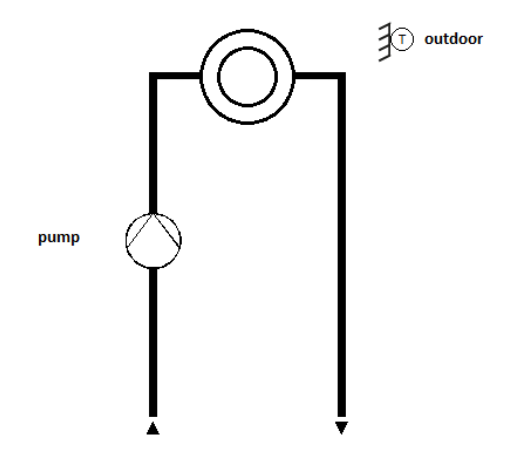

Bild 3-2 Ungemischter Heizkreis

Abhängig von der Konfiguration der Eingänge können verschiedene Regelstrategien verwendet werden.

|             | Eing          | jang           | Verw.        | Sollwert                            | Wärmeanforde-           |                                                |
|-------------|---------------|----------------|--------------|-------------------------------------|-------------------------|------------------------------------------------|
| Außenfühler | Vorlauffühler | Rücklauffühler | Raumfühler   | Regelstrategie                      |                         | rung                                           |
| ~           | $\checkmark$  | $\checkmark$   | $\checkmark$ | Vorlauftempera-<br>turregelung oder | Heizkurve +<br>Adaption | Vorlauftempera-<br>turregelung:                |
| ~           | ✓             | ✓              | -            | turraeluna                          | Heizkurve               | Sollwert<br>Rücklauftempera-                   |
| -           | $\checkmark$  | $\checkmark$   | $\checkmark$ |                                     | Konstant +<br>Adaption  | turregelung: Soll-<br>wert + Offset            |
| -           | ✓             | ✓              | -            |                                     | Konstant                |                                                |
| ~           | -             | -              | $\checkmark$ | Raumtemp.                           | Konstant                | Heizkurve +<br>Adaption                        |
| ✓           | -             | -              | -            | Nur Pumpe                           | -                       | Heizkurve                                      |
| -           | -             | -              | 1            | Raumtemp.                           | Konstant                | Sollwert, wenn<br>das Regelsignal ><br>0% ist. |

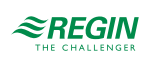

## 3.2.1 Ein- und Ausgänge

Die folgenden Ein- und Ausgänge werden von den Heizkreisen verwendet.

## Analogeingänge

| Name                | Einheit | Beschreibung                                                                                                    |
|---------------------|---------|----------------------------------------------------------------------------------------------------|
| Außentemperatur     | °C      | Frostschutz, Berechnung der Sollwertes aus der Heizkurve                                                                                                    |
| Vorlauftemperatur   | °C      | Regelfühler der Vorlauftemperaturregelung oder Begrenzungsfühler bei der Rücklauftemperaturregelung                                                             |
| Raumtemperatur      | °C      | Regelfühler bei der Raumtemperaturregelung oder wird für die Raumtempera-<br>turadaption verwendet                                                              |
| Rücklauftemperatur  | °C      | Regelfühler der Rücklauftemperaturregelung, als Begrenzungsfühler bei der Vorlauftemperaturregelung und bei der Rücklauftemperaturbegrenzung bei der Wärmepumpe |
| Rücklauftemperatur  | °C      | Verwendet für die primäre Rücklauftemperaturbegrenzung                                                                                                    |
| Begrenzungsfühler   | °C      | Verwendet für die Universalbegrenzung                                                                                                    |
| Gleitfühler         | °C      | Verwendet für die Universalbegrenzung um abhängig von der Eingabe den<br>Begrenzungswert zu verschieben                                                         |
| Heizleistung        | kW      | Für die primäre Begerenzung der Heizleistung; Funktion Leistungsbegrenzung                                                                                      |
| Windgeschwindigkeit | m/s     | Für eine Parallelverschiebung in der Heizkurve                                                                                                    |
| Raumfeuchte         | % rF    | Feuchtigkeit im Raum                                                                                                    |
| Differenzdruck      | kPa     | Differenzdruck an der Pumpe.                                                                                                    |
| Zusatzfühler 1      | °C      | Zusätzlicher Fühler, der von der Fernbedienfunktion verwendet werden kann.                                                                                      |
| Zusatzfühler 2      | °C      | Zusätzlicher Fühler, der von der Fernbedienfunktion verwendet werden kann.                                                                                      |
| Zusatzfühler 3      | °C      | Zusätzlicher Fühler, der von der Fernbedienfunktion verwendet werden kann.                                                                                      |
| Zusatzfühler 4      | °C      | Zusätzlicher Fühler, der von der Fernbedienfunktion verwendet werden kann.                                                                                      |
| Zusatzfühler 5      | °C      | Zusätzlicher Fühler, der von der Fernbedienfunktion verwendet werden kann.                                                                                      |

## Digitaleingänge

| Name                                      | Einheit                      | Beschreibung                                                                                                    |
|-------------------------------------------|------------------------------|----------------------------------------------------------------------------------------------------|
| Hauptschalter                             | AUS/AN                       | Um das System auszuschalten; Wechsel zwischen AUTO und AUS                                                                                                    |
| Verlängerung NZ                           | AUS/AN                       | Verlängerung der Laufzeit des Heizkreises (Nutzungszeitverlängerung)                                                                                                    |
| Change-Over                               | AUS/AN                       | Wechsel in den Kühlmodus<br>0 = Auto<br>1 = Kühlen                                                                                                    |
| Start Kühlen                              | AUS/AN                       | "Kaltes Wasser" befindet sich im System, das Heizsystem kann anfangen zu Kühlen oder hört auf zu Heizen                                                                         |
| Thermostat                                | AUS/AN                       | Lässt das Heizsystem im "Thermostatmodus" arbeiten.                                                                                                    |
| Betriebsanzeige / Alarmanzeige<br>Pumpe A | AUS/AN;<br>Normal/<br>Fehler | Rückmeldung von der Zirkulationspumpe A in Abhängigkeit vom Typ der<br>Rückmeldung.<br>Motorschutz:<br>0 = OK<br>1 = Fehler<br>Betriebsmeldung:<br>0 = AUS<br>1 = Normalbetrieb |
| Betriebsanzeige / Alarmanzeige<br>Pumpe B | AUS/AN;<br>Normal/<br>Fehler | Rückmeldung von der Zirkulationspumpe B (Optional auch für Motorschutz).<br>Wurde kein Eingang konfiguriert, wird der Eingang von Pumpe A für beide<br>Pumpen verwendet.        |
| Heizen geschlossen                        | AUS/AN                       | Rückmeldung, dass das Heizventil geschlossen ist.                                                                                                    |

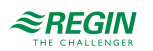

| Name                   | Einheit | Beschreibung                                                |
|------------------------|---------|-------------------------------------------------------------|
| Kühlventil geschlossen | AUS/AN  | Rückmeldung, dass das Kühlventil geschlossen ist.           |
| Hohe Vorlauftemperatur | AUS/AN  | Eingang, um den Alarm für hohe Vorlauftemperatur auszulösen |
| Kondensation           | AUS/AN  | Eingang um Kühlung auszuschalten bei Kondensation           |

### Analogausgänge

| Name            | Einheit | Beschreibung                                                               |
|-----------------|---------|----------------------------------------------------------------------------|
| Ventil (stetig) | %       | Wird verwendet um einen Stellantrieb mit stetigem Regelsignal anzusteuern. |
| Pumpe stetig    | %       | Wird verwendet um eine Pumpe mit stetigem Regelsignal anzusteuern.         |

## Digitalausgänge

| Name         | Einheit | Beschreibung                                                                              |
|--------------|---------|-------------------------------------------------------------------------------------------|
| Ventil Auf   | AUS/AN  | Wird zur Ansteuerung eines Stellantriebs mit AUF/ZU Regelung verwendet.                   |
| Ventil Zu    | AUS/AN  | Wird zur Ansteuerung eines Stellantriebs mit AUF/ZU Regelung verwendet.                   |
| Pumpe A      | AUS/AN  | Verwendung zur Steuerung einer Pumpe oder der ersten Pumpe in einer<br>Doppelpumpenanlage |
| Pumpe A      | AUS/AN  | Verwendung zur Steuerung der zweiten Pumpe in einer Doppelpumpenanlage                    |
| Entfeuchtung | AUS/AN  | Zur Regelung eines Entfeuchters                                                           |
| Bypass       | AUS/AN  | Verwendung für den Bypass des Kühlsystems                                                 |
| Start Heizen | AUS/AN  | Ausgang zur Verbindung des Systems mit der Heizungsanlage.                                |
| Start Kühlen | AUS/AN  | Ausgang zur Verbindung des Systems mit der Kühlanlage.                                    |

### 3.2.2 Sollwerte

Der Raumsollwert kann für unterschiedliche Nutzungszeiten und die Nichtnutzungszeit verändert werden.

Der Raumsollwert wird in drei unterschiedlichen Funktionen verwendet:

- 1. Als Startpunkt der DIN-Heizkurve um die Ausgabe der Heizkurve zu berechnen.
- 2. Um eine Parallelverschiebung auf der 8-Punkte Kurve durchzuführen in Abhängigkeit der Differenz zwischen dem Sollwert und dem Standardwert von 21°C.
- 3. Als Eingabe für den Raumeinfluss, wenn ein Raumfühler configuriert wurde.

Der Raumtemperatursollwerte kann für 4 einstellbare Nutzungszeiten (SW-NZ1...SW-NZ4) eingestellt werden, die für beide Arten der Heizkennlinie gültig sind. Der Nichtnutzungssollwert und der Feriensollwert werden aus der Differenz (Diff-NN oder Diff-Fer) zwischen dem Sollwert der kommenden Nutzungszeit oder der Nutzungszeit 1 (während der Ferien, wenn die Zeit zur nächsten Nutzungszeit >24h ist) berechnet. Die Differenz erhöht den Sollwert im Heizungsmodus und reduziert ihn im Kühlmodus. Wieviel der Sollwert verändert wird hängt von dem berechneten Vorlaufsollwert ab. Eine Reduzierung des Heizsollwertes auf 0°C oder eine Erhöhung des Kühlsollwertes auf 35°C stoppt das Heizsystem.

Raum Diff-NN gilt zwischen den einzelnen Nutzungszeiten während des Tages. Raum Diff-Nacht gilt zwischen der letzten Nutzungszeit des Tages und der ersten Nutzungszeit des Folgetages.

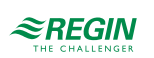

| Name                 | Einheit | Min | Мах   | Basis | Beschreibung                                                                                    | Menüpfad       |
|----------------------|---------|-----|-------|-------|-------------------------------------------------------------------------------------------------|----------------|
| Raumtemperatur SW    | °C      | 0.0 | 50.0  | -     | Berechneter Raumsollwert.                                                                       | HKx▶Istwerte▶  |
| Vorlauftemperatur SW | °C      | 0.0 | 160.0 | -     | Berechneter Vorlauftemperatursollwert                                                           | HKx▶Istwerte▶  |
| RaumSW-NZ1           | °C      | 0.0 | 50.0  | 21.0  | Sollwert für Nutzungszeitraum 1                                                                 | HKx⊳Sollwerte⊳ |
| RaumSW-NZ2           | °C      | 0.0 | 50.0  | 21.0  | Sollwert für Nutzungszeitraum 2                                                                 | HKx►Sollwerte► |
| RaumSW-NZ3           | °C      | 0.0 | 50.0  | 21.0  | Sollwert für Nutzungszeitraum 3                                                                 | HKx⊳Sollwerte⊳ |
| RaumSW-NZ4           | °C      | 0.0 | 50.0  | 21.0  | Sollwert für Nutzungszeitraum 4                                                                 | HKx►Sollwerte► |
| Raum Diff-NN         | °C      | 0.0 | 50.0  | 5.0   | Sollwertdifferennz NN<br>Reduziert den Sollwert im Heizmodus und<br>erhöht ihn im Kühlmodus.    | HKx►Sollwert►  |
| Raum Diff-Nacht      | °C      | 0.0 | 50.0  | 5.0   | Sollwertdifferennz Nacht<br>Reduziert den Sollwert im Heizmodus und<br>erhöht ihn im Kühlmodus. | HKx►Sollwert►  |
| Raum Diff-Fer:       | °C      | 0.0 | 50.0  | 5.0   | Sollwertdifferenz Ferien<br>Reduziert den Sollwert im Heizmodus und<br>erhöht ihn im Kühlmodus. | HKx⊳Sollwert⊳  |

### Parameter

### 3.2.3 Heizkennlinie / Sollwerte

Die Heizkurve wird dazu verwendet den Vorlauf- / Rücklaufsollwert und/oder die Anforderung an den Wärmeerzeuger zu berechnen. Es gibt verschiedene Arten von Heizkurven-/ Sollwertberechnungen:

- 1. Konstanter Sollwert
- 2.8-Punk Kennlinie
- 3. DIN-Kurve mit Steigung und Exponent (nur im Heizungsmodus)

Beide Kurven sind außentemperaturabhängige Kennlinien.

#### Konstanter Sollwert

Wurde der Sollwerttyp "Konstant" gewählt, so ist der Sollwert immer gleich, egal bei welcher Außentemperatur.

#### 8-Punk Kennlinie

Wurde der Sollwerttyp "8-Punkt Kennlinie" gewählt, so hängt der Sollwert von der Außentemperatur gemäß der Regelkurve ab. Für 8 einstellbare Außentemperaturen kann jeweils eine Sollwerttemperatur eingegeben werden.

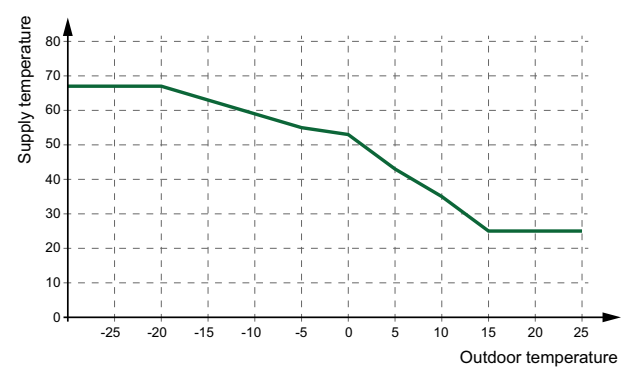

Bild 3-3 8-Punk Kennlinie

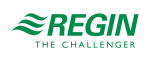

Eine Parallelverschiebung kann bei der 8-Punkt Kennlinie eingestellt werden, um die gesamte Kurve nach oben oder unten zu verschieben.

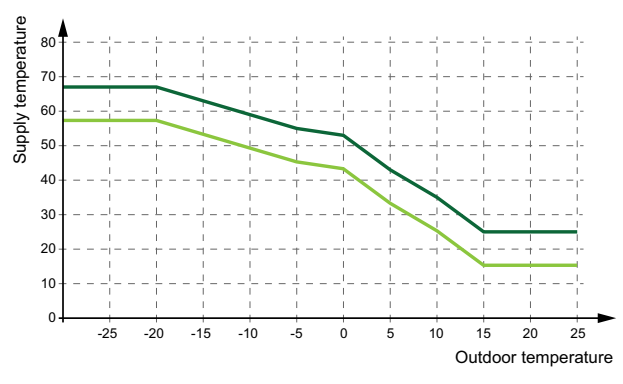

Bild 3-4 8-Punkt Kennlinie mit Parallelverschiebung

#### DIN-Kurve mit Steigung und Exponent

Wurde der Sollwerttyp "DIN-Kennlinie" gewählt, so hängt der Sollwert von der Außentemperatur gemäß der Regelkurve ab, die mit einer einstellbaren Steigung und einem Exponenten für die Krümmung der Kurve definiert ist..

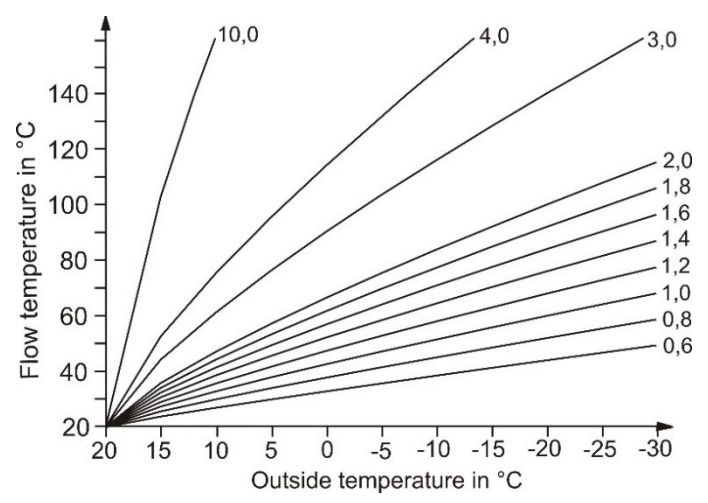

Bild 3-5 Steigung der DIN-Kurve

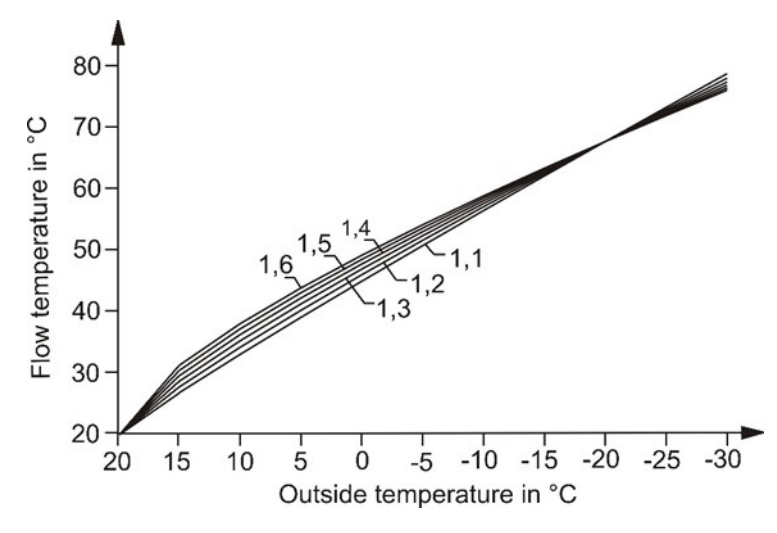

Bild 3-6 Exponent der DIN-Kurve

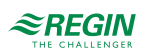

#### Einige der üblichen Exponenten sind:

- ✓ 1,10 Fußbodenheizung
- ✓ 1.20 Radiatoren
- ✓ 1.33 DIN-Radiatoren
- ✓ 1.25...1.40 Plattenheizkörper
- ✓ 1.40...1.60 Konvektoren

#### Parameter

| Name                            | Einheit | Min   | Max   | Basis | Beschreibung                                                                                       | Menüpfad                                                           |
|---------------------------------|---------|-------|-------|-------|----------------------------------------------------------------------------------------------------|--------------------------------------------------------------------|
| Konstanter Sollwert             | °C      | 2.0   | 90.0  | 45.0  | Konstanter Sollwert                                                                                | HKx⊳Sollwert⊳                                                      |
| Heizkennlinie Außen-<br>temp 1  | °C      | -40.0 | 30.0  | -20.0 | Außentemperatur 1 in der 8-Punkte<br>Kennlinie                                                     | HKx⊳Sollwert⊳                                                      |
| Heizkennlinie Außen-<br>temp 2  | °C      | -40.0 | 30.0  | -15.0 | Außentemperatur 2 in der 8-Punkte<br>Kennlinie                                                     | HKx⊳Sollwert≻                                                      |
| Heizkennlinie Außen-<br>temp 3  | °C      | -40.0 | 30.0  | -10.0 | Außentemperatur 3 in der 8-Punkte<br>Kennlinie                                                     | HKx⊳Sollwert⊳                                                      |
| Heizkennlinie Außen-<br>temp 4  | °C      | -40.0 | 30.0  | 30.0  | Außentemperatur 4 in der 8-Punkte<br>Kennlinie                                                     | HKx⊳Sollwert⊳                                                      |
| Heizkennlinie Außen-<br>temp 5  | °C      | -40.0 | 30.0  | 0.0   | Außentemperatur 5 in der 8-Punkte<br>Kennlinie                                                     | HKx⊳Sollwert⊳                                                      |
| Heizkennlinie Außen-<br>temp 6  | °C      | -40.0 | 30.0  | 5.0   | Außentemperatur 6 in der 8-Punkte<br>Kennlinie                                                     | HKx⊳Sollwert⊳                                                      |
| Heizkennlinie Außen-<br>temp 7  | °C      | -40.0 | 30.0  | 10.0  | Außentemperatur 7 in der 8-Punkte<br>Kennlinie                                                     | HKx⊳Sollwert≻                                                      |
| Heizkennlinie Außen-<br>temp 8  | °C      | -40.0 | 30.0  | 15.0  | Außentemperatur 8 in der 8-Punkte<br>Kennlinie                                                     | HKx⊳Sollwert⊳                                                      |
| Heizkennlinie Ausg. 1           | °C      | 2.0   | 100.0 | 67.0  | Ausgabewert bei Außentemperatur 1 in der<br>8-Punkte Kennlinie                                     | HKx⊳Sollwert⊳                                                      |
| Heizkennlinie Ausg. 2           | °C      | 2.0   | 100.0 | 63.0  | Ausgabewert bei Außentemperatur 2 in der<br>8-Punkte Kennlinie                                     | HKx⊳Sollwert≻                                                      |
| Heizkennlinie Ausg. 3           | °C      | 2.0   | 100.0 | 59.0  | Ausgabewert bei Außentemperatur 3 in der<br>8-Punkte Kennlinie                                     | HKx►Sollwert►                                                      |
| Heizkennlinie Ausg. 4           | °C      | 2.0   | 100.0 | 55.0  | Ausgabewert bei Außentemperatur 4 in der<br>8-Punkte Kennlinie                                     | HK <b>x⊳</b> Sollwert►                                             |
| Heizkennlinie Ausg. 5           | °C      | 2.0   | 100.0 | 53.0  | Ausgabewert bei Außentemperatur 5 in der<br>8-Punkte Kennlinie                                     | HK <b>x⊳</b> Sollwert►                                             |
| Heizkennlinie Ausg. 6           | °C      | 2.0   | 100.0 | 43.0  | Ausgabewert bei Außentemperatur 6 in der<br>8-Punkte Kennlinie                                     | HKx►Sollwert►                                                      |
| Heizkennlinie Ausg. 7           | °C      | 2.0   | 100.0 | 35.0  | Ausgabewert bei Außentemperatur 7 in der<br>8-Punkte Kennlinie                                     | HK <b>x⊳</b> Sollwert►                                             |
| Heizkennlinie Ausg. 8           | °C      | 2.0   | 100.0 | 25.0  | Ausgabewert bei Außentemperatur 8 in der 8-Punkte Kennlinie                                        | HKx►Sollwert►                                                      |
| Heizkennlinie Steigung          | -       | 0.1   | 10.0  | 1.4   | Steigung der DIN-Kurve                                                                             | HKx►Sollwert►                                                      |
| Heizkennlinie Exponent          | -       | 1.10  | 1.60  | 1.30  | Exponent der DIN-Kurve                                                                             | HKx►Sollwert►                                                      |
| Heikennlinie<br>Parallelversch. | °C      | -10.0 | 10.0  | 0.0   | Parallelverschiebung der Heizkennlinie;<br>Nur beim Sollwerttyp "8-Punkte Kennlinie"<br>verwendet. | HKx►Sollwert►                                                      |
| Differenz vor Heizen            | °C      | -10.0 | 10.0  | 0.0   | Offset für die Anforderung, falls der Regel-<br>kreis rücklauftemperaturabhängig regelt.           | Konfiguration▶HK▶-<br>System▶Rücklauf-<br>temperaturrege-<br>lung▶ |
| Konstanter Sollwert<br>Kühlen   | °C      | 2.0   | 25.0  | 13.0  | Konstanter Sollwert Kühlen                                                                         | HKx⊳Sollwert≻                                                      |

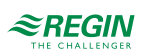

| Name                               | Einheit | Min   | Мах  | Basis | Beschreibung                                                                                       | Menüpfad                                                           |
|------------------------------------|---------|-------|------|-------|----------------------------------------------------------------------------------------------------|--------------------------------------------------------------------|
| Kühlkennlinie Außen-<br>temp 1     | °C      | 10.0  | 40.0 | 20.0  | Außentemperatur 1 in der 8-Punkte<br>Kühlkennlinie                                                 | HKx⊳Sollwert⊳                                                      |
| Kühlkennlinie Außen-<br>temp 2     | °C      | 10.0  | 40.0 | 22.0  | Außentemperatur 2 in der 8-Punkte<br>Kühlkennlinie                                                 | HKx⊳Sollwert⊳                                                      |
| Kühlkennlinie Außen-<br>temp 3     | °C      | 10.0  | 40.0 | 24.0  | Außentemperatur 3 in der 8-Punkte<br>Kühlkennlinie                                                 | HKx⊳Sollwert⊳                                                      |
| Kühlkennlinie Außen-<br>temp 4     | °C      | 10.0  | 40.0 | 26.0  | Außentemperatur 4 in der 8-Punkte<br>Kühlkennlinie                                                 | HKx⊳Sollwert⊳                                                      |
| Kühlkennlinie Außen-<br>temp 5     | °C      | 10.0  | 40.0 | 28.0  | Außentemperatur 5 in der 8-Punkte<br>Kühlkennlinie                                                 | HKx⊳Sollwert⊳                                                      |
| Kühlkennlinie Außen-<br>temp 6     | °C      | 10.0  | 40.0 | 30.0  | Außentemperatur 6 in der 8-Punkte<br>Kühlkennlinie                                                 | HKx⊳Sollwert⊳                                                      |
| Kühlkennlinie Außen-<br>temp 7     | °C      | 10.0  | 40.0 | 32.0  | Außentemperatur 7 in der 8-Punkte<br>Kühlkennlinie                                                 | HKx⊳Sollwert⊳                                                      |
| Kühlkennlinie Außen-<br>temp 8     | °C      | 10.0  | 40.0 | 34.0  | Außentemperatur 8 in der 8-Punkte<br>Kühlkennlinie                                                 | HKx⊳Sollwert⊳                                                      |
| Kühlkennlinie Ausg. 1              | °C      | 2.0   | 25.0 | 15.0  | Ausgabewert bei Außentemperatur 1 in der<br>8-Punkte Kühlkennlinie                                 | HKx⊳Sollwert⊳                                                      |
| Kühlkennlinie Ausg. 2              | °C      | 2.0   | 25.0 | 14.0  | Ausgabewert bei Außentemperatur 2 in der<br>8-Punkte Kühlkennlinie                                 | HKx⊳Sollwert⊳                                                      |
| Kühlkennlinie Ausg. 3              | °C      | 2.0   | 25.0 | 13.0  | Ausgabewert bei Außentemperatur 3 in der<br>8-Punkte Kühlkennlinie                                 | HKx⊳Sollwert⊳                                                      |
| Kühlkennlinie Ausg. 4              | °C      | 2.0   | 25.0 | 12.0  | Ausgabewert bei Außentemperatur 4 in der<br>8-Punkte Kühlkennlinie                                 | HKx⊳Sollwert⊳                                                      |
| Kühlkennlinie Ausg. 5              | °C      | 2.0   | 25.0 | 12.0  | Ausgabewert bei Außentemperatur 5 in der<br>8-Punkte Kühlkennlinie                                 | HKx⊳Sollwert⊳                                                      |
| Kühlkennlinie Ausg. 6              | °C      | 2.0   | 25.0 | 11.0  | Ausgabewert bei Außentemperatur 6 in der<br>8-Punkte Kühlkennlinie                                 | HKx⊳Sollwert⊳                                                      |
| Kühlkennlinie Ausg. 7              | °C      | 2.0   | 25.0 | 10.0  | Ausgabewert bei Außentemperatur 7 in der<br>8-Punkte Kühlkennlinie                                 | HK <b>x⊳</b> Sollwert►                                             |
| Kühlkennlinie Ausg. 8              | °C      | 2.0   | 25.0 | 9.0   | Ausgabewert bei Außentemperatur 8 in der<br>8-Punkte Kühlkennlinie                                 | HKx⊳Sollwert⊳                                                      |
| Kühlkennlinie<br>Parallelversch.   | °C      | -10.0 | 10.0 | 0.0   | Parallelverschiebung der Kühlkennlinie;<br>Nur beim Sollwerttyp "8-Punkte Kennlinie"<br>verwendet. | HKx►Sollwert►                                                      |
| Kühlkennlinie Differenz<br>Vorlauf | °C      | 0.0   | 20.0 | 5.0   | Offset für die Anforderung, falls der Regel-<br>kreis rücklauftemperaturabhängig regelt.           | Konfiguration►HK►-<br>System►Rücklauf-<br>temperaturrege-<br>lung► |

## 3.2.4 Allgemeine Einstellungen / Konfiguration

Abhängig vom Regeltyp (Art Regelung) kann das Heizungssystem als Heizkreis, Kühlkreis oder im Wechsel zwischen den Beiden arbeiten. Wurde Art Regelung auf Change-Over gesetzt, wechselt der Regelkreis in den Kühlmodus, wenn die Außentemperatur die Grenze Change Over Kühlen übersteigt oder wenn der Eingang ChangeOver auf 1 gesetzt wurde (Kühlen). Der Regelkreis wechselt zurück auf den Heizmodus, wenn die Außentemperatur unter die Grenze Change Over Heizen fällt oder wenn der Eingang ChangeOver auf 0 gesetzt wurde (Auto). Wurde der Eingang Kühlen Start konfiguriert, kann der Regelkreis mit dem Kühlen beginnen, wenn der Eingang auf 1 gesetzt ist und zu Heizen, wenn der Eingang auf 0 gesetzt ist. Wurde ein Vorlauffühler und ein Rücklauffühler konfiguriert, dan kann das System die Rücklauftemperatur anstatt der Vorlauftemperatur ausregeln, indem der Parameter Rücklauftemperaturregelung auf 1 gesetzt wurde.

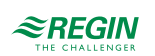

## Parameter

| Name                                       | Einheit | Min | Мах  | Basis | Beschreibung                                                                                                    | Menüpfad                                                        |
|--------------------------------------------|---------|-----|------|-------|----------------------------------------------------------------------------------------------------|-----------------------------------------------------------------|
| Art Regelung                               | -       | 0   | 2    | 0     | 0 = Heizen<br>1 = Kühlen<br>2 = Change-Over                                                                                      | Konfigurati-<br>on▶HK▶HKx▶System▶                               |
| Change-Over Heizen                         | °C      | 10  | 50   | 17    | Ist die Außentemperatur niedriger als<br><b>Change Over Heizen</b> , dann wechselt der<br>Regelkreis in den Heizmodus.           | Konfigurati-<br>on⊳HK⊳HKx⊳Sys-<br>tem⊳Art Regelung⊳             |
| Change-Over Kühlen                         | °C      | 10  | 50   | 24    | Übersteigt die Außentemperatur <b>Change</b><br><b>Over Kühlen</b> , dann wechselt der Regel-<br>kreis in den Kühlmodus.         | Konfigurati-<br>on⊳HK⊳HKx⊳Sys-<br>tem⊳Art Regelung⊳             |
| Regelung der<br>Rücklauftemperatur         | -       | 0   | 1    | 0     | Das System regelt die Rücklauftemperatur<br>anstatt der Vorlauftemperatur aus, wenn<br>dieser Parameter auf 1 (Ein) gesetzt ist. | Konfigurati-<br>on▶HK▶HKx▶System▶                               |
| Art Sollwertber. Heizen                    | -       | 0   | 2    | 1     | 0 = Konstant<br>1 = 8-Punkt Kennlinie<br>2 = DIN Kennlinie                                                                       | Konfigurati-<br>on⊳HK⊳HKx⊳System⊳                               |
| Art Sollwertber. Kühlen                    | -       | 0   | 1    | 0     | 0 = Konstant<br>1 = 8-Punkt Kennlinie                                                                                            | Konfigurati-<br>on⊳HK⊳HKx⊳System⊳                               |
| Auslegungstemp.                            | °C      | -40 | 10   | -12   | Ist die Außentemperatur niedriger als<br>Auslegungstemp., dann findet keine Nacht-<br>absenkung mehr statt.                      | HKx►Sollwert►                                                   |
| Max Vorlauftemperatur                      | °C      | 0   | 100  | 100   | Maximale Vorlauftemperatur.                                                                                                    | Konfiguration⊳H-<br>K⊳Alarmeinstel-<br>lungen⊳<br>Alarmgrenzen⊳ |
| Pumpe Art                                  | -       | 0   | 1    | 0     | Typ der Pumpe<br>0 = Einzelpumpe<br>1 = Doppelpumpe                                                                              | Konfigurati-<br>on⊳HK⊳HKx⊳System⊳                               |
| Pumpe BM/SM                                | -       | 0   | 1    | 0     | Art der Rückmeldung der Pumpe<br>0 = Motorschutz<br>1 = Betriebsmeldung                                                          | Konfigurati-<br>on⊳HK⊳HKx⊳System⊳                               |
| Verz.BM/SM                                 | s       | 0   | 200  | 10    | Verzögerung für die Rückmeldung der<br>Pumpe.                                                                                    | Konfigurati-<br>on⊳HK⊳HKx⊳System⊳                               |
| Pumpe Laufzeit                             | h       | 0   | 1000 | 100   | Laufzeit der Pumpe, Nur verwendet in<br>Doppelpumpenanlagen                                                                      | Konfigurati-<br>on⊳HK⊳HKx⊳System⊳                               |
| Typ Stellantrieb Ventil                    | -       | 1   | 4    | 1     | Typ des Stellantriebs<br>1 = 0-10 V<br>2 = 2-10 V<br>3 = 10-2 V<br>4 = 10-0 V                                                    | Konfigurati-<br>on⊳HK⊳HKx⊳System⊳                               |
| Stellantrieb Laufzeit                      | S       | 0   | 600  | 120   | Laufzeit des Stellantriebs für das Ventil                                                                                        | Konfigurati-<br>on⊳HK⊳HKx⊳System⊳                               |
| Stellantrieb Laufzeit<br>Heizen <-> Kühlen | S       | 0   | 600  | 120   | Laufzeit des Stellantriebs zum Wechsel zwischen Heizen und Kühlen.                                                               | Konfigurati-<br>on⊳HK⊳HKx⊳System⊳                               |

## 3.2.5 Temperaturregelung

Dieses Menü zeigt alle Parameter an, die für die Konfiguration des PI-Reglers des Heizkreises nötig sind.

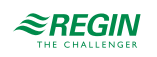
| Name           | Einheit | Min | Max  | Basis | Beschreibung      | Menüpfad                       |
|----------------|---------|-----|------|-------|-------------------|--------------------------------|
| Heizen P-Band  | °C      | 1   | 1000 | 100   | P-Band Heizen     | HKx▶Temperaturre-<br>gelung▶   |
| Heizen I-Zeit  | s       | 0   | 9999 | 100   | I-Zeit für Heizen | HKx ► Temperaturre-<br>gelung► |
| Heizen Ausgang | %       | 0   | 100  | -     | Reglerausgang     | HKx►Temperaturre-<br>gelung►   |
| Kühlen P-Band  | °C      | 1   | 1000 | 20    | P-Band für Kühlen | HKx ► Temperaturre-<br>gelung► |
| Kühlen I-Zeit  | s       | 0   | 9999 | 60    | I-Zeit für Kühlen | HKx⊳Temperaturre-<br>gelung⊳   |
| Kühlen Ausgang | %       | 0   | 100  | -     | Reglerausgang     | HKx⊳Temperaturre-<br>gelung⊳   |

#### Parameter

### 3.2.6 Frostschutz

Um Schäden an der Heizungsanlage zu vermeiden, ist die Frostschutzfunktion immer aktiv. (Es sei denn der Regler ist *nicht aktiv* oder im Modus *Handsteuerung*). Es gibt 3 Parameter, den Regler in den Frostschutzmodus bringen können.

- ✓ Frostgrenze Außen: Dieser Parameter erlaubt die Eingabe einer Außentemperatur, ab der die Pumpe im Heizkreis eingeschaltet wird. Das Wasser in den Rohren bleibt somit in Bewegung, auch wenn der Heizkreis keine Wärme benötigt. Ein Einfrieren wird somit verhindert. Dies soll verhindern, dass Rohre, die sehr nahe an der Außenwand des Gebäudes verlaufen, einfrieren. Der Modus "Frostschutz" endet, wenn die Außentemperatur 1K über dem Grenzwert ist.
- ✓ Frostgrenze Vorlauf: Dieser Parameter erlaubt die Eingabe einer Vorlauftemperatur, ab der der Regler in den Frostschutzmodus wechselt. Der Modus "Frostschutz" endet, wenn die Vorlaufemperatur 10K über dem Grenzwert ist.
- ✓ Frostgrenze Raum: Dieser Parameter erlaubt die Eingabe einer Raumtemperatur, ab der der Regler in den Frostschutzmodus wechselt. Der Modus "Frostschutz" endet, wenn die Außentemperatur 1K über dem Grenzwert ist.

Während des Frostschutzmodus (aktiviert durch Frostgrenze Vorlauf oder Frostgrenze Raum) wird der Sollwert und die Wärmeanforderung auf den maximaler Sollwert gesetzt.

| Name                | Einheit | Min   | Max  | Basis | Beschreibung                                                                  | Menüpfad                                    |
|---------------------|---------|-------|------|-------|-------------------------------------------------------------------------------|---------------------------------------------|
| Frostgrenze Vorlauf | °C      | -30.0 | 50.0 | 5.0   | Die Vorlauftemperatur, ab der der Regler in<br>den Frostschutzmodus wechselt. | Konfigurati-<br>on▶HK▶HKx▶Frost-<br>schutz▶ |
| Frostgrenze Raum    | °C      | -30.0 | 50.0 | 5.0   | Die Raumtemperatur, ab der der Regler in<br>den Frostschutzmodus wechselt.    | Konfigurati-<br>on▶HK▶HKx▶Frost-<br>schutz▶ |
| Frostgrenze Außen   | °C      | -30.0 | 50.0 | 2.0   | Die Außentemperatur, ab der die Pumpe<br>im Heizkreis eingeschaltet wird.     | Konfigurati-<br>on▶HK▶HKx▶Frost-<br>schutz▶ |

#### Parameter

#### 3.2.7 Abschaltbetrieb/Pumpenstopp/Hauswart

Die *Abschalt./Hauswart*-Funktion arbeitet genau so, wie ein Hauswart im Gebäude: Er überwacht die Außentemperatur und schaltet die Heizkreise entweder in den Sommerbetrieb oder in den Winterbetrieb. Es gibt unterschiedliche Temperaturen für Tag und Nacht. Die Nachttemperatur ist gültig, wenn sich der Heizkreis im Nichtnutzungszeitraum oder im Ferienmodus befindet. Start und Stopp des Systems können

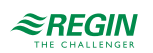

über die Parameter **Grad-Minuten Stopp** und **Grad-Minuten Start** verzögert werden. Mit dem Parameter **Stopp Datum** und **Start Datum** ist es möglich eine Sommerzeit oder eine Winterzeit zu definieren. Im Abschaltbetrieb übernimmt die Funktion den Gebäudeschutz, in dem es das Blockieren von Pumpen und Ventilen verhindert und auf Frost achtet.

| Name                              | Einheit | Min   | Max   | Basis | Beschreibung                                                                                                    | Menüpfad                                           |
|-----------------------------------|---------|-------|-------|-------|----------------------------------------------------------------------------------------------------|----------------------------------------------------|
| Betriebsmodus                     | -       | 0     | 1     | 1     | Schaltet die <i>Pumpenstopp</i> Funktion ein<br>oder aus.<br>0 = AUS<br>1 = EIN                                  | Konfigurati-<br>on▶HK▶HKx▶Ab-<br>schalt./Hauswart▶ |
| Abschalt. Heizbetr.<br>Temp-Tag   | °C      | 0     | 50    | 17    | Außentemperatur, bei der der Heizmodus<br>während des Tages ausgeschaltet wird<br>(innerhalb der Nutzungszeiten) | Konfigurati-<br>on▶HK▶HKx▶Ab-<br>schalt./Hauswart▶ |
| Abschalt. Heizbetr.<br>Temp-Nacht | °C      | 0     | 50    | 15    | Außentemperatur, bei der der Heizmodus<br>während der Nacht ausgeschaltet wird<br>(außerhalb der Nutzungszeiten) | Konfigurati-<br>on▶HK▶HKx▶Ab-<br>schalt./Hauswart▶ |
| Abschalt. Kühlbetr.<br>Temp-Tag   | °C      | 0     | 50    | 20    | Außentemperatur, bei der der Kühlmodus<br>während des Tages ausgeschaltet wird<br>(innerhalb der Nutzungszeiten) | Konfigurati-<br>on▶HK▶HKx▶Ab-<br>schalt./Hauswart▶ |
| Abschalt. Kühlbetr.<br>Temp-Nacht | °C      | 0     | 50    | 22    | Außentemperatur, bei der der Kühlmodus<br>während der Nacht ausgeschaltet wird<br>(außerhalb der Nutzungszeiten) | Konfigurati-<br>on▶HK▶HKx▶Ab-<br>schalt./Hauswart▶ |
| Hysterese                         | °C      | 0     | 20    | 2     | Schaltdifferenz für die Abschalttemperatur.                                                                      | Konfigurati-<br>on⊳HK⊳HKx⊳Ab-<br>schalt./Hauswart⊳ |
| Grad-Minuten Stopp                | °Cmin   | 0     | 1000  | 0     |                                                                                                    | Konfigurati-<br>on⊳HK⊳HKx⊳Ab-<br>schalt./Hauswart⊳ |
| Stufe Minuten Start               | °Cmin   | 0     | 1000  | 0     |                                                                                                    | Konfigurati-<br>on⊳HK⊳HKx⊳Ab-<br>schalt./Hauswart⊳ |
| Stopp Datum Heizen                | -       | 00.00 | 31.12 | 00.00 |                                                                                                    | Konfigurati-<br>on⊳HK⊳HKx⊳Ab-<br>schalt./Hauswart⊳ |
| Start Datum Heizen                | -       | 00.00 | 31.12 | 00.00 |                                                                                                    | Konfigurati-<br>on⊳HK⊳HKx≽Ab-<br>schalt./Hauswart⊳ |
| Stopp Datum Kühlen                | -       | 00.00 | 31.12 | 00.00 |                                                                                                    | Konfigurati-<br>on⊳HK⊳HKx⊳Ab-<br>schalt./Hauswart⊳ |
| Start Datum Kühlen                | -       | 00.00 | 31.12 | 00.00 |                                                                                                    | Konfigurati-<br>on>HK>HKx>Ab-<br>schalt./Hauswart> |
| Ausschaltverzög.                  | min     | 0     | 60    | 1     | Ausschaltverzögerung für die Pumpe                                                                               | Konfigurati-<br>on▶HK▶HKx▶Pumpen-<br>regelung▶     |

#### Parameter

### 3.2.8 Optimierungsfunktion / Überhöhung

Die Optimierungsfunktion wird dazu verwendet nach einer Nichtnutzungszeit den Raumsollwert mit Begin der Nutzungszeit zu erreichen. Dabei wird mit folgender Formel berechnet, inwieweit im voraus die Volauftemperatur erhöht werden muss.

Optimierte Zeit = (Raumsollwert - Raumistwert) / Wärmekapazität

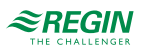

Die Wärmekapazität hat einen minimalen und einen maximalen Wert (Standardminimalwert ist 0,02°C/ min, Standardmaximalwert ist 0.1°C/min). Der Durchschnitt der minimalen und maximalen Kapazität wird als Startwert der Funktion verwendet. Dann wird die Kapazität wie folgt konvertiert:

Wärmekapazität = (Wärmekapazität + Temperaturboost / Optimierungszeit) / 2

In diesem Fall ist der Temperaturboost identisch mit der Differenz zwischen der Raumtemperatur zum Zeitpunkt, als die Optimierung beendet wurde gegenüber dem Zeitpunkt, als sie gestartet wurde.

Wenn die außentemperaturgeführte Startzeit für die Optimierung aktiviert ist, dann wird die kompensierte Kapazität wie folgt berechnet:

Außentemperaturgeführte Kapazität = Kapazität \* (1 + Außentemperaturkompensation / 100 \* Außentemperaturdifferenz)

Die Außentemperaturkompensation ist ist ein einstellbarer Prozentsatz zwischen 0...100% (0% = keine Kompensation) Die Werkseinstellung ist 3 %.

Die Außentemperaturdifferenz ist die Differenz der momentanen Außentemperatur und die Außentemperatur zum Zeitpunkt der letzten Optimierung. Die Optimierungsfunktion wird dazu verwendet nach einer Nichtnutzungszeit den Raumsollwert mit Begin der Nutzungszeit zu erreichen.

Überhöhung: Überhöhung wird dazu verwendet um das Aufwärmen der Raumtemperatur zu beschleunigen beim Übergang vom Nichtnutzungszeitraum zum Nutzungszeitraum. Dies wird durch eine kurzfristige Parallelverschiebung der Heizkennlinie erreicht. Die folgenden Konditionen müssen dabei erfüllt sein:

- ✓ Die durchschnittliche Außentemperatur muß niedriger als 17°C sein.
- ✓ Der Vorlauftemperatursollwert muss höher als 25°C sein.
- ✓ Die Nachtabsenkung muß größer als 2°C sein (Raumtemperatur)

| Name                      | Einheit | Min  | Max  | Basis | Beschreibung                                                                                         | Menüpfad                                    |
|---------------------------|---------|------|------|-------|----------------------------------------------------------------------------------------------------|---------------------------------------------|
| Betriebsmodus             | -       | 0    | 1    | 1     | Schaltet die <i>Optimierungsfunktion</i> ein oder<br>aus<br>0 = AUS<br>1 = EIN                       | Konfigurati-<br>on▶HK▶HKx▶Optimie-<br>rung▶ |
| Heizkapazität Min         | °C/min  | 0.02 | 0.1  | 0.02  | Minimale Heizkapazität, siehe die Funk-<br>tonsbeschreibung oben                                     | Konfigurati-<br>on▶HK▶HKx▶Optimie-<br>rung▶ |
| Heizkapazität Max         | °C/min  | 0.02 | 0.1  | 0.1   | Maximale Heizkapazität, siehe die Funk-<br>tonsbeschreibung oben                                     | Konfigurati-<br>on▶HK▶HKx▶Optimie-<br>rung▶ |
| Außentemp.Komp.<br>Faktor | %       | 0    | 100  | 3     | Kompensationsfaktor siehe Formel oben                                                                | Konfigurati-<br>on▶HK▶HKx▶Optimie-<br>rung▶ |
| Boost Faktor              | h       | 0.0  | 10.0 | 0.0   | Die Dauer, die das Heizsystem die Wärme-<br>anforderung erhöht, um das Aufheizen zu<br>beschleunigen | Konfigurati-<br>on▶HK▶HKx▶Optimie-<br>rung▶ |
| Start Optimierung         | min     | 0    | 1440 | -     | Kalkulierte Zeit bis zum Start der<br>Optimierung                                                    | HKx▶Istwerte▶                               |

Parameter

#### 3.2.9 Verzögerte Außen- / Raumtemperatur

Jedes Gebäude hat eine bestimmte Kapazität um Wärme zu speichern. Diese Wärmemenge, die ein Gebäude speichern kann wird durch die **Gebäudeträgheit** ausgedrückt. Diese Konstante ist abhängig von der Konstruktion des Gebäudes (z.B. Dicke der Wände, Isolation, Art der Fenster etc.).

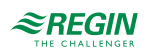

Ist die **Gebäudeträgheit** aktiviert (Wert >0), dann wird die Außentemperatur durch diesen Wert verzögert. Ab dann wird die verzögerte Außentemperatur anstatt der normalen Außentemperatur verwendet.

Der Parameter Aktivdefiniert, wie die verzögerte Außentemperatur berechnet wird. Aktiv = 0 bedeutet, dass die Funktion nicht akziviert ist. Aktiv = 1 bedeutet, dass die Temperatur immer verzögert wird und Aktiv = 2 bedeutet, dass die Temperatur bei fallenden Temperaturen verzögert wird und bei steigenden Temperaturen nicht.

Wird ein Raumfühler verwendet kann der gemessene Wert über die Zeitkonstante Zeitkonst geglättet werden. Wird kein Raumfühler verwendet aber die Gebäudeträgheit ist aktiviert, so wird eine virtuelle Raumtemperatur berechnet.

Die Kalkulation der virtuellen Raumtemperatur hängt von dem letzten Raumtempertursollwert, der Außentemperatur und der Gebäudeträgheit ab und simuliert das natürliche Auskühlen des Gebäudes.

| Name            | Einheit | Min | Max  | Basis | Beschreibung                                                                            | Menüpfad                                        |
|-----------------|---------|-----|------|-------|-----------------------------------------------------------------------------------------|-------------------------------------------------|
| Betriebsmodus   | -       | 0   | 2    | 0     | Der Parameter Aktiv definiert, wie die<br>verzögerte Außentemperatur berechnet<br>wird. |                                                 |
| Gebäudeträgheit | h       | 0.0 | 24.0 | 0.0   | Verzögerung der Außentemperatur                                                         | Konfiguration►<br>Allgemein► Heizung►           |
| Zeitkonst.      | Min     | 0.0 | 60.0 | 5.0   | Verzögerung der gemessenen<br>Raumtemperatur.                                           | Konfigurati-<br>on⊳HK⊳HKx⊳Glättung<br>Raumtemp⊳ |

Parameter

### 3.2.10 Fernbedienung

Die Funktion *Fernbedienung* erlaubt es die Wirkungsweise einer angeschlossenen Fernbedienung zu konfigurieren. Wenn die Fernbedienung mit einem Sollwertpotentiometer ausgerüstet ist, dann kann das Signal vom Potentiometer an einen analogen Eingang **Zusatzfühler 1...5** angeschlossen werden.

Ist die Fernbedienung mit einer Taste ausgerüstet, dann kann diese Taste zur Verlängerung der Nutzungszeit oder für das Einfügen einer weiteren Nutzungszeitperiode mit der im Parameter **Nachlauf** definierten Dauer verwendet werden.

Parameter

| Name          | Einheit | Min | Max   | Basis | Beschreibung                                                                                                    | Menüpfad                                      |
|---------------|---------|-----|-------|-------|----------------------------------------------------------------------------------------------------|-----------------------------------------------|
| Betriebsmodus | -       | 0   | 5     | 0     | Schaltet die <i>Fernbedienungs</i> -Funktion ein<br>oder aus.<br>0 = AUS<br>1 = "Zusatzfühler 1"<br>2 = "Zusatzfühler 2"<br>3 = "Zusatzfühler 3"<br>4 = "Zusatzfühler 4"<br>5 = "Zusatzfühler 5" | Konfigurati-<br>on⊨HK→HKx≯Fernbe-<br>dienung► |
| Nachlauf      | min     | 0.0 | 600.0 | 120.0 | Nachlaufzeit                                                                                                    | HKx▶Istwerte▶                                 |

### 3.2.11 Stützbetrieb

Ist ein Raumtemperaturfühler zugewiesen oder wird eine virtuelle Raumtemperatur berechnet, kann mit der Funktion *Stützbetrieb* während der Nichtnutzungszeit die Pumpe ausgeschaltet und das Ventil geschlossen werden bis der Sollwert für die Nichtnutzungszeit erreicht ist. Dann startet die Regelung und regelt den Sollwert für die Nichtnutzungszeit.

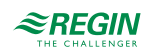

Parameter

| Name               | Einheit | Min | Max | Basis | Beschreibung                                                  | Menüpfad                                     |
|--------------------|---------|-----|-----|-------|---------------------------------------------------------------|----------------------------------------------|
| Stützbetrieb Aktiv | -       | 0   | 1   | 0     | Schaltet den Stützbetrieb ein oder aus.<br>0 = AUS<br>1 = EIN | Konfigurati-<br>on▶HK▶HKx▶Stützbe-<br>trieb▶ |

#### 3.2.12 Kurzzeitadaption

Die *Kurzzeitadaption* schaltet die Heizung aus, sobald der Raumistwert den Sollwert um eine einstellbare **Grenze** übersteigt.

Die Heizung schaltet sich wieder ein, wenn die aktuelle Raumtemperatur niedriger als die Ausschalttemperatur minus 1°C ist.

Parameter

| Name          | Einheit | Min | Max | Basis | Beschreibung                                                                                                    | Menüpfad                                         |
|---------------|---------|-----|-----|-------|----------------------------------------------------------------------------------------------------|--------------------------------------------------|
| Betriebsmodus | -       | 0   | 1   | 0     | Schaltet die <i>Kurzzeitadaption</i> ein oder aus.<br>0 = AUS<br>1 = EIN                                                            | Konfigurati-<br>on▶HK▶HKx▶Kurzzei-<br>tadaption▶ |
| Grenze        | °C      | 0   | 10  | 2     | Die <i>Kurzzeitadaption</i> schaltet die Heizung<br>aus, sobald die Raumtemperatur den<br>Raumsollwert um diesen Betrag übersteigt. | Konfigurati-<br>on⊳HK⊳HKx⊳Kurzzei-<br>tadaption⊳ |

### 3.2.13 Windkompensation

Die Funktion *Windkompensation* kann eine Verschiebung des Sollwertes herbeiführen, um das Auskühlen durch den Wind auszugleichen. Dazu muss ein Windfühler installiert sein. Die Funktion verfügt über einen einstellbaren Verschiebungsfaktor (°C pro m/s)

Parameter

| Name            | Einheit      | Min | Max | Basis | Beschreibung                                                                | Menüpfad                                         |
|-----------------|--------------|-----|-----|-------|-----------------------------------------------------------------------------|--------------------------------------------------|
| Betriebsmodus   | -            | 0   | 1   | 0     | Schaltet die <i>Windkompensation</i> ein oder<br>aus.<br>0 = AUS<br>1 = EIN | Konfigurati-<br>on▶HK▶HKx▶Windkom-<br>pensation▶ |
| Parallelversch. | °C/(m/<br>s) | 0.0 | 2.0 | 0.1   | Parallelverschiebungsfaktor um den Wind-<br>einfluss zu kompensieren.       | Konfigurati-<br>on▶HK▶HKx▶Windkom-<br>pensation▶ |

#### 3.2.14 Raumeinfluß

Bei aktivem *Raumeinfluss* wird der berechnete Vorlaufsollwert bzw. die Anforderung mit Hilfe eines PI-Reglers gemäß der Regelabweichung im Raum korrigiert.

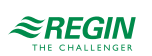

| Name                          | Einheit | Min    | Max   | Basis | Beschreibung                                                        | Menüpfad                                    |
|-------------------------------|---------|--------|-------|-------|---------------------------------------------------------------------|---------------------------------------------|
| Betriebsmodus                 | -       | 0      | 1     | 0     | Schaltet den <i>Raumeinfluß</i> ein oder aus.<br>0 = AUS<br>1 = EIN | Konfigurati-<br>on⊳HK⊳HKx⊳Rau-<br>meinfluß⊳ |
| Heizen Max + Korr             | °C      | 0.0    | 100.0 | 20.0  | Maximale positive Korrektur des Sollwertes<br>im Heizmodus          | Konfigurati-<br>on⊳HK⊳HKx⊳Rau-<br>meinfluß⊳ |
| Heizen Max - Korr             | °C      | -100.0 | 0.0   | -20.0 | Maximale negative Korrektur des Soll-<br>wertes im Heizmodus        | Konfigurati-<br>on⊳HK⊳HKx⊳Rau-<br>meinfluß⊳ |
| Kühlen Max + Korr             | °C      | 0.0    | 100.0 | 5.0   | Maximale positive Korrektur des Sollwertes<br>im Kühlmodus          | Konfigurati-<br>on⊳HK⊳HKx⊳Rau-<br>meinfluß⊳ |
| Kühlen Max - Korr             | °C      | -100.0 | 0.0   | -5.0  | Maximale negative Korrektur des Soll-<br>wertes im Kühlmodus        | Konfigurati-<br>on⊳HK⊳HKx⊳Rau-<br>meinfluß⊳ |
| Raumeinfluß Heizen P-<br>Band | °C      | 1      | 100   | 100   | P-Band im Heizmodus                                                 | HKx▶Temperaturre-<br>gelung▶                |
| Raumeinfluß Heizen I-<br>Zeit | S       | 0      | 9999  | 0     | I-Zeit im Heizmodus                                                 | HKx▶Temperaturre-<br>gelung▶                |
| Raumeinfluß Heizen<br>Ausgang | °C      | -      | -     | -     | Reglerausgang                                                       | HKx ▶Temperaturre-<br>gelung ▶              |
| Rumeinfluß Kühlen P-<br>Band  | °C      | 1      | 100   | 100   | P-Band im Kühlmodus                                                 | HKx▶Temperaturre-<br>gelung▶                |
| Rumeinfluß Kühlen I-Zeit      | s       | 0      | 9999  | 0     | I-Zeit im Kühlmodus                                                 | HKx▶Temperaturre-<br>gelung▶                |
| Rumeinfluß Kühlen<br>Ausgang  | °C      | -      | -     | -     | Reglerausgang                                                       | HKx▶Temperaturre-<br>gelung▶                |

#### Parameter

### 3.2.15 Temperaturbegrenzung

Die Heizkreise verfügen über eine individuell einstellbare Min.- und Max.-Begrenzung für die Vorlauftemperatur und die Rücklauftemperatur. Es gibt unterschiedliche Einstellungen für Heizung und Kühlung.

Wurde die Regelung der Vorlauftemperatur gewählt und die Rücklauftemperatur befindet sich nicht innerhalb der Grenzen, so wird der Vorlauftemperatursollwert mit einem einstellbaren Begrenzungsfaktor angepaßt. (Rücklaufbegrenzung Heizen Faktor oder Rücklaufbegrenzung Kühlen Faktor) um Fehler auszuschließen. Jedoch wird der Vorlauftemperatursollwert niemals unter/über die festgelegten Min.-/Max.-Sollwerte fallen/steigen.

Wurde die Regelung der Rücklauftemperatur gewählt dann wird die Vorlaufsolltemperatur durch die Anpassung der Rücklaufsolltemperatur begrenzt.

Die Verschiebung durch die Min.-Begrenzung wird folgendermaßen berechnet:

Verschiebung = (Min.-Grenze - Temperatur) \*Begrenzungsfaktor

Die Verschiebung kann nur einen positiven Wert liefern. Ansonsten ist sie 0.

Die Verschiebung durch die Max.-Begrenzung wird folgendermaßen berechnet:

Verschiebung = (Max.-Grenze - Temperatur) \*Begrenzungsfaktor

Die Verschiebung kann nur einen negativen Wert liefern. Ansonsten ist sie 0.

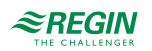

### Primäre und sekundäre Rücklaufbegrenzung

Die primäre Rücklauftemperatur darf nicht mehr als 3 K (einstellbar durch den Parameter **Max-Delta-T**) höher sein als die sekundäre Rücklauftemperatur. Wenn die Differenz höher ist, dann wird das Regelsignal zum Ventil übergangen und das Ventil wird geschlossen, um den Durchluß zu verringern und somit die Rücklauftemperatur zu reduzieren.

| Name                                | Einheit | Min | Max   | Basis | Beschreibung                                                                              | Menüpfad                                        |
|-------------------------------------|---------|-----|-------|-------|-------------------------------------------------------------------------------------------|-------------------------------------------------|
| Min. Rücklauftemp.<br>Heizen Aktiv  | -       | 0   | 1     | 0     | Aktiviert die Rücklaufbegrenzung bei der<br>unteren Temperaturbegrenzung im<br>Heizmodus. | Konfigurati-<br>on▶HK▶HKx▶Tempera-<br>turbegr.▶ |
| Min. Rücklauftemp.<br>Heizen Grenze | °C      | 2.0 | 160.0 | 2.0   |                                                                                           | Konfigurati-<br>on▶HK▶HKx▶Tempera-<br>turbegr.▶ |
| Max. Rücklauftemp.<br>Heizen Aktiv  | -       | 0   | 1     | 0     | Aktiviert die Rücklaufbegrenzung bei der<br>oberen Temperaturbegrenzung im<br>Heizmodus.  | Konfigurati-<br>on▶HK▶HKx▶Tempera-<br>turbegr.▶ |
| Max. Rücklauftemp.<br>Heizen Grenze | °C      | 2.0 | 160.0 | 160.0 |                                                                                           | Konfigurati-<br>on▶HK▶HKx▶Tempera-<br>turbegr.▶ |
| Rücklaufbegrenzung<br>Heizen Faktor | -       | 0.0 | 10.0  | 1.0   |                                                                                           | Konfigurati-<br>on▶HK▶HKx▶Tempera-<br>turbegr.▶ |

Parameter, Rücklaufbegrenzung Heizen

#### Parameter, Vorlaufbegrenzung Heizen

| Name                               | Einheit | Min | Max   | Basis | Beschreibung                                                                             | Menüpfad                                        |
|------------------------------------|---------|-----|-------|-------|------------------------------------------------------------------------------------------|-------------------------------------------------|
| Min. Vorlauftemp. Heizen<br>Aktiv  | -       | 0   | 1     | 0     | Aktiviert die Vorlaufbegrenzung bei der<br>unteren Temperaturbegrenzung im<br>Heizmodus. | Konfigurati-<br>on▶HK▶HKx▶Tempera-<br>turbegr.▶ |
| Min. Vorlauftemp. Heizen<br>Grenze | °C      | 2.0 | 160.0 | 2.0   |                                                                                          | Konfigurati-<br>on▶HK▶HKx▶Tempera-<br>turbegr.▶ |
| Max. Vorlauftemp.<br>Heizen Aktiv  | -       | 0   | 1     | 0     | Aktiviert die Vorlaufbegrenzung bei der<br>oberen Temperaturbegrenzung im<br>Heizmodus.  | Konfigurati-<br>on▶HK▶HKx▶Tempera-<br>turbegr.▶ |
| Max. Vorlauftemp.<br>Heizen Grenze | °C      | 2.0 | 160.0 | 160.0 |                                                                                          | Konfigurati-<br>on▶HK▶HKx▶Tempera-<br>turbegr.▶ |
| Vorlaufbegrenzung<br>Heizen Faktor | °C      | 0.0 | 10.0  | 1.0   |                                                                                          | Konfigurati-<br>on▶HK▶HKx▶Tempera-<br>turbegr.▶ |

#### Parameter, Rücklaufbegrenzung Kühlen

| Name                                | Einheit | Min | Max   | Basis | Beschreibung                                                                              | Menüpfad                                        |
|-------------------------------------|---------|-----|-------|-------|-------------------------------------------------------------------------------------------|-------------------------------------------------|
| Min. Rücklauftemp.<br>Kühlen Aktiv  | -       | 0   | 1     | 0     | Aktiviert die Rücklaufbegrenzung bei der<br>unteren Temperaturbegrenzung im<br>Kühlmodus. | Konfigurati-<br>on▶HK▶HKx▶Tempera-<br>turbegr.▶ |
| Min. Rücklauftemp.<br>Kühlen Grenze | °C      | 2.0 | 160.0 | 2.0   |                                                                                           | Konfigurati-<br>on▶HK▶HKx▶Tempera-<br>turbegr.▶ |
| Max. Rücklauftemp.<br>Kühlen Aktiv  | -       | 0   | 1     | 0     | Aktiviert die Rücklaufbegrenzung bei der<br>oberen Temperaturbegrenzung im<br>Kühlmodus.  | Konfigurati-<br>on▶HK▶HKx▶Tempera-<br>turbegr.▶ |

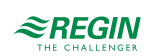

| Name                                | Einheit | Min | Max   | Basis | Beschreibung | Menüpfad                                        |
|-------------------------------------|---------|-----|-------|-------|--------------|-------------------------------------------------|
| Max. Rücklauftemp.<br>Kühlen Grenze | °C      | 2.0 | 160.0 | 160.0 |              | Konfigurati-<br>on▶HK▶HKx▶Tempera-<br>turbegr.▶ |
| Rücklaufbegrenzung<br>Kühlen Faktor | °C      | 0.0 | 10.0  | 1.0   |              | Konfigurati-<br>on▶HK▶HKx▶Tempera-<br>turbegr.▶ |

### Parameter, Vorlaufbegrenzung Kühlen

| Name                               | Einheit | Min | Max   | Basis | Beschreibung                                                                             | Menüpfad                                        |
|------------------------------------|---------|-----|-------|-------|------------------------------------------------------------------------------------------|-------------------------------------------------|
| Min. Vorlauftemp. Kühlen<br>Aktiv  | -       | 0   | 1     | 0     | Aktiviert die Vorlaufbegrenzung bei der<br>unteren Temperaturbegrenzung im<br>Kühlmodus. | Konfigurati-<br>on▶HK▶HKx▶Tempera-<br>turbegr.▶ |
| Min. Vorlauftemp. Kühlen Grenze    | °C      | 2.0 | 160.0 | 2.0   |                                                                                          | Konfigurati-<br>on▶HK▶HKx▶Tempera-<br>turbegr.▶ |
| Max. Vorlauftemp.<br>Kühlen Aktiv  | -       | 0   | 1     | 0     | Aktiviert die Vorlaufbegrenzung bei der<br>oberen Temperaturbegrenzung im<br>Kühlmodus.  | Konfigurati-<br>on▶HK▶HKx▶Tempera-<br>turbegr.▶ |
| Max. Vorlauftemp.<br>Kühlen Grenze | °C      | 2.0 | 160.0 | 160.0 |                                                                                          | Konfigurati-<br>on▶HK▶HKx▶Tempera-<br>turbegr.▶ |
| Vorlaufbegrenzung<br>Kühlen Faktor | -       | 0.0 | 10.0  | 1.0   |                                                                                          | Konfigurati-<br>on▶HK▶HKx▶Tempera-<br>turbegr.▶ |

### Parameter, Sollwertbegrenzung

| Name         | Einheit | Min | Max   | Basis | Beschreibung | Menüpfad                                      |
|--------------|---------|-----|-------|-------|--------------|-----------------------------------------------|
| Min Sollwert | °C      | 2.0 | 160.0 | 2.0   |              | Konfigurati-<br>on▶HK▶HKx▶Soll-<br>wertbegr.▶ |
| Max Sollwert | °C      | 2.0 | 160.0 | 80.0  |              | Konfigurati-<br>on▶HK▶HKx▶Soll-<br>wertbegr.▶ |

### Parameter, Rücklaufbegrenzung (Delta-T Regelung)

| Name                          | Einheit | Min | Max   | Basis | Beschreibung                                            | Menüpfad                                      |
|-------------------------------|---------|-----|-------|-------|---------------------------------------------------------|-----------------------------------------------|
| Betriebsmodus                 | -       | 0   | 1     | 0     | Aktivierung der Delta-T Regelung                        | Konfigurati-<br>on▶HK▶HKx▶Rück-<br>laufbegr.▶ |
| Max Delta-T                   | °C      | 0.0 | 100.0 | 3.0   | Max. Differenz zwischen WP-Rücklauf und<br>HKx-Rücklauf | Konfigurati-<br>on▶HK▶HKx▶Rück-<br>laufbegr.▶ |
| Rücklauftemperatur P-<br>Band | °C      | 1   | 1000  | 100   | P-Band.                                                 | HKx▶Temperaturre-<br>gelung▶                  |
| Rücklauftemperatur I-<br>Zeit | s       | 0   | 9999  | 100   | I-Zeit.                                                 | HKx▶Temperaturre-<br>gelung▶                  |
| Rücklauftemperatur<br>Ausgang | %       | 0   | 100   | -     | Reglerausgang                                           | HKx▶Temperaturre-<br>gelung▶                  |

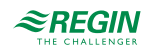

# 3.2.16 Leistungsbegrenzung

Die Funktion *Leistungsbegrenzung* erlaubt es die Leistungsabgabe an den Heizkreis zu begrenzen. Für die Funktion wird ein Wärmezähler benötigt, der angeschlossen ist und der die entsprechenden Werte wie die momentane Leistungsabgabe liefert. Die Begrenzung wirkt auf das Ventil im Heizkreis.

| Name                | Einheit | Min   | Max        | Basis      | Beschreibung                                                                                                    | Menüpfad                                            |
|---------------------|---------|-------|------------|------------|----------------------------------------------------------------------------------------------------|-----------------------------------------------------|
| Art Grenzwert       | -       | 0     | 1          | 0          | 0 = Konstant<br>1 = 8-Punkt Kennlinie                                                                                     | Konfigurati-<br>on⊳HK⊳HKx>Leis-<br>tungsbegrenzung► |
| Grenze              | kW      | 0     | 10000      | 10000      | Maximale Grenze der verbrauchten<br>Wärmekapazität Wird verwendet, wenn <b>Art</b><br>Grenzwert auf Konstant gesetzt ist. | Konfigurati-<br>on⊳HK⊳HKx⊳Leis-<br>tungsbegrenzung⊳ |
| Außentemp 1         | °C      | -40.0 | 30.0       | -20.0      | Wird verwendet, wenn <b>Art Grenzwert</b> auf 8-Punkt Kennlinie gesetzt ist.                                              | Konfigurati-<br>on⊳HK⊳HKx⊳Leis-<br>tungsbegrenzung⊳ |
| Außentemp 2         | °C      | -40.0 | 30.0       | -15.0      | Wird verwendet, wenn <b>Art Grenzwert</b> auf 8-Punkt Kennlinie gesetzt ist.                                              | Konfigurati-<br>on⊳HK⊳HKx⊳Leis-<br>tungsbegrenzung⊳ |
| Außentemp 3         | °C      | -40.0 | 30.0       | -10.0      | Wird verwendet, wenn <b>Art Grenzwert</b> auf 8-Punkt Kennlinie gesetzt ist.                                              | Konfigurati-<br>on⊳HK⊳HKx⊳Leis-<br>tungsbegrenzung⊳ |
| Außentemp 4         | °C      | -40.0 | 30.0       | -5.0       | Wird verwendet, wenn <b>Art Grenzwert</b> auf 8-Punkt Kennlinie gesetzt ist.                                              | Konfigurati-<br>on⊳HK⊳HKx⊳Leis-<br>tungsbegrenzung⊳ |
| Außentemp 5         | °C      | -40.0 | 30.0       | 0.0        | Wird verwendet, wenn <b>Art Grenzwert</b> auf 8-Punkt Kennlinie gesetzt ist.                                              | Konfigurati-<br>on⊳HK⊳HKx⊳Leis-<br>tungsbegrenzung⊳ |
| Außentemp 6         | °C      | -40.0 | 30.0       | 5.0        | Wird verwendet, wenn <b>Art Grenzwert</b> auf 8-Punkt Kennlinie gesetzt ist.                                              | Konfigurati-<br>on⊳HK⊳HKx⊳Leis-<br>tungsbegrenzung⊳ |
| Außentemp 7         | °C      | -40.0 | 30.0       | 10.0       | Wird verwendet, wenn <b>Art Grenzwert</b> auf 8-Punkt Kennlinie gesetzt ist.                                              | Konfigurati-<br>on⊳HK⊳HKx⊳Leis-<br>tungsbegrenzung⊳ |
| Außentemp 8         | °C      | -40.0 | 30.0       | 15.0       | Wird verwendet, wenn <b>Art Grenzwert</b> auf 8-Punkt Kennlinie gesetzt ist.                                              | Konfigurati-<br>on⊳HK⊳HKx⊳Leis-<br>tungsbegrenzung⊳ |
| Grenzwert Ausgabe 1 | kW      | 0.0   | 10000<br>0 | 10000<br>0 | Wird verwendet, wenn <b>Art Grenzwert</b> auf 8-Punkt Kennlinie gesetzt ist.                                              | Konfigurati-<br>on⊳HK⊳HKx⊳Leis-<br>tungsbegrenzung⊳ |
| Grenzwert Ausgabe 2 | kW      | 0.0   | 10000<br>0 | 10000<br>0 | Wird verwendet, wenn <b>Art Grenzwert</b> auf 8-Punkt Kennlinie gesetzt ist.                                              | Konfigurati-<br>on⊳HK⊳HKx⊳Leis-<br>tungsbegrenzung⊳ |
| Grenzwert Ausgabe 3 | kW      | 0.0   | 10000<br>0 | 10000<br>0 | Wird verwendet, wenn <b>Art Grenzwert</b> auf 8-Punkt Kennlinie gesetzt ist.                                              | Konfigurati-<br>on⊳HK⊳HKx⊳Leis-<br>tungsbegrenzung⊳ |
| Grenzwert Ausgabe 4 | kW      | 0.0   | 10000<br>0 | 10000<br>0 | Wird verwendet, wenn <b>Art Grenzwert</b> auf 8-Punkt Kennlinie gesetzt ist.                                              | Konfigurati-<br>on⊳HK⊳HKx⊳Leis-<br>tungsbegrenzung⊳ |
| Grenzwert Ausgabe 5 | kW      | 0.0   | 10000<br>0 | 10000<br>0 | Wird verwendet, wenn <b>Art Grenzwert</b> auf 8-Punkt Kennlinie gesetzt ist.                                              | Konfigurati-<br>on▶HK▶HKx▶Leis-<br>tungsbegrenzung▶ |
| Grenzwert Ausgabe 6 | kW      | 0.0   | 10000<br>0 | 10000<br>0 | Wird verwendet, wenn <b>Art Grenzwert</b> auf 8-Punkt Kennlinie gesetzt ist.                                              | Konfigurati-<br>on▶HK▶HKx▶Leis-<br>tungsbegrenzung▶ |
| Grenzwert Ausgabe 7 | kW      | 0.0   | 10000<br>0 | 10000<br>0 | Wird verwendet, wenn <b>Art Grenzwert</b> auf 8-Punkt Kennlinie gesetzt ist.                                              | Konfigurati-<br>on⊳HK⊳HKx⊳Leis-<br>tungsbegrenzung⊳ |

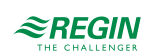

| Name                           | Einheit | Min | Max        | Basis      | Beschreibung                                                                    | Menüpfad                                            |
|--------------------------------|---------|-----|------------|------------|---------------------------------------------------------------------------------|-----------------------------------------------------|
| Grenzwert Ausgabe 8            | kW      | 0.0 | 10000<br>0 | 10000<br>0 | Wird verwendet, wenn <b>Art Grenzwert</b> auf<br>8-Punkt Kennlinie gesetzt ist. | Konfigurati-<br>on▶HK▶HKx▶Leis-<br>tungsbegrenzung▶ |
| Leistungsbegrenzung P-<br>Band | kW      | 1   | 1000       | 100        | P-Band.                                                                         | HKx ▶Temperaturre-<br>gelung ▶                      |
| Leistungsbegrenzung I-<br>Zeit | s       | 0   | 9999       | 100        | I-Zeit.                                                                         | HKx▶Temperaturre-<br>gelung▶                        |
| Leistungsbegrenzung<br>Ausgang | %       | 0   | 100        | -          | Reglerausgang                                                                   | HKx▶Temperaturre-<br>gelung▶                        |

### 3.2.17 Taupunkt / Entfeuchtung

Taupunktregelung wird verwendet, um ein Kondensieren an Rohren im Kühlsystem, speziell bei Verwendung von Kühlbalken, zu vermeiden. Die *Taupunktfunktion* erhöht den Vorlauftemperatursollwert im Kühlkreis in Abhängigkeit des momentanen Taupunkts im Raum. Ein kombinierter Feuchte- und Temperaturtransmitter muss angeschlossen und konfiguriert sein.

Die Funktion berechnet die momentane Taupunkttemperatur und addiert sie zu einer einstellbaren Sollwertverschiebung (Werkseinstellung 1°C) Dann wird die Summe mit dem momentanen Sollwert verglichen. Der höchste Wert wird als Vorlauftemperatursollwert für das Kühlsystem verwendet.

Die Entfeuchtungsfunktion regelt den Entfeuchter-Ausgang in Abhängigkeit der Feuchte im Raum.

Sie hat zwei unterschiedliche Betriebsmodi: konstanter oder berechneter Sollwert.

- ✓ Konstanter Sollwert: Der Entfeuchter wird eingeschaltet, wenn die Feuchtigkeit höher als der Sollwert ist und ausgeschaltet, wenn die Feuchtigkeit niedriger als der Sollwert minus der Schaltdifferenz ist.
- ✓ Berechneter Sollwert: Der Entfeuchter wird eingeschaltet, wenn die Kondensationstemperatur höher als die Vorlauftemperatur minus der Schaltdifferenz ist und ausgeschaltet, wenn die Kondensationstemperatur niedriger als der Sollwert minus der Schaltdifferenz minus 1K ist.

Die Funktion kann so eingestellt werden, dass sie permanent läuft oder in Abhängigkeit einer Schaltuhr.

| Name          | Einheit | Min | Max   | Basis | Beschreibung                                                                  | Menüpfad                                 |
|---------------|---------|-----|-------|-------|-------------------------------------------------------------------------------|------------------------------------------|
| Betriebsmodus | -       | 0   | 1     | 0     | Schaltet die <i>Taupunkt</i> -Funktion EIN oder<br>AUS.<br>0 = AUS<br>1 = EIN | Konfigurati-<br>on▶HK▶HKx▶Tau-<br>punkt▶ |
| Sollw Offset  | °C      | 0   | 10.0  | 1     | Die Differenz zwischen Kondensationstem-<br>peratur und Vorlauftemperatur.    | Konfigurati-<br>on▶HK▶HKx▶Tau-<br>punkt▶ |
| Min.Sollw     | °C      | 0   | 100.0 | 0     | Minimalgrenze des Sollwertes                                                  | Konfigurati-<br>on▶HK▶HKx▶Tau-<br>punkt▶ |
| Max.Sollw:    | °C      | 0.1 | 100.0 | 100.0 | Maximalgrenze des Sollwertes                                                  | Konfigurati-<br>on⊳HK⊳HKx⊳Tau-<br>punkt⊳ |

Parameter, Taupunkt

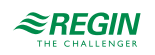

| Name               | Einheit | Min | Max   | Basis | Beschreibung                                                                                                    | Menüpfad                                     |
|--------------------|---------|-----|-------|-------|----------------------------------------------------------------------------------------------------|----------------------------------------------|
| Betriebsmodus      | -       | 0   | 2     | 0     | Schaltet die Entfeuchtungsfunktion EIN,<br>AUS oder auf zeitprogrammgesteuert.<br>0 = AUS<br>1 = Permanent EIN<br>2 = Zeitprogrammgesteuert | Konfigurati-<br>on⊨HK→HKx→Ent-<br>feuchtung→ |
| Sollwertberechnung | -       | 0   | 1     | 0     | 0 = konstant<br>1 = Berechnet                                                                                                    | Konfigurati-<br>on⊳HK⊳HKx>Ent-<br>feuchtung► |
| Entfeuchtung Soll  | % rF    | 0   | 100   | 55    | Nur verwendet bei konstantem Sollwert                                                                                                    | HKx►Sollwerte►                               |
| Start Diff         | °C      | 0.0 | 100.0 | 1.0   | Start-Differenz, nur verwendet bei berech-<br>netem Sollwert.                                                                               | Konfigurati-<br>on>HK>HKx>Ent-<br>feuchtung> |
| Stop Hyst          | % rF    | 0.0 | 100.0 | 2.5   | Stop-Differenz, nur verwendet bei<br>konstantem Sollwert.                                                                                   | Konfigurati-<br>on▶HK▶HKx▶Ent-<br>feuchtung▶ |

### Parameter, Entfeuchtung

### 3.2.18 Wärmegradtagszahl

Die *Gradtagszahl* Funktion wird zur Berechnung der Gradtagszahl für das gegenwärtige Jahr verwendet und zur Speicherung der Gradtagszahl vom letzten Jahr.

Die Gradtagszahl ist die akkumulierte Differenz zwischen der durchschnittlichen Raumtemperatur bei 20°C und dem täglichen Mittelwert der Außentemperatur für alle Tage, an denen eine Heizanforderung besteht.

Parameter

| Name                         | Einheit | Min | Max    | Basis | Beschreibung              | Menüpfad                                 |
|------------------------------|---------|-----|--------|-------|---------------------------|------------------------------------------|
| Gradtagszahl                 | h       | 0   | 10000  | -     | Momentane Gradtagszahl    | Konfigurati-<br>on▶HK▶HKx▶Ist-<br>werte▶ |
| Gradtagszahl Letztes<br>Jahr | h       | 0   | 10000- | -     | Gradtagszahl Letztes Jahr | Konfigurati-<br>on▶HK▶HKx▶Ist-<br>werte▶ |

#### 3.2.19 Universalbegrenzung

Für die Universalbegrenzungsfunktion muss ein Begrenzungsfühler konfiguriert sein.

In Abhängigkeit der Begrenzungsart kann die Funktion optional für eine Minimal- oder Maximalbegrenzung verwendet werden und der Stellantrieb kann bei einer Über-/Unterschreitung entweder Öffnen oder Schließen.

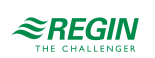

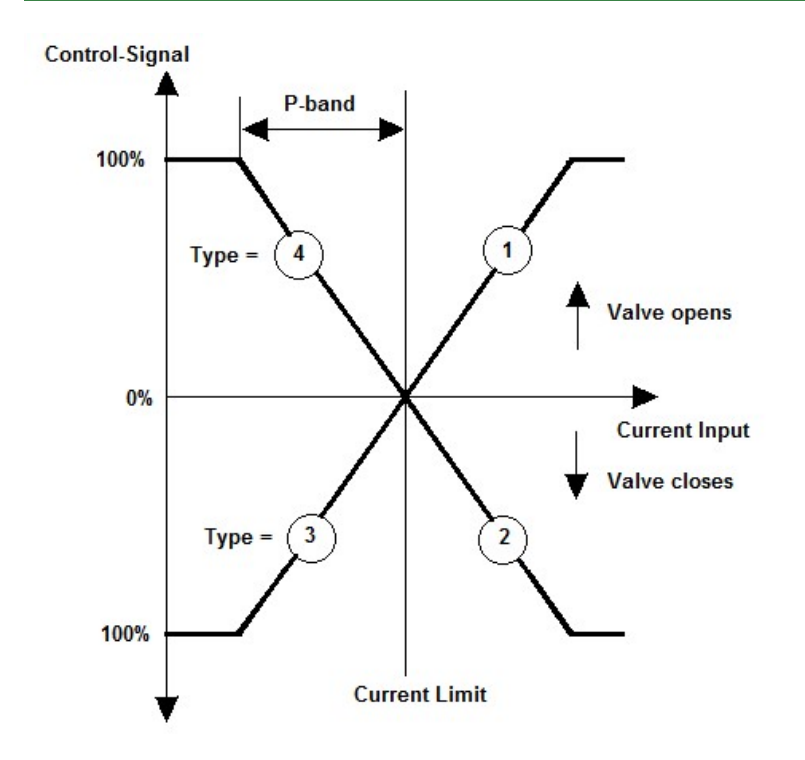

Bild 3-7 Universalbegrenzung

Typ 1: Maximalbegrenzung, Ventil Auf.

Typ 2: Maximalbegrenzung, Ventil Zu.

Typ 3: Minimalbegrenzung, Ventil Zu.

Typ 4: Minimalbegrenzung, Ventil Auf.

Die Grenze kann als fester Wert oder als gleitender Wert mit variabler gleitender Kurve in Abhängigkeit zum Wert des Gleitfühlers definiert werden.

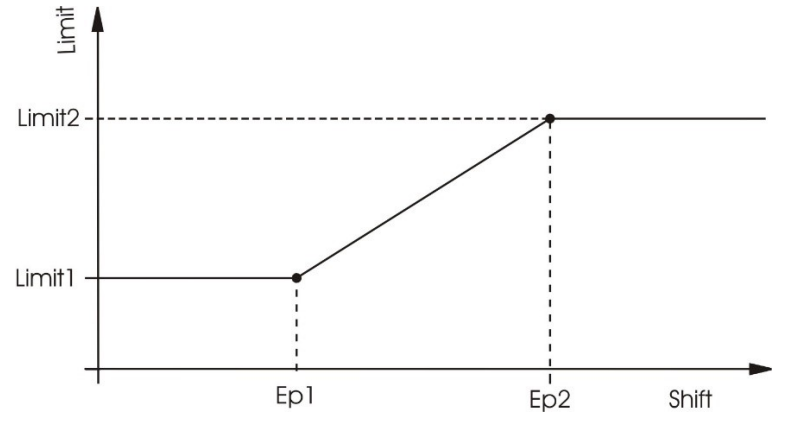

Bild 3-8 Universalbegrenzung (Variable Gleitkurve)

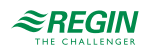

#### Parameter

| Name                           | Einheit | Min   | Мах   | Basis | Beschreibung                                                                                                    | Menüpfad                                            |
|--------------------------------|---------|-------|-------|-------|----------------------------------------------------------------------------------------------------|-----------------------------------------------------|
| Aktiv                          | -       | 0     | 1     | 1     | Schaltet die <i>Universalbegrenzungsfunktion</i><br>EIN oder AUS.<br>0 = AUS<br>1 = EIN                                                            | Konfigurati-<br>on⊨HK⊳HKx⊳Univer-<br>salbegrenzung⊳ |
| Art                            | -       | 1     | 4     | 4     | 1 = Max Begrenzung, öffne Ventil<br>2 = Max Begrenzung, schließe Ventil<br>3 = Min Begrenzung, schließe Ventil<br>4 = Min Begrenzung, öffne Ventil | Konfigurati-<br>on▶HK▶HKx≯Univer-<br>salbegrenzung≯ |
| Gleiten                        | -       | 0     | 1     | 0     | Die Grenze wird gleitend ermittelt (Benötigt<br>einen Gleitfühler.)                                                                                | Konfigurati-<br>on⊳HK⊳HKx⊳Univer-<br>salbegrenzung⊳ |
| Grenze1                        | °C      | 2.0   | 160.0 | 80.0  | Der Grenzwert am Einsatzpunkt 1                                                                                                    | Konfigurati-<br>on⊳HK⊳HKx⊳Univer-<br>salbegrenzung⊳ |
| Einsatzpkt1                    | °C      | -50.0 | 50.0  | 0.0   | Punkt 1 auf der Gleitkurve                                                                                                    | Konfigurati-<br>on▶HK▶HKx▶Univer-<br>salbegrenzung▶ |
| Grenze2                        | °C      | 2.0   | 160.0 | 60.0  | Der Grenzwert am Einsatzpunkt 2                                                                                                    | Konfigurati-<br>on▶HK▶HKx▶Univer-<br>salbegrenzung▶ |
| Einsatzpkt2                    | °C      | -50.0 | 50.0  | 20.0  | Punkt 2 auf der Gleitkurve                                                                                                    | Konfigurati-<br>on⊳HK⊳HKx⊳Univer-<br>salbegrenzung⊳ |
| Universalbegrenzung P-<br>Band | °C      | 1     | 1000  | 100   | P-Band.                                                                                                    | HKx▶Temperaturre-<br>gelung▶                        |
| Universalbegrenzung I-<br>Zeit | s       | 0     | 9999  | 60    | I-Zeit.                                                                                                    | HKx▶Temperaturre-<br>gelung▶                        |
| Universalbegrenzung<br>Ausgang | %       | 0     | 100   | -     | Der berechnete Wert an das Ventil                                                                                                    | HKx ▶Temperaturre-<br>gelung ▶                      |
| Universalbegrenzung<br>Soll    | °C      | 2.0   | 160.0 | -     | Die aktuell berechnete Grenzwert.                                                                                                    | HKx▶Istwerte▶                                       |

### 3.2.20 Bypass

In einem Kühlsystem kann ein digitaler Ausgang dazu verwendet werden ein Bypass-Ventil anzusteuern. Die Bedingung, dass das Bypass-Ventil öffnet ist die Unterschreitung der Außentemperatur unter 3°C und dass das Regelventil komplett geschlossen ist (0%). Das Bypass-Ventil öffnet, wenn die Außentemperatur über 5° C steigt oder das Regelventil geöffnet wird.

### 3.2.21 Estrichtrocknung

Die Funktion *Estrichtrocknung* wird verwendet, um den Zementboden, in denen eine Fußbodenheizung eingebettet ist bei der Trockung (Abbinden) zu unterstützen. Diese Funktion beeinflusst die Vorlauftemperatur um die Trocknungszeiten zu optimieren und Risse im Fußboden zu vermeiden.

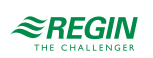

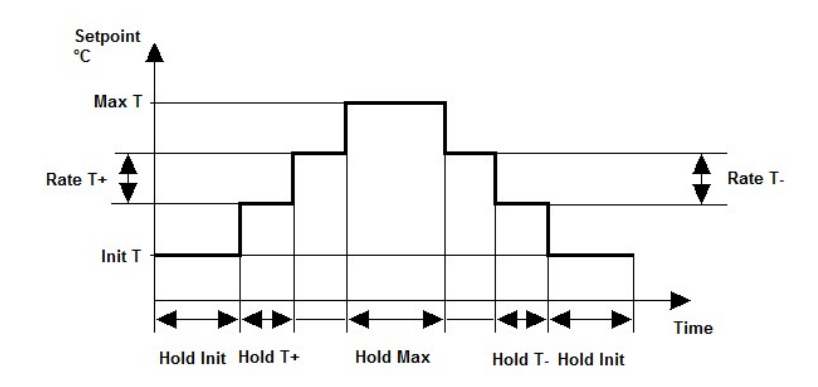

Bild 3-9 Estrichtrocknung

| Name            | Einheit | Min | Мах  | Basis | Beschreibung                                                                                                    | Menüpfad                                         |
|-----------------|---------|-----|------|-------|----------------------------------------------------------------------------------------------------|--------------------------------------------------|
| Betriebsmodus   | -       | 1   | 1    | 0     | Schaltet die <i>Estrichtrocknungsfunktion</i> EIN<br>oder AUS.<br>0 = AUS<br>1 = EIN                                                                                                    | Konfigurati-<br>on▶HK▶HKx▶Est-<br>richtrocknung▶ |
| Start Temp      | °C      | 2.0 | 80.0 | 25.0  | Die Vorlauftemperatur, mit der die Estricht-<br>rocknung gestartet wird.                                                                                                    | Konfigurati-<br>on▶HK▶HKx▶Est-<br>richtrocknung▶ |
| Haltezeit Start | Tage    | 0   | 10   | 1     | Die Dauer, die der Regler die <b>Start Temp</b><br>hält.                                                                                                    | Konfigurati-<br>on▶HK▶HKx▶Est-<br>richtrocknung▶ |
| TempÄnd+        | °C      | 1.0 | 80.0 | 5.0   | Der Erhöhung der Vorlauftemperatur nach HalteZeit+.                                                                                                    | Konfigurati-<br>on▶HK▶HKx▶Est-<br>richtrocknung▶ |
| HalteZeit+      | Tage    | 1   | 50   | 1     | Die Dauer, die der Regler eine Temperatur wärend der Aufheizphase hält.                                                                                                    | Konfigurati-<br>on⊳HK⊳HKx⊳Est-<br>richtrocknung⊳ |
| Max Temp        | °C      | 2.0 | 80.0 | 45.0  | Die maximale Vorlauftemperatur während dieser Phase.                                                                                                    | Konfigurati-<br>on>HK>HKx>Est-<br>richtrocknung> |
| HalteZ Max      | Tage    | 0   | 10   | 3     | Die Dauer, die der Regler die <b>Max Temp</b><br>hält, nach der dann die Temperatur<br>langsam wieder gesenkt wird.                                                                                                    | Konfigurati-<br>on⊳HK⊳HKx⊳Est-<br>richtrocknung⊳ |
| TempÄnd-        | °C      | 1.0 | 80.0 | 5.0   | Die Reduzierung der Vorlauftemperatur nach HalteZeit                                                                                                    | Konfigurati-<br>on⊳HK⊳HKx⊳Est-<br>richtrocknung⊳ |
| HalteZeit-      | Tage    | 1   | 50   | 1     | Die Dauer, die der Regler eine Temperatur<br>hält während der Abkühlphase                                                                                                    | Konfigurati-<br>on▶HK▶HKx▶Est-<br>richtrocknung▶ |
| OptionNetz      | -       | 2   | 2    | 0     | Dieser Parameter erlaubt es festzulegen,<br>wie der Regler reagieren soll, wenn es<br>während der Estrichfunktion zu einem<br>Stromausfall kommt:<br>0: Wiederhole den momentanen Schritt<br>1: Fange komplett von Vorne an<br>2: Stop | Konfigurati-<br>on▶HK▶HKx▶Est-<br>richtrocknung▶ |
| Max Xw          | °C      | 0.0 | 50.0 | 50.0  | Maximale Regelabweichung, Bei Über-<br>schreitung wird ein Alarm ausgelöst.                                                                                                    | Konfigurati-<br>on▶HK▶HKx▶Est-<br>richtrocknung▶ |

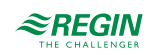

| Name                 | Einheit | Min | Max | Basis | Beschreibung                    | Menüpfad                                         |
|----------------------|---------|-----|-----|-------|---------------------------------|--------------------------------------------------|
| Dauer Xw             | h       | 0   | 5   | 5     | Verzögerung des "Max Xw"-Alarms | Konfigurati-<br>on▶HK▶HKx▶Est-<br>richtrocknung▶ |
| Reset (Zurücksetzen) | -       | 1   | 1   | 0     | Startet die Funktion von vorne  | Konfigurati-<br>on▶HK▶HKx▶Est-<br>richtrocknung▶ |

### 3.2.22 Pumpensteuerung

Die Pumpe kann mit einer konstanten oder mit einer variablen Geschwindigkeit laufen. Die variable Geschwindigkeit kann in Abhängigkeit des Differenzdruckes oder einer Differenztemperatur geregelt werden. Der Sollwert für die Geschwindigkeit, der durch den Differenzdruck geregelt wird, kann für die Nutzungszeit und die Nacht/Ferien separat eingegeben werden. Der Sollwert für die Temperatur wird durch eine außentemperaturabhängige Kurve berechnet. Der momentane Wert ist die Differenz zwischen Vorlaufund Rücklauftemperatur.

| Name                    | Einheit | Min   | Max  | Basis | Beschreibung                                | Menüpfad                                            |
|-------------------------|---------|-------|------|-------|---------------------------------------------|-----------------------------------------------------|
| Art Pumpenregelung      | -       | 0     | 2    | 0     | 0 = konstant<br>1 = Temperatur<br>2 = Druck | Konfigurati-<br>on▶HK▶HKx▶System▶                   |
| Außentemp 1             | °C      | -40.0 | 30.0 | -20.0 | Nur verwendet bei <b>Art =</b> 1            | Konfigurati-<br>on▶HK▶HKx▶Pumpen-<br>regelung▶      |
| Außentemp 2             | °C      | -40.0 | 30.0 | -15.0 | Nur verwendet bei <b>Art</b> = 1            | Konfigurati-<br>on⊳HK⊳HKx⊳Pumpen-<br>regelung⊳      |
| Außentemp 3             | °C      | -40.0 | 30.0 | -10.0 | Nur verwendet bei <b>Art</b> = 1            | Konfigurati-<br>on>HK>HKx>Pumpen-<br>regelung>      |
| Außentemp 4             | °C      | -40.0 | 30.0 | -5.0  | Nur verwendet bei <b>Art</b> = 1            | Konfigurati-<br>on⊳HK⊳HKx⊳Pumpen-<br>regelung⊳      |
| Außentemp 5             | °C      | -40.0 | 30.0 | 0.0   | Nur verwendet bei <b>Art</b> = 1            | Konfigurati-<br>on>HK>HKx>Pumpen-<br>regelung>      |
| Außentemp 6             | °C      | -40.0 | 30.0 | 5.0   | Nur verwendet bei <b>Art</b> = 1            | Konfiguration ► HK ►<br>HKx ► Pumpenrege-<br>lung ► |
| Außentemp 7             | °C      | -40.0 | 30.0 | 10.0  | Nur verwendet bei <b>Art =</b> 1            | Konfiguration ► HK ►<br>HKx ► Pumpenrege-<br>lung ► |
| Außentemp 8             | °C      | -40.0 | 30.0 | 15.0  | Nur verwendet bei <b>Art</b> = 1            | Konfiguration ► HK ►<br>HKx ► Pumpenrege-<br>lung ► |
| Schaltdifferenz 1 (SD2) | °C      | 0.0   | 50.0 | 10.0  | Nur verwendet bei <b>Art</b> = 1            | Konfiguration ► HK ►<br>HKx ► Pumpenrege-<br>lung ► |
| Schaltdifferenz 2 (SD2) | °C      | 0.0   | 50.0 | 10.0  | Nur verwendet bei <b>Art</b> = 1            | Konfiguration ► HK ►<br>HKx ► Pumpenrege-<br>lung ► |
| Schaltdifferenz 3 (SD2) | °C      | 0.0   | 50.0 | 10.0  | Nur verwendet bei <b>Art =</b> 1            | Konfiguration ► HK ►<br>HKx ► Pumpenrege-<br>lung ► |
| Schaltdifferenz 4 (SD2) | °C      | 0.0   | 50.0 | 10.0  | Nur verwendet bei <b>Art</b> = 1            | Konfiguration ► HK ►<br>HKx ► Pumpenrege-<br>lung ► |

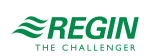

| Name                    | Einheit     | Min  | Max    | Basis | Beschreibung                            | Menüpfad                                            |
|-------------------------|-------------|------|--------|-------|-----------------------------------------|-----------------------------------------------------|
| Schaltdifferenz 5 (SD2) | °C          | 0.0  | 50.0   | 10.0  | Nur verwendet bei <b>Art</b> = 1        | Konfiguration ► HK ►<br>HKx ► Pumpenrege-<br>lung ► |
| Schaltdifferenz 6 (SD2) | °C          | 0.0  | 50.0   | 10.0  | Nur verwendet bei <b>Art =</b> 1        | Konfiguration ► HK ►<br>HKx ► Pumpenrege-<br>lung ► |
| Schaltdifferenz 7 (SD2) | °C          | 0.0  | 50.0   | 10.0  | Nur verwendet bei <b>Art =</b> 1        | Konfiguration ► HK ►<br>HKx ► Pumpenrege-<br>lung ► |
| Schaltdifferenz 8 (SD2) | °C          | 0.0  | 50.0   | 10.0  | Nur verwendet bei <b>Art</b> = 1        | Konfiguration ► HK ►<br>HKx ► Pumpenrege-<br>lung ► |
| Differenzdruck Tag      | kPa         | 0.0  | 100.0  | 20.0  | Nur verwendet bei <b>Art =</b> 2        | Konfiguration ► HK ►<br>HKx ► Pumpenrege-<br>lung ► |
| Differenzdruck Nacht    | kPa         | 0.0  | 100.0  | 20.0  | Nur verwendet bei <b>Art =</b> 2        | Konfiguration ► HK ►<br>HKx ► Pumpenrege-<br>lung ► |
| Pumpendrehzahl Min      | %           | 10.0 | 100.0  | 10.0  | Nur verwendet bei <b>Art</b> = 1 oder 2 | Konfiguration ► HK ►<br>HKx ► Pumpenrege-<br>lung ► |
| Pumpenregelung P-Band   | °C /<br>kPa | 0.0  | 1000.0 | 100.0 |                                         | HKx ▶Temperaturre-<br>gelung ▶                      |
| Pumpenregelung I-Zeit   | min         | 0.0  | 1000.0 | 100.0 |                                         | HKx▶Temperaturre-<br>gelung▶                        |

### 3.2.23 Blockierschutz

Die *Blockierschutz-Funktion* erkennt automatisch, ob die Stellantriebe (Pumpe, Ventil) seit dem letzten Durchlauf der Funktion irgendwelche Regelaufgaben durchgeführt haben. Ist das nicht der Fall, wird die Pumpe und danach das Ventil für ein einstellbares Intervall angesteuert, um das Festsetzen der Stellantriebe und der Pumpe zu verhindern.

Die Sequenz, in der das geschieht is abhängig vom System:

- 🗸 Pumpe A
- ✓ Pumpe B (nur für Doppelpumpen)
- 🗸 Ventil

| Name          | Einheit | Min   | Max   | Basis | Beschreibung                                                                  | Menüpfad                                         |
|---------------|---------|-------|-------|-------|-------------------------------------------------------------------------------|--------------------------------------------------|
| Betriebsmodus | -       | 1     | 1     | 0     | Schaltet die <i>Blockierschutzfunktion</i> EIN/<br>AUS.<br>0 = AUS<br>1 = EIN | Konfigurati-<br>on⊳HK⊳HKx⊳Blo-<br>ckierschutz⊳   |
| Tag           | -       | 0     | 7     | 0     | 0 = täglich<br>1 = Montag<br><br>7 = Sonntag                                  | Konfiguration ► HK ►<br>HKx ►<br>Blockierschutz► |
| Zeit          | hh:mm   | 00:00 | 23:59 | 02:00 | Uhrzeit für die Durchführung des<br>Blockierschutzes                          | Konfiguration ► HK ►<br>HKx ►<br>Blockierschutz► |
| Dauer         | S       | 0     | 600   | 120   | Dauer für die Durchführung des<br>Blockierschutzes                            | Konfiguration ► HK ►<br>HKx ►<br>Blockierschutz► |

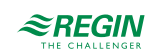

## 3.2.24 Status

Jeder Regelkreis hat die folgenden Hilfstati. Weitere Informationen zu den Stati finden Sie in *Kapitel 2 Informationen für den Benutzer*.

| Name                       | Beschreibung                                                                                                    |
|----------------------------|----------------------------------------------------------------------------------------------------|
| Hauptstatus                | 0 = Nicht aktiv<br>1 = Frostschutz<br>2 = Abschaltbetrieb<br>3 = Stützbetrieb<br>4 = Normalbetrieb<br>5 = Ferien<br>6 = Estrichtrocknung  |
| Hilfstatus Frost Aussen    | 0 = AUS<br>1 = EIN                                                                                                    |
| Hilfstatus Optimierung     | 0 = AUS<br>1 = EIN                                                                                                    |
| Hilfstatus Nachlauf        | 0 = AUS<br>1 = EIN                                                                                                    |
| Hilfstatus Kurzeitadap     | 0 = AUS<br>1 = EIN                                                                                                    |
| Hilfstatus Stützbetrieb    | 0 = AUS<br>1 = EIN                                                                                                    |
| Hilfstatus Raumeinfluss    | 0 = AUS<br>1 = EIN                                                                                                    |
| Hilfstatus Überhöhung      | 0 = AUS<br>1 = EIN                                                                                                    |
| Hilfstatus Wind            | 0 = AUS<br>1 = EIN                                                                                                    |
| Hilfstatus Delta-T         | 0 = AUS<br>1 = EIN                                                                                                    |
| Hilfstatus Universalbegr.  | 0 = AUS<br>1 = EIN                                                                                                    |
| Hilfsstatus Leistungsbegr. | 0 = AUS<br>1 = EIN                                                                                                    |
| Hilfstatus Temperaturbegr. | 0 = AUS<br>1 = EIN                                                                                                    |
| Hilfstatus Taupunktbegr.   | 0 = AUS<br>1 = EIN                                                                                                    |
| Hilfstatus Nachlauf Pumpe  | 0 = AUS<br>1 = EIN                                                                                                    |
| Hilfsstatus Blockierschutz | 0 = AUS<br>1 = EIN                                                                                                    |
| Estrichtrocknung Status    | 1 = Halte Start Temp<br>2 = Halte Max Temp<br>3 = Erhöhe bis Max Temp<br>4 = Reduziere bis Start Temp<br>5 = Halte Start Temp<br>6 = Stop |
| Estrichtrocknung Timer     | Die momentane Dauer des aktuellen Schittes.                                                                                               |
| Anz Netzausfall            | Anzahl der Netzausfälle                                                                                                    |
| Betriebsstunden Pumpe A    | Die gesamten Betriebsstunden der Pumpe A. Kann vom Benutzer zurückgesetzt werden.                                                         |
| Betriebsstunden Pumpe B    | Die gesamten Betriebsstunden der Pumpe B. Kann vom Benutzer zurückgesetzt werden.                                                         |

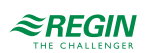

### 3.2.25 Alarme

Für weitere Informationen über die vom Heizkreis erzeugten Alarme sehen Sie die komplette Alarmliste in *Anhang D Alarmliste*.

### 3.2.26 Handbedienung/Automatik

Parameter durch die Handbedienung zu verändern ist eine äußerst sinnvolle Funktion während der Inbetriebnahme oder bei der Fehlersuche.

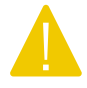

Vorsicht Werden irgend welche Ausgänge in der Handbedienung gelassen ist die normale Regelung unterbrochen. Daher wird ein Alarm erzeugt, sobald einer der Ausgänge sich nicht im Alarm-Modus befindet.

Die folgenden Parameter können im Heizkreis durch die Handbedienung verändert werden:

| Paran | neter |
|-------|-------|
|-------|-------|

| Name                              | Einheit | Min | Max | Basis | Beschreibung                                                                      | Menüpfad                              |
|-----------------------------------|---------|-----|-----|-------|-----------------------------------------------------------------------------------|---------------------------------------|
| Hand/Auto Ventil                  | -       | 0   | 2   | Auto  | 0 = AUS<br>1 = Hand<br>2 = Auto                                                   | HK <b>x</b> ▶Handbetr/Auto-<br>matik▶ |
| Handbetr                          | %       | 0   | 100 | -     | 0100%                                                                             | HKx ▶Handbetr/Auto-<br>matik ▶        |
| Hand/Auto Pumpe                   | -       | 0   | 3   | Auto  | 0 = Manuell Aus<br>1 = Manuell Ein Pumpe A<br>2 = Manuell Ein Pumpe B<br>3 = Auto | HK <b>x</b> ▶Handbetr/Auto-<br>matik▶ |
| Hand/Auto stetPumpe               | %       | 0   | 100 | Auto  | 0100%                                                                             | HKx ▶Handbetr/Auto-<br>matik ▶        |
| Hand/Auto Entfeuchtung<br>Ausgang | -       | 0   | 2   | Auto  | 0 = Manuell Aus<br>1 = Manuell Ein<br>2 = Auto                                    | HK <b>x</b> ▶Handbetr/Auto-<br>matik▶ |
| Hand/Auto Bypass<br>Ausgang       | -       | 0   | 2   | Auto  | 0 = Manuell Aus<br>1 = Manuell Ein<br>2 = Auto                                    | HK <b>x</b> ▶Handbetr/Auto-<br>matik▶ |
| Hand/Auto HeizMode                | -       | 0   | 3   | Auto  | 0 = AUS<br>1 = EIN<br>2 = Auto                                                    | HK <b>x</b> ▶Handbetr/Auto-<br>matik▶ |
| Hand/auto Kühlen                  | -       | 0   | 3   | Auto  | 0 = AUS<br>1 = EIN<br>2 = Auto                                                    | HK <b>x</b> ▶Handbetr/Auto-<br>matik▶ |

# 3.3 Brauchwarmwasser (BWWI, BWW2)

Der Regler kann für ein oder zwei Brauchwarmwassersysteme konfiguriert werden, BWW1 und BWW2. Es gibt sechs verschiedene Arten der Brauchwarmwasserregelung (Siehe unten).

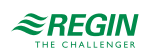

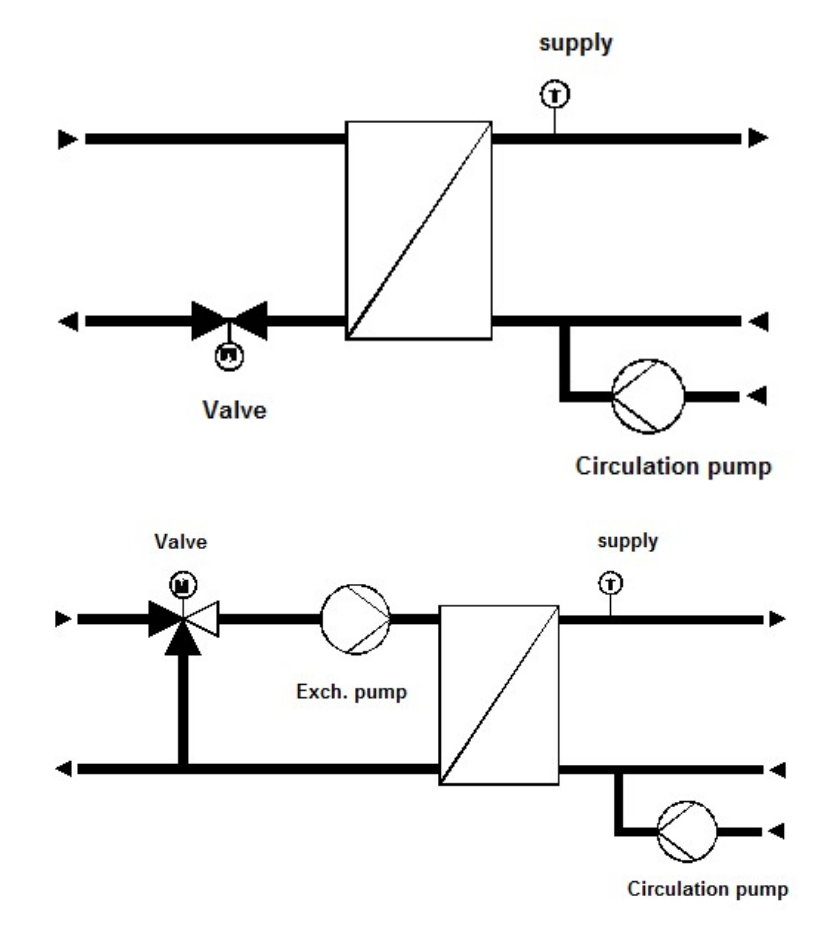

1. PI gesteuertes Ventil zur Regelung der Vorlauftemperatur (Durchflußsystem)

Bild 3-10 PI gesteuertes Ventil zur Regelung der Vorlauftemperatur (Durchflußsystem)

2. System mit Speicher und Ladepumpe oder Umschaltventil

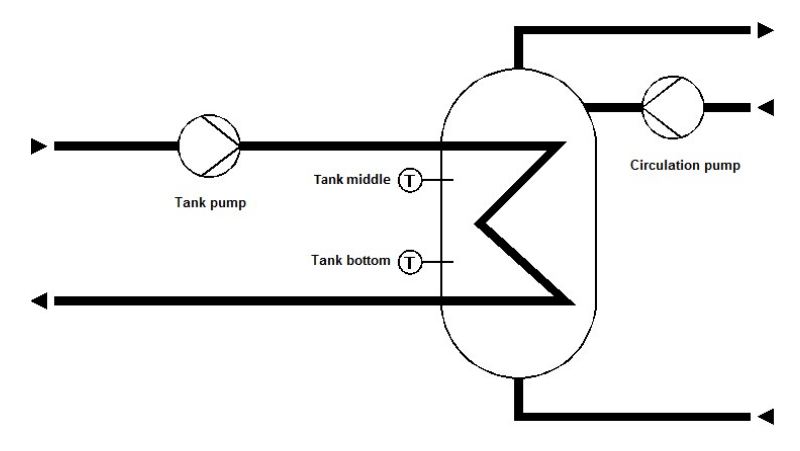

Bild 3-11 System mit Speicher und Ladepumpe oder Umschaltventil

3. System mit Speicher und Ladepumpe und Regelventil

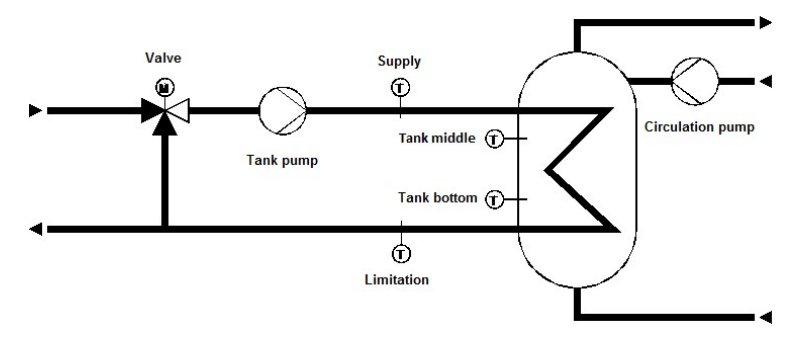

Bild 3-12 System mit Speicher und Ladepumpe und Regelventil

4. Speicherladesystem mit 2-Punkt-geregeltem Tank und PI-geregelter Lade-Vorlauftemperatur

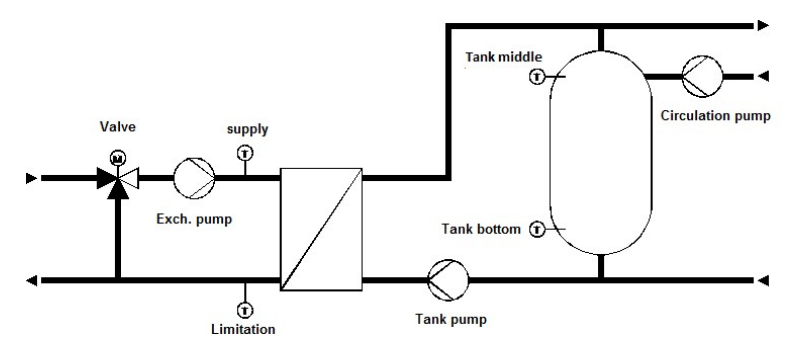

Bild 3-13 Speicherladesystem mit 2-Punkt-geregeltem Tank und PI-geregelter Lade-Vorlauftemperatur

5. Speicherladesystem mit 2-Punkt-geregeltem Tank und PI-geregelter Tank-Vorlauftemperatur

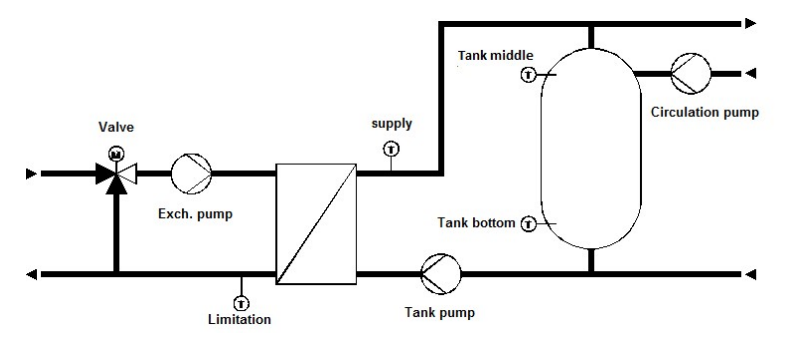

Bild 3-14 Speicherladesystem mit 2-Punkt-geregeltem Tank und PI-geregelter Tank-Vorlauftemperatur

6. Speicherladesystem mit 2-Punkt-geregeltem Tank und 2-Punkt-geregelter Tank-Vorlauftemperatur

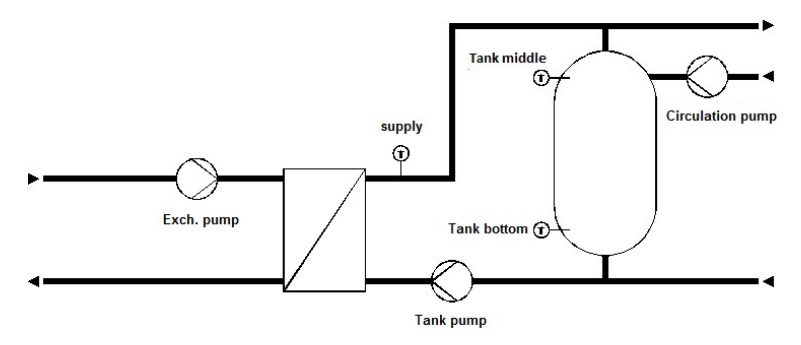

Bild 3-15 Speicherladesystem mit 2-Punkt-geregeltem Tank und 2-Punkt-geregelter Tank-Vorlauftemperatur

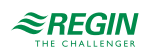

# 3.3.1 Ein- und Ausgänge

Die folgenden Ein- und Ausgänge werden von den Brauchwarmwasserkreisen verwendet.

# Analogeingänge

| Name                                           | Einheit | Beschreibung                                                                                                    |
|------------------------------------------------|---------|----------------------------------------------------------------------------------------------------|
| Speichertemperaturfühler Mitte.                | °C      | Hauptfühler in der Mitte des Speichers (Systemdiagramm 2-6)                                                                                                    |
| Speichertemperaturfühler Unten                 | °C      | Zusätzlicher Fühler am Boden des Speichers (Systemdiagramm 2-6)                                                                                                    |
| Vorlauftemperatur                              | °C      | Vorlauftemperatur (Systemdiagramm 1)<br>Lade-Vorlauftemperatur (Systemdiagramm 3-4)<br>Tank-Vorlauftemperatur (Systemdiagramm 5-6)                                            |
| Solarspeichertemperatur                        | °C      | Separater Fühler für Systeme mit Solar-Panele<br>Gibt es keinen Solar-Speicherfühler nimmt der Regler die niedrigste Tempe-<br>ratur im Speicher als Solar-Speichertemperatur |
| Rücklauftemperatur im<br>Zirkulationskreislauf | °C      | Verwendet bei Zirkulationsregelung (Zirkulationstyp 3 / Temperaturregelung)<br>und bei der thermischen Desinfektion.                                                          |
| Außentemperatur                                | °C      | Wird bei der Frostschutzfunktion verwendet, um die Zirkulationspumpe zu starten.                                                                                              |
| Begrenzungsfühler                              | °C      | Separater Fühler für die Rücklauftemperaturbegrenzung                                                                                                    |
| Externer Sollwert                              | °C      | Externer Sollwert.                                                                                                    |
| Heizleistung                                   | kW      | Verwendet für die Leistungsbegrenzungsfunktion                                                                                                    |

# Digitaleingänge

| Name                         | Einheit  | Beschreibung                                                                                                    |
|------------------------------|----------|----------------------------------------------------------------------------------------------------|
| Hauptschalter                | AUS/Auto | Wird verwendet um das System auszuschalten                                                                                                    |
| Strömungsschalter            | AUS/Auto | Wird verwendet im Systemdiagramm 1 mit elektrischem Erhitzer, um den Ausgang abzuschalten, wenn kein Durchfluß vorhanden ist.                                     |
| Starten der Desinfektion     | -        | Wird verwendet um die thermische Desinfektion manuell außerhalb des<br>Wochenplans zu starten.<br>0 = Auto<br>1 = Starten der Desinfektion                        |
| Rückmeldung Speicher Pumpe A | -        | Rückmeldung der Speicherpumpe A abhängig von der Art der Rückmeldung.<br>Motorschutz:<br>0 = OK<br>1 = Fehler<br>Betriebsmeldung:<br>0 = AUS<br>1 = Normalbetrieb |
| Rückmeldung Speicher Pumpe B | -        | Rückmeldung von der Speicherpumpe B (Optional für Motorschutz). Wurde kein Eingang konfiguriert, wird der Eingang von Pumpe A für beide Pumpen verwendet.         |
| Rückmeldung Tauscherpumpe A  | -        | Rückmeldung der Tauscherpumpe A abhängig von der Art der Rückmeldung.<br>Motorschutz:<br>0 = OK<br>1 = Fehler<br>Betriebsmeldung:<br>0 = AUS<br>1 = Normalbetrieb |
| Rückmeldung Tauscherpumpe B  | -        | Rückmeldung der Tauscherpumpe B (Optional für Motorschutz). Wurde kein Eingang konfiguriert, wird der Eingang von Pumpe A für beide Pumpen verwendet.             |

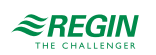

| Name                            | Einheit | Beschreibung                                                                                                    |
|---------------------------------|---------|----------------------------------------------------------------------------------------------------|
| Rückmeldung Zirkulationspumpe A | -       | Rückmeldung der Zirkulationspumpe A abhängig von der Art der Rückmeldung.                                                                                       |
|                                 |         | Motorschutz:                                                                                                    |
|                                 |         | 0 = OK                                                                                                    |
|                                 |         | 1 = Fehler                                                                                                    |
|                                 |         | Betriebsmeldung:                                                                                                    |
|                                 |         | 0 = AUS                                                                                                    |
|                                 |         | 1 = Normalbetrieb                                                                                                    |
| Rückmeldung Zirkulationspumpe B | -       | Rückmeldung der Zirkulationspumpe B (Optional für Motorschutz). Wurde kein<br>Eingang konfiguriert, wird der Eingang von Pumpe A für beide Pumpen<br>verwendet. |

### Analogausgänge

| Name            | Einheit | Beschreibung                                                               |
|-----------------|---------|----------------------------------------------------------------------------|
| Ventil (stetig) | %       | Wird verwendet um einen Stellantrieb mit stetigem Regelsignal anzusteuern. |

### Digitalausgänge

| Name                    | Einheit | Beschreibung                                                                              |
|-------------------------|---------|-------------------------------------------------------------------------------------------|
| Ventil Auf              | AUS/AN  | Wird zur Ansteuerung eines Stellantriebs mit AUF/ZU Regelung verwendet.                   |
| Ventil Zu               | AUS/AN  | Wird zur Ansteuerung eines Stellantriebs mit AUF/ZU Regelung verwendet.                   |
| Speicher Pumpe A        | AUS/AN  | Verwendung zur Steuerung einer Pumpe oder der ersten Pumpe in einer<br>Doppelpumpenanlage |
| Speicher Pumpe B        | AUS/AN  | Verwendung zur Steuerung der zweiten Pumpe in einer Doppelpumpenanlage                    |
| Wärmetauscher Pumpe A   | AUS/AN  | Verwendung zur Steuerung einer Pumpe oder der ersten Pumpe in einer<br>Doppelpumpenanlage |
| Wärmetauscher Pumpe B   | AUS/AN  | Verwendung zur Steuerung der zweiten Pumpe in einer Doppelpumpenanlage                    |
| Zirkulationspumpe A     | AUS/AN  | Verwendung zur Steuerung einer Pumpe oder der ersten Pumpe in einer<br>Doppelpumpenanlage |
| Zirkulationspumpe B     | AUS/AN  | Verwendung zur Steuerung der zweiten Pumpe in einer Doppelpumpenanlage                    |
| Thermische Desinfektion | AUS/AN  | Verwendet zur Anzeige, dass die thermische Desinfektion aktiv ist                         |
| Thermische Reinigung    | AUS/AN  | Verwendet um die Rohre zu spülen                                                          |

### 3.3.2 Sollwerte

Die folgenden Parameter sind die benötigten und berechneten Sollwerte für eine Brauchwarmwasseranlage. Es gibt einen Sollwert pro Nutzungszeit, sowie für die Nichtnutzungszeit und die Ferienzeit. Die Überhöhungswerte werden für die Berechnung der Sollwerte für die Regelkreise in Abhängigkeit der Speicher/Vorlauftemperatur verwendet.

| Name                   | Einheit | Min | Max   | Basis | Beschreibung                                                     | Menüpfad        |
|------------------------|---------|-----|-------|-------|------------------------------------------------------------------|-----------------|
| Soll                   | °C      | 0.0 | 100.0 | -     | Berechneter Speicher Sollwert (Systemdia-<br>gramm 2-6)          | BWWx⊳Istwerte⊳  |
| Vorlauftemperatur Soll | °C      | 0.0 | 100.0 | -     | Berechneter Vorlauftemperatursollwert<br>(Systemdiagramm 1, 3-6) | BWWx⊳Istwerte⊳  |
| BWW Sollwerte SW-NZ1   | °C      | 0.0 | 100.0 | 50.0  | Sollwert, Nutzungszeitraum 1                                     | BWWx►Sollwerte► |
| BWW Sollwerte SW-NZ2   | °C      | 0.0 | 100.0 | 50.0  | Sollwert, Nutzungszeitraum 2                                     | BWWx►Sollwerte► |

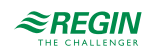

| Name                 | Einheit | Min | Max   | Basis | Beschreibung                                                        | Menüpfad        |
|----------------------|---------|-----|-------|-------|---------------------------------------------------------------------|-----------------|
| BWW Sollwerte SW-NZ3 | °C      | 0.0 | 100.0 | 50.0  | Sollwert, Nutzungszeitraum 3                                        | BWWx►Sollwerte► |
| BWW Sollwerte SW-NZ4 | °C      | 0.0 | 100.0 | 50.0  | Sollwert, Nutzungszeitraum 4                                        | BWWx►Sollwerte► |
| BWW Sollwerte SW-NN  | °C      | 0.0 | 50.0  | 2.0   | Sollwert Nichtnutzungszeit                                          | BWWx►Sollwerte► |
| BWW Sollwerte SW-Fer | °C      | 0.0 | 50.0  | 2.0   | Sollwert Ferien                                                     | BWWx►Sollwerte► |
| Überh. Anforderung   | °C      | 0.0 | 50.0  | 10.0  | Überhöhung zur Berechnung der Anforde-<br>rung (Systemdiagramm 3-4) | BWWx►Sollwerte► |
| Überh. Vorlauf       | °C      | 0.0 | 50.0  | 5.0   | Überhöhung für den Speichervorlauf<br>(Systemdiagramm 5-6)          | BWWx►Sollwerte► |

### Sollwertberechnung

Systemdiagramm 1:

Sollwert Vorlauf = Sollwert NZx, NN oder Ferien

#### Systemdiagramm 2-6:

Sollwert Speicher = Sollwert NZx, NN oder Ferien

#### Systemdiagramm 3-4:

Sollwert Vorlauf = Sollwert Speicher + Überh. Anforderung

Systemdiagramm 5-6:

Sollwert Vorlauf = Sollwert Speicher + Überh. Vorlauf

## 3.3.3 Allgemeine Einstellungen / Konfiguration

Um das Reglerprogramm der Struktur des Brauchwarmwasserkreises anzupassen kann das Systemdiagramm des Brauchwarmwasserkreises konfiguriert werden. Abhängig vom Systemdiagramm des Brauchwarmwasserkreises kann der Ventilausgang und die Pumpen ebenfalls konfiguriert werden.

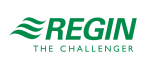

| Name                             | Einheit | Min | Max  | Basis | Beschreibung                                                                                                    | Menüpfad                                 |
|----------------------------------|---------|-----|------|-------|----------------------------------------------------------------------------------------------------|------------------------------------------|
| Тур                              | -       | 1   | 6    | 1     | Systemdiagramm des<br>Brauchwarmwassersystems:<br>1 = PI gesteuertes Ventil zur Regelung der<br>Vorlauftemperatur (Durchflußsystem)<br>2 = System mit Speicher und Ladepumpe<br>oder Umschaltventil<br>3 = System mit Speicher und Ladepumpe<br>und Regelventil<br>4 = Speicherladesystem mit 2-Punkt-gere-<br>geltem Tank und PI-geregelter Lade-<br>Vorlauftemperatur<br>5 = Speicherladesystem mit 2-Punkt-gere-<br>geltem Tank und PI-geregelter Tank-<br>Vorlauftemperatur<br>6 = Speicherladesystem mit 2-Punkt-gere-<br>geltem Tank und 2-Punkt-gere-<br>geltem Tank und 2-Punkt-geregelter Tank-<br>Vorlauftemperatur | Konfiguration ► BWW<br>► BWWx ► System ► |
| Typ Stellantrieb Ventil          |         | 1   | 4    | 1     | Typ des Stellantriebs<br>1 = 0-10 V<br>2 = 2-10 V<br>3 = 10-2 V<br>4 = 10-0 V                                                                                                    | Konfiguration ► BWW<br>► BWWx ► System ► |
| Laufzeit Stellantr.              | s       | 0   | 600  | 120   | Laufzeit des 3-Punkt- Stellantriebs                                                                                                    | Konfiguration ► BWW<br>► BWWx ► System ► |
| Speicherpumpe Art                | -       | 0   | 1    | 0     | Art der Pumpe<br>0 = Einzelpumpe<br>1 = Doppelpumpe                                                                                                    | Konfiguration ► BWW<br>► BWWx ► System ► |
| Speicherpumpe BM/SM              | -       | 0   | 1    | 0     | Art der Rückmeldung der Pumpe<br>0 = Motorschutz<br>1 = Betriebsmeldung                                                                                                    | Konfiguration ► BWW<br>► BWWx ► System ► |
| Speicherpumpe Verz.<br>BM/SM     | S       | 0   | 200  | 10    | Verzögerungszeit der Rückmeldung der<br>Pumpe                                                                                                    | Konfiguration ► BWW<br>► BWWx ► System ► |
| Speicherpumpe Laufzeit           | h       | 0   | 1000 | 100   | Laufzeit der Pumpe, Nur verwendet in<br>Doppelpumpenanlagen                                                                                                    | Konfiguration ► BWW<br>► BWWx ► System ► |
| Tauscherpumpe Art                | -       | 0   | 1    | 0     | Art der Pumpe<br>0 = Einzelpumpe<br>1 = Doppelpumpe                                                                                                    | Konfiguration ► BWW<br>► BWWx ► System ► |
| Tauscherpumpe BM/SM              | -       | 0   | 1    | 0     | Art der Rückmeldung der Pumpe<br>0 = Motorschutz<br>1 = Betriebsmeldung                                                                                                    | Konfiguration ► BWW<br>► BWWx ► System ► |
| Tauscherpumpe Verz.<br>BM/SM     | S       | 0   | 200  | 10    | Verzögerung für die Rückmeldung der<br>Pumpe.                                                                                                    | Konfiguration ► BWW<br>► BWWx ► System ► |
| Tauscherpumpe Laufzeit           | h       | 0   | 1000 | 100   | Laufzeit der Pumpe, Nur verwendet in<br>Doppelpumpenanlagen                                                                                                    | Konfiguration ► BWW<br>► BWWx ► System ► |
| Zirkulationspumpe Art            | -       | 0   | 1    | 0     | Art der Pumpe<br>0 = Einzelpumpe<br>1 = Doppelpumpe                                                                                                    | Konfigurati-<br>on⊳BWW>BWWx⊳-<br>System⊳ |
| Zirkulationspumpe BM/<br>SM      | -       | 0   | 1    | 0     | Art der Rückmeldung der Pumpe<br>0 = Motorschutz<br>1 = Betriebsmeldung                                                                                                    | Konfiguration ► BWW<br>► BWWx ► System ► |
| Zirkulationspumpe Verz.<br>BM/SM | S       | 0   | 200  | 10    | Verzögerung für die Rückmeldung der<br>Pumpe.                                                                                                    | Konfiguration ► BWW<br>► BWWx ► System ► |

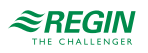

| Name                          | Einheit | Min | Max  | Basis | Beschreibung                                                                                                    | Menüpfad                                         |
|-------------------------------|---------|-----|------|-------|----------------------------------------------------------------------------------------------------|--------------------------------------------------|
| Zirkulationspumpe<br>Laufzeit | h       | 0   | 1000 | 100   | Laufzeit der Pumpe, Nur verwendet in<br>Doppelpumpenanlagen                                                                                                    | Konfiguration ► BWW<br>► BWWx ► System ►         |
| Anzahl Fühler NN              |         | 0   | 1    | 0     | Nur verwendet, wenn beide Speicherfühler<br>konfiguriert sind.<br>0 = Beide Fühler werden in der Nichtnut-<br>zungszeit verwendet<br>1 = Nur der obere Fühler wird in der Nicht-<br>nutzungszeit verwendet | Konfigurati-<br>on≻BWW>BWWx>Spei-<br>cherfühler> |

#### 3.3.4 Frostschutz

Um Schäden (zugefrorene Leitungen) im Brauchwarmwasserkreis zu vermeiden, ist die *Frostschutzfunktion* immer aktiv. (Es sei denn der Regler ist "nicht aktiv" oder im Modus "Handsteuerung"). Dieser besteht aus drei Teilen.

✓ Frostschutz Speicher:

Heizt den Speicher einmal auf. Der Speichersollwert wird berechnet nach Forstgrenze Speicher + 15° C. Schaltdifferenz ist 10K.

✓ Frostschutz Vorlauf:

Startet den Regler für Systemdiagramm 1 oder den Ladeprozess für Systemdiagramm 3-6. Der Vorlaufsollwert wird berechnet nach **Forstgrenze Vorlauf** + 15°C. Schaltdifferenz 1K.

✓ Frostschutz Außen: Startet die Zirkulationspumpe Die Schaltdifferenz ist 1K.

| Paramete | r |
|----------|---|
|----------|---|

| Name                 | Einheit | Min   | Max  | Basis | Beschreibung                                                      | Menüpfad                                |
|----------------------|---------|-------|------|-------|-------------------------------------------------------------------|-----------------------------------------|
| Frostgrenze Speicher | °C      | 2.0   | 50.0 | 5.0   | Die Temperatur auf die der Speicher aufgeheizt wird.              | Konfiguration ► BWW<br>► BWWx ► Frost ► |
| Frostgrenze Vorlauf  | °C      | 2.0   | 50.0 | 5.0   | Die Vorlauftemperatur bei der die Ladung gestartet wird.          | Konfiguration ► BWW<br>► BWWx ► Frost ► |
| Frostgrenze Außen    | °C      | -50.0 | 50.0 | 2.0   | Die Temperatur bei der die Zirkulations-<br>pumpe gestartet wird. | Konfiguration ► BWW<br>► BWWx ► Frost ► |

### 3.3.5 Thermische Desinfektion

Mit der *thermischen Desinfektion* wird die Temperatur des Brauchwassers auf mindestens 60 °C erwärmt und damit die Legionellen (Bakterien im Trinkwasser) unschädlich gemacht.

Bei Bedarf können der Speichersollwert SW Speicher und der Speichervorlaufsollwert SW Vorlauf angepasst werden, um kürzere Aufheizzeiten oder höhere Speichertemperaturen zu erreichen.

Nach Aktivierung Aktiv = 1 wird regelmäßig, je nach Einstellung der Parameter **Tag** (Wochentag, 0 = täglich) und **Zeit** (Startzeit), eine thermische Desinfektion durchgeführt. Die Desinfektion kann auch durch den Eingang **Start Therm Des** ausgelöst werden.

Während der thermischen Desinfektion wird der Schaltausgang **Therm. Desinf.** angesteuert, um z. B. eine Zusatzwärmequelle (Elektroheizung, Magnetventil für Zusatzvolumen) einzuschalten. Erreicht die Speichertemperatur den festgelegten Sollwert, dann kann eine **Haltezeit** dazu verwendet werden diese Temperatur für eine bestimmte Zeit aufrechtzuerhalten. Diese **Haltezeit** wird benötigt, wenn der Sollwert niedriger ist als 70°C und die Bakterien nicht direkt getötet werden. Nach der Desinfektion des Speichers sollten alle Armaturen (Wasserhähne, Duschköpfe, ...) gespült werden. Dazu steuert die thermische Desinfektion den Schaltausgang **Desinf. Spülen** für die im Parameter **Dauer Spül** eingestellte Laufzeit an. Durch das Öffnen eines Magnetventils kann automatisch gespült möglich. Alternativ kann ein Signalgeber

EXIGO Benutzerhandbuch, Rev. E

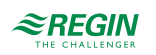

(Lampe, Hupe, ..) zum Spülen auffordern. Während der Dauer des Spülvorganges bleibt der Speichersollwert der thermischen Desinfektion wirksam. Bei Bedarf wird der Speicher nachgeladen.

Wenn während der thermischen Desinfektion die Zirkulationspumpe laufen soll, muss die Freigabe der Zirkulationspumpe (siehe Zirkulation 3.3.11 Zirkulation) mit **Frg TD = 1** gewählt werden. Ist ein Rücklauffühler in der Zirkulationsleitung konfiguriert, so muß die Temperatur an diesem Fühler mindestens die maximale **Speichertemperatur -** 10K betragen.

Die momentane Speichertemperatur Letzte Temp und der damit verbundene Tag Letzter Tag und die verbundene Uhrzeit Letzte Zeit werden gespeichert.

Wird innerhalb von **Max Dauer** nach Start der Funktion der eingestellte Speichersollwert nicht erreicht, wird die Störmeldung "Therm. Desinfektion" ausgelöst und die Funktion unterbrochen.

| Name                               | Einheit | Min         | Max         | Basis | Beschreibung                                                                                | Menüpfad                                            |
|------------------------------------|---------|-------------|-------------|-------|---------------------------------------------------------------------------------------------|-----------------------------------------------------|
| Betriebsmodus                      | -       | 0           | 1           | 0     | Schaltet die Funktion ( <i>Thermische</i> ) Desin-<br>fektion EIN/AUS<br>0 = AUS<br>1 = EIN | Konfiguration ► BWW<br>► BWWx ► Desinfek-<br>tion ► |
| SW Speicher                        | °C      | 60.0        | 100.0       | 70.0  | Speichersollwert während der Thermi-<br>schen Desinfektion                                  | Konfiguration ► BWW<br>► BWWx ► Desinfek-<br>tion ► |
| SW Vorlauf                         | °C      | 60.0        | 100.0       | 75.0  | Vorlaufsollwert während der Thermischen<br>Desinfektion                                     | Konfiguration ► BWW<br>► BWWx ► Desinfek-<br>tion ► |
| Tag                                | -       | 0           | 7           | 0     | Wochentag für die Thermische<br>Desinfektion.<br>0 = täglich<br>1-7 = Montag,, Sonntag      | Konfiguration ► BWW<br>► BWWx ► Desinfek-<br>tion ► |
| Zeit                               | -       | 00:00       | 23:59       | 1:00  | Uhrzeit für die Thermische Desinfektion.                                                    | Konfiguration ► BWW<br>► BWWx ► Desinfek-<br>tion ► |
| Dauer Spül                         | min     | 0           | 240         | 0     | Laufzeit (Dauer) der thermischen Spülung.                                                   | Konfiguration ► BWW<br>► BWWx ► Desinfek-<br>tion ► |
| Haltezeit                          | min     | 0           | 120         | 0     |                                                                                             | Konfiguration ► BWW<br>► BWWx ► Desinfek-<br>tion ► |
| Max Dauer                          | min     | 0           | 600         | 240   | Maximale Dauer der Thermischen<br>Desinfektion                                              | Konfiguration ► BWW<br>► BWWx ► Desinfek-<br>tion ► |
| Therm. Desinfektion<br>Letzte Temp | °C      | 60.0        | 100.0       | -     | Die Speichertemperatur bei der letzten<br>Thermischen Desinfektion Nur lesen.               | BWWx► Status►                                       |
| Therm. Desinfektion<br>Letzte Zeit | -       | 00:00       | 23:59       | -     | Uhrzeit der letzten thermischen Desinfek-<br>tion. Nur lesen.                               | BWWx ► Status ►                                     |
| Therm. Desinfektion<br>Letzter Tag | -       | 01.01<br>00 | 31.12<br>99 | -     | Datum der letzten thermischen Desinfek-<br>tion. Nur lesen.                                 | BWWx ► Status ►                                     |
| Therm. Desinfektion akt.<br>Spül.  | min     | 0           | 120         | -     | Aktuelle Laufzeit der thermischen<br>Desinfektion                                           | BWWx► Status►                                       |
| Therm. Desinfektion akt.<br>Spül.  | min     | 0           | 240         | -     | Aktuelle Laufzeit der thermischen Spülung.                                                  | BWWx ► Status ►                                     |
| Therm. Desinfektion akt.<br>Laufz. | min     | 0           | 600         | -     | Aktuelle Laufzeit der thermischen<br>Desinfektion                                           | BWWx ► Status ►                                     |

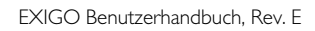

### 3.3.6 Leistungsbegrenzung

Die Funktion *Leistungsbegrenzung* erlaubt es die Leistungsabgabe an den Brauchwarmwasserkreis zu begrenzen. Die Funktion ist aktiv, wenn ein Eingang **Energieimpuls** zugewiesen wurde. Für die Funktion wird ein Wärmezähler benötigt, der angeschlossen ist und der die entsprechenden Werte wie die momentane Leistungsabgabe liefert.

Die Begrenzung wirkt auf das Ventil im Brauchwarmwasserkreis, indem es es schließt.

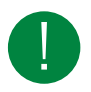

Hinweis! Diese Funktion arbeitet nicht im Systemdiagramm 2 oder 6, da es in diesen Systemen keine stetige Regelung der Vorlauftemperatur gibt.

#### Parameter

| Name                           | Einheit | Min | Max   | Basis | Beschreibung                                       | Menüpfad                                                   |
|--------------------------------|---------|-----|-------|-------|----------------------------------------------------|------------------------------------------------------------|
| Grenzwert                      | kW      | 0   | 10000 | 10000 | Maximale Grenze der verbrauchten<br>Wärmekapazität | Konfiguration ► BWW<br>► BWWx ► Leistungs-<br>begrenzung ► |
| Leistungsbegrenzung P-<br>Band | kW      | 1   | 1000  | 100   | P-Band.                                            | BWWx►Temperatur-<br>regelung►                              |
| Leistungsbegrenzung I-<br>Zeit | s       | 0   | 9999  | 0     | I-Zeit.                                            | BWWx►Temperatur-<br>regelung►                              |
| Leistungsbegrenzung<br>Ausgang | %       | -   | -     | -     | Reglerausgang                                      | BWWx ► Temperatur-<br>regelung ►                           |

### 3.3.7 Sperre vom Wärmeerzeuger

Wurde unter "Funktion / Regler" der Solarkreis aktiviert (Solar = 1), dann können in der Funktion Reglerfreigabe die Kriterien für die Freigabe der Heizwasserladung festgelegt werden. Die Solarladung ist immer freigegeben. Die Heizwasserladung kann in Abhängigkeit vom momentanen Nutzungs- bzw. Nichtnutzungszeitraum gesperrt, freigegeben oder als Reserve vorgehalten werden. Im Reservebetrieb wird die Heizwasserladung erst dann freigegeben, wenn die eingestellte Speichertemperaturdifferenz überschritten ist und die Verzögerungszeit abgelaufen ist. Ist die Heizwasserladung innerhalb einer Nutzungszeit gesperrt, so kann der Brauchwarmwasserspeicher nur über die Solaranlage geladen werden.

| Name            | Einheit | Min | Max  | Basis | Beschreibung                                                                                                    | Menüpfad                                                  |
|-----------------|---------|-----|------|-------|----------------------------------------------------------------------------------------------------|-----------------------------------------------------------|
| Blockierung NZ  | -       | 0   | 2    | 1     | 0 = Blockiert<br>1 = Freigegeben<br>2 = Reserviert                                                                                                    | Konfiguration ► BWW<br>► BWWx ► Sperre<br>Wärmeerzeuger ► |
| Blockierung NNZ | -       | 0   | 2    | 1     | 0 = Blockiert<br>1 = Freigegeben<br>2 = Reserviert                                                                                                    | Konfiguration ► BWW<br>► BWWx ► Sperre<br>Wärmeerzeuger ► |
| XW Ladung       | к       | 0.5 | 50.0 | 10.0  | Max. negative Regelabweichung (Ist <soll),<br>bei deren Überschreitung am Fühler Spei-<br/>cher und Speicher2 die Heizwasserladung<br/>im Reservebetrieb freigegeben wird.</soll),<br> | Konfiguration ► BWW<br>► BWWx ► Sperre<br>Wärmeerzeuger ► |
| Verzög.         | min     | 1   | 600  | 300   | Verzögerungszeit für Freigabe der Heiz-<br>wasserladung im Reservebetrieb.                                                                                                    | Konfiguration ► BWW<br>► BWWx ► Sperre<br>Wärmeerzeuger ► |

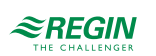

### 3.3.8 Rücklauftemperaturbegrenzung

Die *Rücklauftemperaturbegrenzung* kann zur Begrenzung der Temperatur am Begrenzungsfühler auf einen Maximalwert durch Schließen des Ventils. Die Funktion ist aktiv, wenn ein Rücklauftemperaturfühler zugewiesen wurde.

Übersteigt die Temperatur am Begrenzungsfühler die Grenze übernimmt der PI-Regler der Funktion die Kontrolle über das Ventil mit einem nahtlosen Übergang vom eigentlichen PI-Regler.

Diese Funktion arbeitet so lange wie das Ergebnis des PI-Reglers der Begrenzungsfunktion niedriger ist als das Ergebnis des Vorlauf-PI-Reglers.

Ist das Ventil komplett geschlossen wird es alle 10 Minuten für 15 Sekunden um 5% geöffnet. Dies muß durchgeführt werden, damit eine Zirkulation erreicht wird, um die richtige Temperatur zu messen.

| Name                          | Einheit | Min | Max   | Basis | Beschreibung                                | Menüpfad                                                  |
|-------------------------------|---------|-----|-------|-------|---------------------------------------------|-----------------------------------------------------------|
| Grenze                        | °C      | 2.0 | 160.0 | 100.0 | Maximale Temperatur am<br>Begrenzungsfühler | Konfiguration ► BWW<br>► BWWx ► Rücklaufbe-<br>grenzung ► |
| Rücklauftemperatur P-<br>Band | °C      | 1   | 500.0 | 100.0 | P-Band.                                     | BWWx►Temperatur-<br>regelung►                             |
| Begrenzungstemp. I-Zeit       | s       | 0   | 9999  | 100.0 | I-Zeit.                                     | BWWx►Temperatur-<br>regelung►                             |
| Begrenzungstemp<br>Ausgang    | %       | 0   | 100   | -     | Reglerausgang                               | BWWx►Temperatur-<br>regelung►                             |

Parameter

### 3.3.9 Speicherregelung

Die Speicherregelungsfunktion gilt für alls Systemdiagramme, in denen die Temperatur über eine 2-Punkt-Regelung, stattfindet. (Systemdiagramm 2-6).

Fühler 1 wird in die Mitte des Speichers plaziert und Fühler 2 wird am Boden des Speichers plaziert.

Intern arbeitet der Brauchwarmwasserkreis mit der höchsten und der niedrigsten Speichertemperatur. Wenn beide Fühler konfiguriert wurden wird der Fühler mit der niedrigeren Temperatur als niedrigste Temperatur genommen und umgekehrt.

Sind beide Speicherfühler konfiguriert kann man feststellen, welcher Fühler verwendet wird in Abhängigkeit der Nichtnutzungszeit unter Verwendung des Parameters Anzahl Fühler NN.

- ✓ Für die Berechnung des momentanen Wertes für die Thermische Desinfektion überprüft die Funktion beide Fühler unabhängig von der Einstellung.
- ✓ Für die Solaranlage wird der niedrigere der beiden Fühler verwendet, wenn kein Solar Speicher Fühler vorhanden ist.

Systemdiagramm 2-3 verwendet die positive Schaltdifferenz:

- ✓ Das Laden ist aktiviert, wenn die minimale Temperatur und die maximale Temperatur < Sollwert vom Speicher ist.
- ✓ Das Laden ist deaktiviert, wenn die minimale und maximale Temperatur >= Sollwert vom Speicher + der Schaltdifferenz ist.

Systemdiagramm 4-6 verwendet die negative Schaltdifferenz:

- ✓ Das Laden ist aktiviert, wenn die minimale Temperatur und die maximale Temperatur < Sollwert vom Speicher ist.
- ✓ Das Laden ist deaktiviert, wenn die minimale und maximale Temperatur >= Sollwert vom Speicher + der Schaltdifferenz ist.

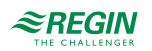

| Name                              | Einheit | Min | Max  | Basis | Beschreibung                                                                                                    | Menüpfad                                              |
|-----------------------------------|---------|-----|------|-------|----------------------------------------------------------------------------------------------------|-------------------------------------------------------|
| Anzahl Fühler NN                  | -       | 0   | 1    | 0     | Nur verwendet, wenn beide Speicherfühler<br>konfiguriert sind.<br>0 = Beide Fühler werden in der Nichtnut-<br>zungszeit verwendet<br>1 = Nur der mittlere Fühler wird in der<br>Nichtnutzungszeit verwendet | Konfiguration ► BWW<br>► BWWx ► Speicher-<br>fühler ► |
| Speicher Schaltdifferenz<br>Tag   | °C      | 0.1 | 50.0 | 5.0   | Schaltdifferenz, die in der Nutzungszeit verwendet wird                                                                                                    | BWWx⊳Temperatur-<br>regelung⊳                         |
| Speicher Schaltdifferenz<br>Nacht | °C      | 0.1 | 50.0 | 5.0   | Schaltdifferenz, die in der Nichtnutzungs-<br>zeit verwendet wird                                                                                                    | BWWx⊳Temperatur-<br>regelung⊳                         |

#### Parameter

#### 3.3.10 Vorlaufregelung

Für Systemdiagramm 1 oder Systeme, die mit Systemdiagramm 1 zusammen arbeiten wird die Vorlauftemperatur durch ständiges Ansprechen eines Ventils geregelt. Das Verhalten des PI-Reglers kann durch Anpassung der Regelparameter beeinflusst werden.

Bei den Systemdiagrammen 3-4 wird die Ladevorlauftemperatur während der Ladung des Speichers über den Sollwert für die Vorlauftemperatur geregelt. Dieser Sollwert ist die Summe von Soll und Überh. Anforderung.

Bei den Systemdiagrammen 5-6 wird die Speichervorlauftemperatur während der Ladung des Speichers über den Vorlaufsollwert für die Vorlauftemperatur geregelt. Dieser Sollwert ist die Summe von Soll und Überh.Vorlauf.

Die Temperatur wird über ein Ventil mit einem PI-Regler geregelt.

Schaltdifferenz: Schaltdifferenz für die Tauscherladepumpe für Systemdiagramm 6

- ✓ Die Tauscherpumpe ist AN, wenn akt. Speichervorlauftemp < Sollwert für die Speichervorlauftemp. ist.
- ✓ Die Tauscherpumpe ist AUS, wenn akt. Speichervorlauftemp >= Sollwert f
  ür die Speichervorlauftemp. + Schaltdifferenz ist.

| Name                          | Einheit | Min | Max  | Basis | Beschreibung                                                    | Menüpfad                      |
|-------------------------------|---------|-----|------|-------|-----------------------------------------------------------------|-------------------------------|
| Vorlauftemperatur P-<br>Band+ | °C      | 1   | 1000 | 25    | P-Band beim Öffnen des Ventils                                  | BWWx⊳Temperatur-<br>regelung⊳ |
| Vorlauftemperatur I-Zeit+     | S       | 0   | 9999 | 100   | I-Zeit beim Öffnen des Ventils                                  | BWWx⊳Temperatur-<br>regelung⊳ |
| Vorlauftemperatur D-Zeit<br>+ | s       | 0   | 9999 | 0     | D-Zeit beim Öffnen des Ventils                                  | BWWx⊳Temperatur-<br>regelung⊳ |
| Vorlauftemperatur P-<br>Band- | °C      | 1   | 1000 | 25    | P-Band beim Schließen des Ventils                               | BWWx⊳Temperatur-<br>regelung⊳ |
| Vorlauftemperatur I-Zeit-     | s       | 0   | 9999 | 100   | I-Zeit beim Schließen des Ventils                               | BWWx⊳Temperatur-<br>regelung⊳ |
| Vorlauftemperatur D-<br>Zeit- | s       | 0   | 9999 | 0     | D-Zeit beim Schließen des Ventils                               | BWWx⊳Temperatur-<br>regelung⊳ |
| Schaltdiff                    | °C      | 0.0 | 50.0 | 10.0  | Schaltdifferenz für die Tauscherladepumpe<br>(Systemdiagramm 6) | BWWx⊳Temperatur-<br>regelung⊳ |

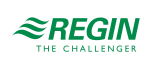

### 3.3.11 Zirkulation

Das Menü erlaubt es festzulegen, wann eine installierte Zirkulationspumpe freigegeben werden soll.

- ✓ Ist der Hauptstatus des Regelkreises Nicht aktiv oder Abschaltbetrieb, wird die Pumpe angehalten.
- ✓ Ist der Hauptstatus Frostschutz läuft die Pumpe permanent.
- Es können unterschiedliche Arten der Zirkulationsregelung verwendet werden:

0: AUS

- 1: Permanent AN
- 2: Intervallbetrieb
  - ✓ Die Pumpe läuft für die Dauer von Ein-Zeit und stoppt dann für die Dauer von Aus-Zeit.
- 3: Temperaturregelung (diese Option benötigt einen Rücklauf-Zirkulationsfühler).
  - ✓ Die Pumpe läuft, bis die **Rücklauftemperatur in der Zirkulationsleitung** höher ist als der maximale Wert aus den beiden Speicherfühlern **Rücklauftemp Mode Temp-Diff**.
  - ✓ Danach stoppt die Pumpe für die Dauer von Aus-Zeit.
  - ✓ Nach Ablauf von Aus-Zeit startet die Pumpe für 10 Sekunden um die richtige Temperatur zu messen.

| Name                            | Einheit | Min | Max  | Basis | Beschreibung                                                                                                    | Menüpfad                                         |
|---------------------------------|---------|-----|------|-------|----------------------------------------------------------------------------------------------------|--------------------------------------------------|
| Frg NZx                         | -       | 0   | 3    | 1     | Freigabe der Zirkulationspumpe während<br>Nutzungszeitraum x.<br>0 = AUS<br>1 = EIN<br>2 = Intervallbetrieb<br>3 = Temperaturregelung           | Konfiguration ► BWW<br>► BWWx ► Zirkulation<br>► |
| Frg NN                          | -       | 0   | 3    | 1     | Freigabe während der Nichtnutzungszeit<br>0 = AUS<br>1 = EIN<br>2 = Intervallbetrieb<br>3 = Temperaturregelung                                  | Konfiguration ► BWW<br>► BWWx ► Zirkulation<br>► |
| Frg Lad                         | -       | 0   | 1    | 1     | Freigabe während der Speicherladung.<br>0 = AUS<br>1 = EIN                                                                                      | Konfiguration ► BWW<br>► BWWx ► Zirkulation<br>► |
| Frg TD                          | -       | 0   | 1    | 1     | Freigabe der Zirkulationspumpe während<br>der Thermischen Desinfektion.<br>0 = AUS<br>1 = EIN<br>2 = Intervallbetrieb<br>3 = Temperaturregelung | Konfiguration ► BWW<br>► BWWx ► Zirkulation<br>► |
| Intervallbetrieb Ein-Zeit       | min     | 0   | 60   | 2     | Laufzeit der Pumpe im Intervallbetrieb                                                                                                    | Konfiguration ► BWW<br>► BWWx ► Zirkulation<br>► |
| Intervallbetrieb Aus-Zeit       | min     | 0   | 60   | 30    | Stillstandzeit der Pumpe im <i>Intervallbetrieb</i> oder bei der <i>Temperaturregelung</i> .                                                    | Konfiguration ► BWW<br>► BWWx ► Zirkulation<br>► |
| Rücklauftemp. Mode<br>TempDiff. | °C      | 0.0 | 50.0 | 10.0  | Temperaturdifferenz für das Stoppen der<br>Zirkulationspumpe während der<br>Temperaturregelung                                                  | Konfiguration ► BWW<br>► BWWx ► Zirkulation<br>► |

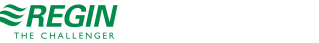

### 3.3.12 Ausschaltverzögerung

Die Funktion *Auschaltverzögerung* erlaubt die Verzögerung der Beendigung der Speicherladung bzw. eine Beendigung der Freigabe des Wärmetauschers. Die Funktion ist unterteilt in 2 Teile: Verzögerung der Ladung und Verzögerung des Wärmetauschers. Beide Verzögerungstimer arbeiten in Sequenz: Die Verzögerung des Wärmetauschers startet nach der Verzögerung der Ladung.

- ✓ Die Verzögerung der Ladung wird dazu verwendet den Wärmeerzeuger auskühlen zu lassen, wenn der Brauchwarmwasserkreis die höchste Anforderung an ihn schickt. Die Verzögerung arbeitet in allen BWW-Systemen wenn der Regelkreis die Ladung des Speichers oder die Produktion von Warmwasser im Systemdiagramm 1 beendet. Während der Timer läuft arbeiten die Speicherpumpe und das Ventil weiter.
- ✓ Die Verzögerung des Wärmetauschers wird verwendet, um in den Systemdiagrammen 4-6 die restliche Energie aus dem Wärmetauscher zu holen. In den Systemdiagrammen 4 und 5 ist das Ventil geschlossen und die Speicherpumpe und Tauscherpumpe laufen.

#### Parameter

| Name                 | Einheit | Min | Max  | Basis | Beschreibung                                         | Menüpfad                                                    |
|----------------------|---------|-----|------|-------|------------------------------------------------------|-------------------------------------------------------------|
| Verzögerung Ladung   | min     | 0.0 | 60.0 | 3.0   | Ausschaltverzögerung für die Ladung des<br>Speichers | Konfiguration ► BWW<br>► BWWx ► Ausschalt-<br>verzögerung ► |
| Verzögerung Tauscher | S       | 0   | 600  | 600   | 120                                                  | Konfiguration ► BWW<br>► BWWx ► Ausschalt-<br>verzögerung ► |

### 3.3.13 Blockierschutz

Die *Blockierschutz-Funktion* erkennt automatisch, ob die Stellantriebe (Pumpe, Ventil) seit dem letzten Durchlauf der Funktion irgendwelche Regelaufgaben durchgeführt haben. Ist das nicht der Fall, wird die Pumpe und danach das Ventil für ein einstellbares Intervall angesteuert, um das Festsetzen der Stellantriebe und der Pumpe zu verhindern.

Die Sequenz mit der das erfolgt, geschieht folgendermaßen:

1. Pumpe A

2. Pumpe B (nur für Doppelpumpen)

3. Ventil

| Name          | Einheit | Min   | Max   | Basis | Beschreibung                                                                                     | Menüpfad                                              |
|---------------|---------|-------|-------|-------|--------------------------------------------------------------------------------------------------|-------------------------------------------------------|
| Betriebsmodus | -       | 0     | 1     | 0     | Schaltet die <i>Blockierschutzfunktion</i> EIN/<br>AUS<br>0 = AUS<br>1 = EIN                     | Konfiguration ► BWW<br>► BWWx ► Blockier-<br>schutz ► |
| Tag           | -       | 0     | 7     | 0     | Wochentag für die Durchführung des<br>Blockierschutzes.<br>0 = täglich<br>1-7 = Montag,, Sonntag | Konfiguration ► BWW<br>► BWWx ► Blockier-<br>schutz ► |
| Zeit          | hh:mm   | 00:00 | 23:59 | 02:00 | Uhrzeit für die Durchführung des<br>Blockierschutzes                                             | Konfiguration ► BWW<br>► BWWx ► Blockier-<br>schutz ► |
| Dauer         | S       | 0     | 600   | 120   | Dauer für die Durchführung des<br>Blockierschutzes                                               | Konfiguration ► BWW<br>► BWWx ► Blockier-<br>schutz ► |

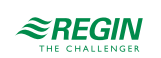

### 3.3.14 Status

Jeder Regelkreis hat die folgenden Hilfstati Weitere Informationen zu den Stati finden Sie in *Kapitel 2 Informationen für den Benutzer*.

| Name                                         | Beschreibung                                                                                                    |
|----------------------------------------------|----------------------------------------------------------------------------------------------------|
| Hauptstatus                                  | 0 = Nicht aktiv<br>1 = Frostschutz<br>2 = Abschaltbetrieb<br>3 = Stützbetrieb<br>4 = Normalbetrieb<br>5 = Ferien |
| Hilfsstatus Laden                            | 0 = AUS<br>1 = Laden<br>2 = Halten<br>3 = Kühlen                                                                 |
| Hilfsstatus 2PktAbsch                        | 0 = AUS<br>1 = EIN                                                                                               |
| Hilfsstatus AusVerzög.                       | 0 = AUS<br>1 = AusVerz.Lad<br>2 = AusVerz.Tau                                                                    |
| Hilfsstatus Rücklaufbegr.                    | 0 = AUS<br>1 = EIN                                                                                               |
| Hilfsstatus Zirkulation                      | 0 = AUS<br>1 = EIN<br>2 = Zeitprogrammgesteuert<br>3 = Temperaturregelung                                        |
| Hilfsstatus Frost Aussen                     | 0 = AUS<br>1 = EIN                                                                                               |
| Hilfsstatus Leistungsbegr.                   | 0 = AUS<br>1 = EIN                                                                                               |
| Hilfsstatus Blockierschutz                   | 0 = AUS<br>1 = EIN                                                                                               |
| Hilfsstatus Block-Wärmeerzeuger              | 0 = AUS<br>1 = EIN                                                                                               |
| Betriebsstunden Speicherpumpe Pumpe-A        | Betriebsstunden Speichererladepumpe A                                                                            |
| Betriebsstunden Speicherpumpe Pumpe-B        | Betriebsstunden Speicherladepumpe B                                                                              |
| Betriebsstunden Tauscherpumpe Pumpe-A        | Betriebsstunden Tauscherpumpe A                                                                                  |
| Betriebsstunden Tauscherpumpe Pumpe-B        | Betriebsstunden Tauscherpumpe B                                                                                  |
| Betriebsstunden Zirkulationspumpe<br>Pumpe-A | Betriebsstunden Zirkulationspumpe A                                                                              |
| Betriebsstunden Zirkulationspumpe<br>Pumpe-B | Betriebsstunden Zirkulationspumpe B                                                                              |

### 3.3.15 Alarme

Für weitere Informationen über die vom Brauchwarmwasserkreis erzeugten Alarme sehen Sie in *Anhang D Alarmliste* die komplette Alarmliste.

### 3.3.16 Handbedienung/Automatik

Parameter durch die Handbedienung zu verändern ist eine äußerst sinnvolle Funktion während der Inbetriebnahme oder bei der Fehlersuche.

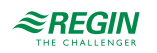

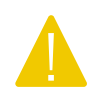

Vorsicht Werden irgend welche Ausgänge in der Handbedienung gelassen ist die normale Regelung unterbrochen. Daher wird ein Alarm erzeugt, sobald einer der Ausgänge sich nicht im Auto-Modus befindet.

Die folgenden Parameter können im Brauchwarmwasserkreis durch die Handbedienung verändert werden:

#### Parameter

| Name                                     | Einheit | Min | Max | Basis | Beschreibung                                              | Menüpfad                        |
|------------------------------------------|---------|-----|-----|-------|-----------------------------------------------------------|---------------------------------|
| Hand/Auto Ventil                         | -       | 0   | 2   | Auto  | 0 = AUS<br>1 = Hand<br>2 = Auto                           | BWWx ► Handbetr/<br>Automatik ► |
| Handbetrieb                              | %       | 0   | 100 | -     | 0100%                                                     | BWWx⊳Handbetr/<br>Automatik⊳    |
| Hand/Auto<br>Speicherpumpe               | -       | 0   | 3   | Auto  | 0 = AUS<br>1 = Pumpe A EIN<br>2 = Pumpe B EIN<br>3 = Auto | BWWx►Handbetr/<br>Automatik►    |
| Hand/Auto<br>Tauscherpumpe               | -       | 0   | 3   | Auto  | 0 = AUS<br>1 = Pumpe A EIN<br>2 = Pumpe B EIN<br>3 = Auto | BWWx ► Handbetr/<br>Automatik ► |
| Hand/Auto<br>Zirkulationspumpe           | -       | 0   | 3   | Auto  | 0 = AUS<br>1 = Pumpe A EIN<br>2 = Pumpe B EIN<br>3 = Auto | BWWx ► Handbetr/<br>Automatik ► |
| Hand/Auto Therm.<br>Desinfektion. Hand   | -       | 0   | 2   | Auto  | 0 = AUS<br>1 = EIN<br>2 = Auto                            | BWWx ► Handbetr/<br>Automatik ► |
| Hand/Auto Therm.<br>Desinfektion. Spülen | -       | 0   | 3   | Auto  | 0 = AUS<br>1 = EIN<br>2 = Auto                            | BWWx ► Handbetr/<br>Automatik ► |

# 3.4 Pufferspeicher (PHI)

Der Pufferspeicher hat viele positive Effekte auf das System, wie etwa Reduzierung der Starts und Stops der Kessel und Wärmepumpen, Produzieren von preiswerterer Wärme, wenn sie zur Verfügung steht (Solar, Pellets, etc.). Die Temperatur im Pufferspeicher wird nach der Anforderung der internen Heizkreise, der Brauchwarmwasserkreise sowie der externen Anforderung via 0..10V Signal geregelt. Der Regler verwendet dafür alle vorhandenen Wärmeerzeuger mit der folgenden Priorität:

#### 1. Solarpanele

2. Interne Wärmeerzeuger.

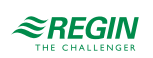

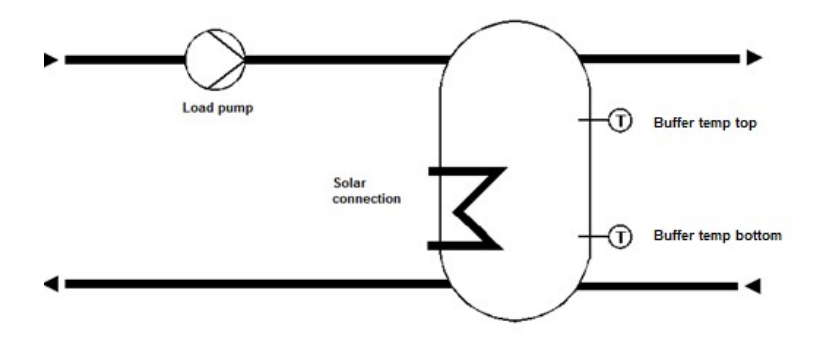

Bild 3-16 Pufferspeicher

### 3.4.1 Ein- und Ausgänge

Die folgenden Ein- und Ausgänge werden von dem Pufferspeicher verwendet.

# Analogeingänge

| Name                   | Einheit | Beschreibung                                              |
|------------------------|---------|-----------------------------------------------------------|
| Puffertemperatur oben  | °C      | Pufferspeichertemperatur oben, Hauptfühler                |
| Puffertemperatur unten | °C      | Pufferspeichertemperatur unten, zusätzlicher Fühler       |
| Zusatz-Wärmeerzeuger   | °C      | Temperatur des Zusatz-Wärmeerzeuger, zusätzlicher Fühler. |
| Anforderung extern     | °C      | Anforderung von einem externen Verbraucher                |

# Digitaleingänge

| Name          | Einheit  | Beschreibung                                                                                                    |
|---------------|----------|----------------------------------------------------------------------------------------------------|
| Hauptschalter | AUS/Auto | Wird verwendet um das System auszuschalten                                                                                                    |
| PumpeA BM/SM  | -        | Rückmeldung von Pumpe A abhängig vom Typ der Rückmeldung<br>Motorschutz:<br>0 = OK<br>1 = Fehler<br>Betriebsmeldung:<br>0 = AUS<br>1 = Normalbetrieb          |
| PumpeB BM/SM  | -        | Rückmeldung von Ladepumpe B, abhängig von der Art der Rückmeldung<br>Motorschutz:<br>0 = OK<br>1 = Fehler<br>Betriebsmeldung:<br>0 = AUS<br>1 = Normalbetrieb |

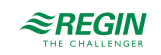

| Name                                        | Einheit | Beschreibung                                                                                                    |
|---------------------------------------------|---------|----------------------------------------------------------------------------------------------------|
| Rückmeldung Zusatz-Wärmeerzeuger<br>Pumpe A | -       | Rückmeldung von Pumpe A abhängig vom Typ der Rückmeldung<br>Motorschutz:<br>0 = OK<br>1 = Fehler<br>Betriebsmeldung:<br>0 = AUS<br>1 = Normalbetrieb          |
| Rückmeldung Zusatz-Wärmeerzeuger<br>Pumpe B | -       | Rückmeldung von Ladepumpe B, abhängig von der Art der Rückmeldung<br>Motorschutz:<br>0 = OK<br>1 = Fehler<br>Betriebsmeldung:<br>0 = AUS<br>1 = Normalbetrieb |

### Analogausgänge

| Name             | Einheit | Beschreibung                                                                       |
|------------------|---------|------------------------------------------------------------------------------------|
| Wärmeanforderung | °C      | Interne Verbindung zum Wärmeerzeuger um eine Heizen/Kühlen Anforderung zu schicken |

### Digitalausgänge

| Name                         | Einheit | Beschreibung                                                                              |
|------------------------------|---------|-------------------------------------------------------------------------------------------|
| Ladepumpe A                  | AUS/AN  | Verwendung zur Steuerung einer Pumpe oder der ersten Pumpe in einer<br>Doppelpumpenanlage |
| Pumpe B                      | AUS/AN  | Verwendung zur Steuerung der zweiten Pumpe in einer Doppelpumpenanlage                    |
| Zusatz-Wärmeerzeuger Pumpe A | AUS/AN  | Verwendung zur Steuerung einer Pumpe oder der ersten Pumpe in einer<br>Doppelpumpenanlage |
| Zusatz-Wärmeerzeuger Pumpe B | AUS/AN  | Verwendung zur Steuerung der zweiten Pumpe in einer Doppelpumpenanlage                    |

### 3.4.2 Sollwerte

Dieses Programm kann einen normalen Pufferspeicher mit einer Zone regeln. Im Menü "Sollwerte" wird entweder der momentan berechnete Speichersollwert der Pufferspeichertemperatur Ist auf Basis der Anforderung der internen Heizkreise, der Brauchwarmwasserkreise und externer Wärmeverbraucher angezeigt oder der konstante Sollwert, je nach Einstellung. Eine Schaltdifferenz kann eingestellt werden um durch Abschalten der Wärmeerzeuger ein Überhitzen des Pufferspeichers zu vermeiden.

| Name                | Einheit | Min | Max   | Basis | Beschreibung                                                                              | Menüpfad                      |
|---------------------|---------|-----|-------|-------|-------------------------------------------------------------------------------------------|-------------------------------|
| Sollwert Ist        | °C      | 2.0 | 160.0 | -     | Berechneter Sollwert, nur, wenn der Para-<br>meter <b>Art Temperatursollwert</b> = 1 ist. | Pufferspeicher►<br>Sollwerte► |
| Schaltdiff          | °C      | 1.0 | 25.0  | 5.0   | Schaltdifferenz für die Regelung des<br>Pufferspeichers                                   | Pufferspeicher►<br>Sollwerte► |
| Konstanter Sollwert | °C      | 0.0 | 90.0  | 50.0  | Konstanter Sollwert, nur, wenn der Para-<br>meter <b>Art Temperatursollwert =</b> 0 ist.  | Pufferspeicher►<br>Sollwerte► |

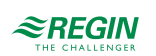

| Name                   | Einheit | Min  | Max  | Basis | Beschreibung                                                                                              | Menüpfad                                        |
|------------------------|---------|------|------|-------|----------------------------------------------------------------------------------------------------|-------------------------------------------------|
| Art Temperatursollwert | -       | 0    | 1    | 1     | Art des Sollwertes<br>0 = Konstanter Sollwert<br>1 = Berechneter Sollwert abhängig von der<br>Anforderung | Konfiguration ►<br>Pufferspeicher ►<br>System ► |
| Max Temp               | °C      | 20.0 | 90.0 | 70.0  | max. Pufferspeichertemperatur.                                                                            | Konfiguration ►<br>Pufferspeicher ►<br>System ► |
| Pumpe Art              | -       | 0    | 1    | 0     | Art der Pumpe<br>0 = Einzelpumpe<br>1 = Doppelpumpe                                                       | Konfiguration►<br>Pufferspeicher►<br>System►    |
| Pumpe BM/SM            | -       | 0    | 1    | 0     | Art der Rückmeldung der Ladepumpe.<br>0 = Motorschutz<br>1 = Betriebsmeldung                              | Konfiguration ►<br>Pufferspeicher ►<br>System ► |
| Verz.BM/SM             | s       | 0    | 200  | 10    | Verzögerung für die Rückmeldung der<br>Pumpe.                                                             | Konfiguration►<br>Pufferspeicher►<br>System►    |
| Pumpe Laufzeit         | h       | 1    | 100  | 100   | Laufzeit der Ladepumpe                                                                                    | Konfiguration►<br>Pufferspeicher►<br>System►    |

### 3.4.3 Pufferspeicher Konfiguration

# 3.4.4 Überhöhung

Die *Überhöhungsfunktion* ermöglicht die Eingabe einer Überhöhung individuell für jeden Regelkreis (HKx, BWWx,...) Die Überhöhung kann dafür verwendet werden, um Energieverluste in langen Leitungen (Rohren) zu kompensieren oder um Energieverbraucher abzuschalten (HKx, BWWx).

Die interne Anforderung an den Regelkreis wird wie folgt berechnet:

Interne Anforderung = Anforderung \* (1 + Überhöhung / 100)

Eine Überhöhung von -100% schaltet den Verbrauchkreis für die Berechnung des Sollwertes ab.

Parameter

| Name       | Einheit | Min  | Max | Basis | Beschreibung                                                                                                    | Menüpfad                                 |
|------------|---------|------|-----|-------|----------------------------------------------------------------------------------------------------|------------------------------------------|
| Überh HK1  | %       | -100 | 100 | 0     | Überhöhung für die Anforderung von Heiz-<br>kreis 1 (nur wenn <b>Art Temperatursollwert</b><br>= 1)                  | Konfiguration►<br>Puffer►Überhöhung<br>► |
| Überh HK2  | %       | -100 | 100 | 0     | Überhöhung für die Anforderung von Heiz-<br>kreis 2 (nur wenn <b>Art Temperatursollwert</b><br>= 1)                  | Konfiguration►<br>Puffer►Überhöhung<br>► |
| Überh HK3  | %       | -100 | 100 | 0     | Überhöhung für die Anforderung von Heiz-<br>kreis 3 (nur wenn <b>Art Temperatursollwert</b><br>= 1)                  | Konfiguration►<br>Puffer►Überhöhung<br>► |
| Überh HK4  | %       | -100 | 100 | 0     | Überhöhung für die Anforderung von Heiz-<br>kreis 4 (nur wenn <b>Art Temperatursollwert</b><br>= 1)                  | Konfiguration►<br>Puffer►Überhöhung<br>► |
| Überh BWW1 | %       | -100 | 100 | 0     | Überhöhung für die Anforderung von<br>Brauchwarmwasserkreis 1 (nur wenn <b>Art</b><br><b>Temperatursollwert</b> = 1) | Konfiguration►<br>Puffer►Überhöhung<br>► |

≈REGIN

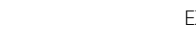
| Name       | Einheit | Min  | Max | Basis | Beschreibung                                                                                                    | Menüpfad                                 |
|------------|---------|------|-----|-------|----------------------------------------------------------------------------------------------------|------------------------------------------|
| Überh BWW2 | %       | -100 | 100 | 0     | Überhöhung für die Anforderung von<br>Brauchwarmwasserkreis 2 (nur wenn <b>Art</b><br><b>Temperatursollwert</b> = 1) | Konfiguration►<br>Puffer►Überhöhung<br>► |
| Überh Ext  | %       | -100 | 100 | 0     | Überhöhung für die externe Anforderung<br>(nur wenn <b>Art Temperatursollwert =</b> 1)                               | Konfiguration►<br>Puffer►Überhöhung<br>► |

## 3.4.5 Zusatz-Wärmeerzeuger

Das Menü *Zusatzwärmeerzeuger* (ZWE) erlaubt die Aktivierung und die Konfiguration der Regelung eines zusätzlichen Wärmeerzeugers, der dazu verwendet werden kann, zusätzliche Wärme in den Pufferspeicher zu leiten, sollte diese zur Verfügung stehen. Eine maximale Temperatur und eine Frostgrenze können ebenfalls definiert werden.

Parameter

| Name                       | Einheit | Min   | Max   | Basis | Beschreibung                                                                                                    | Menüpfad                                                                                   |
|----------------------------|---------|-------|-------|-------|----------------------------------------------------------------------------------------------------|--------------------------------------------------------------------------------------------|
| TempDiffEin                | к       | 0.0   | 30.0  | 8.0   | Temperaturdifferenz zwischen der Tempe-<br>ratur des Zusatz-Wärmeerzeugers und der<br>des Speicherfühlers bei der die Pumpe<br>eingeschaltet wird. | Konfiguration►<br>Pufferspeicher►<br>Zusatzwärmeer-<br>zeugerZusatz-<br>Wärmeerzeuger►     |
| TempDiffAus                | к       | 0.0   | 20.0  | 2.0   | Temperaturdifferenz zwischen der Tempe-<br>ratur des Zusatz-Wärmeerzeugers und der<br>des Speicherfühlers bei der die Pumpe<br>eingeschaltet wird. | Konfiguration ►<br>Pufferspeicher ►<br>Zusatzwärmeer-<br>zeuger Zusatz-<br>Wärmeerzeuger ► |
| Max Temp                   | °C      | 50.0  | 160.0 | 90.0  | Die Temperatur bei der die Pumpe des<br>Zusatz-Wärmeerzeugers immer einge-<br>schaltet wird.                                                       | Konfiguration►<br>Pufferspeicher►<br>Zusatzwärmeer-<br>zeugerZusatz-<br>Wärmeerzeuger►     |
| Frost Grenze               | °C      | -60.0 | 10.0  | -10.0 | Die Temperatur bei der die Pumpe des<br>Zusatz-Wärmeerzeugers immer einge-<br>schaltet wird.                                                       | Konfiguration►<br>Pufferspeicher►<br>Zusatzwärmeer-<br>zeuger Zusatz-<br>Wärmeerzeuger►    |
| ZusatzWE Pumpe<br>Laufzeit | h       | 0     | 999   | 100   | Laufzeit der Pumpe des Zusatz-<br>Wärmeerzeugers                                                                                                   | Konfiguration►<br>Pufferspeicher►<br>System►                                               |

#### 3.4.6 Sperre vom Wärmeerzeuger

Wird im Pufferspeicher ein Solarkreis oder ein zusätzlicher Wärmeerzeuger verwendet, dann können in dieser Funktion die Kriterien für die Freigabe der Heizwasserladung festgelegt werden. Die Solarladung und der zusätzlicher Wärmeerzeuger ist immer freigegeben. Die Ladung des Pufferspeichers kann aktiviert oder reserviert sein. Im reservierten Betrieb wird die Heizwasserladung erst dann freigegeben, wenn die eingestellte Speichertemperaturdifferenz überschritten ist und die Verzögerungszeit abgelaufen ist. Ist die Heizwasserladung gesperrt, so kann der Speicher nur über die Solaranlage oder den zusätzlichen Wärmeerzeuger geladen werden.

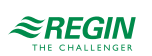

| Name             | Einheit | Min | Max  | Basis | Beschreibung                                                                                                    | Menüpfad                                                           |
|------------------|---------|-----|------|-------|----------------------------------------------------------------------------------------------------|--------------------------------------------------------------------|
| Block bei Ladung | -       | 1   | 2    | 1     | 1 = Freigegeben<br>2 = Reserviert                                                                                                    | Konfiguration ►<br>Pufferspeicher ►<br>Sperre Wärmeer-<br>zeuger ► |
| XW Ladung        | к       | 0.5 | 50.0 | 10.0  | Max. negative Regelabweichung (Ist <soll),<br>bei der die Heizladung im reservierten<br/>Betrieb aktiviert wird, wenn die Temperatur<br/>am Speicherfühler überschritten ist.</soll),<br> | Konfiguration ►<br>Pufferspeicher ►<br>Sperre Wärmeer-<br>zeuger ► |
| Verzög           | min     | 1   | 600  | 10    | Verzögerungszeit für Freigabe der Heiz-<br>wasserladung im reservierten Betrieb.                                                                                                    | Konfiguration►<br>Pufferspeicher►<br>SperreWärmeer-<br>zeuger►     |

## 3.4.7 Blockierschutz

Die *Blockierschutz-Funktion* erkennt automatisch, ob die Stellantriebe (Pumpe, Ventil) seit dem letzten Durchlauf der Funktion irgendwelche Regelaufgaben durchgeführt haben. Ist das nicht der Fall, wird die Pumpe und danach das Ventil für ein einstellbares Intervall angesteuert, um das Festsetzen der Stellantriebe und der Pumpe zu verhindern. Die Sequenz, in der das geschieht, ist abhängig vom System:

- 1. Pumpe A
- 2. Pumpe B (nur für Doppelpumpen)
- 3. Ventil

#### Parameter

| Name          | Einheit | Min   | Max   | Basis | Beschreibung                                                                  | Menüpfad                                                |
|---------------|---------|-------|-------|-------|-------------------------------------------------------------------------------|---------------------------------------------------------|
| Betriebsmodus | -       | 1     | 1     | 0     | Schaltet die <i>Blockierschutzfunktion</i> EIN/<br>AUS.<br>0 = AUS<br>1 = EIN | Konfiguration►<br>Pufferspeicher►<br>Blockierschutz►    |
| Tag           |         | 0     | 7     | 0     | 0 = täglich<br>1 = Montag7 = Sonntag                                          | Konfiguration ►<br>Pufferspeicher ►<br>Blockierschutz ► |
| Zeit          | hh:mm   | 00:00 | 23:59 | 02:00 | Uhrzeit für die Durchführung des<br>Blockierschutzes                          | Konfiguration ►<br>Pufferspeicher ►<br>Blockierschutz ► |
| Dauer         | S       | 0     | 600   | 120   | Dauer für die Durchführung des<br>Blockierschutzes                            | Konfiguration ►<br>Pufferspeicher ►<br>Blockierschutz ► |

#### 3.4.8 Status

Jeder Pufferspeicher hat die folgenden Hilfstati. Weitere Informationen zu den Stati finden Sie in *Kapitel 2 Informationen für den Benutzer*.

| Name               | Beschreibung                                                |
|--------------------|-------------------------------------------------------------|
| Hauptstatus        | 0 = Nicht aktiv<br>2 = Abschaltbetrieb<br>4 = Normalbetrieb |
| Hilfsstatus Ladung | 0 = AUS<br>1 = Laden<br>2 = Halten                          |

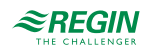

| Name                            | Beschreibung                                          |
|---------------------------------|-------------------------------------------------------|
| Hilfstatus Blockierschutz       | 0 = AUS<br>1 = EIN                                    |
| Hilfsstatus Block-Wärmeerzeuger | 0 = AUS<br>1 = EIN                                    |
| Betriebsstunden Pumpe A         | Betriebsstunden Speichererladepumpe A                 |
| Betriebsstunden Pumpe B         | Betriebsstunden Speichererladepumpe B                 |
| ZusatzErz Pumpe A               | Betriebsstunden für Pumpe A des Zusatz-Wärmeerzeugers |
| ZusatzErz Pumpe B               | Betriebsstunden für Pumpe B des Zusatz-Wärmeerzeugers |

#### 3.4.9 Alarme

Für weitere Informationen über die vom Pufferspeicher erzeugten Alarme sehen Sie in die komplette Alarmliste hier *Anhang D Alarmliste*.

#### 3.4.10 Handbedienung/Automatik

Parameter durch die Handbedienung zu verändern ist eine äußerst sinnvolle Funktion während der Inbetriebnahme oder bei der Fehlersuche.

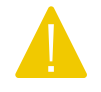

Vorsicht Werden irgend welche Ausgänge in der Handbedienung gelassen ist die normale Regelung unterbrochen. Daher wird ein Alarm erzeugt, sobald einer der Ausgänge sich nicht im Auto-Modus befindet.

Die folgenden Parameter können im Pufferspeicher durch die Handbedienung verändert werden:

| Paramete | er |
|----------|----|
|----------|----|

| Name            | Einheit | Min | Max | Basis | Beschreibung                                              | Menüpfad                                   |
|-----------------|---------|-----|-----|-------|-----------------------------------------------------------|--------------------------------------------|
| Hand/Auto Pumpe | -       | 0   | 3   | Auto  | 0 = AUS<br>1 = Pumpe A EIN<br>2 = Pumpe B EIN<br>3 = Auto | Pufferspeicher►<br>Handbetr/Automatik<br>► |
| ZusatzWE Pu     | -       | 0   | 2   | Auto  | 0 = AUS<br>1 = Pumpe A EIN<br>2 = Pumpe B EIN<br>3 = Auto | Pufferspeicher►<br>Handbetr/Automatik<br>► |

# 3.5 Fernwärmekreis (FW1)

Ein Fernwärmekreis basiert auf der Anforderung des Systems. Es regelt die Temperatur im Sekundärkreis durch ein Ventil und Stellantrieb mit stetigem oder 3-Punkt-Regelsignal. Das System sammelt die Anforderungen von den internen und/oder externen Wärmeverbrauchern.

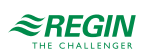

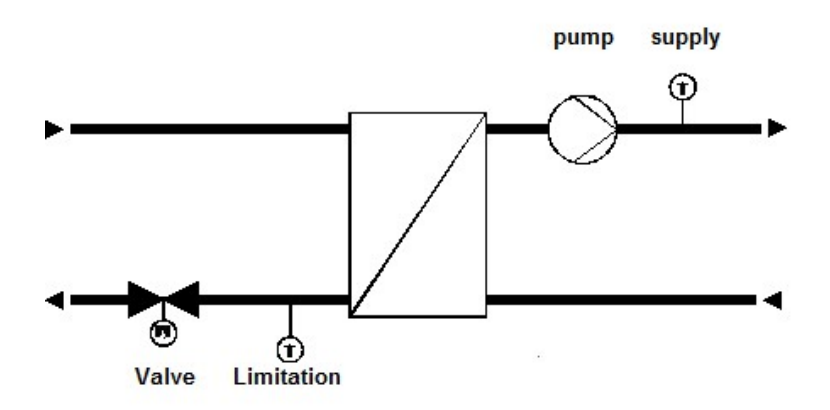

Bild 3-17 Fernwärmekreis

## 3.5.1 Ein- und Ausgänge

Die folgenden Ein- und Ausgänge werden von dem Fernwärmekreis verwendet.

## Analogeingänge

| Name               | Einheit | Beschreibung                                                         |
|--------------------|---------|----------------------------------------------------------------------|
| Vorlauftemperatur  | °C      | Hauptfühler im sekundären Vorlauf                                    |
| Rücklauftemperatur | °C      | Fühler für die Temperaturbegrenzung im primären Rücklauf             |
| Außentemperatur    | °C      | Wird bei der Frostschutzfunktion verwendet, um die Pumpe zu starten. |
| Heizleistung       | kW      | Für die primäre Begrenzung der Heizleistung.                         |
| Ext. Anforderung   | °C      | Anforderung von einem externen Verbraucher 010V Eingang.             |

## Digitaleingänge

| Name          | Einheit  | Beschreibung                                                                                                    |
|---------------|----------|----------------------------------------------------------------------------------------------------|
| Hauptschalter | AUS/Auto | Wird verwendet um das System auszuschalten                                                                                                    |
| PumpeA BM/SM  | -        | Rückmeldung von Pumpe A abhängig vom Typ der Rückmeldung<br>Motorschutz:<br>0 = OK<br>1 = Fehler<br>Betriebsmeldung:<br>0 = AUS<br>1 = Normalbetrieb          |
| PumpeB BM/SM  | -        | Rückmeldung von Ladepumpe B, abhängig von der Art der Rückmeldung<br>Motorschutz:<br>0 = OK<br>1 = Fehler<br>Betriebsmeldung:<br>0 = AUS<br>1 = Normalbetrieb |

## Analogausgänge

| Name            | Einheit | Beschreibung                                                               |
|-----------------|---------|----------------------------------------------------------------------------|
| Ventil (stetig) | %       | Wird verwendet um einen Stellantrieb mit stetigem Regelsignal anzusteuern. |

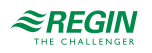

### Digitalausgänge

| Name       | Einheit | Beschreibung                                                                              |
|------------|---------|-------------------------------------------------------------------------------------------|
| Ventil Auf | AUS/AN  | Wird zur Ansteuerung eines Stellantriebs mit AUF/ZU Regelung verwendet.                   |
| Ventil Zu  | AUS/AN  | Wird zur Ansteuerung eines Stellantriebs mit AUF/ZU Regelung verwendet.                   |
| Pumpe A    | AUS/AN  | Verwendung zur Steuerung einer Pumpe oder der ersten Pumpe in einer<br>Doppelpumpenanlage |
| Pumpe A    | AUS/AN  | Verwendung zur Steuerung der zweiten Pumpe in einer Doppelpumpenanlage                    |

#### 3.5.2 Sollwerte

Das Istwertmenü zeigt den berechneten Sollwert Vorlauftemperatur Soll an.

#### Parameter

| Name                   | Einheit | Min | Max   | Basis | Beschreibung         | Menüpfad      |
|------------------------|---------|-----|-------|-------|----------------------|---------------|
| Vorlauftemperatur Soll | °C      | 2.0 | 160.0 | -     | Berechneter Sollwert | FW1►Istwerte► |

## 3.5.3 Allgemeine Einstellungen / Konfiguration

Um das Reglerprogramm dem Fernwärmekreis anzupassen, kann die Art des Ventilausgangs konfiguriert und die Pumpe aktiviert werden.

Parameter

| Name                      | Einheit | Min | Max  | Basis | Beschreibung                                                                  | Menüpfad                          |
|---------------------------|---------|-----|------|-------|-------------------------------------------------------------------------------|-----------------------------------|
| Typ Stellantrieb Ventil   | -       | 1   | 4    | 1     | Typ des Stellantriebs<br>1 = 0-10 V<br>2 = 2-10 V<br>3 = 10-2 V<br>4 = 10-0 V | Konfiguration ► FW1<br>► System ► |
| Typ Stellantrieb Laufzeit | s       | 10  | 600  | 120   | Laufzeit des 3-Punkt- Stellantriebs                                           | Konfiguration ► FW1<br>► System ► |
| Pumpe Art                 | -       | 0   | 1    | 0     | Art der Pumpe<br>0 = Einzelpumpe<br>1 = Doppelpumpe                           | Konfiguration ► FW1<br>► System ► |
| Pumpe BM/SM               | -       | 0   | 1    | 0     | Art der Rückmeldung der Pumpe<br>0 = Motorschutz<br>1 = Betriebsmeldung       | Konfiguration ► FW1<br>► System ► |
| Verz.BM/SM                | S       | 0   | 200  | 10    | Verzögerung für die Rückmeldung der<br>Pumpe.                                 | Konfiguration ► FW1<br>► System ► |
| Pumpe Laufzeit            | h       | 1   | 1000 | 100   | Laufzeit der Pumpe, Nur verwendet in<br>Doppelpumpenanlagen                   | Konfiguration ► FW1<br>► System ► |

## 3.5.4 Überhöhung

Die Überhöhungsfunktion ermöglicht die Eingabe einer Überhöhung individuell für jede Anforderung (HKx, BWWx,...) Die Überhöhung kann dafür verwendet werden, um Energieverluste in langen Leitungen (Rohren) zu kompensieren oder um Energieverbraucher abzuschalten (HKx, BWWx).

Die interne Anforderung an den Regelkreis wird wie folgt berechnet:

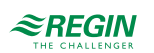

#### Interne Anforderung = Anforderung \* (1 + Überhöhung / 100)

Eine Überhöhung von -100% schaltet den Verbrauchkreis für die Berechnung des Sollwertes ab.

Parameter

| Name       | Einheit | Min  | Мах | Basis | Beschreibung                                                | Menüpfad                              |
|------------|---------|------|-----|-------|-------------------------------------------------------------|---------------------------------------|
| Überh HK1  | %       | -100 | 100 | 0     | Überhöhung der Anforderung für Heizkreis<br>1               | Konfiguration ► FW1<br>► Überhöhung ► |
| Überh HK2  | %       | -100 | 100 | 0     | Überhöhung der Anforderung für Heizkreis<br>2               | Konfiguration ► FW1<br>► Überhöhung ► |
| Überh HK3  | %       | -100 | 100 | 0     | Überhöhung der Anforderung für Heizkreis<br>3               | Konfiguration ► FW1<br>► Überhöhung ► |
| Überh HK4  | %       | -100 | 100 | 0     | Überhöhung der Anforderung für Heizkreis<br>4               | Konfiguration ► FW1<br>► Überhöhung ► |
| Überh BWW1 | %       | -100 | 100 | 0     | Überhöhung der Anforderung für Brauch-<br>warmwasserkreis 1 | Konfiguration ► FW1<br>► Überhöhung ► |
| Überh BWW2 | %       | -100 | 100 | 0     | Überhöhung der Anforderung für Brauch-<br>warmwasserkreis 2 | Konfiguration ► FW1<br>► Überhöhung ► |
| Überh Ext  | %       | -100 | 100 | 0     | Überhöhung für die externe Anforderung                      | Konfiguration ► FW1<br>► Überhöhung ► |

#### 3.5.5 Sollwertbegrenzung

Die Funktion für die Sollwertbegrenzung besteht aus 3 unterschiedlichen Unterfunktionen.

Die Funktionen sind nur aktiv, wenn sich der Regelkreis im Normalbetrieb befinden (Hauptstatus = 4).

Statische Begrenzung:

- ✓ Begrenzung des Sollwertes durch die Parameter Min SW und Max SW.
- ✓ Begrenzung des Sollwertes mit Rampe: Begrenzung des Sollwertes mit Rampenfunktion durch die Parameter Rampe-(negative Veränderung) und Rampe+ (positive Veränderung) Ein Rampenwert von 1400 bedeutet, dass die Funktion abgeschaltet ist. Wenn die Funktion aktiviert ist beginnt sie mit der momentanen Vorlauftemperatur
- ✓ Begrenzung des Abweichung: Begrenzung der Abweichung des Sollwertes gegenüber der Vorlauftemperatur. Der Sollwert darf nicht höher sein als die Vorlauftemperatur + Max Abw Die Begrenzung wird in erster Linie bei Dampfanlagen verwendet um Explosionen zu verhindern die auftreten, wenn die Temperaturdifferenz zwischen dem Dampf und dem Wasser zu groß ist.

| Name                         | Einheit | Min | Max    | Basis  | Beschreibung                                                                          | Menüpfad                                           |
|------------------------------|---------|-----|--------|--------|---------------------------------------------------------------------------------------|----------------------------------------------------|
| Sollwertbegrenzung Min<br>SW | °C      | 2.0 | 90.0   | 2.0    | Minimale Sollwerttemperatur.                                                          | Konfiguration ► FW1<br>► Sollwertbegren-<br>zung ► |
| Sollwertbegrenzung Max<br>SW | °C      | 2.0 | 160.0  | 85.0   | Maximale Sollwerttemperatur.                                                          | Konfiguration ► FW1<br>► Sollwertbegren-<br>zung ► |
| Sollwertbegrenzung<br>Rampe+ | °C/h    | 0.1 | 1400.0 | 1400.0 | Maximale Geschwindigkeit der Sollwertver-<br>änderung, wenn der Sollwert erhöht wird. | Konfiguration ► FW1<br>► Sollwertbegren-<br>zung ► |

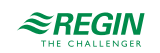

| Name                          | Einheit | Min | Max    | Basis  | Beschreibung                                                                                | Menüpfad                                           |
|-------------------------------|---------|-----|--------|--------|---------------------------------------------------------------------------------------------|----------------------------------------------------|
| Sollwertbegrenzung<br>Rampe-  | °C/h    | 0.1 | 1400.0 | 1400.0 | Maximale Geschwindigkeit der Sollwertver-<br>änderung, wenn der Sollwert reduziert<br>wird. | Konfiguration ► FW1<br>► Sollwertbegren-<br>zung ► |
| Sollwertbegrenzung Max<br>Abw | °C      | 1.0 | 100.0  | 100.0  | Maximale Differenz zwischen dem Sollwert<br>und der momentanen Vorlauftemperatur            | Konfiguration ► FW1<br>► Sollwertbegren-<br>zung ► |

## 3.5.6 Vorlaufregelung

Das Menü für die Temperaturregelung beinhaltet die Einstellungen für den PI-Vorlaufregler.

#### Parameter

| Name                          | Einheit | Min | Max  | Basis | Beschreibung                      | Menüpfad                        |
|-------------------------------|---------|-----|------|-------|-----------------------------------|---------------------------------|
| Vorlauftemperatur P-<br>Band+ | °C      | 1   | 1000 | 25    | P-Band beim Öffnen des Ventils    | FW1 ▶ Temperaturre-<br>gelung▶  |
| Vorlauftemperatur I-Zeit+     | s       | 0   | 9999 | 100   | I-Zeit beim Öffnen des Ventils    | FW1 ► Temperaturre-<br>gelung►  |
| Vorlauftemperatur P-<br>Band- | °C      | 1   | 1000 | 25    | P-Band beim Schließen des Ventils | FW1 ▶ Temperaturre-<br>gelung▶  |
| Vorlauftemperatur I-Zeit-     | S       | 0   | 9999 | 100   | I-Zeit beim Schließen des Ventils | FW1 ▶ Temperaturre-<br>gelung ▶ |
| Vorlauftemperatur<br>Ausgang  | %       | 0   | 100  | -     | Reglerausgang                     | FW1 ▶ Temperaturre-<br>gelung ▶ |

## 3.5.7 Vorlaufbegrenzung

Durch die Zusatzfunktion *Vorlaufbegrenzung* wird sichergestellt, dass die Vorlauftemperatur nicht über den vorgegebenen Wert steigt. Diese Funktion schließt das Ventil.

#### Parameter

| Name                    | Einheit | Min | Max  | Basis | Beschreibung                                                             | Menüpfad                                        |
|-------------------------|---------|-----|------|-------|--------------------------------------------------------------------------|-------------------------------------------------|
| Vorlaufbegrenzung Aktiv | -       | 0   | 1    | 0     | Schaltet die Vorlaufbegrenzungsfunktion<br>EIN/AUS<br>0 = AUS<br>1 = EIN | Konfiguration ► FW1<br>► Vorlaufbegrenzung<br>► |
| Max-Vorlauf             | °C      | 2.0 | 90.0 | 90.0  | Maximale Vorlauftemperatur.                                              | Konfiguration ► FW1<br>► Vorlaufbegrenzung      |

## 3.5.8 Leistungsbegrenzung

Die Funktion Leistungsbegrenzung erlaubt es die Leistungsabgabe an den Fernwärmekreis zu begrenzen. Die Funktion ist aktiv, wenn ein Eingang **Energieimpuls** zugewiesen wurde. Für die Funktion wird ein Wärmezähler benötigt, der angeschlossen ist und der die entsprechenden Werte wie die momentane Leistungsabgabe liefert. Die Begrenzung wirkt auf das Ventil im Fernwärmekreis, indem es es schließt.

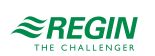

| Name      | Einheit | Min | Max   | Basis | Beschreibung                                       | Menüpfad                                            |
|-----------|---------|-----|-------|-------|----------------------------------------------------|-----------------------------------------------------|
| Grenzwert | kW      | 0   | 10000 | 10000 | Maximale Grenze der verbrauchten<br>Wärmekapazität | Konfiguration ► FW1<br>▶ Leistungsbegren-<br>zung ► |
| P-Band    | kW      | 1   | 1000  | 100   | P-Band.                                            | FW1 ▶ Temperaturre-<br>gelung ▶                     |
| I-Zeit    | s       | 0   | 9999  | 0     | I-Zeit.                                            | FW1 ▶ Temperaturre-<br>gelung ▶                     |
| Ausgang   | %       | 0   | 100   | -     | Reglerausgang                                      | FW1 ► Temperaturre-<br>gelung ►                     |

#### 3.5.9 Frostschutz

Die *Frostschutzfunktion* wird dazu verwendet das Wasser in den Rohrleitungen in Bewegung zu halten um ein Einfrieren zu verhindern. Sie ist nur verfügbar, wenn eine Pumpe installiert ist. Fällt die Außentemperatur unter die Grenze läuft die Pumpe permanent durch.

#### Parameter

| Name              | Einheit | Min   | Max  | Basis | Beschreibung                                           | Menüpfad                               |
|-------------------|---------|-------|------|-------|--------------------------------------------------------|----------------------------------------|
| Frostgrenze Außen | °C      | -40.0 | 50.0 | 2.0   | Die Temperatur bei der die Pumpe perma-<br>nent läuft. | Konfiguration ► FW1<br>► Frostschutz ► |

## 3.5.10 Rücklauftemperaturbegrenzung

Die Rücklauftemperaturbegrenzung wird zur Begrenzung der Temperatur am primären Rücklauffühler auf einen maximalen Wert durch schließen des Ventils verwendet. Die Funktion ist aktiv, wenn ein Rücklauftemperaturfühler zugewiesen wurde.

Es ist möglich unterschiedliche Grenzen für die Heizkreise (HK) und Brauchwarmwasserkreise (BWW) zu definieren. Die momentane Grenze kann in Abhängigkeit der Außentemperatur berechnet werden.

Übersteigt die Temperatur am Begrenzungsfühler die Grenze übernimmt der PI-Regler der Funktion die Kontrolle über das Ventil mit einem nahtlosen Übergang vom eigentlichen PI-Regler.

Diese Funktion arbeitet so lange wie das Ergebnis des PI-Reglers der Begrenzungsfunktion niedriger ist als das Ergebnis des Vorlauf-PI-Reglers.

Ist das Ventil komplett geschlossen wird es alle 10 Minuten für 15 Sekunden um 5% geöffnet. Dies muß durchgeführt werden, damit eine Zirkulation erreicht wird, um die richtige Temperatur zu messen.

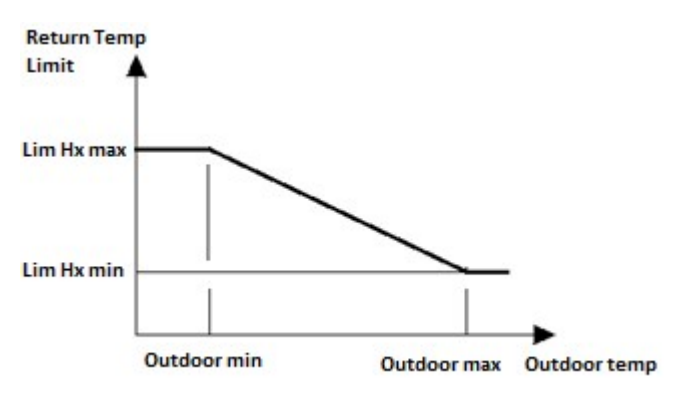

Bild 3-18 Rücklauftemperaturbegrenzung

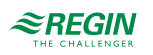

| Name                                             | Einheit | Min   | Мах   | Basis | Beschreibung                                                                                                    | Menüpfad                                           |
|--------------------------------------------------|---------|-------|-------|-------|----------------------------------------------------------------------------------------------------|----------------------------------------------------|
| Rücklaufbegrenzung Gr<br>HK Min                  | °C      | 2.0   | 160.0 | 60.0  | Grenze bei Einsatzpunkt Außen Max,<br>"Außen Max" in der Abbildung oben. Wird<br>verwendet, wenn die Anforderung vom<br>Heizkreis (HK) kommt.                      | Konfiguration ► FW1<br>▶ Rücklaufbegren-<br>zung ► |
| Rücklaufbegrenzung Gr<br>HK Max                  | °C      | 2.0   | 160.0 | 60.0  | Grenze bei <b>Einsatzpunkt Außen Min</b> ,<br>"Außen Min" in der Abbildung oben. Wird<br>verwendet, wenn die Anforderung vom<br>Heizkreis (HK) kommt.              | Konfiguration ► FW1<br>▶ Rücklaufbegren-<br>zung ► |
| Rücklaufbegrenzung Gr<br>BWW Min                 | °C      | 2.0   | 160.0 | 80.0  | Grenze bei <b>Einsatzpunkt Außen Max</b> ,<br>"Außen Max" in der Abbildung oben. Wird<br>verwendet, wenn die Anforderung vom<br>Brauchwarmwasserkreis (BWW) kommt. | Konfiguration ► FW1<br>▶ Rücklaufbegren-<br>zung ► |
| Rücklaufbegrenzung Gr<br>BWW Max                 | °C      | 2.0   | 160.0 | 80.0  | Grenze bei <b>Einsatzpunkt Außen Min</b> ,<br>"Außen Min" in der Abbildung oben. Wird<br>verwendet, wenn die Anforderung vom<br>Brauchwarmwasserkreis (BWW) kommt. | Konfiguration ► FW1<br>▶ Rücklaufbegren-<br>zung ► |
| Rücklaufbegrenzung<br>Einsatzpunkte Außen<br>Min | °C      | -20.0 | 20.0  | 0.0   | "Außen Min" in der Abbildung oben.                                                                                                    | Konfiguration ► FW1<br>► Rücklaufbegren-<br>zung ► |
| Rücklaufbegrenzung<br>Einsatzpunkte Außen<br>Max | °C      | -20.0 | 20.0  | 0.0   | "Außen Max" in der Abbildung oben.                                                                                                    | Konfiguration ► FW1<br>► Rücklaufbegren-<br>zung ► |
| Rücklaufbegrenzung P-<br>Band                    | °C      | 1     | 1000  | 25    | P-band                                                                                                    | FW1 ► Temperaturre-<br>gelung ►                    |
| Rücklaufbegrenzung I-<br>Zeit                    | s       | 0     | 9999  | 100   | I-Zeit                                                                                                    | FW1 ► Temperaturre-<br>gelung ►                    |
| Raumtemperatur Soll                              | °C      | 2.0   | 160.0 | -     | Die momentan berechnete Grenze.                                                                                                    | FW1 ► Istwerte ►                                   |
| Rücklauftemperatur Ist                           | %       | 0     | 100.0 | -     | Das momentane Korrektursignal vom PI-<br>Regler.                                                                                                    | FW1 ► Istwerte ►                                   |

## 3.5.11 Pumpe

Für die Pumpe kann eine Ausschaltverzögerung definiert werden für den Fall, dass der Fernwärmekreis in den Abschaltbetrieb wechselt.

#### Parameter

| Name                        | Einheit | Min | Max | Basis | Beschreibung                       | Menüpfad                         |
|-----------------------------|---------|-----|-----|-------|------------------------------------|----------------------------------|
| Ausschaltverzög.<br>Verzög. | s       | 0   | 600 | 120   | Ausschaltverzögerung für die Pumpe | Konfiguration ► FW1<br>► Pumpe ► |

## 3.5.12 Blockierschutz

Die *Blockierschutz-Funktion* erkennt automatisch, ob die Stellantriebe (Pumpe, Ventil) seit dem letzten Durchlauf der Funktion irgendwelche Regelaufgaben durchgeführt haben. Ist das nicht der Fall, wird die Pumpe und danach das Ventil für ein einstellbares Intervall angesteuert, um das Festsetzen der Stellantriebe und der Pumpe zu verhindern.

Die Sequenz mit der das erfolgt, geschieht folgendermaßen:

- 1. Pumpe A
- 2. Pumpe B (nur für Doppelpumpen)
- 3. Ventil

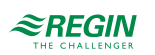

| Name          | Einheit | Min   | Max   | Basis | Beschreibung                                                                                     | Menüpfad                                  |
|---------------|---------|-------|-------|-------|--------------------------------------------------------------------------------------------------|-------------------------------------------|
| Betriebsmodus | -       | 0     | 1     | 0     | Schaltet die <i>Blockierschutzfunktion</i> EIN/<br>AUS<br>0 = AUS<br>1 = EIN                     | Konfiguration ► FW1<br>► Blockierschutz ► |
| Tag           | -       | 0     | 7     | 0     | Wochentag für die Durchführung des<br>Blockierschutzes.<br>0 = täglich<br>1-7 = Montag,, Sonntag | Konfiguration ► FW1<br>► Blockierschutz ► |
| Zeit          | hh:mm   | 00:00 | 23:59 | 02:00 | Uhrzeit für die Durchführung des<br>Blockierschutzes                                             | Konfiguration ► FW1<br>► Blockierschutz ► |
| Dauer         | s       | 0     | 600   | 120   | Dauer für die Durchführung des<br>Blockierschutzes                                               | Konfiguration ► FW1<br>► Blockierschutz ► |

#### 3.5.13 Status

Der Fernwärmekreis hat die folgenden Hilfstati. Weitere Informationen zu den Stati finden Sie in *Kapitel 2 Informationen für den Benutzer*.

| Name                         | Beschreibung                                                                   |
|------------------------------|--------------------------------------------------------------------------------|
| Hauptstatus                  | 0 = Nicht aktiv<br>1 = Frostschutz<br>2 = Abschaltbetrieb<br>4 = Normalbetrieb |
| Hilfsstatus Frost Aussen     | 0 = AUS<br>1 = EIN                                                             |
| Hilfsstatus Vorlaufbegr.     | 0 = AUS<br>1 = EIN                                                             |
| Hilfsstatus AusschaltVerzög. | 0 = AUS<br>1 = EIN                                                             |
| Hilfsstatus Leistungsbegr.   | 0 = AUS<br>1 = EIN                                                             |
| Hilfsstatus Blockierschutz   | 0 = AUS<br>1 = EIN                                                             |
| Hilsstatus Sollwertbegr.     | 0 = AUS<br>1 = EIN                                                             |
| Betriebsstunden Pumpe A      | Betriebsstunden für Pumpe A                                                    |
| Betriebsstunden Pumpe B      | Betriebsstunden für Pumpe B                                                    |

#### 3.5.14 Alarme

Für weitere Informationen über die vom Fernwärmekreis erzeugten Alarme sehen Sie in die komplette Alarmliste in *Anhang D Alarmliste*.

#### 3.5.15 Handbedienung/Automatik

Parameter durch die Handbedienung zu verändern ist eine äußerst sinnvolle Funktion während der Inbetriebnahme oder bei der Fehlersuche.

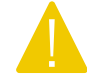

Vorsicht Werden irgend welche Ausgänge in der Handbedienung gelassen ist die normale Regelung unterbrochen. Daher wird ein Alarm erzeugt, sobald einer der Ausgänge sich nicht im Auto-Modus befindet.

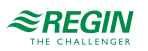

Die folgenden Parameter können im Fernwärmekreis durch die Handbedienung verändert werden:

| Name             | Einheit | Min | Max | Basis | Beschreibung                                              | Menüpfad                       |
|------------------|---------|-----|-----|-------|-----------------------------------------------------------|--------------------------------|
| Hand/Auto Ventil | -       | 0   | 2   | Auto  | 0 = AUS<br>1 = Hand<br>2 = Auto                           | FW1 ► Handbetr/<br>Automatik ► |
| Handbetrieb      | %       | 0   | 100 | -     | 0100%                                                     | FW1 ▶ Handbetr/<br>Automatik ▶ |
| Hand/Auto Pumpe  | -       | 0   | 3   | Auto  | 0 = AUS<br>1 = Pumpe A EIN<br>2 = Pumpe B EIN<br>3 = Auto | FW1 ► Handbetr/<br>Automatik ► |

#### Parameter

# 3.6 Solar

Der Solarkreis kann sowohl zur Erwärmung des Brauchwarmwasserspeichers als auch für einen separaten Pufferspeicher verwendet werden. Die Grundfunktion des Solarkreises ist die Regelung der Temperaturdifferenz zwischen dem Kollektorfühler und dem Speicherfühler.

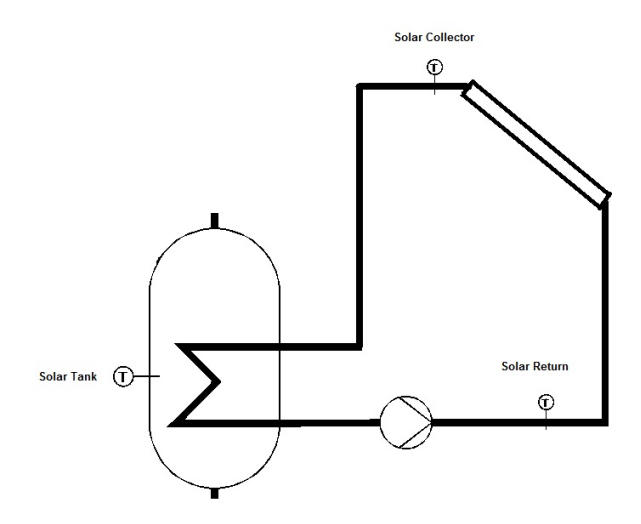

Bild 3-19 Solarkreis

#### 3.6.1 Ein- und Ausgänge

Die folgenden Ein- und Ausgänge werden vom Solar-System verwendet.

#### Analogeingänge

| Name                                           | Einheit | Beschreibung                                                                    |
|------------------------------------------------|---------|---------------------------------------------------------------------------------|
| BWW1 Solartemp                                 | °C      | Solarfühler im Brauchwarmwasserkreis 1                                          |
| BWW2 Solartemp                                 | °C      | Solarfühler im Brauchwarmwasserkreis 2                                          |
| Solar Puffer (entspricht Puffer Temp<br>Unten) | °C      | Solarfühler im Pufferspeicher (entspricht dem unteren Fühler im Pufferspeicher) |
| Solar Kollektortemp                            | °C      | Solar Kollektorfühler                                                           |
| Solar Rücklauftemp                             | °C      | Solar Kollektor Rücklauffühler                                                  |

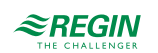

## Digitaleingänge

| Name          | Einheit  | Beschreibung                                                                                                    |  |  |  |
|---------------|----------|----------------------------------------------------------------------------------------------------|--|--|--|
| Hauptschalter | AUS/Auto | Wird verwendet um das System auszuschalten                                                                                                    |  |  |  |
| PumpeA BM/SM  | -        | Rückmeldung von Pumpe A abhängig vom Typ der Rückmeldung<br>Motorschutz:<br>0 = OK<br>1 = Fehler<br>Betriebsmeldung:<br>0 = AUS<br>1 = Normalbetrieb          |  |  |  |
| PumpeB BM/SM  | -        | Rückmeldung von Ladepumpe B, abhängig von der Art der Rückmeldung<br>Motorschutz:<br>0 = OK<br>1 = Fehler<br>Betriebsmeldung:<br>0 = AUS<br>1 = Normalbetrieb |  |  |  |

#### Analogausgänge

| Name                | Einheit | Beschreibung                                        |
|---------------------|---------|-----------------------------------------------------|
| Solar stetige Pumpe | %       | Ausgang zur Steuerung der Geschwindigkeit der Pumpe |

## Digitalausgänge

| Name              | Einheit | Beschreibung                                                                              |
|-------------------|---------|-------------------------------------------------------------------------------------------|
| Solar Pumpe A     | AUS/AN  | Verwendung zur Steuerung einer Pumpe oder der ersten Pumpe in einer<br>Doppelpumpenanlage |
| Solar Pumpe B     | AUS/AN  | Verwendung zur Steuerung der zweiten Pumpe in einer Doppelpumpenanlage                    |
| Solar BWW->Puffer | AUS/AN  | 0 = Ladung Brauchwarmwasserspeicher<br>1 = Ladung Pufferspeicher                          |
| Abkühlen          | AUS/AN  | Abkühlung des Solar Kollektors                                                            |

## 3.6.2 Allgemeine Einstellungen / Konfiguration

Die *Solarfunktion* erlaubt die Aktivierung und die Konfiguration eines integrierten Solarkollektors, der zusätzliche Wärme in den Pufferspeicher oder in den Brauchwarmwasserspeicher liefern kann, sofern sie vorhanden ist. Eine maximale Temperatur und eine Frostgrenze können ebenfalls definiert werden.

Die Grundfunktion des Solarkreises ist die Regelung der Temperaturdifferenz zwischen dem Kollektorfühler und dem Speicherfühler. Übersteigt die Temperaturdifferenz den Wert **T-Diff Ein**, wird die Solarpumpe eingeschaltet.

Ein P-Regler regelt die Differenz zwischen der Speichertemperatur und der Kollektortemperatur durch Reduzierung der Pumpengeschwindigkeit.

Die Pumpe wird wieder ausgeschaltet, wenn die Temperaturdifferenz unter T-Diff Aus gesunken ist.

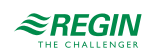

| Paran | neter |
|-------|-------|
|-------|-------|

| Name                                | Einheit | Min   | Мах   | Basis | Beschreibung                                                                                                    | Menüpfad                        |
|-------------------------------------|---------|-------|-------|-------|----------------------------------------------------------------------------------------------------|---------------------------------|
| Pumpe Art                           | -       | 0     | 1     | 0     | Art der Pumpe<br>0 = Einzelpumpe<br>1 = Doppelpumpe                                                                   | Konfiguration►<br>Solar►System► |
| Pumpe BM/SM                         | -       | 0     | 1     | 0     | Art der Rückmeldung der Ladepumpe.<br>0 = Motorschutz<br>1 = Betriebsmeldung                                          | Konfiguration►<br>Solar►System► |
| Verz.BM/SM                          | s       | 0     | 200   | 10    | Verzögerung für die Rückmeldung der<br>Pumpe.                                                                         | Konfiguration►<br>Solar►System► |
| Pumpe Laufzeit                      | h       | 1     | 1000  | 100   | Laufzeit der Ladepumpe                                                                                                | Konfiguration►<br>Solar►System► |
| Vorrang Puffer/BWW                  | -       | 0     | 2     | 0     | Vorrang Pufferspeicher oder<br>Brauchwarmwasserkreis<br>0 = Auto<br>1 = Nur BWW<br>2 = Nur Puffer                     | Konfiguration►<br>Solar►System► |
| Vorrang BWW1/BWW2                   | -       | 0     | 1     | 0     | 0 = Verwende BWW1 (standard)<br>1 = Verwende BWW2                                                                     | Konfiguration►<br>Solar►System► |
| Solar 2 Punkt Regler T-<br>Diff Ein | °C      | 0.0   | 30.0  | 8.0   | Temperaturdifferenz zwischen dem Kollek-<br>torfühler und dem Speicherfühler bei der<br>die Pumpe eingeschaltet wird. | Konfiguration►<br>Solar►System► |
| Solar 2 Punkt Regler T-<br>Diff Aus | °C      | 0.0   | 20.0  | 2.0   | Temperaturdifferenz zwischen dem Kollek-<br>torfühler und dem Speicherfühler bei der<br>die Pumpe ausgeschaltet wird. | Konfiguration►<br>Solar►System► |
| P-Band                              | °C      | 1     | 100   | 8     | P-band                                                                                                    | Solar►Temperatur-<br>regelung►  |
| Temperaturgrenzen Max-<br>T Koll    | °C      | 70.0  | 160.0 | 110.0 | Die Temperatur bei der die Solarpumpe immer eingeschaltet wird.                                                       | Konfiguration►<br>Solar►System► |
| Temperaturgrenzen Frost<br>Koll     | °C      | -50.0 | 10.0  | -10.0 | Die Temperatur bei der die Solarpumpe<br>immer eingeschaltet wird.                                                    | Konfiguration►<br>Solar►System► |

## 3.6.3 Blockierschutz

Die *Blockierschutz-Funktion* erkennt automatisch, ob die Stellantriebe (Pumpe, Ventil) seit dem letzten Durchlauf der Funktion irgendwelche Regelaufgaben durchgeführt haben. Ist das nicht der Fall, wird die Pumpe und danach das Ventil für ein einstellbares Intervall angesteuert, um das Festsetzen der Stellantriebe und der Pumpe zu verhindern.

Die Sequenz mit der das erfolgt, geschieht folgendermaßen:

- 1. Pumpe A
- 2. Pumpe B (nur für Doppelpumpen)
- 3. Ventil

| Name          | Einheit | Min | Max | Basis | Beschreibung                                                                                     | Menüpfad                                         |
|---------------|---------|-----|-----|-------|--------------------------------------------------------------------------------------------------|--------------------------------------------------|
| Betriebsmodus | -       | 0   | 1   | 0     | Schaltet die <i>Blockierschutzfunktion</i> EIN/<br>AUS<br>0 = AUS<br>1 = EIN                     | Konfiguration ►<br>Solar ► Blockier-<br>schutz ► |
| Tag           | -       | 0   | 7   | 0     | Wochentag für die Durchführung des<br>Blockierschutzes.<br>0 = täglich<br>1-7 = Montag,, Sonntag | Konfiguration ►<br>Solar ► Blockier-<br>schutz ► |

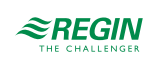

| Name  | Einheit | Min   | Max   | Basis | Beschreibung                                         | Menüpfad                                         |
|-------|---------|-------|-------|-------|------------------------------------------------------|--------------------------------------------------|
| Zeit  | hh:mm   | 00:00 | 23:59 | 02:00 | Uhrzeit für die Durchführung des<br>Blockierschutzes | Konfiguration ►<br>Solar ► Blockier-<br>schutz ► |
| Dauer | S       | 0     | 600   | 120   | Dauer für die Durchführung des<br>Blockierschutzes   | Konfiguration ►<br>Solar ► Blockier-<br>schutz ► |

## 3.6.4 Status

Jeder Solarkreis hat die folgenden Hilfstati Weitere Informationen zu den Stati finden Sie in *Kapitel 2 Informationen für den Benutzer*.

| Name                       | Beschreibung                      |
|----------------------------|-----------------------------------|
| Hauptstatus                | 0 = Nicht aktiv                   |
|                            | 2 = Abschaltbetrieb               |
|                            | 4 = Normalbetrieb                 |
| Hilfstatus Solar           | 0 = AUS                           |
|                            | 1 = Laden                         |
|                            | 2 = Halten                        |
|                            | 3 = Kühlen                        |
|                            | 4 = Frostschutz                   |
| Hilfsstatus Blockierschutz | 0 = AUS                           |
|                            | 1 = EIN                           |
| Betriebsstunden PumpeStet  | Betriebsstunden für stetige Pumpe |
| Betriebsstunden PumpeA     | Betriebsstunden Pumpe A           |
| Betriebsstunden PumpeB     | Betriebsstunden Pumpe B           |

## 3.6.5 Alarme

Für weitere Informationen über die vom Solarkreis erzeugten Alarme sehen Sie die komplette Alarmliste in *Anhang D Alarmliste*.

## 3.6.6 Handbedienung/Automatik

Parameter durch die Handbedienung zu verändern ist eine äußerst sinnvolle Funktion während der Inbetriebnahme oder bei der Fehlersuche.

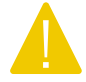

Vorsicht Werden irgend welche Ausgänge in der Handbedienung gelassen ist die normale Regelung unterbrochen. Daher wird ein Alarm erzeugt, sobald einer der Ausgänge sich nicht im Auto-Modus befindet.

Die folgenden Parameter können im Solarkreis durch die Handbedienung verändert werden:

| Name                | Einheit | Min | Max | Basis | Beschreibung                    | Menüpfad                      |
|---------------------|---------|-----|-----|-------|---------------------------------|-------------------------------|
| Hand/Auto PumpeStet | -       | 0   | 2   | Auto  | 0 = AUS<br>1 = Hand<br>2 = Auto | Solar►Handbetr/<br>Automatik► |
| Handbetrieb         | %       | 0   | 100 | -     | 0100%                           | Solar⊳Handbetr/<br>Automatik⊳ |

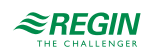

| Name                              | Einheit | Min | Max | Basis | Beschreibung                                              | Menüpfad                         |
|-----------------------------------|---------|-----|-----|-------|-----------------------------------------------------------|----------------------------------|
| Hand/Auto Pumpe                   | -       | 0   | 3   | Auto  | 0 = AUS<br>1 = Pumpe A EIN<br>2 = Pumpe B EIN<br>3 = Auto | Solar▶Handbetr/<br>Automatik▶    |
| Hand/Auto Puffer Laden<br>Ausgang | -       | 0   | 2   | Auto  | 0 = AUS<br>1 = EIN<br>2 = Auto                            | Solar ► Handbetr/<br>Automatik ► |
| Abkühlen                          | -       | 0   | 1   | Auto  | 0 = AUS<br>1 = EIN<br>2 = Auto                            |                                  |

# 3.7 Kesselregelung (KSI-KS4)

Die Regler können für eine Kesselregelung mit bis zu 4 Kesseln konfiguriert werden. Abhängig von der Art der Kesselregelung können die Brenner jedes Kessels als 1-stufig, 2-stufig oder modulierend konfiguriert werden. Die Brenner werden entweder durch einen PI-Regler mit einstellbarem P-Band und I-Zeit geregelt oder durch die Verwendung einer Thermostatfunktion.

## 3.7.1 Ein- und Ausgänge

Die folgenden Ein- und Ausgänge werden von dem Kesselregelsystm verwendet.

#### Analogeingänge

| Name                 | Einheit | Beschreibung |
|----------------------|---------|--------------|
| Kessel Vorlauftemp   | °C      |              |
| Kessel Rücklauftemp  | °C      |              |
| Kessel1 Vorlauftemp  | °C      |              |
| Kessel1 Rücklauftemp | °C      |              |
| Kessel2 Vorlauftemp  | °C      |              |
| Kessel2 Rücklauftemp | °C      |              |
| Kessel3 Vorlauftemp  | °C      |              |
| Kessel3 Rücklauftemp | °C      |              |
| Kessel4 Vorlauftemp  | °C      |              |
| Kessel4 Rücklauftemp | °C      |              |

## Digitaleingänge

| Name                 | Einheit | Beschreibung |
|----------------------|---------|--------------|
| Kessel1 BM           | AUS/AN  |              |
| Kessel1 PumpeA BM/SM | AUS/AN  |              |
| Kessel1 PumpeB BM/SM | AUS/AN  |              |
| Kessel1 PuRL BM/SM   | AUS/AN  |              |
| Kessel2 BM           | AUS/AN  |              |
| Kessel2 PumpeA BM/SM | AUS/AN  |              |
| Kessel2 PumpeB BM/SM | AUS/AN  |              |
| Kessel2 PuRL BM/SM   | AUS/AN  |              |

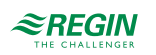

## Informationen für den Spezialisten

| Name                 | Einheit | Beschreibung |
|----------------------|---------|--------------|
| Kessel3 BM           | AUS/AN  |              |
| Kessel3 PumpeA BM/SM | AUS/AN  |              |
| Kessel3 PumpeB BM/SM | AUS/AN  |              |
| Kessel3 PuRL BM/SM   | AUS/AN  |              |
| Kessel4 BM           | AUS/AN  |              |
| Kessel4 PumpeA BM/SM | AUS/AN  |              |
| Kessel4 PumpeB BM/SM | AUS/AN  |              |
| Kessel4 PuRL BM/SM   | AUS/AN  |              |
| Transp Pumpe A BM/SM | AUS/AN  |              |
| Transp Pumpe B BM/SM | AUS/AN  |              |
| Kesselalarm          | AUS/AN  |              |
| Ausdehnungsgefäß     | AUS/AN  |              |
| Ext. Stop Kessel1-4  | AUS/AN  |              |
| Kessel Stör Druck/Fl | AUS/AN  |              |

## Analogausgänge

| Name                 | Einheit | Beschreibung |
|----------------------|---------|--------------|
| Kessel1 mod. Brenner | %       |              |
| Kessel1 RL Ventil    | %       |              |
| Kessel2 mod. Brenner | %       |              |
| Kessel2 RL Ventil    | %       |              |
| Kessel3 mod. Brenner | %       |              |
| Kessel3 RL Ventil    | %       |              |
| Kessel4 mod. Brenner | %       |              |
| Kessel4 RL Ventil    | %       |              |

## Digitalausgänge

| Name                     | Einheit | Beschreibung |
|--------------------------|---------|--------------|
| Kessel 1 Brenner Stufe 1 | AUS/AN  |              |
| Kessel 1 Brenner Stufe 2 | AUS/AN  |              |
| Kessel1 RL Pumpe         | AUS/AN  |              |
| Kessel1 Pumpe A          | AUS/AN  |              |
| Kessel1 Pumpe B          | AUS/AN  |              |
| Kessel 2 Brenner Stufe 1 | AUS/AN  |              |
| Kessel 2 Brenner Stufe 2 | AUS/AN  |              |
| Kessel2 RL Pumpe         | AUS/AN  |              |
| Kessel2 Pumpe A          | AUS/AN  |              |
| Kessel2 Pumpe B          | AUS/AN  |              |
| Kessel 3 Brenner Stufe 1 | AUS/AN  |              |
| Kessel 3 Brenner Stufe 2 | AUS/AN  |              |
| Kessel3 RL Pumpe         | AUS/AN  |              |
| Kessel3 Pumpe A          | AUS/AN  |              |
| Kessel3 Pumpe B          | AUS/AN  |              |
| Kessel 4 Brenner Stufe 1 | AUS/AN  |              |

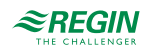

| Name                     | Einheit | Beschreibung |
|--------------------------|---------|--------------|
| Kessel 4 Brenner Stufe 2 | AUS/AN  |              |
| Kessel4 RL Pumpe         | AUS/AN  |              |
| Kessel4 Pumpe A          | AUS/AN  |              |
| Kessel4 Pumpe B          | AUS/AN  |              |

#### 3.7.2 Sollwert

Der Vorlaufsollwert der Kesselregelung kann auf folgende Alternativen eingestellt werden:

- ✓ Konstanter Sollwert: Ein fester einstellbarer Wert.
- ✓ Regelkreisabhängiger Sollwert: Kann auf eine der folgenden Optionen gesetzt werden:
  - 1. HK-abhängig
  - 2. BWW-abhängig
  - 3. PH1-abhängig
  - 4. HK und BWW abhängig
  - 5. HK und PH1 abhängig
  - 6. BWW und PH1 abhängig
  - 7. HK, BWW und PH1 abhängig

Wenn ein regelkreisabhängiger Sollwert konfiguriert wurde, dann berechnet sich der Sollwert für den Kesselkreis aus den Sollwerten der anderen Regelkreise. Der Kreis, der momentan den höchsten Sollwert hat, bestimmt zusammen mit einem Offset (voreingestellt auf 5 K) den Sollwert des Kesselkreises.

✓ Witterungsgeführter Sollwert = Der Sollwert verändert sich anhand der Außentemperatur.

#### Wärmebedarf

Zusätzlich zum internen Sollwert kann ein analoger Eingang konfiguriert werden, über den ein Sollwert eines anderen Reglers übertragen wird. Der höchste Sollwert wird als Vorlauftemperatursollwert für das Kesselsystem verwendet.

| Name                | Einheit | Min   | Max   | Basis | Beschreibung                                                                                    | Menüpfad                                             |
|---------------------|---------|-------|-------|-------|-------------------------------------------------------------------------------------------------|------------------------------------------------------|
| KS Soll             | °C      | 2.0   | 160.0 | -     | Der momentane Sollwert                                                                          | Kessel⊳Istwert/<br>Sollwert⊳                         |
| Offset HK Sollwert  | °C      | 0.0   | 20.0  | 5.0   | Offset des regelkreisabhängigen<br>Sollwertes.                                                  | Kessel⊳Istwert/<br>Sollwert⊳                         |
| Art des Sollwerts   | -       | 0     | 5     | 0     | 0 = konstant<br>1 = HK<br>2 = HK, BWW<br>3 = HK, Puffer<br>4 = HK, BWW, Puffer<br>5 = Heizkurve | Konfiguration►<br>Kessel►Allgemein►                  |
| Konstanter Sollwert | °C      | 2.0   | 100.0 | 36.0  | Konstanter Sollwert                                                                             | Kessel ► Istwert/<br>Sollwert ► Außen-<br>temp Soll► |
| Außentemp 1         | °C      | -40.0 | 30.0  | -20.0 |                                                                                                 | Kessel ► Istwert/<br>Sollwert ► Außen-<br>temp Soll► |

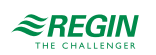

| Name                | Einheit | Min   | Max   | Basis | Beschreibung                       | Menüpfad                                             |
|---------------------|---------|-------|-------|-------|------------------------------------|------------------------------------------------------|
| Außentemp 2         | °C      | -40.0 | 30.0  | -15.0 |                                    | Kessel►Istwert/<br>Sollwert►Außen-<br>tempSoll►      |
| Außentemp 3         | °C      | -40.0 | 30.0  | -10.0 |                                    | Kessel ► Istwert/<br>Sollwert ► Außen-<br>temp Soll► |
| Außentemp 4         | °C      | -40.0 | 30.0  | -5.0  |                                    | Kessel►Istwert/<br>Sollwert►Außen-<br>tempSoll►      |
| Außentemp 5         | °C      | -40.0 | 30.0  | 0.0   |                                    | Kessel ► Istwert/<br>Sollwert ► Außen-<br>temp Soll► |
| Außentemp 6         | °C      | -40.0 | 30.0  | 5.0   |                                    | Kessel ► Istwert/<br>Sollwert ► Außen-<br>temp Soll► |
| Außentemp 7         | °C      | -40.0 | 30.0  | 10.0  |                                    | Kessel►Istwert/<br>Sollwert►Außen-<br>tempSoll►      |
| Außentemp 8         | °C      | -40.0 | 30.0  | 15.0  |                                    | Kessel►Istwert/<br>Sollwert►Außen-<br>tempSoll►      |
| Heizkurve Ausgabe 1 | °C      | 2.0   | 100.0 | 67.0  |                                    | Kessel►Istwert/<br>Sollwert►Außen-<br>tempSoll►      |
| Heizkurve Ausgabe 2 | °C      | 2.0   | 100.0 | 63.0  |                                    | Kessel►Istwert/<br>Sollwert►Außen-<br>tempSoll►      |
| Heizkurve Ausgabe 3 | °C      | 2.0   | 100.0 | 59.0  |                                    | Kessel►Istwert/<br>Sollwert►Außen-<br>tempSoll►      |
| Heizkurve Ausgabe 4 | °C      | 2.0   | 100.0 | 55.0  |                                    | Kessel ▶ Istwert/<br>Sollwert ▶ Außen-<br>temp Soll▶ |
| Heizkurve Ausgabe 5 | °C      | 2.0   | 100.0 | 53.0  |                                    | Kessel►Istwert/<br>Sollwert►Außen-<br>tempSoll►      |
| Heizkurve Ausgabe 6 | °C      | 2.0   | 100.0 | 43.0  |                                    | Kessel►Istwert/<br>Sollwert►Außen-<br>tempSoll►      |
| Heizkurve Ausgabe 7 | °C      | 2.0   | 100.0 | 35.0  |                                    | Kessel►Istwert/<br>Sollwert►Außen-<br>tempSoll►      |
| Heizkurve Ausgabe 8 | °C      | 2.0   | 100.0 | 25.0  |                                    | Kessel ► Istwert/<br>Sollwert ► Außen-<br>temp Soll► |
| Parallel Anp        | °C      | -10.0 | 10.0  | 5.0   | Parallelverschiebung der Heizkurve | Kessel ► Istwert/<br>Sollwert ► Außen-<br>temp Soll► |

## 3.7.3 Typ der Kesselregelung

Der Kessel kann als AUS/AN-Regelung, als Regelung mit AUS/AN/Modulierend oder nur Modulierend eingestellt werden. (Parameter **Typ der Kesselreg.**)

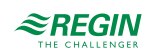

## AUS/AN-Regelung

In diesem Regelmodus wird der Brenner durch eine Thermostatfunktion geregelt. Der Brenner jedes Kessels kann als 1- oder 2-stufiger Brenner mit einstellbarer Schaltdifferenz, Schaltdifferenz 1 (SD1) und Schaltdifferenz 2 (SD2) und einem Offset für Stufe 2 (hoher Ausgang) konfiguriert werden.

Start und Stop findet gemäß der unten aufgeführten Formeln statt (Siehe *Bild 3-20 AUS/AN-Regelung* mit Beispielen):

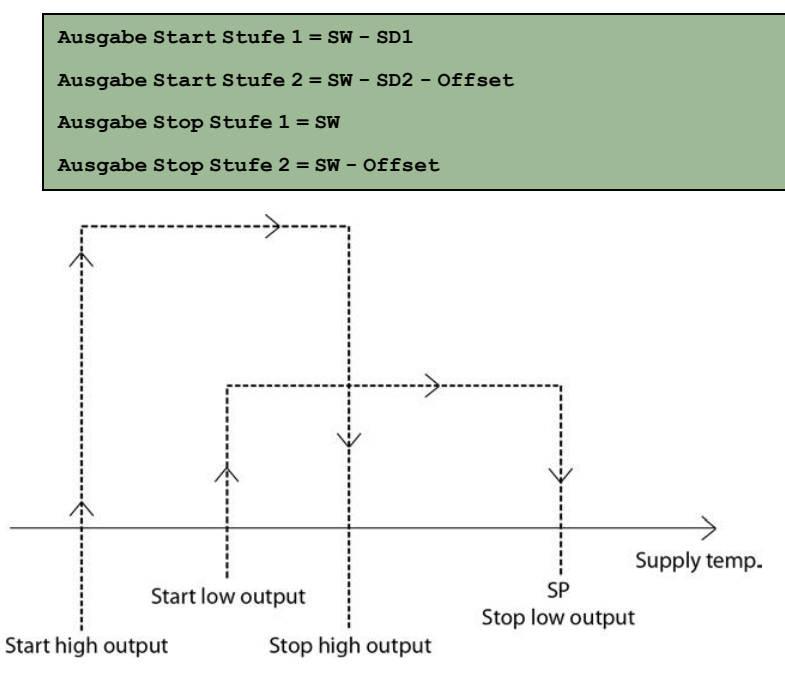

Bild 3-20 AUS/AN-Regelung

Regelung mit AUS/EIN/Modulation

In diesem Regelmodus wird der Brenner durch einen PI-Regler mit einstellbarem P-Band und I-Zeit geregelt. Der erste Kessel kann entweder auf modulierend (0...10V), AUS/EIN (1-stufig) oder auf AUS/EIN/Stufe 2 (2-stufig) konfiguriert werden. Kessel 2-4 können entweder auf 1-stufig oder 2-stufig konfiguriert werden.

Wenn Kessel 1 auf modulierend eingestellt ist:

Bei einer Steigerung der Wärmeanforderung wird zunächst der analoge Ausgang 0..10V erhöht. Wird die Wärmeanforderung so hoch, dass der erste Kessel nicht mehr ausreicht, wird der erste digitale Ausgang hinzugenommen. Der analoge Ausgang wird auf 0V gehalten für eine einstellbare Zeit und der Regler wird blockiert. Danach wird der analoge Ausgang wieder mit 0...10V gesteuert in Abhängigkeit der Wärmeanforderung. Ein Absenken der Wärmeanforderung führt zur entgegengesetzten Funktionsweise (Siehe *Bild 3-21 Regelung mit AUS/EIN-Modulation, analog*) Der Regler erhöht/reduziert immer nur 1 Stufe auf einmal und jedesmal wird ein digitaler Ausgang EIN oder AUS geschaltet. Der Regler wird währenddessen für eine einstellbare Zeit blockiert.

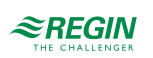

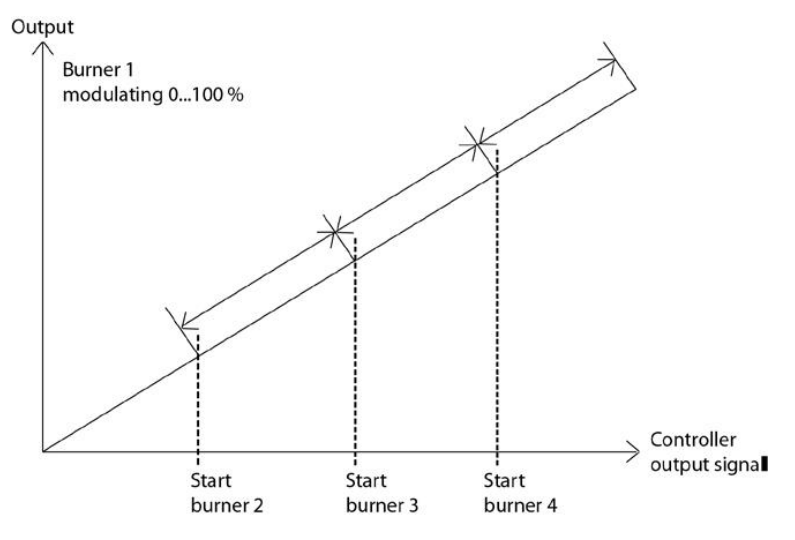

Bild 3-21 Regelung mit AUS/EIN-Modulation, analog

Wenn der Kessel 1 für die digitale Funktionsweise konfiguriert ist (Stufe 1, Stufe 2) dann erhöht/reduziert der Regler immer nur 1 Stufe auf einmal und jedesmal wird ein digitaler Ausgang EIN oder AUS geschaltet. Der Regler wird währenddessen für eine einstellbare Zeit blockiert. (Siehe *Bild 3-22 Regelung mit AUS/EIN-Modulation, digital*).

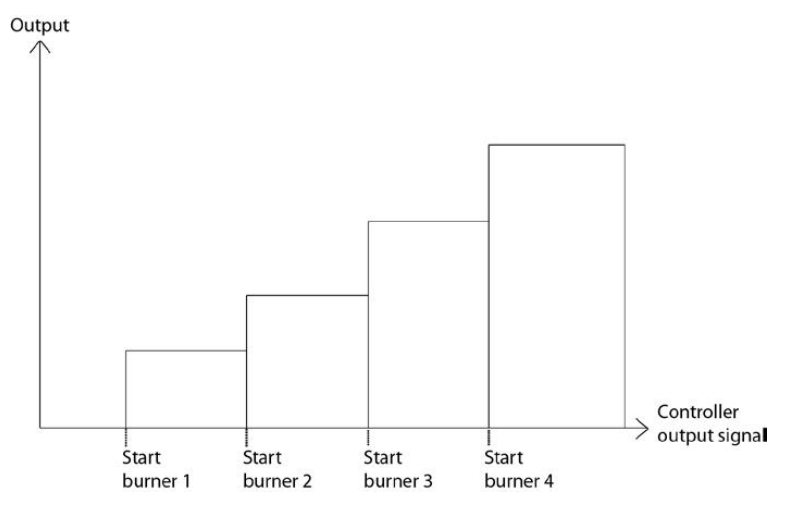

Bild 3-22 Regelung mit AUS/EIN-Modulation, digital

## Regelung modulierend

In diesem Regelmodus können die Brenner nur modulierend gefahren werden (0...10V). Die Brenner werden durch einen PI-Regler mit einstellbarem P-Band und I-Zeit geregelt. Besteht eine Wärmeanforderung werden die Brenner mit 0...10V in Sequenz geregelt. Jedesmal, wenn ein digitaler Ausgang EIN oder AUS geschaltet wird, wird der Regler für eine einstellbare Zeit blockiert (Siehe *Bild 3-23 Regelung modulierend*).

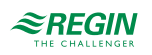

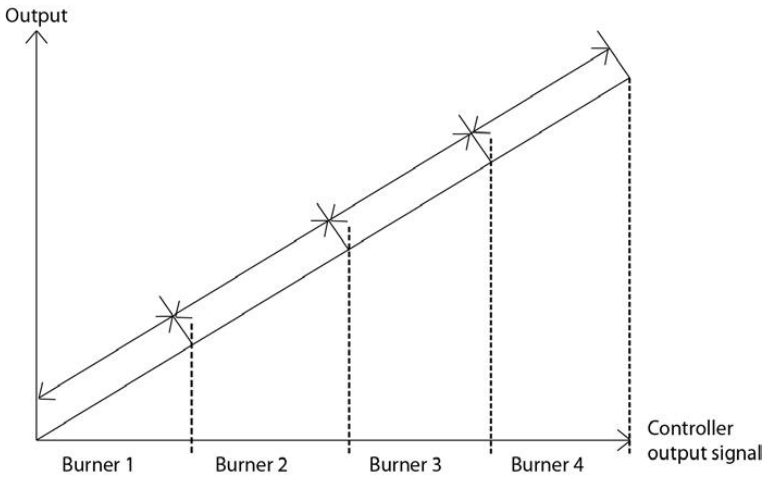

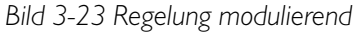

| Name                                                | Einheit | Min | Max  | Basis | Beschreibung                                                                                                    | Menüpfad                                |
|-----------------------------------------------------|---------|-----|------|-------|----------------------------------------------------------------------------------------------------|-----------------------------------------|
| Typ der Kesselreg.                                  | -       | 0   | 2    | 0     | Typ des Kessels (Brenners)<br>0 = AUS/AN-Regelung<br>1 = Regelung mit AUS/EIN/Modulation<br>2 = Regelung modulierend | Konfiguration ►<br>Kessel ► Allgemein ► |
| Anzahl Kessel                                       | -       | 0   | 4    | 0     |                                                                                                    | Konfiguration►<br>Kessel►Allgemein►     |
| P-band                                              | °C      | 1   | 1000 | 30    |                                                                                                    | Kessel⊧Tempera-<br>turregelung⊧         |
| I-Zeit                                              | S       | 0   | 9999 | 15    |                                                                                                    | Kessel⊧Tempera-<br>turregelung⊧         |
| Zeit, zu welcher Rege-<br>lung blockiert Start/Stop | s       | 0   | 600  | 180   | Zeit die die Regelung bei Start/Stop<br>blockiert ist                                                                | Kessel⊧Tempera-<br>turregelung⊧         |
| Schaltdiff                                          | %       | 0   | 100  | 0.5   | Schaltdifferenz für Start/Stop des Kessels                                                                           | Kessel⊧Tempera-<br>turregelung⊧         |

## 3.7.4 Kessel Einstellungen

Der Typ des Brenners und der Typ der Modulation kann für jeden Kessel separat eingestellt werden.

Zusätzlich können Sie eine individuelle minimale Laufzeit und Stillstandzeit eingeben. Erhöht sich die Wärmeanforderung kann der nächste Kessel erst gestartet werden, wenn der vorherige Kessel seine minimal Laufzeit beendet. Reduziert sich die Wärmeanforderung, so wird der Kessel erst ausgeschaltet, wenn seine minimale Laufzeit beendet ist. Ein angehaltener Kessel kann erst wieder starten, wenn seine minimal Stillstandzeit abgelaufen ist.

Beide Variablen sind werkseitig für alle Kessel auf 180 Sekunden eingestellt.

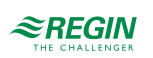

| Name                     | Einheit | Min | Max  | Basis | Beschreibung                                                                       | Menüpfad                              |
|--------------------------|---------|-----|------|-------|------------------------------------------------------------------------------------|---------------------------------------|
| Typ Brenner, Kessel 1    | -       | 0   | 3    | 0     | Typ Brenner, Kessel 1<br>0 = Einstufig<br>1 = Zweistufig<br>3 = Modulierend        | Konfiguration ►<br>Kessel ► Kessell ► |
| Kessel 1 Stellsignal     | -       | 1   | 4    | 1     | Typ Stellantrieb, Kessel 1<br>1 = 0-10 V<br>2 = 2-10 V<br>3 = 10-2 V<br>4 = 10-0 V | Konfiguration ►<br>Kessel ► Kessell ► |
| Min.Betr.Zeit, Kessel 1  | s       | 0   | 3600 | 180   |                                                                                    | Konfiguration►<br>Kessel►Kessel1►     |
| Min. StoppZeit, Kessel 1 | s       | 0   | 3600 | 180   |                                                                                    | Konfiguration►<br>Kessel►Kessel1►     |
| SchaltDiff1 (Kessel 1)   | °C      | 0   | 100  | 5     | Schaltdifferenz 1, Siehe Kapitel AUS/AN-<br>Regelung                               | Kessel►Istwert/<br>Sollwert►Kessel1►  |
| SchaltDiff2 (Kessel 1)   | °C      | 0   | 100  | 5     | Schaltdifferenz 2, Siehe Kapitel AUS/AN-<br>Regelung                               | Kessel►Istwert/<br>Sollwert►Kessel1►  |
| Offset SD2 (Kessel 1)    | °C      | 0   | 100  | 3     | Offset Schaltdifferenz 2, Siehe Kapitel<br>AUS/AN-Regelung                         | Kessel►Istwert/<br>Sollwert►Kessel1►  |
| Typ Brenner, Kessel 2    | -       | 0   | 3    | 0     | 0 = Einstufig<br>1 = Zweistufig<br>3 = Modulierend                                 | Konfiguration►<br>Kessel►Kessel2►     |
| Kessel 2 Stellsignal     | -       | 1   | 4    | 1     | Typ Stellantrieb, Kessel 2<br>1 = 0-10 V<br>2 = 2-10 V<br>3 = 10-2 V<br>4 = 10-0 V | Konfiguration►<br>Kessel►Kessel2►     |
| Min.Betr.Zeit, Kessel 2  | s       | 0   | 3600 | 180   |                                                                                    | Konfiguration ►<br>Kessel ► Kessel2 ► |
| Min. StoppZeit, Kessel 2 | s       | 0   | 3600 | 180   |                                                                                    | Konfiguration ►<br>Kessel ► Kessel2 ► |
| SchaltDiff1 (Kessel 2)   | °C      | 0   | 100  | 5     | Schaltdifferenz 1, Siehe Kapitel AUS/AN-<br>Regelung                               | Kessel►Istwert/<br>Sollwert►Kessel2►  |
| SchaltDiff2 (Kessel 2)   | °C      | 0   | 100  | 5     | Schaltdifferenz 2, Siehe Kapitel AUS/AN-<br>Regelung                               | Kessel►Istwert/<br>Sollwert►Kessel2►  |
| Offset SD2 (Kessel 2)    | °C      | 0   | 100  | 3     | Offset Schaltdifferenz 2, Siehe Kapitel<br>AUS/AN-Regelung                         | Kessel►Istwert/<br>Sollwert►Kessel2►  |
| Typ Brenner, Kessel 3    | -       | 0   | 3    | 0     | 0 = Einstufig<br>1 = Zweistufig<br>3 = Modulierend                                 | Konfiguration►<br>Kessel►Kessel3►     |
| Kessel 3 Stellsignal     | -       | 1   | 4    | 1     | Typ Stellantrieb, Kessel 3<br>1 = 0-10 V<br>2 = 2-10 V<br>3 = 10-2 V<br>4 = 10-0 V | Konfiguration ►<br>Kessel ► Kessel3 ► |
| Min.Betr.Zeit, Kessel 3  | S       | 0   | 3600 | 180   |                                                                                    | Konfiguration►<br>Kessel►Kessel3►     |
| Min. StoppZeit, Kessel 3 | s       | 0   | 3600 | 180   |                                                                                    | Konfiguration►<br>Kessel►Kessel3►     |
| SchaltDiff1 (Kessel 3)   | °C      | 0   | 100  | 5     | Schaltdifferenz 1, Siehe Kapitel AUS/AN-<br>Regelung                               | Kessel►Istwert/<br>Sollwert►Kessel3►  |
| SchaltDiff2 (Kessel 3)   | °C      | 0   | 100  | 5     | Schaltdifferenz 2, Siehe Kapitel AUS/AN-<br>Regelung                               | Kessel►Istwert/<br>Sollwert►Kessel3►  |
| Offset SD2 (Kessel 3)    | °C      | 0   | 100  | 3     | Offset Schaltdifferenz 2, Siehe Kapitel AUS/AN-Regelung                            | Kessel►Istwert/<br>Sollwert►Kessel3►  |

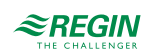

| Name                     | Einheit | Min | Max  | Basis | Beschreibung                                                                       | Menüpfad                             |
|--------------------------|---------|-----|------|-------|------------------------------------------------------------------------------------|--------------------------------------|
| Typ Brenner, Kessel 4    | -       | 0   | 3    | 0     | 0 = Einstufig<br>1 = Zweistufig<br>3 = Modulierend                                 | Konfiguration►<br>Kessel►Kessel4►    |
| Stellsignal              | -       | 1   | 4    | 1     | Typ Stellantrieb, Kessel 4<br>1 = 0-10 V<br>2 = 2-10 V<br>3 = 10-2 V<br>4 = 10-0 V | Konfiguration►<br>Kessel►Kessel4►    |
| Min.Betr.Zeit, Kessel 4  | s       | 0   | 3600 | 180   |                                                                                    | Konfiguration►<br>Kessel►Kessel4►    |
| Min. StoppZeit, Kessel 4 | S       | 0   | 3600 | 180   |                                                                                    | Konfiguration►<br>Kessel►Kessel4►    |
| SchaltDiff1 (Kessel 4)   | °C      | 0   | 100  | 5     | Schaltdifferenz 1, Siehe Kapitel AUS/AN-<br>Regelung                               | Kessel►Istwert/<br>Sollwert►Kessel4► |
| SchaltDiff2 (Kessel 4)   | °C      | 0   | 100  | 5     | Schaltdifferenz 2, Siehe Kapitel AUS/AN-<br>Regelung                               | Kessel►Istwert/<br>Sollwert►Kessel4► |
| Offset SD2 (Kessel 4)    | °C      | 0   | 100  | 3     | Offset Schaltdifferenz 2, Siehe Kapitel<br>AUS/AN-Regelung                         | Kessel►Istwert/<br>Sollwert►Kessel4► |

## 3.7.5 Startreihenfolge

Die Startreihenfolge der Kessel kann individuell eingestellt werden.

- ✓ Feste Startreihenfolge Die Kessel starten immer in der gleichen Reihenfolge: Kessel 1, Kessel 2, Kessel 3, Kessel 4.
- ✓ Laufzeitabhängige Startreihenfolge: Die Kessel starten in der Reihenfolge mit der niedrigsten Laufzeit.
- ✓ Alternativ: Die Startreihenfolge der Kessel wird einmal pro Woche geändert, alternativ einmal pro Tag oder zu einer einstellbaren Zeit. Wenn sie verändert wird, wird sie um einen Schritt verschoben. z.B.: Der Kessel, der vor der Veränderung als erstes gestartet wurde kommt ans Ende der Reihe und der 2. Kessel wird nun zum Startkessel. Wenn die Startreihenfolge geändert wird schalten alle Kessel ab und starten wieder in neuer Reihenfolge, wenn eine Wärmeanforderung ansteht.

| Name           | Einheit | Min | Max | Basis | Beschreibung                                                                                                    | Menüpfad                          |
|----------------|---------|-----|-----|-------|----------------------------------------------------------------------------------------------------|-----------------------------------|
| Kessel 1 Start | -       | 0   | 5   | 0     | <ul> <li>0 = Wechselnd</li> <li>1 = Kessel 1 ist immer der erste Kessel in<br/>der Startreihenfolge</li> <li>2 = Kessel 1 ist immer der zweite Kessel in<br/>der Startreihenfolge</li> <li>3 = Kessel 1 ist immer der dritte Kessel in<br/>der Startreihenfolge</li> <li>4 = Kessel 1 ist immer der letzte Kessel in<br/>der Startreihenfolge</li> <li>5 = Laufzeitgeregelt</li> </ul> | Konfiguration►<br>Kessel►Kessel1► |
| Kessel 2 Start | -       | 0   | 5   | 0     | <ul> <li>0 = Wechselnd</li> <li>1 = Kessel 2 ist immer der erste Kessel in<br/>der Startreihenfolge</li> <li>2 = Kessel 2 ist immer der zweite Kessel in<br/>der Startreihenfolge</li> <li>3 = Kessel 2 ist immer der dritte Kessel in<br/>der Startreihenfolge</li> <li>4 = Kessel 2 ist immer der letzte Kessel in<br/>der Startreihenfolge</li> <li>5 = Laufzeitgeregelt</li> </ul> | Konfiguration►<br>Kessel►Kessel2► |

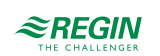

| Name                       | Einheit | Min | Max | Basis | Beschreibung                                                                                                    | Menüpfad                                                  |
|----------------------------|---------|-----|-----|-------|----------------------------------------------------------------------------------------------------|-----------------------------------------------------------|
| Kessel 3 Start             | -       | 0   | 5   | 0     | 0<br>1 = Kessel 3 ist immer der erste Kessel in<br>der Startreihenfolge<br>2 = Kessel 3 ist immer der zweite Kessel in<br>der Startreihenfolge<br>3 = Kessel 3 ist immer der dritte Kessel in<br>der Startreihenfolge<br>3 = Kessel 3 ist immer der dritte Kessel in<br>der Startreihenfolge<br>5 = Laufzeitgeregelt | Konfiguration ►<br>Kessel ► Kessel3 ►                     |
| Kessel 4 Start             | -       | 0   | 5   | 0     | 0<br>1 = Kessel 4 ist immer der erste Kessel in<br>der Startreihenfolge<br>2 = Kessel 4 ist immer der zweite Kessel in<br>der Startreihenfolge<br>3 = Kessel 4 ist immer der dritte Kessel in<br>der Startreihenfolge<br>4 = Kessel 4 ist immer der letzte Kessel in<br>der Startreihenfolge<br>5 = Laufzeitgeregelt | Konfiguration ►<br>Kessel ► Kessel4 ►                     |
| Kesselwechsel<br>Wochentag | -       | 0   | 7   | 0     | 0 = Nie<br>1 = Montag7 = Sonntag                                                                                                    | Konfiguration►<br>Kessel►Allgemein►<br>Typ der Kesselreg► |
| Kesselwechsel Stunde       | -       | 0   | 23  | 10    |                                                                                                    | Konfiguration►<br>Kessel►Allgemein►<br>Typ der Kesselreg► |

## 3.7.6 Blockierschutz

Der Kessel kann für eine einstellbare Dauer zu einer einstellbaren Zeit und Wochentag zwangseingeschaltet werden. Es ist auch möglich eine Anzahl von Wochen zwischen jedem Einschalten festzulegen.

| Name                                  | Einheit | Min | Max | Basis | Beschreibung                                          | Menüpfad                              |
|---------------------------------------|---------|-----|-----|-------|-------------------------------------------------------|---------------------------------------|
| Kessel1 Blockierschutz                | -       | 0   | 1   | 0     | 0 = AUS<br>1 = EIN                                    | Konfiguration►<br>Kessel►Kessel1►     |
| Kessel1 Blockierschutz<br>Anz. Wochen | -       | 0   | 52  | 4     | Anzahl der Wochen zwischen dem<br>Einschalten         | Konfiguration ►<br>Kessel ► Kessel1 ► |
| Kessel1 Blockierschutz<br>Tag         | -       | 1   | 7   | 7     | Wochentag für den Zwangslauf<br>1 = Montag7 = Sonntag | Konfiguration►<br>Kessel►Kessel1►     |
| Kessel1 Blockierschutz<br>Uhrzeit     | -       | 0   | 23  | 15    | Uhrzeit für den Zwangslauf                            | Konfiguration ►<br>Kessel ► Kessel1 ► |
| Kessel 1 Blockierschutz<br>Dauer      | min     | 0   | 120 | 5     | Dauer für den Zwangslauf                              | Konfiguration►<br>Kessel►Kessel1►     |
| Kessel2 Blockierschutz                | -       | 0   | 1   | 0     | 0 = AUS<br>1 = EIN                                    | Konfiguration ►<br>Kessel ► Kessel2 ► |
| Kessel2 Blockierschutz<br>Anz. Wochen | -       | 0   | 52  | 4     | Anzahl der Wochen zwischen dem<br>Einschalten         | Konfiguration►<br>Kessel►Kessel2►     |
| Kessel2 Blockierschutz<br>Tag         | -       | 1   | 7   | 7     | Wochentag für den Zwangslauf<br>1 = Montag7 = Sonntag | Konfiguration►<br>Kessel►Kessel2►     |
| Kessel2 Blockierschutz<br>Uhrzeit     | -       | 0   | 23  | 15    | Uhrzeit für den Zwangslauf                            | Konfiguration►<br>Kessel►Kessel2►     |
| Kessel 2 Blockierschutz<br>Dauer      | min     | 0   | 120 | 5     | Dauer für den Zwangslauf                              | Konfiguration ►<br>Kessel ► Kessel2 ► |
| Kessel3 Blockierschutz                | -       | 0   | 1   | 0     | 0 = AUS<br>1 = EIN                                    | Konfiguration►<br>Kessel►Kessel3►     |

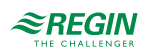

| Name                                  | Einheit | Min | Max | Basis | Beschreibung                                          | Menüpfad                          |
|---------------------------------------|---------|-----|-----|-------|-------------------------------------------------------|-----------------------------------|
| Kessel3 Blockierschutz<br>Anz. Wochen | -       | 0   | 52  | 4     | Anzahl der Wochen zwischen dem<br>Einschalten         | Konfiguration►<br>Kessel►Kessel3► |
| Kessel3 Blockierschutz<br>Tag         | -       | 1   | 7   | 7     | Wochentag für den Zwangslauf<br>1 = Montag7 = Sonntag | Konfiguration►<br>Kessel►Kessel3► |
| Kessel3 Blockierschutz<br>Uhrzeit     | -       | 0   | 23  | 15    | Uhrzeit für den Zwangslauf                            | Konfiguration►<br>Kessel►Kessel3► |
| Kessel 3 Blockierschutz<br>Dauer      | min     | 0   | 120 | 5     | Dauer für den Zwangslauf                              | Konfiguration►<br>Kessel►Kessel3► |
| Kessel4 Blockierschutz                | -       | 0   | 1   | 0     | 0 = AUS<br>1 = EIN                                    | Konfiguration►<br>Kessel►Kessel4► |
| Kessel4 Blockierschutz<br>Anz. Wochen | -       | 0   | 52  | 4     | Anzahl der Wochen zwischen dem<br>Einschalten         | Konfiguration►<br>Kessel►Kessel4► |
| Kessel4 Blockierschutz<br>Tag         | -       | 1   | 7   | 7     | Wochentag für den Zwangslauf<br>1 = Montag7 = Sonntag | Konfiguration►<br>Kessel►Kessel4► |
| Kessel4 Blockierschutz<br>Uhrzeit     | -       | 0   | 23  | 15    | Uhrzeit für den Zwangslauf                            | Konfiguration►<br>Kessel►Kessel4► |
| Kessel 4 Blockierschutz<br>Dauer      | min     | 0   | 120 | 5     | Dauer für den Zwangslauf                              | Konfiguration►<br>Kessel►Kessel4► |

## 3.7.7 Kessel Rücklauftemperatur

Um ein Risiko der Kondensatbildung im Kessel zu minimieren ist es wichtig, dass die Temperatur im Kessel höher ist als die Kondensationstemperatur. Dies kann durch zwei Möglichkeiten erfolgen:

✓ Gemeinsame Rücklauftemperatur

Die Festlegung einer gemeinsamen Rücklauftemperatur kann die Gefahr der Kondensatbildung reduzieren. Fällt die Temperatur am Fühler unter eine eingebbare Grenze (Ventile block bei niedr. Kesselrückl. Temp, Werkseinstellung 40°C), werden die Ventile in den Heizkreisen geschlossen. Die Ventile bleiben so lange geschlossen, bis die Kesselrücklauftemperatur niedriger ist als der eingebbare Wert + der Schaltdifferenz (Hysterese) (einstellbarer Parameter Ventile block bei niedr. Kesselrückl. Hyst, Werkseinstellung 10°C)

✓ Individuelle Rücklauftemperatur

Jeder Kessel hat seinen eigenen Rücklauftemperaturfühler, der das Mischventil oder eine Pumpe steuert. Fällt die Rücklauftemperatur unter die einstellbare Temperatur (KSx Rücklauftemperatur Soll, Werkseinstellung 40°C):

- ✓ Um die Zirkulation zu erhöhen wird das Mischventil durch einen P-Regler mit einstellbarem P-Band (KSx Rück. Temp P-Band/Hyst, Werkseinstellung 10°C) geregelt oder
- ✓ Die Pumpe wird mit einer einstellbaren Hysterese (KSx Rück. Temp P-Band/Hyst, Werkseinstellung 10°C) geschaltet.

| Name                                          | Einheit | Min | Max | Basis | Beschreibung                                                    | Menüpfad                            |
|-----------------------------------------------|---------|-----|-----|-------|-----------------------------------------------------------------|-------------------------------------|
| Ventile block bei niedr.<br>Kesselrückl. Temp | °C      | 0   | 100 | 40    |                                                                 | Konfiguration►<br>Kessel►Allgemein► |
| Ventile block bei niedr.<br>Kesselrückl. Hyst | °C      | 1   | 50  | 10    |                                                                 | Konfiguration►<br>Kessel►Allgemein► |
| KS1 Rücklaufbegren-<br>zung Art               | -       | 0   | 1   | 0     | Art der Rücklaufbegrenzung, Kessel 1<br>0 = Ventil<br>1 = Pumpe | Konfiguration►<br>Kessel►Kessel1►   |

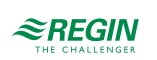

| Name                                 | Einheit | Min | Max | Basis | Beschreibung                                                                                                    | Menüpfad                                                  |
|--------------------------------------|---------|-----|-----|-------|----------------------------------------------------------------------------------------------------|-----------------------------------------------------------|
| Pumpe BM/SM (Kessel1)                | -       | 0   | 1   | 0     | Typ der Rückmeldung der Pumpe<br>0 = Motorschutz<br>1 = Betriebsmeldung<br>Nur sichtbar, wenn <b>KS1 Rücklaufbegren-</b><br>zung Art = 1 | Konfiguration►<br>Kessel►Kessel-<br>pumpen►Kessel1►       |
| Pumpe Verz. BM/SM<br>(Kessel1)       | S       | 0   | 200 | 10    | Verzögerung für die Rückmeldung der<br>Pumpe.                                                                                            | Konfiguration ►<br>Kessel ► Kessel-<br>pumpen ► Kessel1 ► |
| Rücklauftemperatur Soll<br>(Kessel1) | °C      | 0   | 100 | 40    |                                                                                                    | Kessel⊧Istwert/<br>Sollwert⊧Kessel1⊧                      |
| KS1 Rückl.Temp. P-<br>Band/Hyst      | °C      | 0   | 50  | 10    |                                                                                                    | Kessel⊧Tempera-<br>turregelung⊧                           |
| KS2 Rücklaufbegren-<br>zung Art      | -       | 0   | 1   | 0     | Art der Rücklaufbegrenzung, Kessel 2<br>0 = Ventil<br>1 = Pumpe                                                                          | Konfiguration►<br>Kessel►Kessel2►                         |
| Pumpe BM/SM (Kessel2)                | -       | 0   | 1   | 0     | Typ der Rückmeldung der Pumpe<br>0 = Motorschutz<br>1 = Betriebsmeldung<br>Nur sichtbar, wenn <b>KS2 Rücklaufbegren-</b><br>zung Art = 1 | Konfiguration ►<br>Kessel ► Kessel-<br>pumpen ► Kessel2 ► |
| Pumpe Verz. BM/SM<br>(Kessel2)       | S       | 0   | 200 | 10    | Verzögerungszeit der Rückmeldung der<br>Pumpe                                                                                            | Konfiguration►<br>Kessel►Kessel-<br>pumpen►Kessel2►       |
| Rücklauftemperatur Soll (Kessel2)    | °C      | 0   | 100 | 40    |                                                                                                    | Kessel⊧Istwert/<br>Sollwert⊧Kessel2⊧                      |
| KS2 Rückl.Temp. P-<br>Band/Hyst      | °C      | 0   | 50  | 10    |                                                                                                    | Kessel⊳Tempera-<br>turregelung⊳                           |
| KS3 Rücklaufbegren-<br>zung Art      | -       | 0   | 1   | 0     | Art der Rücklaufbegrenzung, Kessel 3<br>0 = Ventil<br>1 = Pumpe                                                                          | Konfiguration►<br>Kessel►Kessel3►                         |
| Pumpe BM/SM (Kessel3)                | -       | 0   | 1   | 0     | Typ der Rückmeldung der Pumpe<br>0 = Motorschutz<br>1 = Betriebsmeldung<br>Nur sichtbar, wenn <b>KS3 Rücklaufbegren-</b><br>zung Art = 1 | Konfiguration►<br>Kessel► Kessel-<br>pumpen► Kessel3►     |
| Pumpe Verz. BM/SM<br>(Kessel3)       | s       | 0   | 200 | 10    | Verzögerung für die Rückmeldung der<br>Pumpe.                                                                                            | Konfiguration►<br>Kessel►Kessel-<br>pumpen►Kessel3►       |
| Rücklauftemperatur Soll<br>(Kessel3) | °C      | 0   | 100 | 40    |                                                                                                    | Kessel►Istwert/<br>Sollwert►Kessel3►                      |
| KS3 Rückl.Temp. P-<br>Band/Hyst      | °C      | 0   | 50  | 10    |                                                                                                    | Kessel⊳Tempera-<br>turregelung⊳                           |
| KS4 Rücklaufbegren-<br>zung Art      | -       | 0   | 1   | 0     | Art der Rücklaufbegrenzung, Kessel 4<br>0 = Ventil<br>1 = Pumpe                                                                          | Konfiguration►<br>Kessel►Kessel4►                         |
| Pumpe BM/SM (Kessel4)                | -       | 0   | 1   | 0     | Typ der Rückmeldung der Pumpe<br>0 = Motorschutz<br>1 = Betriebsmeldung<br>Nur sichtbar, wenn KS4 Rücklaufbegren-<br>zung Art = 1        | Konfiguration ►<br>Kessel ► Kessel-<br>pumpen ► Kessel4 ► |
| Pumpe Verz. BM/SM<br>(Kessel4)       | s       | 0   | 200 | 10    | Verzögerung für die Rückmeldung der<br>Pumpe.                                                                                            | Konfiguration ►<br>Kessel ► Kessel-<br>pumpen ► Kessel4 ► |
| Rücklauftemperatur Soll<br>(Kessel4) | °C      | 0   | 100 | 40    |                                                                                                    | Kessel►Istwert/<br>Sollwert►Kessel4►                      |
| KS4 Rückl.Temp. P-<br>Band/Hyst      | °C      | 0   | 50  | 10    |                                                                                                    | Kessel⊧Tempera-<br>turregelung⊧                           |

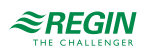

## 3.7.8 Kesselpumpe

Jeder Kessel hat eine individuelle Zirkulationspumpe. Besteht eine Wärmeanforderung wird vor dem Start des Brenners die Zirkulationspumpe gestartet, die dann für 30 Sekunden (einstellbar) läuft, bevor der Kessel die Freigabe zum Start bekommt. Beim Abschalten wird der Kessel zuerst gestoppt, während die Pumpe eine einstellbare Abschaltverzögerungzeit weiter läuft und dann stoppt.

Die Pumpen laufen täglich für 5 Minuten um 15:00 Uhr (einstellbar).

| Name                           | Einheit | Min | Мах  | Basis | Beschreibung                                                            | Menüpfad                                                              |
|--------------------------------|---------|-----|------|-------|-------------------------------------------------------------------------|-----------------------------------------------------------------------|
| Betr. Zeit vor Start des<br>KS | s       | 0   | 255  | 30    | Laufzeit der Pumpe vor dem Start des<br>Kessels                         | Konfiguration ►<br>Kessel ► Kessel-<br>pumpen ► Kessel-<br>pumpe(n) ► |
| Laufzeit nach Stopp des<br>KS  | S       | 0   | 255  | 30    | Laufzeit jeder Pumpe nach Stopp des<br>Kessels                          | Konfiguration ►<br>Kessel ► Kessel-<br>pumpen ► Kessel-<br>pumpe(n) ► |
| Blockierschutz Stunde          |         | 0   | 23   | 15    | Startzeit für den Zwangslauf                                            | Konfiguration►<br>Kessel►Kessel-<br>pumpen►Kessel-<br>pumpe(n)►       |
| Blockierschutz Dauer           | min     | 0   | 255  | 5     | Dauer des Zwangslaufs                                                   | Konfiguration ►<br>Kessel ► Kessel-<br>pumpen ► Kessel-<br>pumpe(n) ► |
| Pumpe Art (Kessel1)            | -       | 0   | 1    | 0     | Typ der Pumpe<br>0 = Einzelpumpe<br>1 = Doppelpumpe                     | Konfiguration►<br>Kessel►Kessel-<br>pumpen►Kessel1►                   |
| Pumpe BM/SM (Kessel1)          | -       | 0   | 1    | 0     | Typ der Rückmeldung der Pumpe<br>0 = Motorschutz<br>1 = Betriebsmeldung | Konfiguration►<br>Kessel►Kessel-<br>pumpen►Kessel1►                   |
| Pumpe Verz. BM/SM<br>(Kessel1) | S       | 0   | 200  | 10    | Verzögerung für die Rückmeldung der<br>Pumpe.                           | Konfiguration►<br>Kessel►Kessel-<br>pumpen►Kessel1►                   |
| Pumpe Laufzeit<br>(Kessel1)    | h       | 0   | 1000 | 100   | Laufzeit der Pumpe, Nur verwendet in<br>Doppelpumpenanlagen             | Konfiguration►<br>Kessel►Kessel-<br>pumpen►Kessel1►                   |
| Pumpe Art (Kessel2)            | -       | 0   | 1    | 0     | Typ der Pumpe<br>0 = Einzelpumpe<br>1 = Doppelpumpe                     | Konfiguration ►<br>Kessel ► Kessel-<br>pumpen ► Kessel2 ►             |
| Pumpe BM/SM (Kessel2)          | -       | 0   | 1    | 0     | Typ der Rückmeldung der Pumpe<br>0 = Motorschutz<br>1 = Betriebsmeldung | Konfiguration►<br>Kessel►Kessel-<br>pumpen►Kessel2►                   |
| Pumpe Verz. BM/SM<br>(Kessel2) | s       | 0   | 200  | 10    | Verzögerung für die Rückmeldung der<br>Pumpe.                           | Konfiguration►<br>Kessel►Kessel-<br>pumpen►Kessel2►                   |
| Pumpe Laufzeit<br>(Kessel2)    | h       | 0   | 1000 | 100   | Laufzeit der Pumpe, Nur verwendet in<br>Doppelpumpenanlagen             | Konfiguration►<br>Kessel►Kessel-<br>pumpen►Kessel2►                   |
| Pumpe Art (Kessel3)            | -       | 0   | 1    | 0     | Typ der Pumpe<br>0 = Einzelpumpe<br>1 = Doppelpumpe                     | Konfiguration ►<br>Kessel ► Kessel-<br>pumpen ► Kessel3 ►             |
| Pumpe BM/SM (Kessel3)          | -       | 0   | 1    | 0     | Typ der Rückmeldung der Pumpe<br>0 = Motorschutz<br>1 = Betriebsmeldung | Konfiguration►<br>Kessel►Kessel-<br>pumpen►Kessel3►                   |

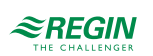

| Name                           | Einheit | Min | Max  | Basis | Beschreibung                                                            | Menüpfad                                                  |
|--------------------------------|---------|-----|------|-------|-------------------------------------------------------------------------|-----------------------------------------------------------|
| Pumpe Verz. BM/SM<br>(Kessel3) | S       | 0   | 200  | 10    | Verzögerung für die Rückmeldung der<br>Pumpe.                           | Konfiguration ►<br>Kessel ► Kessel-<br>pumpen ► Kessel3 ► |
| Pumpe Laufzeit<br>(Kessel3)    | h       | 0   | 1000 | 100   | Laufzeit der Pumpe, Nur verwendet in<br>Doppelpumpenanlagen             | Konfiguration ►<br>Kessel ► Kessel-<br>pumpen ► Kessel3 ► |
| Pumpe Art (Kessel4)            | -       | 0   | 1    | 0     | Typ der Pumpe<br>0 = Einzelpumpe<br>1 = Doppelpumpe                     | Konfiguration►<br>Kessel►Kessel-<br>pumpen►Kessel4►       |
| Pumpe BM/SM (Kessel4)          | -       | 0   | 1    | 0     | Typ der Rückmeldung der Pumpe<br>0 = Motorschutz<br>1 = Betriebsmeldung | Konfiguration►<br>Kessel►Kessel-<br>pumpen►Kessel4►       |
| Pumpe Verz. BM/SM<br>(Kessel4) | S       | 0   | 200  | 10    | Verzögerung für die Rückmeldung der<br>Pumpe.                           | Konfiguration ►<br>Kessel ► Kessel-<br>pumpen ► Kessel4 ► |
| Pumpe Laufzeit<br>(Kessel4)    | h       | 0   | 1000 | 100   | Laufzeit der Pumpe, Nur verwendet in<br>Doppelpumpenanlagen             | Konfiguration ►<br>Kessel ► Kessel-<br>pumpen ► Kessel4 ► |

## 3.7.9 Transportpumpe

Der Kesselkreis hat eine gemeinsame Förderpumpe. Sie kann entweder als Einzelpumpe (Pumpe A) oder als Doppelpumpe (Pumpe A und Pumpe B) konfiguriert werden. Die Pumpe startet, wenn der Brenner aktiv ist oder die Außentemperatur unter 18°C fällt (einstellbar). Gibt die Förderpumpe einen Alarm aus, werden alle Brenner gestoppt und bleiben blockiert, bis der Alarm beseitigt und bestätigt wurde. Ist das System als Doppelpumpe konfiguriert schaltet es automatisch von der Förderpumpe A auf die Förderpumpe B um und umgekehrt, wenn ein Alarm auftritt.

Es ist auch möglich einen digitalen Eingang als Druck-/Durchflußanzeige zu verwenden. Wenn die Förderpumpe läuft wird ein Alarm generiert, wenn das Signal ausbleibt. In diesem Fall werden alle Kessel gestoppt.

Die Pumpe läuft täglich um 15:00 Uhr für 5 Minuten. Ist die Förderpumpe als Doppelpumpe konfiguriert laufen beide Pumpen.

| Name           | Einheit | Min | Max  | Basis | Beschreibung                                                            | Menüpfad                                                              |
|----------------|---------|-----|------|-------|-------------------------------------------------------------------------|-----------------------------------------------------------------------|
| Pumpe Art      | -       | 0   | 1    | 0     | Typ der Pumpe<br>0 = Einzelpumpe<br>1 = Doppelpumpe                     | Konfiguration ►<br>Kessel ► Kessel-<br>pumpen ► Transport-<br>pumpe ► |
| Pumpe BM/SM    | -       | 0   | 1    | 0     | Typ der Rückmeldung der Pumpe<br>0 = Motorschutz<br>1 = Betriebsmeldung | Konfiguration ►<br>Kessel ► Kessel-<br>pumpen ► Transport-<br>pumpe ► |
| Verz.BM/SM     | s       | 0   | 200  | 10    | Verzögerung für die Rückmeldung der<br>Pumpe.                           | Konfiguration►<br>Kessel►Kessel-<br>pumpen►Transport-<br>pumpe►       |
| Pumpe Laufzeit | h       | 0   | 1000 | 100   | Laufzeit der Pumpe, Nur verwendet in<br>Doppelpumpenanlagen             | Konfiguration ►<br>Kessel ► Kessel-<br>pumpen ► Transport-<br>pumpe ► |

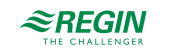

| Name                             | Einheit | Min | Max | Basis | Beschreibung | Menüpfad                                                        |
|----------------------------------|---------|-----|-----|-------|--------------|-----------------------------------------------------------------|
| Außentemp für Start der<br>Pumpe | °C      | -40 | 50  | 18    |              | Konfiguration►<br>Kessel►Kessel-<br>pumpen►Transport-<br>pumpe► |
| Hyst. Start/Stopp der<br>Pumpe   | °C      | 1   | 20  | 5     |              | Konfiguration►<br>Kessel►Kessel-<br>pumpen►Transport-<br>pumpe► |

## 3.7.10 Handbedienung/Automatik

Parameter durch die Handbedienung zu verändern ist eine äußerst sinnvolle Funktion während der Inbetriebnahme oder bei der Fehlersuche.

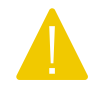

Vorsicht Werden irgend welche Ausgänge in der Handbedienung gelassen ist die normale Regelung unterbrochen. Daher wird ein Alarm erzeugt, sobald einer der Ausgänge sich nicht im Auto-Modus befindet.

Die folgenden Parameter können im Kesselkreis durch die Handbedienung verändert werden:

| Name                                       | Einheit | Min | Мах | Basis | Beschreibung                                              | Menüpfad                                       |
|--------------------------------------------|---------|-----|-----|-------|-----------------------------------------------------------|------------------------------------------------|
| Handbetr/Automatik<br>Modulierender Kessel | -       | 0   | 2   | Auto  | 0 = Hand-Aus<br>1 = Hand<br>2 = Auto                      | Kessel ▶ Handbetr/<br>Automatik ▶ Kessel ▶     |
| Handbetr/Automatik<br>Handbetr             | %       | 0   | 100 | -     | 0100%                                                     | Kessel ► Handbetr/<br>Automatik ► Kessel ►     |
| KS1 Handbetr/Automatik<br>Kessel           | -       | 0   | 3   | Auto  | 0 = AUS<br>1 = Stufe 1<br>2 = Stufe 2<br>3 = Auto         | Kessel ▶ Handbetr/<br>Automatik ▶ Kessel1<br>▶ |
| KS1 Hand/Auto PumpeB                       | -       | 0   | 3   | Auto  | 0 = AUS<br>1 = Pumpe A EIN<br>2 = Pumpe B EIN<br>3 = Auto | Kessel ▶ Handbetr/<br>Automatik ▶ Kessel1<br>▶ |
| KS1 Hand/Auto Rückl.<br>Temp.Ventil        | -       | 0   | 2   | Auto  | 0 = AUS<br>1 = Hand<br>2 = Auto                           | Kessel ▶ Handbetr/<br>Automatik ▶ Kessel1<br>▶ |
| KS1 Hand/Auto<br>Handbetr.                 | %       | 0   | 100 | -     | 0100%                                                     | Kessel ► Handbetr/<br>Automatik ► Kessel1      |
| KS2 Hand/Auto Rückl.<br>Temp.Pumpe         | -       | 0   | 2   | Auto  | 0 = AUS<br>1 = Pumpe<br>2 = Auto                          | Kessel ▶ Handbetr/<br>Automatik ▶ Kessel1<br>▶ |
| KS2 Handbetr/Automatik<br>Kessel           | -       | 0   | 3   | Auto  | 0 = AUS<br>1 = Stufe 1<br>2 = Stufe 2<br>3 = Auto         | Kessel ► Handbetr/<br>Automatik ► Kessel2<br>► |
| KS2 Hand/Auto PumpeB                       | -       | 0   | 3   | Auto  | 0 = AUS<br>1 = Pumpe A EIN<br>2 = Pumpe B EIN<br>3 = Auto | Kessel ▶ Handbetr/<br>Automatik ▶ Kessel2<br>▶ |
| KS2 Hand/Auto Rückl.<br>Temp.Ventil        | -       | 0   | 2   | Auto  | 0 = AUS<br>1 = Hand<br>2 = Auto                           | Kessel ▶ Handbetr/<br>Automatik ▶ Kessel2<br>▶ |

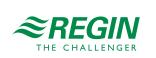

| Name                                | Einheit | Min | Max | Basis | Beschreibung                                              | Menüpfad                                                |
|-------------------------------------|---------|-----|-----|-------|-----------------------------------------------------------|---------------------------------------------------------|
| KS2 Hand/Auto<br>Handbetr.          | %       | 0   | 100 | -     | 0100%                                                     | Kessel ▶ Handbetr/<br>Automatik ▶ Kessel2<br>▶          |
| KS2 Hand/Auto Rückl.<br>Temp.Pumpe  | -       | 0   | 2   | Auto  | 0 = AUS<br>1 = Pumpe<br>2 = Auto                          | Kessel ► Handbetr/<br>Automatik ► Kessel2<br>►          |
| KS3 Handbetr/Automatik<br>Kessel    | -       | 0   | 3   | Auto  | 0 = AUS<br>1 = Stufe 1<br>2 = Stufe 2<br>3 = Auto         | Kessel ► Handbetr/<br>Automatik ► Kessel3<br>►          |
| KS3 Hand/Auto PumpeB                | -       | 0   | 3   | Auto  | 0 = AUS<br>1 = Pumpe A EIN<br>2 = Pumpe B EIN<br>3 = Auto | Kessel ► Handbetr/<br>Automatik ► Kessel3<br>►          |
| KS3 Hand/Auto Rückl.<br>Temp.Ventil | -       | 0   | 2   | Auto  | 0 = AUS<br>1 = Hand<br>2 = Auto                           | Kessel ► Handbetr/<br>Automatik ► Kessel3<br>►          |
| KS3 Hand/Auto<br>Handbetr.          | %       | 0   | 100 | -     | 0100%                                                     | Kessel ▶ Handbetr/<br>Automatik ▶ Kessel3<br>▶          |
| KS3 Hand/Auto Rückl.<br>Temp.Pumpe  | -       | 0   | 2   | Auto  | 0 = AUS<br>1 = EIN<br>2 = Auto                            | Kessel ► Handbetr/<br>Automatik ► Kessel3<br>►          |
| KS4 Handbetr/Automatik<br>Kessel    | -       | 0   | 3   | Auto  | 0 = AUS<br>1 = Stufe 1<br>2 = Stufe 2<br>3 = Auto         | Kessel ► Handbetr/<br>Automatik ► Kessel4<br>►          |
| KS4 Hand/Auto PumpeB                | -       | 0   | 3   | Auto  | 0 = AUS<br>1 = Pumpe A EIN<br>2 = Pumpe B EIN<br>3 = Auto | Kessel ► Handbetr/<br>Automatik ► Kessel4<br>►          |
| KS4 Hand/Auto Rückl.<br>Temp.Ventil | -       | 0   | 2   | Auto  | 0 = AUS<br>1 = Hand<br>2 = Auto                           | Kessel ► Handbetr/<br>Automatik ► Kessel4<br>►          |
| KS4 Hand/Auto<br>Handbetr.          | %       | 0   | 100 | -     | 0100%                                                     | Kessel ▶ Handbetr/<br>Automatik ▶ Kessel4<br>▶          |
| KS4 Hand/Auto Rückl.<br>Temp.Pumpe  | -       | 0   | 2   | Auto  | 0 = AUS<br>1 = EIN<br>2 = Auto                            | Kessel ► Handbetr/<br>Automatik ► Kessel4<br>►          |
| Hand/Auto Pumpe                     | -       | 0   | 3   | Auto  | 0 = AUS<br>1 = Pumpe A EIN<br>2 = Pumpe B EIN<br>3 = Auto | Kessel ► Handbetr/<br>Automatik ► Trans-<br>portpumpe ► |

# 3.8 Pumpensteuerung

Funktion zur Steuerung einer Pumpe oder einer Doppelpumpenanlage in Abhängigkeit der Anforderung. Dieses Kapitel ist eine generelle Beschreibung der Funktionsweise der Pumpensteuerung. Die Konfiguration der Pumpen findet in den anderen Funktionen statt.

Die Funktion liefert folgende Eigenschaften:

- ✓ Wechsel zwischen Pumpe A und Pumpe B nach einer einstellbaren Differenz der Laufzeit oder einem Alarm während der Laufzeit einer Pumpe.
- ✓ Ein Alarm kann entweder vom Motorschutz erfolgen oder durch das Ausbleiben eines Signals.

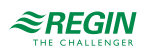

- ✓ Verzögerungszeit für die Fehlererkennung
- ✓ Die Rückmeldung kann über einen oder über zwei Eingänge erfolgen.

## 3.8.1 Ein- und Ausgänge

Die folgenden Ein- und Ausgänge werden von dem Pumpensteuerung verwendet.

## Digitaleingänge

| Name                     | Einheit | Beschreibung                                                                                                    |
|--------------------------|---------|----------------------------------------------------------------------------------------------------|
| Eingang                  | -       | Steuersignal um die Pumpe zu starten/stoppen                                                                                                    |
| Pumpe A BM/SM            | -       | Rückmeldung von Pumpe A abhängig vom Typ der Rückmeldung<br>Motorschutz:<br>0 = OK<br>1 = Fehler<br>Betriebsmeldung:<br>0 = AUS<br>1 = Normalbetrieb |
| Pumpe A BM/SM zugewiesen | -       | Signal Pumpe A BM/SM ist konfiguriert                                                                                                    |
| Pumpe B BM/SM            | -       | Rückmeldung von Pumpe A abhängig vom Typ der Rückmeldung<br>Motorschutz:<br>0 = OK<br>1 = Fehler<br>Betriebsmeldung:<br>0 = AUS<br>1 = Normalbetrieb |
| Pumpe B BM/SM zugewiesen | -       | Signal Pumpe B BM/SM ist konfiguriert                                                                                                    |
| Zwangslauf               | -       | Der Zwangslauf (Blockierschutz) hat die Kontroller über die Pumpe<br>übernommen                                                                      |

## Digitalausgänge

| Name          | Einheit | Beschreibung                    |
|---------------|---------|---------------------------------|
| Pumpe A       | AUS/AN  |                                 |
| Pumpe B       | AUS/AN  |                                 |
| Handbetrieb   | AUS/AN  | Die Anlage läuft im Handbetrieb |
| Alarm Pumpe A | AUS/AN  |                                 |
| Alarm Pumpe B | AUS/AN  |                                 |

## 3.8.2 Parameter

| Name           | Einheit | Min | Max  | Basis | Beschreibung                                                                 | Menüpfad                               |
|----------------|---------|-----|------|-------|------------------------------------------------------------------------------|----------------------------------------|
| Pumpe Art      | -       | 0   | 1    | 0     | Typ der Pumpe<br>0 = Einzelpumpe<br>1 = Doppelpumpe                          | Konfiguration ► HK ►<br>HK1 ► System ► |
| Pumpe BM/SM    | -       | 0   | 1    | 0     | Art der Rückmeldung der Ladepumpe.<br>0 = Motorschutz<br>1 = Betriebsmeldung | Konfiguration ► HK ►<br>HK1 ► System ► |
| Verz.BM/SM     | S       | 0   | 200  | 10    | Verzögerung für die Rückmeldung der<br>Pumpe.                                | Konfiguration ► HK ►<br>HK1 ► System ► |
| Pumpe Laufzeit | h       | 0   | 1000 | 100   | Laufzeit der Pumpe, Nur verwendet in<br>Doppelpumpenanlagen                  | Konfiguration ► HK ►<br>HK1 ► System ► |

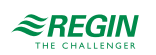

| Name                      | Einheit | Min | Max | Basis | Beschreibung                   | Menüpfad                       |
|---------------------------|---------|-----|-----|-------|--------------------------------|--------------------------------|
| Hand/Auto Pumpe<br>PumpeA | -       | 0   | 2   | Auto  | 0 = AUS<br>1 = EIN<br>2 = Auto | HK1 ► Handbetr/<br>Automatik ► |
| Hand/Auto Pumpe<br>PumpeB | -       | 0   | 2   | Auto  | 0 = AUS<br>1 = EIN<br>2 = Auto | HK1 ▶ Handbetr/<br>Automatik ▶ |

# 3.9 Allgemein

Das Menü für die allgemeinen Funktionen beinhaltet 3 Punkte:

- ✓ Gebäudeträgheit
- ✓ Split Ventil
- ✓ Vorrang

#### 3.9.1 Gebäudeträgheit

Jedes Gebäude hat eine bestimmte Kapazität um Wärme zu speichern. Diese Wärmemenge, die ein Gebäude speichern kann wird durch die **Gebäudeträgheit** ausgedrückt. Diese Konstante ist abhängig von der Konstruktion des Gebäudes (z.B. Dicke der Wände, Isolation, Art der Fenster etc.).

Ist die **Gebäudeträgheit** aktiviert (Wert >0), dann wird die Außentemperatur durch diesen Wert verzögert. Ab dann wird die verzögerte Außentemperatur anstatt der normalen Außentemperatur verwendet.

Parameter

| Name            | Einheit | Min | Max  | Basis | Beschreibung                    | Menüpfad                                 |
|-----------------|---------|-----|------|-------|---------------------------------|------------------------------------------|
| Gebäudeträgheit | h       | 0.0 | 24.0 | 0.0   | Verzögerung der Außentemperatur | Konfiguration►<br>Allgemein►Heizung<br>► |

## 3.9.2 Split Ventil

Das Signal für das Ventil kann auf zwei Ausgänge aufgeteilt werden. Die Reglerausgabe 0...**Splittpunkt** wird an den Hauptausgang gesendet (HKx/BWWx) und **Splittpunkt...**100% wird an den "Splitt" Ausgang gesendet.

Jedes der Signale HK1, HK2, HK3, HK4, BWW1, BWW2 und FW1 kann auf zwei Ausgänge aufgeteilt werden.

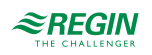

| Name        | Einheit | Min | Max | Basis | Beschreibung                                                                                       | Menüpfad                                    |
|-------------|---------|-----|-----|-------|----------------------------------------------------------------------------------------------------|---------------------------------------------|
| Splitventil | -       | 0   | 7   | 0     | 0 = Keine Splittung<br>1 = HK1<br>2 = HK2<br>3 = HK3<br>4 = HK4<br>5 = BWW1<br>6 = BWW2<br>7 = FW1 | Konfiguration ►<br>Allgemein ► Heizung<br>► |
| Splittpunkt | %       | 0   | 100 | 50    |                                                                                                    | Konfiguration►<br>Allgemein►Heizung<br>►    |
| Laufzeit    | S       | 0   | 600 | 120   | Laufzeit Stellantrieb, wenn er an einen<br>erhöhen/reduzieren Ausgang ange-<br>schlossen ist.      | Konfiguration►<br>Allgemein►Heizung<br>►    |

# 3.10 Vorrang

Dies ist eine Funktion, die die Priorisierung der Brauchwarmwasserkreise über die Heizkreise und umgekehrt ermöglicht. Dies ist eine sinnvolle Funktion in unterdimensionierten Systemen, wenn es draussen sehr kalt ist. Die Parameter zur Konfiguration des Vorrangs finden Sie im Menü Allgemein/Vorrang.

## 3.10.1 Vorrangfunktion

Die Vorrangfunktion erlaubt Ihnen die Festlegung mit welcher Priorität die BWW-Kreise gegenüber den Heizkreisen und umgekehrt behandelt werden, wenn Wärme angefordert wird. Diese Funktion wird vor allem dann benötigt, wenn der Wärmeerzeuger nicht groß genug ist, um alle Wärmeverbraucher gleichzeitig mit Wärme zu versorgen. Daher ist es möglich eine Reduzierung für die zu reduzierenden Kreise zu definieren.

Es gibt zwei Möglichkeiten der Priorisierung:

- ✓ Gibt es eine Abweichung/Ladung in einem der zugewiesenen Brauchwarmwasserkreise (Parameter BWW1 oder BWW2) fängt die Funktion an die zugewiesenen Heizkreise (Parameter HK1, HK2,HK3 oder HK4) zu reduzieren.
- ✓ Gibt es eine Abweichung in einem der zugewiesenen Heizkreise (Parameter HK1, HK2,HK3 oder HK4 fängt die Funktion an die zugewiesenen Brauchwarmwasserkreise (Parameter BWW1 oder BWW2) zu reduzieren.

Die Funktion arbeitet nur mit den Heizkreisen, die sich nicht im *Kühlmodus* befinden (Eingang **Kühlen HKx** muss 0 sein)

Wenn die Funktion etwas reduzieren muss wird der Timer Verzög.Timer gestartet.

Läuft der Timer Verzög. Timer aus sendet die Funktion ein Reduzierungssignal an die Heizkreise (Wenn Aktivierung Heiz-Prio=1) oder an die Brauchwarmwasserkreise (wenn Aktivierung Heiz-Prio=2).

Der Timer MaxZeit wird gestartet und die folgenden Signale werden an die Kreise gesendet, die reduziert werden sollen.

✓ Typ = 1 Schicke: Status = 1

✓ Typ = 2 Schicke: Status = 2

Läuft der Timer **MaxZeit** aus geht das System wieder über in den "Parallel"-Modus (Keine Reduktion, **Status HKx/StatusBWWx =** 0) und der Timer **MaxZeit** startet erneut.

Läuft der Timer MaxZeit wieder aus wird die Funktion neu vom Anfang gestartet.

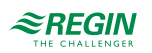

| Name                  | Einheit | Min | Мах  | Basis | Beschreibung                                                                                                    | Menüpfad                                    |
|-----------------------|---------|-----|------|-------|----------------------------------------------------------------------------------------------------|---------------------------------------------|
| Aktivierung Heiz-Prio | -       | 0   | 2    | 0     | Schaltet die <i>Prioritätsfunktion</i> EIN/AUS.<br>0 = Nicht aktiv<br>1 = Brauchwarmwasserkreise haben<br>Priorität<br>2 = Heizkreise haben Priorität | Konfiguration ►<br>Allgemein ► Vorrang<br>► |
| Тур                   | -       | 1   | 2    | 1     | 1 = Absolut (AUS)<br>2 = Reduziert NN (Reduzierte Kreise<br>arbeiten mit dem Sollwert für die<br>Nichtnutzungszeit)                                   | Konfiguration ►<br>Allgemein ► Vorrang<br>► |
| MaxAbw.               | °C      | 0.1 | 50.0 | 2.0   | Maximale Abweichung bei der die Funktion gestartet wird.                                                                                              | Konfiguration►<br>Allgemein►Vorrang<br>►    |
| Aktivierung für HK1   | -       | 0   | 1    | 1     | HK1 wird beeinflußt durch / beeinflußt die Vorrangfunktion.                                                                                           | Konfiguration ►<br>Allgemein ► Vorrang<br>► |
| Aktivierung für HK2   | -       | 0   | 1    | 1     | HK2 wird beeinflußt durch / beeinflußt die<br>Vorrangfunktion.                                                                                        | Konfiguration►<br>Allgemein►Vorrang<br>►    |
| Aktivierung für HK3   | -       | 0   | 1    | 1     | HK3 wird beeinflußt durch / beeinflußt die Vorrangfunktion.                                                                                           | Konfiguration►<br>Allgemein►Vorrang<br>►    |
| Aktivierung für HK4   | -       | 0   | 1    | 1     | HK4 wird beeinflußt durch / beeinflußt die Vorrangfunktion.                                                                                           | Konfiguration►<br>Allgemein►Vorrang<br>►    |
| Aktivierung für BWW1  | -       | 0   | 1    | 1     | BWW1 wird beeinflußt durch / beeinflußt die Vorrangfunktion.                                                                                          | Konfiguration►<br>Allgemein►Vorrang<br>►    |
| Aktivierung für BWW2  | -       | 0   | 1    | 1     | BWW2 wird beeinflußt durch / beeinflußt die Vorrangfunktion.                                                                                          | Konfiguration►<br>Allgemein►Vorrang<br>►    |
| Verzögerung Verzög.   | min     | 0   | 60   | 30    | Verzögerung der Reduzierung                                                                                                    | Konfiguration ►<br>Allgemein ► Vorrang<br>► |
| Verzögerung Timer     | min     |     |      |       | Istwert des Verzögerung Timer                                                                                                    | Konfiguration ►<br>Allgemein ► Vorrang<br>► |
| MaxZeit               | min     | 0   | 600  | 120   | Maximale Dauer der Reduktion                                                                                                    | Konfiguration ►<br>Allgemein ► Vorrang<br>► |
| Max Zeit Absch. Timer | min     |     |      |       | Istwert des MaxZeit Timers                                                                                                    | Konfiguration►<br>Allgemein►Vorrang<br>►    |

# 3.11 Nachspeisung

Automatische Nachspeisung falls im System ein niedriger Druck vorhanden ist. Begrenzung der Nachfüllzeit und der Zeit zwischen zwei Zyklen. Benötigt entweder einen Analogeingang oder Digitaleingang

## 3.11.1 Ein- und Ausgänge

Die folgenden Ein- und Ausgänge werden von der Nachspeisung verwendet.

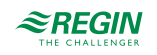

## Analogeingänge

| Name  | Einheit | Beschreibung          |
|-------|---------|-----------------------|
| Druck | bar     | Gesamtdruck im System |

#### Digitaleingänge

| Name            | Einheit | Beschreibung |
|-----------------|---------|--------------|
| Niedriger Druck | AUS/AN  |              |

#### Digitaleingänge

| Name         | Einheit | Beschreibung                       |
|--------------|---------|------------------------------------|
| Nachspeisung | AUS/AN  | Ausgang zum Nachfüllen des Systems |

## 3.11.2 Funktion

Im Falle von **niedrigem Druck** (DI) oder **Druck** (AI) **<Min Druck**, beginnt die Funktion mit der Nachspeisung des Systems durch Aktivierung von DO **Nachspeisung** 

Die Nachspeisung endet wenn:

- ✓ Niedriger Druck ist wieder EIN
- ✓ Druck > Min Druck + Schaltdifferenz (Hysterese)
- ✓ Ausgag Nachspeisung ist aktiv für Dauer der Nachspeisezyklen

Die maximale Anzahl von Nachspeisezyklen ist begrenzt durch den Parameter**Max Anzahl** Nachspeisezyklen. Die Zeit zwischen zwei Nachspeisezyklen muss größer sein als **Zeit zwischen** Nachspeisezyklen. Der Zähler für die Nachspeisezyklen kann zurückgesetzt werden durch den Parameter Reset.

| Parameter |
|-----------|
|-----------|

| Name                       | Einheit | Min | Max  | Basis | Beschreibung                           | Menüpfad                                           |
|----------------------------|---------|-----|------|-------|----------------------------------------|----------------------------------------------------|
| Min Druck                  | bar     | 0.0 | 10.0 | 2.0   |                                        | Konfiguration►<br>Allgemein►Nach-<br>speisung►     |
| Hysterese                  | bar     | 0.0 | 10.0 | 0.1   |                                        | Konfiguration ►<br>Allgemein ► Nach-<br>speisung ► |
| Nachspeisung Max<br>Anzahl | -       | 1   | 10   | 1     | Maximale Anzahl der Nachspeisezyklen   | Konfiguration►<br>Allgemein►Nach-<br>speisung►     |
| Intervall                  | min     | 0   | 600  | 60    |                                        | Konfiguration ►<br>Allgemein ► Nach-<br>speisung ► |
| Dauer                      | s       | 0   | 600  | 30    |                                        | Konfiguration►<br>Allgemein►Nach-<br>speisung►     |
| Reset (Zurücksetzen)       | -       | 0   | 1    | 0     | Reset des Zählers der Nachspeisezyklen | Konfiguration►<br>Allgemein►Nach-<br>speisung►     |

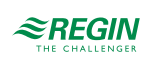

# 3.12 Energie- / Kaltwasserüberwachung

Der Regler kann so konfiguriert werden, dass er den Energie bzw. Wasserverbrauch erfasst. Digitale Pulseingänge oder M-Bus können dazu verwendet werden, um den Verbrauch zu erfassen.

## 3.12.1 Ein- und Ausgänge

Die folgenden Ein- und Ausgänge werden von der Trendfunktion verwendet.

#### Digitaleingänge

| Name             | Einheit | Beschreibung                                                           |
|------------------|---------|------------------------------------------------------------------------|
| Energieimp. HK1  | -       | Digitaler Impulseingang um die Pulse des Zählers in HK1 zu zählen.     |
| Energieimp. HK2  | -       | Digitaler Impulseingang um die Pulse des Zählers in HK2 zu zählen.     |
| Energieimp. HK3  | -       | Digitaler Impulseingang um die Pulse des Zählers in HK3 zu zählen.     |
| Energieimp. HK4  | -       | Digitaler Impulseingang um die Pulse des Zählers in HK4 zu zählen.     |
| Energieimp. BWW1 | -       | Digitaler Impulseingang um die Pulse des Zählers in BWW1 zu zählen.    |
| Energieimp. BWW2 | -       | Digitaler Impulseingang um die Pulse des Zählers in BWW2 zu zählen.    |
| Energieimp. FW1  | -       | Digitaler Impulseingang um die Pulse des Zählers in FW1 zu zählen.     |
| Impuls Wasser    | -       | Digitaler Impulseingang um die Pulse des Warmwasserzählers zu zählen.  |
| Energieimpuls    | -       | Digitaler Impulseingang um die Pulse des Wärmezählers zu zählen.       |
| Kaltwasser 1     | -       | Digitaler Impulseingang um die Pulse des Kaltwasserzähler 1 zu zählen. |
| Kaltwasser 2     | -       | Digitaler Impulseingang um die Pulse des Kaltwasserzähler 2 zu zählen. |
| Impuls Elektro   | -       | Digitaler Impulseingang um die Pulse des Elektrozählers zu zählen.     |

#### 3.12.2 Pulszähler

Der Regler kann so konfiguriert werden, dass er den Energieverbrauch jedes Kreises separat erfasst. Die Pulskonstante ist einstellbar und die maximale Pulsrate beträgt 2 Hz. Es gibt 4 weitere Eingänge um den Volumenstrom von 3 Wasserzählern (Volumenimp Heizen, Kaltwasser 1, Kaltwasser 2) sowie den Elektrizitätsverbrauch (Elektrozähler) zu erfassen.

#### Parameter

Die Kondiguration der Pulseingänge erfolgt durch die Eingabe der richtigen konstanten Pulsrate des angeschlossenen Zählers.

| Name                 | Einheit      | Min | Max   | Basis | Beschreibung                              | Menüpfad                                            |
|----------------------|--------------|-----|-------|-------|-------------------------------------------|-----------------------------------------------------|
| Energieimp. heizen   | kWh/<br>Puls | 0   | 10000 | 1     | Pulsrate des Wärmezählers Heizen          | Konfiguration ►<br>Allgemein ► Impuls<br>Eingänge ► |
| Volumenimpuls heizen | l/Puls       | 0   | 10000 | 10    | Pulsrate des Warmwasserzählers            | Konfiguration ►<br>Allgemein ► Impuls<br>Eingänge ► |
| Energieimpuls HK1    | kWh/<br>Puls | 0   | 10000 | 1     | Pulsrate des Wärmezählers im Heizkreis 1. | Konfiguration►<br>Allgemein► Impuls<br>Eingänge►    |
| Energieimpuls HK2    | kWh/<br>Puls | 0   | 10000 | 1     | Pulsrate des Wärmezählers im Heizkreis 2. | Konfiguration ►<br>Allgemein ► Impuls<br>Eingänge ► |

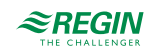
| Name               | Einheit      | Min | Max   | Basis | Beschreibung                                               | Menüpfad                                            |
|--------------------|--------------|-----|-------|-------|------------------------------------------------------------|-----------------------------------------------------|
| Energieimpuls HK3  | kWh/<br>Puls | 0   | 10000 | 1     | Pulsrate des Wärmezählers im Heizkreis 3.                  | Konfiguration►<br>Allgemein► Impuls<br>Eingänge►    |
| Energieimpuls HK4  | kWh/<br>Puls | 0   | 10000 | 1     | Pulsrate des Wärmezählers im Heizkreis 4.                  | Konfiguration►<br>Allgemein► Impuls<br>Eingänge►    |
| Energieimpuls BWW1 | kWh/<br>Puls | 0   | 10000 | 1     | Pulsrate des Wärmezählers im Brauch-<br>warmwasserkreis 1. | Konfiguration►<br>Allgemein► Impuls<br>Eingänge►    |
| Energieimpuls BWW2 | kWh/<br>Puls | 0   | 10000 | 1     | Pulsrate des Wärmezählers im Brauch-<br>warmwasserkreis 2. | Konfiguration ►<br>Allgemein ► Impuls<br>Eingänge ► |
| Energieimpuls FW1  | kWh/<br>Puls | 0   | 10000 | 1     | Pulsrate des Wärmezählers im<br>Fernwärmekreis.            | Konfiguration ►<br>Allgemein ► Impuls<br>Eingänge ► |
| Elektrozähler      | kWh/<br>Puls | 0   | 10000 | 1     | Pulsrate des Elektrozählers                                | Konfiguration►<br>Allgemein► Impuls<br>Eingänge►    |
| Kaltwasser 1       | l/Puls       | 0   | 10000 | 10    | Pulsrate des Kaltwasserzählers 1.                          | Konfiguration►<br>Allgemein► Impuls<br>Eingänge►    |
| Kaltwasser 2       | l/Puls       | 0   | 10000 | 10    | Pulsrate des Kaltwasserzählers 2.                          | Konfiguration ►<br>Allgemein ► Impuls<br>Eingänge ► |

## Zählerdaten

Abhängig vom Typ des Zählers werden die folgenden Parameter durch den Regler berechnet. Die Heizleistung wird durch die Messung der Zeit zwischen den Energieimpulsen berechnet.

#### Energiezähler

| Name                                 | Einheit | Min | Max          | Basis | Beschreibung                                              | Menüpfad                                           |
|--------------------------------------|---------|-----|--------------|-------|-----------------------------------------------------------|----------------------------------------------------|
| HKx/BWWx/FW1<br>Energie ges.         | MWh     | 0   | 10000-<br>00 | 0     | Totaler Energieverbrauch. Kann zurückge-<br>setzt werden. | Energie/Kaltwasser<br>▶ Energie HKx/BWWx/<br>FW1 ▶ |
| HKx/BWWx/FW1<br>Energie Heute        | kWh     | -   | -            | -     | Verbrauch 24h, Heute                                      | Energie/Kaltwasser<br>▶ Energie HKx/BWWx/<br>FW1 ▶ |
| HKx/BWWx/FW1<br>Energie Gestern      | kWh     | -   | -            | -     | Verbrauch 24h, Gestern                                    | Energie/Kaltwasser<br>▶ Energie HKx/BWWx/<br>FW1 ▶ |
| HKx/BWWx/FW1<br>Energie Vorgest.     | kWh     | -   | -            | -     | Verbrauch 24h, Vorgestern                                 | Energie/Kaltwasser<br>▶ Energie HKx/BWWx/<br>FW1 ▶ |
| HKx/BWWx/FW1 Leis-<br>tung Moment    | kW      | -   | -            | -     | Momentane Leistung                                        | Energie/Kaltwasser<br>▶ Energie HKx/BWWx/<br>FW1 ▶ |
| HKx/BWWx/FW1 Leis-<br>tung Schnitt/h | kW      | -   | -            | -     | Durchschnitt der Leistung in der letzten<br>Stunde.       | Energie/Kaltwasser<br>▶ Energie HKx/BWWx/<br>FW1 ▶ |
| HKx/BWWx/FW1 Max<br>Mitt             | kW      | -   | -            | -     | Maximaler Durchschnittswert der momen-<br>tanen Leistung  | Energie/Kaltwasser<br>▶ Energie HKx/BWWx/<br>FW1 ▶ |

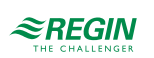

#### Wärmezähler

| Name                            | Einheit | Min | Max          | Basis | Beschreibung                                                                 | Menüpfad                                      |
|---------------------------------|---------|-----|--------------|-------|------------------------------------------------------------------------------|-----------------------------------------------|
| Energie ges                     | MWh     | 0   | 10000-<br>00 | 0     | Totaler Energieverbrauch. Kann zurückge-<br>setzt werden.                    | Energie/Kaltwasser<br>▶Wärmemengenzähler<br>▶ |
| Warmwasser ges                  | m³      | 0   | 10000-<br>00 | 0     | Totaler Warmwasserverbrauch. kann<br>zurückgesetzt werden.                   | Energie/Kaltwasser<br>▶Wärmemengenzähler<br>▶ |
| Energie Heute                   | kWh     | -   | -            | -     | Verbrauch 24h, Heute                                                         | Energie/Kaltwasser<br>▶Wärmemengenzähler<br>▶ |
| Energie Gestern                 | kWh     | -   | -            | -     | Verbrauch 24h, Gestern                                                       | Energie/Kaltwasser<br>▶Wärmemengenzähler<br>▶ |
| Energie Vorgest.                | kWh     | -   | -            | -     | Verbrauch 24h, Vorgestern                                                    | Energie/Kaltwasser<br>▶Wärmemengenzähler<br>▶ |
| Verbrauch heute                 | I       | -   | -            | -     | 24h Verbrauch heute.                                                         | Energie/Kaltwasser<br>▶Wärmemengenzähler<br>▶ |
| Verbrauch gestern               | I       | -   | -            | -     | 24h Verbrauch gestern.                                                       | Energie/Kaltwasser<br>▶Wärmemengenzähler<br>▶ |
| Verbrauch Vorgest.              | I       | -   | -            | -     | 24h Verbrauch, gestern                                                       | Energie/Kaltwasser<br>▶Wärmemengenzähler<br>▶ |
| Leistungsverbrauch<br>Moment    | kW      | -   | -            | -     | Momentaner Leistungsverbrauch                                                | Energie/Kaltwasser<br>▶Wärmemengenzähler<br>▶ |
| Leistungsverbrauch<br>Schnitt/h | kW      | -   | -            | -     | Durchschnitt des momentanen Leistungs-<br>verbrauches in der letzten Stunde. | Energie/Kaltwasser<br>▶Wärmemengenzähler<br>▶ |
| Leistungsaufnahme Max.<br>Mitt  | kW      | -   | -            | -     | Maximaler Durchschnittswert der momen-<br>tanen Leistung                     | Energie/Kaltwasser<br>▶Wärmemengenzähler<br>▶ |

### Kaltwasserzähler

| Name                          | Einheit | Min | Max          | Basis | Beschreibung                                             | Menüpfad                                      |
|-------------------------------|---------|-----|--------------|-------|----------------------------------------------------------|-----------------------------------------------|
| KWx Verbrauch ges             | m³      | 0   | 10000-<br>00 | 0     | Totaler Wasserverbrauch. kann zurückge-<br>setzt werden. | Energie/Kaltwasser<br>▶Kaltwasserzähler<br>x▶ |
| KWx Durchfl.                  | l/min   | -   | -            | -     | Durchfluß                                                | Energie/Kaltwasser<br>▶Kaltwasserzähler<br>x▶ |
| KWx Verbrauch Heute           | I       | -   | -            | -     | Verbrauch 24h, Heute                                     | Energie/Kaltwasser<br>▶Kaltwasserzähler<br>x▶ |
| KWx Verbrauch Gestern         | I       | -   | -            | -     | Verbrauch 24h, Gestern                                   | Energie/Kaltwasser<br>▶Kaltwasserzähler<br>x▶ |
| KWx Verbrauch Vorgest.        | I       | -   | -            | -     | Verbrauch 24h, Vorgestern                                | Energie/Kaltwasser<br>▶Kaltwasserzähler<br>x▶ |
| Niedrig KWx Verbr.<br>Heute   | I       | -   | -            | -     | Niedrigster stündlicher Verbrauch, heute.                | Energie/Kaltwasser<br>▶Kaltwasserzähler<br>x▶ |
| Niedrig KWx Verbr.<br>Gestern | I       | -   | -            | -     | Niedrigster stündlicher Verbrauch, gestern.              | Energie/Kaltwasser<br>▶Kaltwasserzähler<br>x▶ |

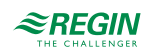

Stromzähler

| Name        | Einheit | Min | Max          | Basis | Beschreibung                                              | Menüpfad                              |
|-------------|---------|-----|--------------|-------|-----------------------------------------------------------|---------------------------------------|
| Energie ges | MWh     | 0   | 10000-<br>00 | 0     | Totaler Energieverbrauch. Kann zurückge-<br>setzt werden. | Energie/Kaltwasser<br>▶ Stromzähler ▶ |

Alarme

Für Hauptwärmezähler und die Kaltwasserzähler können Alarme eingerichtet werden. Für weitere Informationen über diese Alarme sehen Sie in die komplette Alarmliste in *Anhang D Alarmliste*.

| Name            | Beschreibung                                                                                                    |
|-----------------|----------------------------------------------------------------------------------------------------|
| Impuls-Fehler   | Werden innerhalb einer einstellbaren Zeit keine Impulse erkannt, wird ein Alarm ausge-<br>löst. Wird die Zeit auf 0 gesetzt wird die Alarmfunktion deaktiviert. |
| Hoher Verbrauch | Sollte der Verbrauch größer als der eingestellte Wert sein, erfolgt eine Alarmierung.                                                                           |

## 3.12.3 M-Bus Zähler

M-Bus-Zähler können an die serielle Schnittstelle des Regler über einen M-Bus-auf-Seriell-Konverter X1176 oder direkt an die M-Bus-Schnittstelle des Reglers (Der Regler muß mit der M-Bus-Schnittstelle ausgerüstet sein) angeschlossen werden.

Bis zu 7 M-Bus-Zähler können konfiguriert werden, um den Energieverbrauch in den Heizkreisen, Brauchwarmwasserkreisen und dem Fernwärmekreis zu erfassen.

Zusätzliche können 2 weitere M-Bus-Zähler zur Erfassung des Warmwasserverbrauches, Kaltwasser 1 und Kaltwasser 2, konfiguriert werden.

| Name         | Einheit    | Min | Max | Basis | Beschreibung                                                                                                    | Menüpfad                                                                                  |
|--------------|------------|-----|-----|-------|----------------------------------------------------------------------------------------------------|-------------------------------------------------------------------------------------------|
| Wärmezähler  | AUS/<br>AN | 0   | 1   | Aus   | Aktivierung der Zählers<br>0 = AUS<br>1 = EIN                                                                              | Konfiguration ►<br>Kommunikation ►<br>Komm-PortM-Bus ►<br>Wärmezähler HKx/<br>BWWx/FWx ►  |
| Adresse      | -          | 0   | 255 | 1-7   | Busadresse des Zählers<br>Standardadressen:<br>HK1 = 1<br>HK2 = 2<br>HK3 = 3<br>HK4 = 4<br>BWW1 = 5<br>BWW2 = 6<br>FW1 = 7 | Konfiguration ►<br>Kommunikation ►<br>Komm-Port M-Bus ►<br>Wärmezähler HKx/<br>BWWx/FWx ► |
| Intervall    | -          | 0   | 4   | 1     | Intervall zum Lesen des Zählers<br>0 = Immer<br>1 = 15 Minuten<br>2 = 30 Minuten<br>3 = 1 Stunde<br>4 = 24 Stunden         | Konfiguration ►<br>Kommunikation ►<br>Komm-Port M-Bus ►<br>Wärmezähler HKx/<br>BWWx/FWx ► |
| Wasserzähler | AUS/<br>AN | 0   | 1   | Aus   | Aktivierung der Zählers<br>0 = AUS<br>1 = EIN                                                                              | Konfiguration►<br>Kommunikation►<br>Komm-PortM-Bus►<br>Wasserzähler►<br>Wasserzähler×►    |

#### Parameter

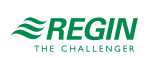

| Name      | Einheit | Min | Max | Basis | Beschreibung                                                                                                    | Menüpfad                                                                                      |
|-----------|---------|-----|-----|-------|----------------------------------------------------------------------------------------------------|-----------------------------------------------------------------------------------------------|
| Adresse   | -       | 0   | 255 | 8-9   | Busadresse des Zählers<br>Standardadressen:<br>Wasserzähler 1 = 8<br>Wasserzähler 2 = 9                            | Konfiguration ►<br>Kommunikation ►<br>Komm-Port M-Bus ►<br>Wasserzähler ►<br>Wasserzähler x ► |
| Intervall | -       | 0   | 4   | 1     | Intervall zum Lesen des Zählers<br>0 = Immer<br>1 = 15 Minuten<br>2 = 30 Minuten<br>3 = 1 Stunde<br>4 = 24 Stunden | Konfiguration ►<br>Kommunikation ►<br>Komm-Port M-Bus ►<br>Wasserzähler ►<br>Wasserzähler x ► |

## Zählerdaten

Abhängig vom Typ des Zählers können folgenden Parameter gelesen werden:

| Name       | Einheit | Min | Max | Basis | Beschreibung                                      | Menüpfad                                  |
|------------|---------|-----|-----|-------|---------------------------------------------------|-------------------------------------------|
| Vorlauf    | °C      | -   | -   | -     | Vorlauftemperatur                                 | Energie/Kaltwasser<br>▶ WZ HKx/BWWx/DHx ▶ |
| Rücklauf   | °C      | -   | -   | -     | Rücklauftemperatur                                | Energie/Kaltwasser<br>▶ WZ HKx/BWWx/DHx ▶ |
| Delta-T    | °C      | -   | -   | -     | Temperaturdifferenz zwischen Vorlauf und Rücklauf | Energie/Kaltwasser<br>▶ WZ HKx/BWWx/DHx ▶ |
| Energie    | MWh     | -   | -   | -     | Totaler Energieverbrauch                          | Energie/Kaltwasser<br>▶ WZ HKx/BWWx/DHx ▶ |
| Leistung   | kW      | -   | -   | -     | Momentane Leistung                                | Energie/Kaltwasser<br>▶ WZ HKx/BWWx/DHx ▶ |
| Volumen    | m³      | -   | -   | -     | Totales Volumen                                   | Energie/Kaltwasser<br>▶ WZ HKx/BWWx/DHx ▶ |
| Durchfluss | l/min   | -   | -   | -     | Durchfluß                                         | Energie/Kaltwasser<br>▶ WZ HKx/BWWx/DHx ▶ |

#### Alarme

Jeder M-Bus-Zähler kann einen Alarm auslösen, wenn die Kommunikation unterbrochen ist. Für weitere Informationen über diese Alarme sehen Sie in die komplette Alarmliste in *Anhang D Alarmliste*.

# 3.13 Druckregelung

Über ein analoges Ausgangsignal kann eine frequenzgesteuerte Pumpe geregelt werden, um den Druck konstant zu halten.

## 3.13.1 Ein- und Ausgänge

Die folgenden Ein- und Ausgänge werden von dem Pumpensteuerung verwendet.

#### Analogeingänge

| Name           | Einheit | Beschreibung                   |
|----------------|---------|--------------------------------|
| Differenzdruck | kPa     | Eingangssignal vom Drucksensor |

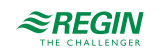

### Analogausgänge

| Name        | Einheit | Beschreibung                          |
|-------------|---------|---------------------------------------|
| Druckventil | %       | Regelsignal für den Frequenzumrichter |

## Digitalausgänge

| Name              | Einheit | Beschreibung                          |
|-------------------|---------|---------------------------------------|
| Frequenzumrichter | AUS/AN  | Startsignal für den Frequenzumrichter |

#### 3.13.2 Sollwert

Das Sollwertmenü zeigt den berechneten Sollwerte Vorlauftemperatur Soll an.

#### Parameter

| Name               | Einheit | Min | Max        | Basis | Beschreibung                               | Menüpfad                            |
|--------------------|---------|-----|------------|-------|--------------------------------------------|-------------------------------------|
| Druckregelung Soll | kPa     | 0.0 | 10000<br>0 | 50.0  | Durch einen PI-Regler gesteuerter Sollwert | Druckregelung►<br>Istwert/Sollwert► |

## 3.13.3 Druckregelung

#### Das Menü Druckregelung erlaubt die Konfiguration des PI-Reglers

Ein digitales Ausgangssignal kann als Startsignal für den Frequenzumrichter verwendet werden. Dieser Ausgang wird aktiviert, sobald das Regelsignal vom Umrichter über 0.1V steigt.

#### Parameter

| Name         | Einheit | Min | Max  | Basis | Beschreibung                   | Menüpfad                         |
|--------------|---------|-----|------|-------|--------------------------------|----------------------------------|
| P-band       | kPa     | 1   | 1000 | 25    | P-Band Druckregelung           | Druckregelung►<br>Druckregelung► |
| I-Zeit       | s       | 0   | 9999 | 100   | I-Zeit Druckregelung           | Druckregelung►<br>Druckregelung► |
| min. Ausgang | %       | 0   | 100  | 0     | Minimum Ausgang des PI-Reglers | Druckregelung►<br>Druckregelung► |

# 3.14 Ein- / Ausgänge

| AI/UAI |
|--------|
| WAI    |
| DI/UDI |
| AO     |
| DO     |
|        |

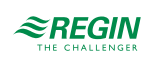

## 3.14.1 Allgemein

#### Freie Konfiguration

Jedes Regelsignal kann jedem beliebigen Eingang/Ausgang zugewiesen werden. Die einzige Ausnahme ist, dass digitale Signale nicht analogen Eingängen und umgekehrt zugewiesen werden können. Der Anwender trägt die Verantwortung dafür, dass die aktivierten Funktionen mit den richtigen Ein-/Ausgängen verbunden werden.

Analogeingänge, Al/UAI

AI1 Rohwert: -4.5 Außentemperatur Kompensation: 0.0 °C Fühlertyp: PT1000

Alle analogen Eingänge sind für PT1000, Ni1000 oder 0...10V.

Für Eingangssignale können Korrekturen (Kompensation), z. B. für elektrischen Widerstand, angegeben werden.

Der Rohwert zeigt den tatsächlichen, unkorrigierten Eingangswert.

Ist der Eingangstyp 0...10V gewählt, können die Parameterwerte gewählt werden, die dem Eingangssignal 0V und 10V entsprechen.

```
Fühlertyp
0 V = 0
10 V = 100
```

Drahtlose Eingänge, WAI

Das drahtlose Eingangssignal kann korrigiert werden. (Kompensation)

Der Rohwert zeigt den tatsächlichen, unkorrigierten Eingangswert.

Sign zeigt die Stärke des drahtlosen Signals an. Bat zeigt an, ob die Batterie niedrig ist.

Verbindung mit einem drahtlosen Fühlern

Menü um drahtlose Fühler mit dem Empfänger zu verbinden/zu trennen. Wählen Sie den drahtlosen Fühler und ändern Sie den Parameter Aktion; *Keine Aktion / Verbinden / Trennen* Für weitere Informationen lesen Sie bitte die Dokumentation zu den drahtlosen Fühlern.

```
Verbinden/Trennen
WAI: 1
Aktion: Keine Aktion
```

Digitaleingänge DI/UDI

```
DI1 Status: Aus
HK1 PumpeA BM/SM
NO/NC:NO
```

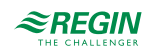

Um die Anpassung an externe Funktionen zu vereinfachen, können alle Digitaleingänge entweder als normal offen (NO) oder normal geschlossen (NC) konfiguriert werden.

Die Eingänge sind werksseitig als NO (normal offen) konfiguriert, d. h., ist ein Eingang geschlossen, wird die Funktion, die mit dem Eingang verbunden ist, aktiviert.

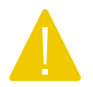

**Vorsicht** Bei der Änderung der Eingänge von NO auf NC muss berücksichtigt werden, dass manche Funktionen mit digitalem Signal auch als entweder NO oder NC konfiguriert werden können.

Analogausgänge, AO

```
AO1 Wert: 10.0 V
HK1 Ventil
Hand/Auto:Automatik
```

Analogausgänge sind für 0...10 V DC geeignet.

Analogausgänge können in den Betriebsmodus Auto, Hand oder Aus gesetzt werden. Ist er auf Hand gesetzt, kann der Wert für AOx verändert werden.

Digitalausgänge (DO)

Digitalausgänge können auf die Betriebsmodi Auto, Hand-Ein oder Hand-Aus gestellt werden.

# 3.15 Alarmeinstellungen

Das Menü für die Alarmeinstellungen hat zwei Untermenüs: Alarmgrenzen und Alarmverzögerungen. In diesen Untermenüs werden für alle Alarme die Alarmgrenzen und die Alarmverzögerungen konfiguriert. Sie enthalten Grenzen und Verzögerungen für folgende Alarme:

#### 3.15.1 Alarmgrenzen

- ✓ Regelabweichung HK1, HK2, HK3 und HK4
- ✓ Regelabweichung BWW1 und BWW2
- ✓ Übertemperatur BWW1 und BWW1
- ✓ Übertemperatur FW1
- ✓ Solarkollektor Übertemperatur
- ✓ Solarkollektor Frostgrenze
- ✓ Übertemperatur Pufferspeicher
- ✓ Übertemperatur Kessel
- ✓ Untertemperatur Kessel
- ✓ Übertemperatur Kessel x
- ✓ hoher 24h Wasserverbrauch
- ✓ Hoher 1h Wasserverbrauch

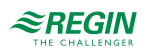

- ✓ Hoher 24h Energieverbrauch
- ✓ Max zw xImpuls

3.15.2 Alarmverzögerung

- ✓ Regelabweichung HK1, HK2, HK3 und HK4
- ✓ Regelabweichung BWW1 und BWW2
- ✓ Übertemperatur BWW1 und BWW1
- ✓ Übertemperatur Kessel
- ✓ Untertemperatur Kessel
- ✓ Ausdehnungsgefäß
- ✓ Externer Alarm

# 3.16 Alarm Konfiguration

Das Menü Alarmkonfig. erlaubt die Konfiguration der Prioritäten der Alarme. Eine komplette Alarmliste finden Sie in *Anhang D Alarmliste*. Sie enthält alle werksseitig eingestellten Alarmtexte und Prioritäten.

## 3.16.1 Priorität

Die Alarmpriorität, die im Falle eines Alarms im Display angezeigt wird kann nur mit Hilfe von Application tool verändert werden. Mehr Informationen dazu sind im Application tool-Handbuch zu finden.

## 3.16.2 Alarmtext

Der Alarmtext, der im Falle eines Alarms im Display angezeigt wird kann nur mit Hilfe von Application tool verändert werden. Mehr Informationen dazu sind im Application tool-Handbuch zu finden.

# 3.17 Kommunikation

Das Menü Kommunikation beinhaltet Einstellungen für die Funktionsweise der Schnittstellen 1 und 2 sowie der M-Bus-Schnittstelle und TCP/IP.

Der Regler kann sowohl über IP als auch MS/TP über das BACnet Protokoll kommunizieren. Um den Regler über BACnet an ein SCADA-System über BACnet/IP anzuschließen, wird ein Regler mit einer TCP/IP-Schnittstelle benötigt. Um ein SCADA-System über BACnet MS/TP mit dem Regler zu verbinden wird eine RS485-Schnittstelle benötigt.

## 3.17.1 Serielle Schnittstelle I und 2

In einem Regler mit zwei seriellen Schnittstellen haben beide die gleiche Funktionalität. Sie können jedoch nicht gleichzeitig dieselbe Funktion übernehmen, es sei denn, beide arbeiten als SLAVE.

Vier verschiedene Kommunikationsmöglichkeiten können gewählt werden:

- ✓ Slave
- ✓ Erweiterungseinheit + externer Fühler (Eco Guard HKx)
- ✓ Drahtlose Fühler mit Funk-Kommunikation + Modbus-Pumpen

✓ M-Bus Zähler Komm-Port 1 Slave

Slave

Für die Verbindung mit Application tool oder einer Gebäudeleittechnik (SCADA).

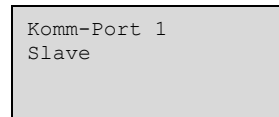

Das werkseitig eingestellte Protokoll im Slave-Modus ist EXOline. Das Kommunikationsprotokoll kann auf Modbus oder BACnet MS/TP gewechselt werden.

#### Modbus

Um den Regler mit einem Netzwerk mit Modbus-Kommunikation zu verbinden muss Modbus-Slave aktiviert werden.

```
Modbus
Kommunikation
Slave-Port 1
Inaktiv
```

Wenn die Modbus-Kommunikation aktiviert wurde, kann die Adresse usw. eingestellt werden.

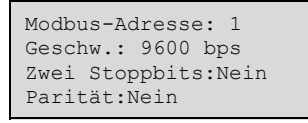

#### BACnet MS/TP

Um den Regler mit einem Netzwerk mit BACnet MS/TP-Kommunikation zu verbinden muss BACnet MS/ TP für die Schnittstelle aktiviert werden. Bei Lieferung sind die Standardeinstellungen für die Kommunikation wie folgt:

- ✓ Geschwindigkeit = 9600 bps
- ✓ MAC-Adresse = 0
- ✓ Geräte-ID = 2640
- ✓ Max Master = 127

```
Komm-Port 1
Slave
```

| BACnet  | MS/TP  |
|---------|--------|
| Kommuni | kation |
| Port 1  |        |
| Aktiv   |        |

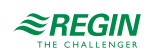

| Gerätename<br>Exigo<br>MAC<br>0                           |
|-----------------------------------------------------------|
|                                                           |
| Geräte-ID low<br>2640<br>Geräte-ID high<br>0 (x10000)     |
|                                                           |
| Geschwindigkeit<br>9600 bps<br>Max. Master-Adresse<br>127 |

#### Gerätename

Dies ist der Gerätename, der in der SCADA angezeigt wird, wenn das Gerät entdeckt wird.

#### MAC

Die MAC-Adresse des Gerätes. Dies Adresse muss innerhalb des Subnetzwerkes, an dem das Gerät angeschlossen ist, einzigartig sein.

#### Geräte-ID:

Die Geräte-ID, die für die Identifikation des Gerätes im BACnet-Netzwerk verwendet wird. Um eine ID von 34600 einzutragen müsste die niedrige Nummer auf 4600 gesetzt werden und die hohe Nummer auf 3.

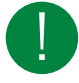

Hinweis! Diese Nummer darf innerhalb des BACnet-Netzwerkes nicht zweimal verwendet werden und muss daher einzigartig sein.

#### Geschwindigkeit

Definiert die Geschwindigkeit innerhalb des MS/TP-Netzwerkes. Der Wert ist üblicherweise 38400 oder 76800, kann aber auch 9600, 19200, 38400 oder 76800 sein.

#### Max. Master-Adresse

Der Max. Master Adresse ist die MAC-Adresse des am höchsten eingestuften Masters innerhalb eines BACnet MS/TP Netzwerksegmentes. Wird eine Adresse gewählt, die oberhalb der vom am höchsten eingestuften Master liegt, dann beeinträchtigt dies die Leistung des Netzwerkes.

Für weitere Informationen siehe das EXIGO PICS-Dokument auf <u>http://www.bacnetinternational.net/btl/</u> index.php?m=133

#### Erweiterungseinheit

Möchte man weitere I/Os (Ein- und Ausgänge) am Regler anschließen, muss die Kommunikationsschnittstelle 1 oder 2 auf **Erweiterungseinheit + Externe Fühler** ( IO-Erweiterungsmodule IO-A15MIXW-3-BEM, IO-A28MIXW-3-BEM, IO-V19MIXW-1-BEM oder Regler als Erweiterungseinheiten können angeschlossen werden). Es können zwei Erweiterungseinheiten angeschlossen werden, wodurch man bis zu 28\*3 = 84 Ein-/Ausgänge erhält. Die Erweiterungseinheiten müssen die Adressen 241:1 bzw 241:2 haben (ELA:PLA).

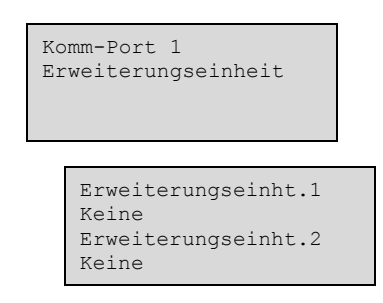

Die Inbetriebnahme der Erweiterungseinheiten erfolgt, indem beim Einschalten "Erweiterungseinheit" gewählt wird (siehe unten). Nach Inbetriebnahme der Erweiterungseinheiten und Festlegen des Master-Reglers können sämtliche Ein- und Ausgänge über den Master-Regler unter Konfiguration≻ Eingänge/ Ausgänge≻ konfiguriert werden (die Ein-/Ausgänge der Erweiterungseinheiten werden als Erw1/Erw2 bezeichnet).

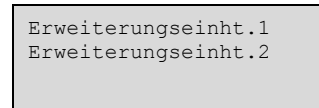

Drahtlose Fühler mit Funk-Kommunikation

Um zusätzliche drahtlose Fühler an den Regler anzuschließen muß Komm-Port 1 oder 2 auf **Funkfühler + Modbus Pumpen** eingestellt sein. Bis zu 16 Fühler (Außenfühler und Raumfühler) können über den drahtlosen Empfänger (Wireless receiver) angeschlossen werden.

Der Raumfühler kann an eine Mittelwertfunktion (HKx Raum Temp Mittel) angeschlossen werden. Das Ergebnis der Mittelwertbildung wird als Raumtemperatur im gewählten Heizkreis verwendet. Es sind unterschiedliche Arten der Berechnung wählbar in Konfiguration > Ein-/Ausgänge > WAI> Art Mittelwertbild:

- ✓ Minimum
- ✓ Maximum
- ✓ Mittelwert
- ✓ Mittelwert ohne niedrigster und höchster Wert
- ✓ Median Filter

Die Kommunikation zu den drahtlosen Empfängern muss aktiviert werden unter: Konfiguration>Kommunikation>Komm Port x>Funkfühler.

Nachdem der Port auf **Funkfühler** gestellt wurde stehen alle Eingänge zur Konfiguration im Masterregler unter Konfiguration>Eingänge/Ausgänge>zur Verfügung (die Eingänge für die Funkfühler heißen WAI).

#### Modbus Pumpe

Um zusätzliche Modbus-Pumpen an den Regler anzuschließen muß Komm-Port 1 oder 2 auf **Funkfühler + Modbus Pumpen** eingestellt sein. Bis zu 10 Pumpen können mit dem Regelgerät verbunden werden.

Die Kommunikation zu den Pumpen muss aktiviert werden unter: Konfiguration>Kommunikation>Komm Port x>Modbus Pumpen.

Der Typ der Pumpe (Grundfoss oder Wilo) und die Modbus-Adressen können für jede Pumpe unter Konfiguration Kommunikation Komm Port \* Modbus Pumpen Pumpe \* eingestellt werden.

Ein digitaler Ausgang (Konfiguration>Eingänge/Ausgänge>Pumpen DO) können für den Start der Pumpe konfiguriert werden.

Informationen, die von der Pumpe ausgelesen werden werden unter Eingänge/Ausgänge>Pumpe x angezeigt:

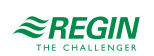

- ✓ Start/Stop
- ✓ Alarm
- ✓ Vol ( m³/h )
- ✓ Druck (bar)
- ✓ Leistg (W)

### M-Bus

M-Bus-Zähler können an die serielle Schnittstelle des Regler (über einen M-Bus-auf-Seriell-Konverter X1176) oder direkt an die M-Bus-Schnittstelle des Reglers (Der Regler muß mit der M-Bus-Schnittstelle ausgerüstet sein) angeschlossen werden.

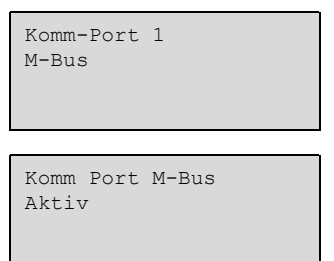

Bis zu 9 M-Bus-Zähler können an den Regler angeschlossen werden (7 x Wärmezähler, 2 x Wasserzähler)

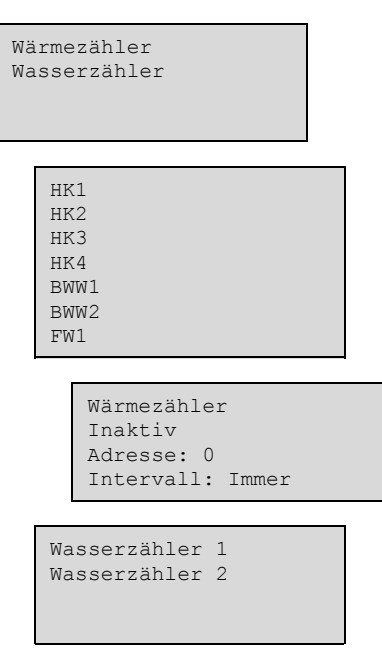

#### Intervalle

Es können unterschiedliche Abtastintervalle gewählt werden; Immer, 15 Minuten, 30 Minuten, 1 Stunde, 24 Stunden

#### Externer Fühler

EcoGuard kann Anstelle der physisch angeschlossenen Raumfühler (AI) verwendet werden. Er verwendet die RS-485 Schnittstelle um Werte von den am EcoGuard Gerät angeschlossenen Fühlern einzulesen.

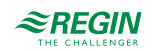

Es ist möglich festzulegen, welcher Heizkreis (oder auch welche Heizkreise) mit dem EcoGuard verbunden sein sollen. Bitte beachten Sie, dass es nicht möglich ist sowohl EcoGuard als auch physisch direkt angeschlossene Fühler (AI) für einen Heizkreis gleichzeitig zu verwenden.

Um EcoGuard an Exigo anzuschließen ist es wichtig, dass Sie zuerst die RS-485 Schnittstelle auf **Erweiterungsmodul/Externe Fühler** setzen (kofigurieren).

EcoGuard verwendet die feste PLA:ELA Adresse 200:241, Ladenummer 10 und Zellennummer 0 (Voreinstellung von EcoGuard).

## 3.17.2 TCP/IP

Das *Dynamic Host Configuration Protocol* (DHCP) ist ein Netzwerkprotokoll, das in *Netzwerken mit Internet Protokoll* (IP) für die dynamische Verteilung von Netzwerk-Konfigurationsparametern wie etwa der IP-Adresse, DNS-Servern oder anderen Diensten verantwortlich ist. Der Regler kann so konfiguriert werden, dass er die IP-Adresse entweder von einem DHCP-Server (dynamisch) erhält oder die Adresse kann manuell eingegeben werden (statisch).

Drei Funktionsweisen können für diese Schnittstelle aktiviert werden:

- ✓ BACnet IP Kommunikation
- ✓ Cloudigo Verbindung
- ✓ Modbus (TCP)

Falls sie eine statische IP-Adresse für den Regler eingeben wollen, geben Sie einfach die IP-Adresse zusammen mit der Subnetzmaske, der Gateway-Adresse und die DNS-Serveradresse ein:

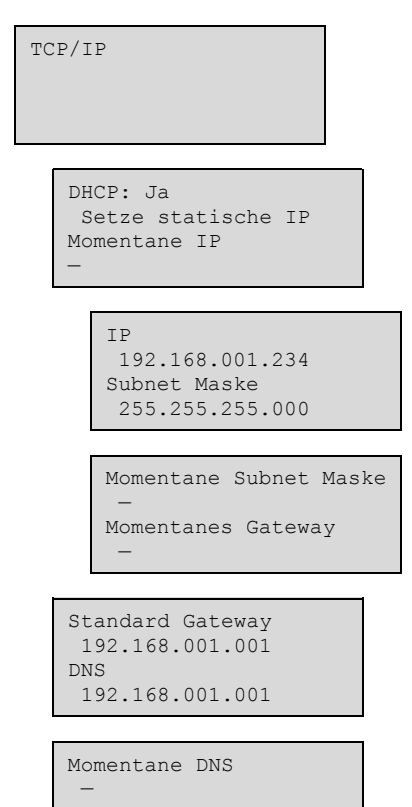

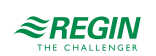

## BACnet/IP Konfiguration

Bei Auslieferung ist das BACnet/IP Protokoll standardmäßig deaktiviert. Um die BACnet-Kommunikation zu aktivieren ändern Sie die Einstellung einfach von **Inaktiv** auf **aktiv**. Das Protokoll steht nun zur Verfügung:

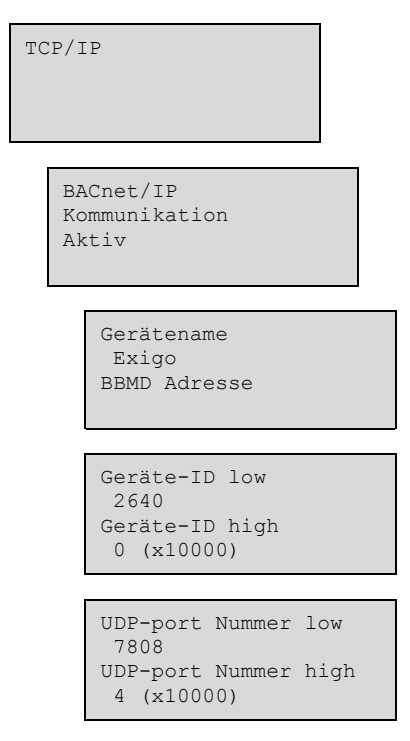

#### Gerätename

Dies ist der Gerätename, der in der SCADA angezeigt wird, wenn das Gerät entdeckt wird.

#### **BBMD** Adresse

Die BBMD-Adresse (BACnet/IP Broadcast Management Device) wird für das Auffinden von Geräten verwendet, die sich in einem anderen untergeordneten BACnet/IP Netzwerk befindet und durch einen IP-Router getrennt ist. Die Adresse wird in der Form **host:port** eingegeben, wobei **host** der host-Name sein kann, wenn DNS konfiguriert wurde. Wenn DNS nicht konfiguriert wurde sollte die Adresse im Format xxx.xxx.xxx gefolgt von der Portnummer (getrennt mit ":") (Standardwert = 47808) erfolgen.

Beispiel: mybbmd:47808 (mit DNS.Konfiguration) oder 10.100.50.99:47808

#### Geräte-ID:

Die Geräte-ID, die für die Identifikation des Gerätes im BACnet-Netzwerk verwendet wird. Um eine ID von 34600 einzutragen müsste die niedrige Nummer auf 4600 gesetzt werden und die hohe Nummer auf 3.

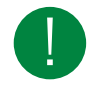

Hinweis! Diese Nummer darf innerhalb des BACnet-Netzwerkes nicht zweimal verwendet werden und muss daher einzigartig sein.

#### CLOUDigo-Verbindung

Um den Regler mit einem Cloud Server zu verbinden muß diese Option aktiviert werden.

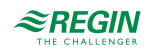

```
TCP/IP
CLOUDigo-Verbindung
Aktiv
```

## 3.17.3 Externes Display

In diesem Menü kann der Typ des externen Displays festgelegt werden. Es stehen 2 Optionen zur Verfügung:

- ✓ E3-DSP externes Text-Display
- ✓ ED-T7 externes Touchscreen-Display

| Externes<br>E3-DSP | Display |
|--------------------|---------|
|                    |         |

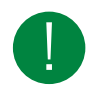

Hinweis! Wenn der Display-Mode auf ED-T7 geändert wird muss der Regler kurz aus und wieder angeschaltet werden, damit die Änderung übernommen wird.

### 3.17.4 M-Bus Schnittstelle

Bei Reglern mit M-Bus-Schnittstelle kann diese nur zum Anschluß von M-Bus-Zählern verwendet werden. Es können maximal 3 Zähler angeschlossen werden.

#### 3.17.5 Erweiterungseinheiten

Um Erweiterungseinheiten zu verwenden benötigen Sie einen Regler mit mindestens einer RS-485 Schnittstelle.

#### 3.17.6 Externe Fühler

EcoGuard kann Anstelle der physisch angeschlossenen Raumfühler (AI) verwendet werden. Er verwendet die RS-485 Schnittstelle um Werte von den am EcoGuard Gerät angeschlossenen Fühlern einzulesen.

Es ist möglich festzulegen, welcher Heizkreis (oder auch welche Heizkreise) mit dem EcoGuard verbunden sein sollen. Bitte beachten Sie, dass es nicht möglich ist sowohl EcoGuard als auch physisch direkt angeschlossene Fühler (AI) für einen Heizkreis gleichzeitig zu verwenden.

Um EcoGuard an Exigo anzuschließen ist es wichtig, dass Sie zuerst die RS-485 Schnittstelle auf **Erweiterungsmodul/Externe Fühler** setzen (kofigurieren).

EcoGuard verwendet die feste PLA:ELA Adresse 200:241, Ladenummer 10 und Zellennummer 0 (Voreinstellung von EcoGuard).

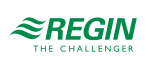

# 3.18 System

## 3.18.1 Sprache ändern

In diesem Menü kann die Sprache der Displaytexte eingestellt werden.

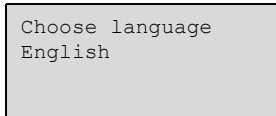

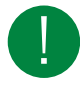

Hinweis! Dieses Menü kann auch direkt aufgerufen werden, indem die **[OK]**-Taste während des Einschaltens gedrückte gehalten wird oder die **[>]**-Taste bei Anzeige des Startdisplays vier mal gedrückt wird.

## 3.18.2 Startanzeige einstellen

Das Erscheinungsbild des Startdisplays kann ausgewählt werden

## Typ I

Die zweite Zeile zeigt Datum und Uhrzeit an.

In der dritten Zeile steht der Text HK1

Die vierte Zeile zeigt Soll- und Istwert der Temperatur für den HK1 an.

```
Heizungsregler
04:09:15 11:28
HK1
SW:32.8°C Ist:33.1°C
```

Typ 2

Die zweite Zeile zeigt Datum und Uhrzeit an.

In der dritten Zeile steht der Text BWW1

Die vierte Zeile zeigt Soll- und Istwert der Temperatur für den BWW1 an.

```
Heizungsregler
04:09:15 11:28
BWW1
SW:55.0°C Ist:54.8°C
```

## Тур 3

Die zweite Zeile zeigt den Text HK1/BWW1

Die dritte Zeile zeigt Soll- und Istwert der Temperatur vom HK1 an.

Die vierte Zeile zeigt Soll- und Istwert der Temperatur vom BWW1 an.

Heizungsregler HK1/BWW1 SW:45.5°C Ist:43.8°C SW:55.0°C Ist:54.8°C

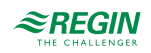

## Typ 4

Die zweite Zeile zeigt die momentane Außentemperatur an.

In der dritten Zeile steht der Text HK1

Die vierte Zeile zeigt Soll- und Istwert der Temperatur für den HK1 an.

## Тур 5

Die zweite Zeile zeigt den Text HK1/HK2

Die dritte Zeile zeigt Soll- und Istwert der Temperatur vom HK1 an.

Die vierte Zeile zeigt Soll- und Istwert der Temperatur vom HK2 an.

| Heizungsregler<br>HK1/HK2 |            |  |
|---------------------------|------------|--|
| SW:34.0°C                 | Ist:34.2°C |  |
| SW:42.0°C                 | Ist:41.5°C |  |

## Тур 6

Die zweite Zeile zeigt Datum und Uhrzeit an.

Heizungsregler 04:09:15 11:28

## Тур 7

Die zweite Zeile zeigt Datum und Uhrzeit an.

In der dritten Zeile steht der momentane Istwert für den Kessel.

```
Heizungsregler
04:09:15 11:28
Kessel Ist: 57.8°C
```

## Тур 8

Die zweite Zeile zeigt Datum und Uhrzeit an.

In der dritten Zeile steht der momentane Istwert für den Kessel.

Die vierte Zeile zeigt die momentane Außentemperatur an.

```
Heizungsregler
04:09:15 11:28
Kessel Ist: 57.8°C
Außentemp: 8.2°C
```

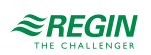

## 3.18.3 Autom. Umstellung zwischen Sommer- und Winterzeit

Die interne Uhr ist werksseitig auf automatische Sommer/Winterzeit-Umschaltung eingestellt. Die Funktion kann in diesem Menü deaktiviert werden. Ist sie aktiviert wird die Uhrzeit am letzten Sonntag im März um 2:00 Uhr um eine Stunde vorgestellt und am letzten Sonntag im Oktober um 3:00 um eine Stunde zurückgestellt.

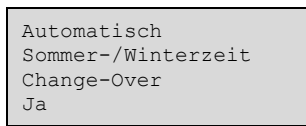

### 3.18.4 Adresse

Der Regler verwendet die untenstehende Adresse, wenn er mit Application tool verbunden ist und wenn mehrere Regler im Netzwerk vorhanden sind. Application tool verwendet normalerweise die untenstehende Adresse. Wird die Adresse geändert, dann muss die neue Adresse in Application tool eingegeben werden. Falls mehrere Regler Teil des gleichen Netzwerkes sind, müssen sämtliche Regler die gleiche PLA-Adresse, hingegen aber eine eigene, eindeutige ELA-Adresse haben.

| Adres | sse: |  |
|-------|------|--|
| PLA:  | 254  |  |
| ELA:  | 254  |  |
|       |      |  |

## 3.18.5 Adresse für Fernkommunikation

Wenn mehrere Reglers über ein Netzwerk miteinander verbunden sind, ist es möglich, ein Gerät innerhalb des Netzwerkes mithilfe eines anderen Geräts mit Display zu bedienen. Geben Sie dazu die Adresse des Gerätes, mit dem kommuniziert werden soll, in das Gerät mit dem Display ein. Die Verbindung kann unterbrochen werden, indem die Tasten [▲], [OK] und [▼] gleichzeitig gedrückt werden.

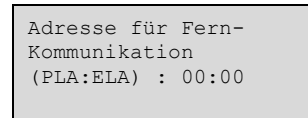

## 3.18.6 Automatisches Abmelden

Bei Zugriffsebene **Benutzer** oder **Admin** wird der Benutzer bei Inaktivität nach Ablauf einer einstellbaren Zeit automatisch abgemeldet. Die Zeit hierfür kann in 5-Sek-Schritten eingestellt werden. Standard: 60 Schritte = 300 Sekunden = 5 Minuten

Das automatische Abmelden kann ausgeschaltet werden, siehe Kapitel 2 Informationen für den Benutzer.

```
Dauer bis autom.
Abmeldung des
Benutzers: 60
(5 Sek)
```

## 3.19 Batteriewechsel

Der Regler verfügt über eine interne Batterie, um im Falle eines Stromausfalls die Funktion des Speichers und der Echtzeituhr sicherzustellen. Wurde der Alarm für die **Interne Batterie** aktiviert und leuchtet die Batterie LED rot (nur bei 24V-Modellen), muss die Batterie gewechselt werden. Durch einen Backupkondensator läuft der Regler jedoch mindestens 10 Minuten ohne Stromversorgung.

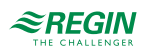

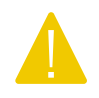

**Vorsicht** Da ein Batteriewechsel fundiertes Wissen über den richtigen Schutz vor statischer Entladung voraussetzt und hierbei das Gerät geöffnet und auseinander genommen werden muss, darf dieser Schritt nur von geschultem Personal ausgeführt werden.

Ein geerdetes Armband sollte bei dieser Maßnahme verwendet werden.

## 3.19.1 24V-Modelle (Exigo Ardo)

1. Die Abdeckung wird entfernt, indem mit einem kleinen Schraubenzieher vorsichtig die Häkchen am Rande der Abdeckung eingedrückt und gleichzeitig die Kante der Abdeckung nach außen gezogen wird.

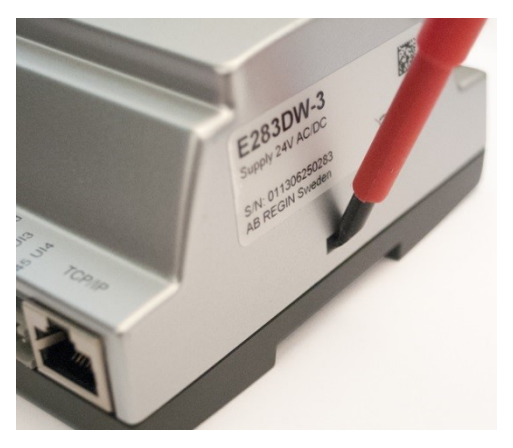

2. Batterie fest zwischen die Finger nehmen und nach oben ziehen, bis sie sich aus der Halterung löst.

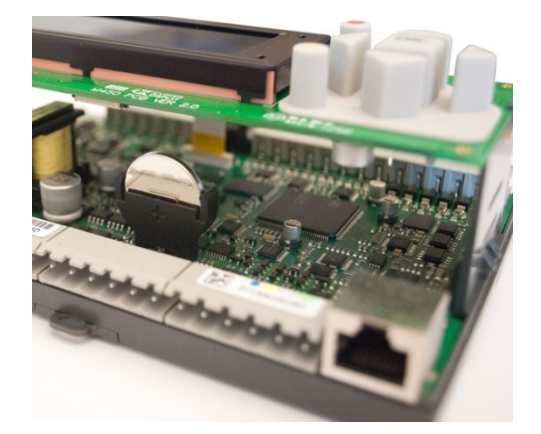

3. Die neue Batterie mit Kraft in die Halterung herunterdrücken.

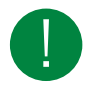

Hinweis! Für die richtige Funktionsweise sollte auf die Polarität geachtet werden. Die Ersatzbatterie muss eine CR2032-Batterie sein.

## 3.19.2 230V-Modellen (Exigo Vido)

Modelle mit 230V Stromversorgung sollten nicht vom Benutzer geöffnet werden. Bitte kontaktieren Sie Regin, wenn die Batterie gewechselt werden muß.

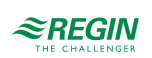

# 4 Informationen für den Installateur

# 4.1 Installation

Der Regler kann in einem DIN-Standardgehäuse (mind. 9 Teilungseinheiten), auf eine DIN-Schiene im Schaltschrank oder, mit passendem Montagebausatz, auf eine Schaltschranktür oder Schalttafel montiert werden. Modelle mit 230V Stromversorgung können auch direkt auf der Wand montiert werden.

## 4.1.1 Klemmen

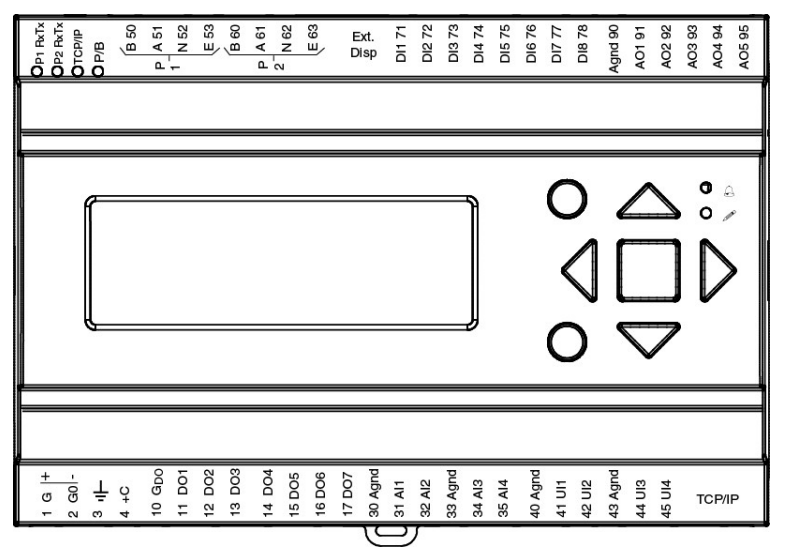

Bild 4-1 Klemmenposition bei Modellen mit 24V Stromversorgung

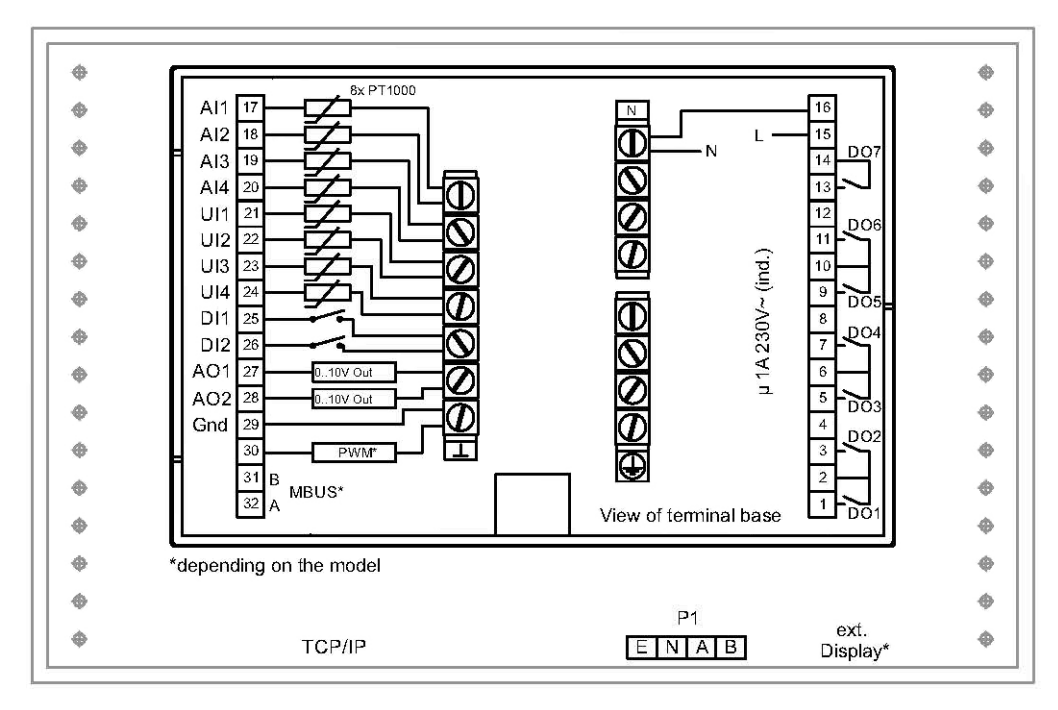

Bild 4-2 Klemmenposition bei Modellen mit 230V Stromversorgung

#### \*Abhängig vom Modell

## 4.1.2 Verdrahtung

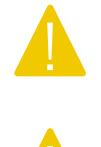

Vorsicht Wenn Sie den Regler vom Sockel trennen, schalten Sie bitte vorher die Stromzufuhr aus.

Vorsicht Bei der Klemmenbelegung muss auf korrekte Ausführung gemäß der vorliegenden Anleitungen in diesem Handbuch geachtet werden.

#### Klemmenbelegungsbeispiele

*Bild 4-3 Klemmenbelegungsbeispiel* und *Bild 4-4 Klemmenbelegungsbeispiel* zeigen Beispiele der Klemmenbelegung für Exigo Ardo

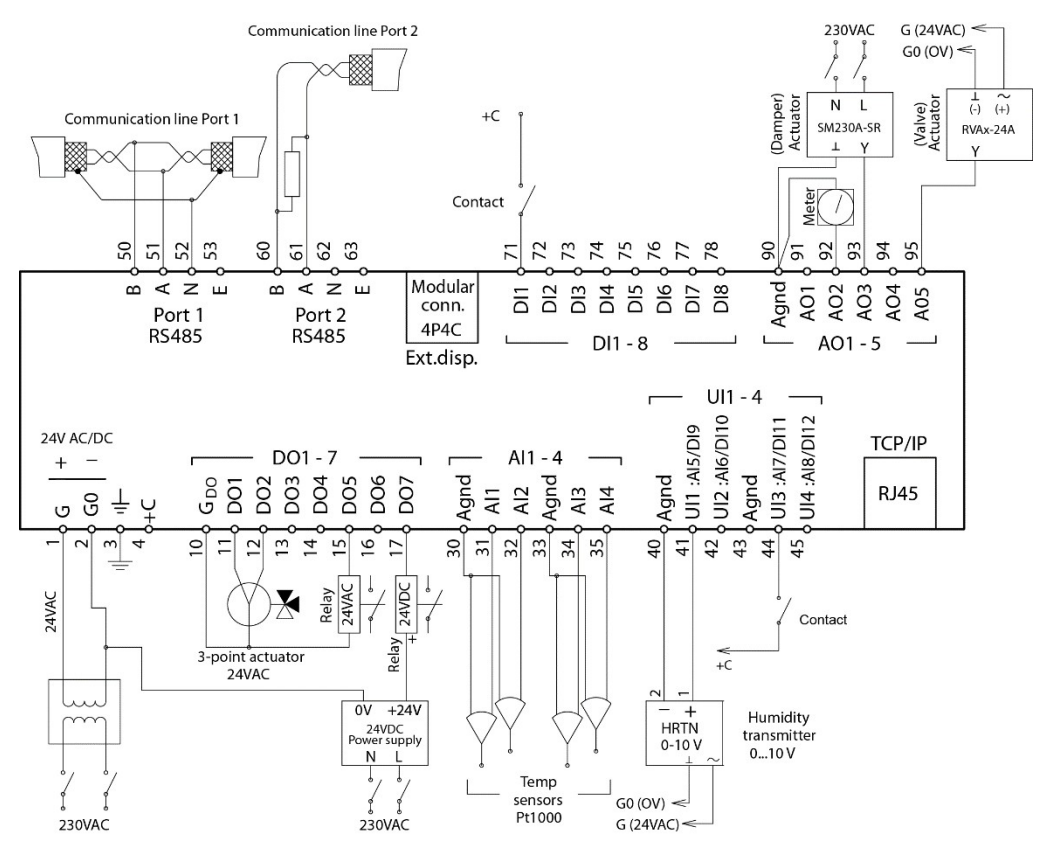

Bild 4-3 Klemmenbelegungsbeispiel

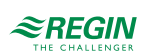

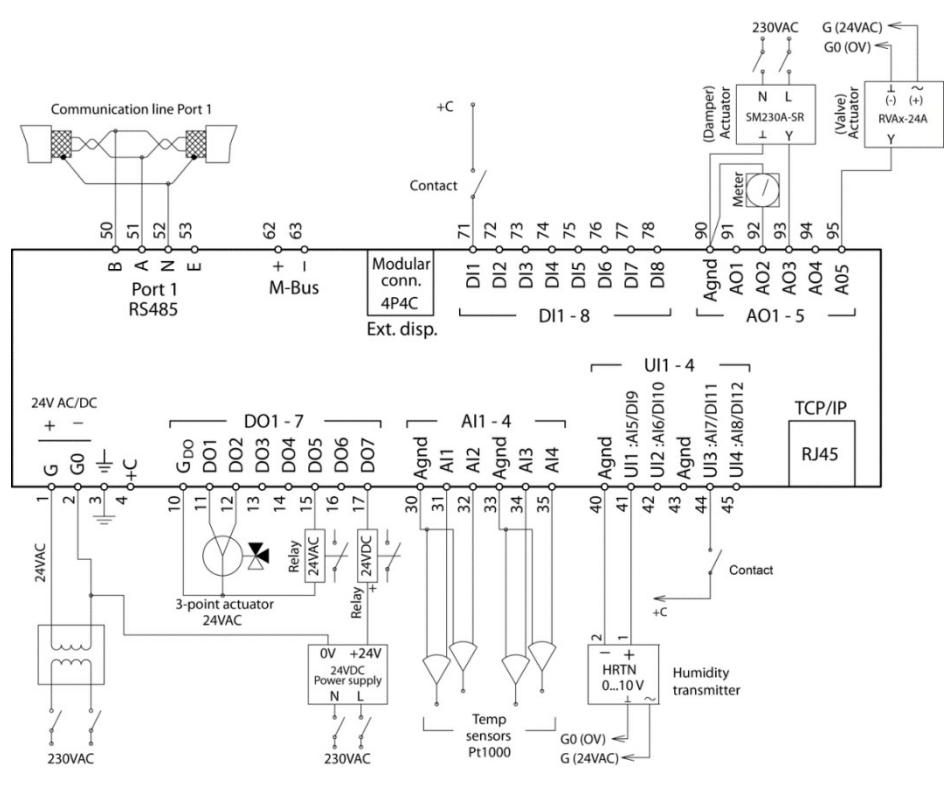

Bild 4-4 Klemmenbelegungsbeispiel

Ein- und Ausgänge bei 24V-Modellen (Exigo Ardo)

In *Anhang C Ein- und Ausgangslisten* finden Sie eine Liste der möglichen Ein- und Ausgänge die einen guten Überblick liefert und bei der korrekten Konfiguration der Ein- und Ausgänge behilflich ist.

#### Analogeingänge

Die analogen Eingänge müssen mit einer AGND-Klemme verbunden sein.

Analogeingänge können je nach Konfiguration entweder für PT1000/Ni1000-Temperaturfühler oder für analoge Eingangssignale 0...10 V DC, z. B. von einem Drucktransmitter, eingesetzt werden.

#### Digitaleingänge

Digitale Eingänge müssen auf +C an Klemme 4 geklemmt werden. Der digitale Eingang darf nur mit spannungsfreien Kontakten verbunden werden. Jede externe Spannung an einem digitalen Eingang kann den Regler beschädigen.

#### Universaleingänge

Ein Universaleingang kann entweder als Analog- oder als Digitaleingang konfiguriert werden.

Universaleingänge, die als Analogeingänge ausgelegt sind, können je nach Konfiguration entweder für PT1000/Ni1000-Temperaturfühler oder für 0...10 V DC analoge Eingangssignale, z. B. von einem Drucktransmitter, benutzt werden.

Die analogen Eingänge müssen mit einer AGND-Klemme verbunden sein.

Universaleingänge, die als Digitaleingang konfiguriert werden, müssen wie andere Digitaleingänge auf +C an Klemme 4 geklemmt werden und dürfen nur mit potentialfreien Kontakten verbunden werden.

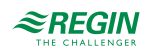

#### Analogausgänge

Analogausgänge müssen mit einer AGND-Klemme verbunden sein.

Alle Analogausgänge können individuell für folgende Signale konfiguriert werden:

- ✓ 0...10 V DC
- ✓ 2...10 V DC
- ✓ 10...0 V DC
- ✓ 10...2 V DC

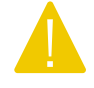

Vorsicht Wird der Regler und die angeschlossenen Stellantriebe vom selben Transformator gespeist, muss als Bezugsmasse immer derselbe Transformatorpol für die gesamte Installation verwendet werden. Andernfalls können die Geräte nicht korrekt arbeiten und es kann zu erheblichen Schäden kommen.

#### Digitalausgänge

Digitalausgänge sollten normalerweise an GDO an Klemme 10 angeschlossen werden. GDO ist intern mit G an Klemme 1 verbunden und liefert abhängig von der Wahl der Versorgungsspannung 24 V AC oder 24 V DC.

Alle Digitalausgänge sind Mosfet-Transistoren. Die Ausgänge sind intern mit G0 verbunden und können pro Ausgang max. 2 A liefern. Die Gesamtbelastung aller Digitalausgänge sollte jedoch 8 A nicht überschreiten.

Je nach Versorgungsspannung und Relaistyp des Reglers gibt es verschiedene Anschlussalternativen.

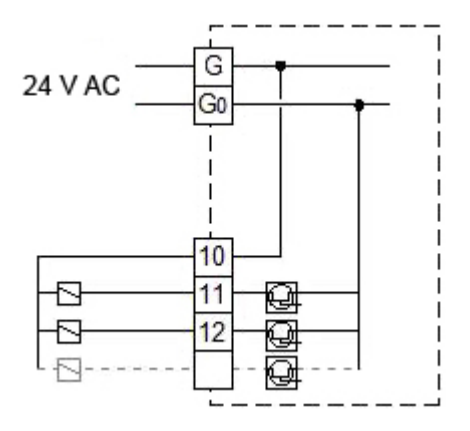

Bild 4-5 24 V AC Versorgungsspannung und 24 V AC Relais

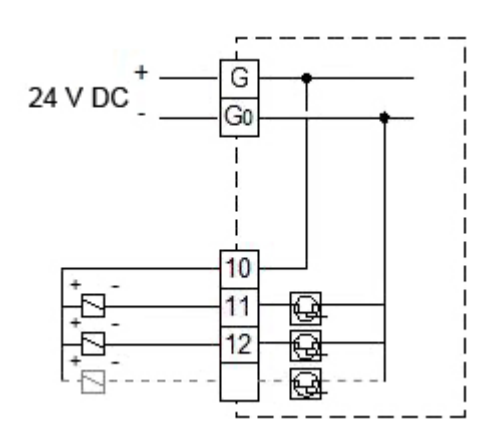

Bild 4-6 24 V DC Versorgungsspannung und 24 V DC Relais

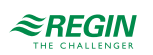

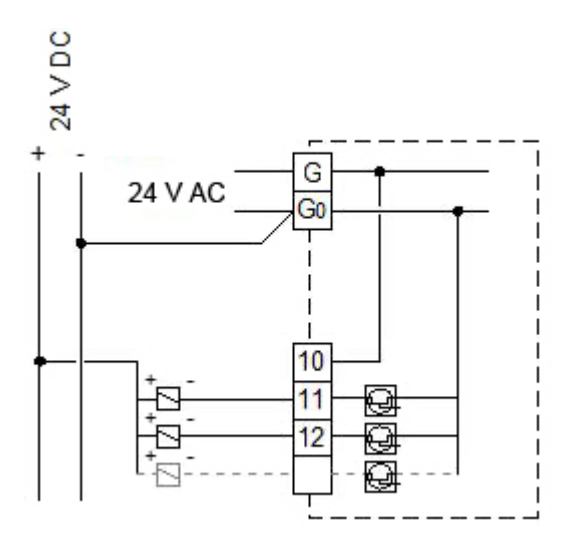

Bild 4-7 24 V AC Versorgungsspannung und 24 V DC Relais

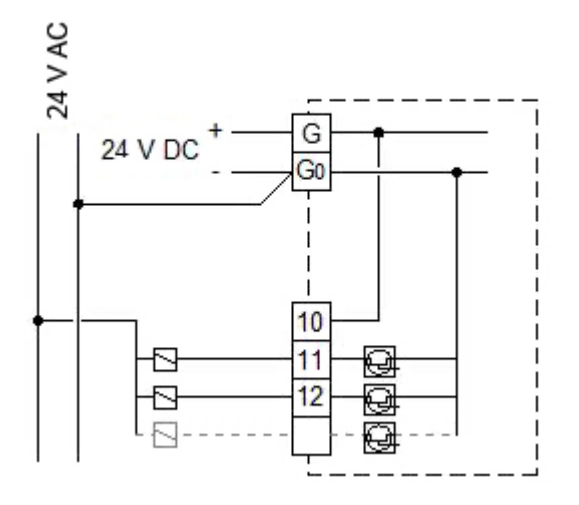

Bild 4-8 24 V DC Versorgungsspannung und 24 V AC Relais

Ein- und Ausgänge bei 230V-Modellen (Exigo Vido)

In *Anhang C Ein- und Ausgangslisten* finden Sie eine Liste der möglichen Ein- und Ausgänge die einen guten Überblick liefert und bei der korrekten Konfiguration der Ein- und Ausgänge behilflich ist.

Analogeingänge

Die analogen Eingänge müssen mit einer <sup> $\perp$ </sup>-Klemme verbunden sein.

Analogeingänge sind für den Anschluß mit PT1000/Ni1000 Fühlern vorgesehen.

Digitaleingänge

Die digitalen Eingänge müssen mit einer  $\perp$ -Klemme verbunden sein.

Universaleingänge

Ein Universaleingang kann entweder als Analog- oder als Digitaleingang konfiguriert werden.

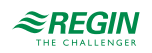

Universaleingänge, die als Analogeingänge ausgelegt sind, können mit PT1000/Ni1000-Temperaturfühler verwendet werden.

Universaleingänge, die als Analogeingänge konfiguriert werden, müssen mit einer <sup> $\perp$ </sup>-Klemme verbunden werden.

Universaleingänge, die als Digitaleingang konfiguriert werden, müssen wie andere Digitaleingänge auf eine <sup>⊥</sup>- Klemme geklemmt werden.

Universelle analoge Ein- / Ausgänge

Universelle analog Ein-/Ausgänge können entweder als Analogeingang oder Analogausgang konfiguriert werden.

Die analogen Ein-/Ausgänge müssen mit einer <sup>⊥</sup>-Klemme verbunden sein. Alle Analogausgänge können individuell für folgende Signale konfiguriert werden:

- ✓ 0...10 V DC
- ✓ 2...10 V DC
- ✓ 10...0 V DC
- ✓ 10...2 V DC

Digitalausgänge

Die Relais sind spannungsfrei und müssen die Spannung über eine Einspeise-Klemme für jedes Relais erhalten. (siehe Brücke der Phase L auf die Klemme 2,6,10,14)

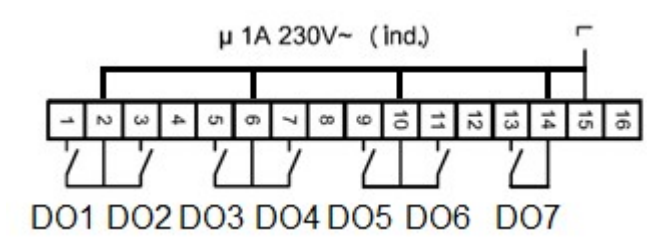

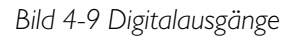

#### M-Bus Zähler

Dies Funktion benötigt einen Regler mit einer M-Bus-Schnittstelle. Es können maximal 3 Zähler angeschlossen werden (Wärme, Energie oder Wasser)

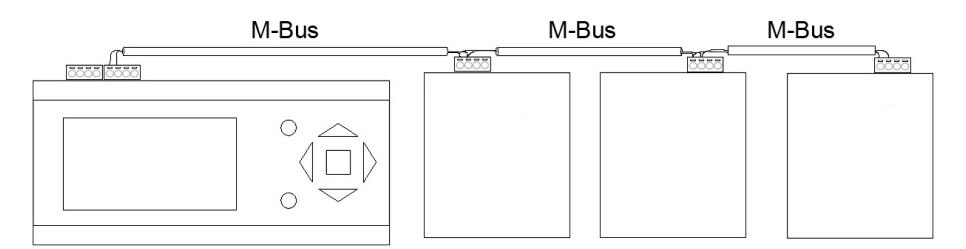

Bild 4-10 M-Bus Zähler

Folgende Variablen können vom Zähler eingelesen werden:

- ✓ Vorlauftemp
- ✓ Kessel Rücklauftemp

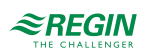

- ✓ Temperaturdifferenz
- ✓ Energie
- ✓ Effekt
- ✓ Volumen
- ✓ Durchfluss

Erweiterungseinheiten über EXOline

Die Kommunikation zwischen Master und Erweiterungseinheit erfolgt über EXOline. Die Slave-Geräte erhalten die Adressen 241:1 und 241:2 (PLA:ELA).

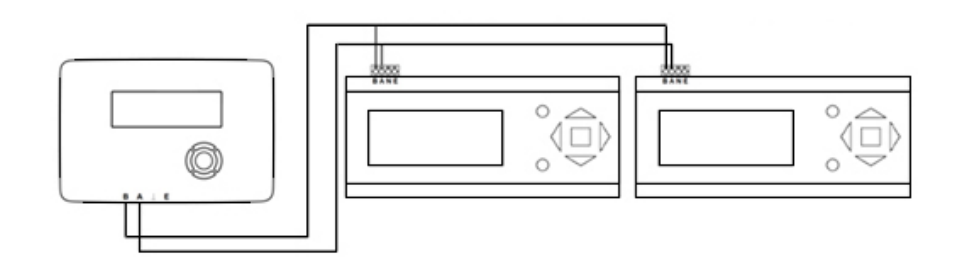

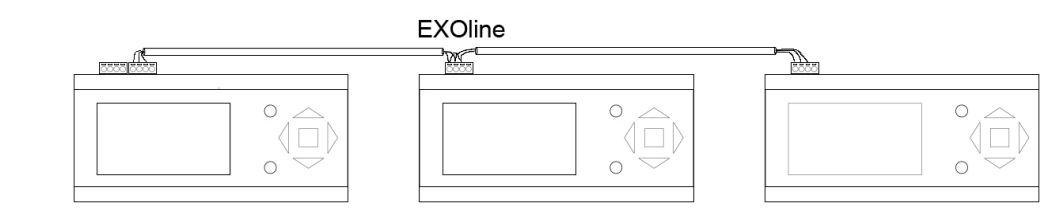

Bild 4-11 Erweiterungseinheiten über EXOline

# 4.2 Inbetriebnahme

Bevor der Regler verwendet werden kann müssen alle Ein- und Ausgänge zugewiesen und alle entscheidenden Parameter eingestellt werden.

Die gesamte Inbetriebnahme kann über das Display und die Bedienelemente am Gerät oder über ein externes Display erfolgen.

Der einfachste Weg den Regler zu konfigurieren ist jedoch über Application tool, das unter www. regincontrols.de heruntergeladen werden kann.

## 4.2.1 Konfiguration unter Verwendung von Application tool

Application tool ist ein PC-basiertes Einrichtungsprogramm, das speziell für die einfache Inbetriebnahme der Exigo-Reihe entwickelt wurde.

Mittels Application tool können die gesamte Konfiguration und alle Einstellungen am Computer vorbereitet und danach in den Regler geladen werden. So können unzählige Konfigurationen für den späteren Gebrauch auf dem Rechner gespeichert werden.

Zur Konfiguration des Reglers wird ein Verbindungskabel benötigt. Um den Regler zu konfigurieren, muss dieser gestartet und die Anwendung ausgewählt werden.

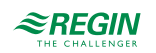

Vordefinierte Konfigurationen können als atf-Dateien von der Regin Webseite unter www.regincontrols.de heruntergeladen werden.. Diese atf-Dateien können im Application Tool geöffnet und mit dem Regler synchronisiert werden.

Mehr Informationen dazu sind im Application tool-Handbuch zu finden.

4.2.2 Konfiguration über das interne oder über ein externes Display

- 1. Schalten Sie das Gerät ein.
- 2. Im gelieferten Gerät ist standardmäßig die Heizungsanwendung aktiviert. Bitte schauen Sie unten im Kapitel *Laden Sie die Anwendung*, wenn die aktive Anwendung gewechselt werden soll.
- 3. Melden Sie sich als Admin an
- 4. Konfigurieren Sie alle Ein- und Ausgänge. Merken Sie sich, welche Ein- und Ausgänge Sie für die Funktionen benötigen, die sie aktiviert haben. Eine komplette Liste der möglichen Ein- und Ausgänge finden Sie in *Anhang* C *Ein- und Ausgangslisten*.
- 5. Konfigurieren Sie alle benötigten Funktionen. Siehe Kapitel 3 Informationen für den Spezialisten.
- 6. Setzen Sie die Uhrzeit, das Datum und konfigurieren Sie die Nutzungszeiten/Ferien im Menü Zeit/ Uhrenkanäle.
- 7. Setzen Sie alle Sollwerte für die konfigurierten Funktionen.

#### Laden Sie die Anwendung

Starten Sie den Regler neu durch drücken des Reset-Knopfes. (Verwenden Sie dafür z.B. eine Büroklammer). Die Startanzeige zeigt die Werkseinstellung an. Sie enthält Optionen für Reglereinstellungen, die vor dem Start festgelegt werden sollten. Wählen Sie durch Drücken von [▶] die Anwendung:

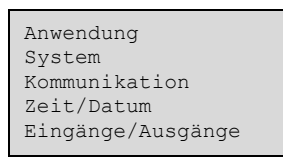

Für die Auswahl der gewünschten Funktion wird der Cursor im Display mithilfe der [▼] und [▲]-Tasten bewegt. Wählen Sie Anwendung und drücken Sie die [▶]-Taste.

Den Cursor zur gewünschten Anwendung bewegen und die [▼]-Taste drücken.

Drücken Sie die [OK]-Taste und ändern Sie No in Yes und drücken Sie erneut die [OK]-Taste.

Das zuletzt geladene Anwendungsprogramm wird in den Speicher geladen. Das dauert etwa 30 Sekunden.

Um die Sprache zu ändern drücken Sie die [▶]-Taste 3 Mal nachdem die Startanzeige erschienen ist.

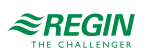

## Konfiguration der Ein- und Ausgänge

Bei Auslieferung sind keine Ein- und Ausgänge konfiguriert.

Für die Auswahl der gewünschten Funktion wird der Cursor im Display mithilfe der [▼] und [▲]-Tasten bewegt. Wählen Sie Konfiguration und drücken Sie die [▶]-Taste.

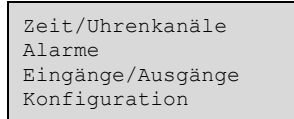

Für die Auswahl der gewünschten Funktion wird der Cursor im Display mithilfe der [▼] und [▲]-Tasten bewegt. Wählen Sie **Eingänge/Ausgänge** und drücken Sie die [▶]-Taste.

Im nächsten Display werden die momentanen Werte der gewählten Ein-/Ausgänge angezeigt. Das Beispiel zeigt die analogen Eingänge an.

```
AI1 17.6 UAI1 12.1
AI2 23.1 UAI2 27.3
AI3 45.8 UAI3 5.1
AI4
```

Drücken Sie die [►]-Taste zur Konfiguration der AI.

```
AI1 Raw: 17.6
Nicht benutzt
Kompensation: 0.0 °C
Fühlertyp: PT1000
```

Drücken Sie die [OK]-Tasate und ändern Sie nicht benutzt in die Funktion Ihrer Wahl.

Drücken Sie die **[OK]**-Taste noch einmal um die gewünschte Funktion auszuwählen und springen Sie zum Wert für die Kompensation. Beenden Sie die Konfiguration von AI mit der Wahl des Fühlertyps.

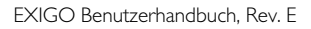

# Anhang A Technische Daten

# A.I EXIGO Ardo

## A.I.I Allgemeine Daten

| Versorgungsspannung     | 24 V AC ±15 %, 5060 Hz oder 2136 V DC                                                                                        |
|-------------------------|----------------------------------------------------------------------------------------------------|
| Leistungsaufnahme       | Siehe Anhang B Modellübersicht                                                                                               |
| Umgebungstemperatur     | 050 °C                                                                                                    |
| Umgebungsfeuchte        | Max. 95 % rel. F.                                                                                                    |
| Lagerungstemperatur     | -2070 °C                                                                                                    |
| Schutzart               | IP20                                                                                                    |
| Anschluss               | Steckbare Klemmleisten, 4 mm <sup>2</sup>                                                                                    |
| Speicher Backup         | Die integrierte Batterie mit langer Lebensdauer sorgt für langfristige Sicherung aller Einstellungen inkl. Echtzeitsicherung |
| Display                 | Beleuchtet, LCD, 4 Zeilen mit 20 Zeichen                                                                                     |
| Montage                 | DIN-Schiene oder Schaltschrank                                                                                               |
| Gehäuse                 | Standard Euronorm (8.5 Module lang)                                                                                          |
| Abmessungen (B x H x T) | 149 x 121 x 60 mm (inkl. Klemmen)                                                                                            |
| Batterietyp             | CR2032, austauschbare Lithiumbatterie                                                                                        |
| Batterielebensdauer     | Min. 5 Jahre                                                                                                    |
| Betriebssystem          | EXOrealC                                                                                                    |

### A.I.2 Kommunikationsschnittstellen

| TCP/IP | EXOline, Modbus, BACnet/IP, CLOUDigo |
|--------|--------------------------------------|
| RS-485 | EXOline, Modbus, BACnet MS/TP        |
| M-Bus  | M-Bus-Kommunikation                  |

## A.I.3 Eingänge/Ausgänge

| Analogeingänge (AI)   | Für PT1000 Fühler (Genauigkeit ±0,4 °C) oder 010 V DC (Genauigkeit ±0,15 % des gesamten Ausgangssignals). 12 Bit Auflösung vom A/D-Wandler |
|-----------------------|----------------------------------------------------------------------------------------------------|
| Digitaleingänge (DI)  | Für potentialfreie Kontakte                                                                                                    |
| Universaleingang (UI) | Können entweder als Analogeingänge oder Digitaleingänge eingesetzt werden (siehe entspre-<br>chende Angaben oben).                         |
| Analogausgänge (AO)   | 010 V DC, 1 mA, kurzschlußgeschützt                                                                                                    |
| Digitalausgänge (DO)  | Mosfet-Ausgänge, 24 V AC oder DC, 2 A kontinuierlich. Max. 8 A insgesamt.                                                                  |

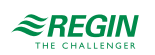

# A.2 EXIGO Vido

## A.2.1 Allgemeine Daten

| Versorgungsspannung     | 85265 V AC, 50/60 Hz                                                                                                    |
|-------------------------|----------------------------------------------------------------------------------------------------|
| Leistungsaufnahme       | Siehe Anhang B Modellübersicht                                                                                               |
| Umgebungstemperatur     | 050 °C                                                                                                    |
| Umgebungsfeuchte        | Max. 95 % rel. F.                                                                                                    |
| Lagerungstemperatur     | -2070 °C                                                                                                    |
| Schutzart               | IP20, IP40 (Schaltschranktürmontage)                                                                                         |
| Speicher Backup         | Die integrierte Batterie mit langer Lebensdauer sorgt für langfristige Sicherung aller Einstellungen inkl. Echtzeitsicherung |
| Display                 | Beleuchtet, LCD, 4 Zeilen mit 20 Zeichen                                                                                     |
| Montage                 | 35-mm-DIN-Schiene, Schaltschrank oder Wand                                                                                   |
| Abmessungen (B x H x T) | 146.7 x 97.6 x 76.0 mm (inkl. Klemmen)                                                                                       |
| Batterietyp             | CR2032, austauschbare Lithiumbatterie                                                                                        |
| Batterielebensdauer     | Min. 8 Jahre                                                                                                    |
| Betriebssystem          | EXOrealC                                                                                                    |

## A.2.2 Kommunikationsschnittstellen

| TCP/IP | EXOline, Modbus, BACnet/IP, CLOUDigo |
|--------|--------------------------------------|
| RS-485 | EXOline, Modbus, BACnet MS/TP        |
| M-Bus  | M-Bus-Kommunikation                  |

## A.2.3 Eingänge/Ausgänge

| Analogeingänge (Al)                    | Für PT1000-Fühler 12 Bit Auflösung vom A/D-Wandler                                                                     |
|----------------------------------------|----------------------------------------------------------------------------------------------------|
| Digitaleingänge (DI)                   | Für potentialfreie Kontakte                                                                                            |
| Universaleingang (UI)                  | Können entweder als Analogeingänge oder Digitaleingänge eingesetzt werden (siehe entspre-<br>chende Angaben oben).     |
| Digitaleingänge/-ausgänge<br>(UAI/UAO) | Konfigurierbare 010 V DC, 210 V DC, 100 V DC oder 102 V DC Ausgänge (8 Bit kurz-<br>schlussfest) oder 010V DC Eingänge |
| Digitalausgänge (DO)                   | 7 x Relais, 230 V AC, 1 A, induktiv pro Relais, max 7A insgesamt                                                       |

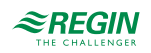

# Anhang B Modellübersicht

| Name                                 | Versorgungs-<br>spannung | Beschreibung                                                                                           |  |
|--------------------------------------|--------------------------|----------------------------------------------------------------------------------------------------|--|
| IO-A15MIXW-3-BEM<br>IO-A28MIXW-3-BEM | 24 V                     | Erweiterungseinheit mit einer RS485 Schnittstelle                                                      |  |
| HCA151DW-3<br>HCA281DW-3             | 24 V                     | Ardo Regler mit einer TCP/IP-Schnittstelle                                                             |  |
| HCA152DW-3<br>HCA282DW-3             | 24 V                     | Ardo Regler mit einer RS485 Schnittstelle und einer TCP/IP Schnittstelle                               |  |
| HCA283DW-3                           | 24 V                     | Ardo Regler mit zwei RS485-Schnittstellen, einer TCP/IP-Schnittstelle                                  |  |
| HCA283DWM-3                          | 24 V                     | Ardo Regler mit einer RS485 Schnittstelle, einer M-Bus-Schnittstelle und<br>einer TCP/IP Schnittstelle |  |
| HCV190D-1                            | 230 V                    | Vido Regler ohne Kommunikationsschnittstellen                                                          |  |
| IO-V19MIXW-1-BEM                     | 230 V                    | Vido Erweiterungseinheit mit einer RS485 Schnittstelle                                                 |  |
| HCV192DW-1                           | 230 V                    | Vido Regler mit einer RS485 Schnittstelle und einer TCP/IP Schnittstelle                               |  |
| HCV193DWM-1<br>HCV203DWM-1           | 230 V                    | Vido Regler mit einer RS485 Schnittstelle, einer M-Bus-Schnittstelle und<br>einer TCP/IP Schnittstelle |  |
| HCV191DW-1                           | 230 V                    | Vido Regler mit einer TCP/IP-Schnittstelle                                                             |  |

| Name             | AI | DI | UI* | AO  | DO | RS485<br>Schnitt-<br>stellen | TCP/IP-<br>Schnitt-<br>stellen | M-Bus<br>Schnitt-<br>stelle | Display      | Leistungsauf-<br>nahme (VA) |
|------------------|----|----|-----|-----|----|------------------------------|--------------------------------|-----------------------------|--------------|-----------------------------|
| IO-A15MIXW-3-BEM | 4  | 4  | -   | 3   | 4  | 1                            | 1                              | -                           | -            | 5                           |
| HCA151DW-3       | 4  | 4  | -   | 3   | 4  | -                            | 1                              | -                           | ✓            | 9                           |
| HCA152DW-3       | 4  | 4  | -   | 3   | 4  | 1                            | 1                              | -                           | $\checkmark$ | 9                           |
| IO-A28MIXW-3-BEM | 4  | 8  | 4   | 5   | 7  | 1                            | 1                              | -                           | -            | 5                           |
| HCA281DW-3       | 4  | 8  | 4   | 5   | 7  | -                            | 1                              | -                           | $\checkmark$ | 9                           |
| HCA282DW-3       | 4  | 8  | 4   | 5   | 7  | 1                            | 1                              | -                           | ✓            | 9                           |
| HCA283DW-3       | 4  | 8  | 4   | 5   | 7  | 2                            | 1                              | -                           | $\checkmark$ | 9                           |
| HCA283DWM-3      | 4  | 8  | 4   | 5   | 7  | 1                            | 1                              | 1                           | ✓            | 9                           |
| HCV190D-1        | 4  | 2  | 4   | 2** | 7  | -                            | -                              | -                           | ✓            | 7.5                         |
| IO-V19MIXW-1-BEM | 4  | 2  | 4   | 2** | 7  | 1                            | 1                              | -                           | -            | 7.5                         |
| HCV192DW-1       | 4  | 2  | 4   | 2** | 7  | 1                            | 1                              | -                           | ✓            | 10                          |
| HCV193DWM-1      | 4  | 2  | 4   | 2** | 7  | 1                            | 1                              | 1                           | ✓            | 10.5                        |
| HCV203DWM-1      | 4  | 2  | 4   | 2** | 7  | 1                            | 1                              | 1                           | $\checkmark$ | 11                          |
| HCV191DW-1       | 4  | 2  | 4   | 2** | 7  | -                            | 1                              | -                           | <b>√</b>     | 9.5                         |

\* Universaleingänge können als Analog- oder Digitaleingang konfiguriert werden.

\*\* Universal-Analog-Klemme: (kann entweder als Analogeingang oder Analogausgang konfiguriert werden, 0...10V DC).

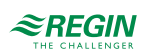

# Anhang C Ein- und Ausgangslisten

Als Hilfestellung und zum besseren Überblick über die gewünschten Ein- und Ausgangskonfigurationen sollten folgende Listen während der Inbetriebnahme verwendet werden.

Die erste Spalte enthält eine Beschreibung des Ein-/Ausgangssignals, die mittlere Spalte die Bezeichnung des entsprechenden Signals in Application tool und die rechte Spalte den Text, der im Regler angezeigt wird.

# C.I Analogeingänge

| ✓ | Beschreibung                                            | Name in Application tool   | Name im Display        |
|---|---------------------------------------------------------|----------------------------|------------------------|
|   | Inaktiver Eingang                                       | Nicht belegt               | Nicht belegt           |
|   | Außentemperaturfühler                                   | Außentemperatur            | Außentemperatur        |
|   | Außentemperaturfühler, HK2                              | Außentemperatur HK2        | Außentemperatur HK2    |
|   | Außentemperaturfühler, HK3                              | Außentemperatur HK3        | Außentemperatur HK3    |
|   | Außentemperaturfühler, HK4                              | Außentemperatur HK4        | Außentemperatur HK4    |
|   | Vorlauftemperatur, HK1                                  | HK1 Vorlauftemp            | HK1 Vorlauftemp        |
|   | Raumtemperatur, HK1                                     | HK1 Raumtemp               | HK1 Raumtemp           |
|   | Rücklauftemperatur, HK1                                 | HK1 Rücklauftemp           | HK1 Rücklauftemp       |
|   | Universalbegrenzungstemperatur, HK1                     | HK1 UniBegr. Temp          | HK1 UniBegr. Temp      |
|   | Universalbegrenzung Schiebetemperatur, Heiz-<br>kreis 1 | HK1 Uni Schiebetemp        | HK1 Uni Schiebetemp    |
|   | Relative Feuchte, Heizkreis 1                           | HK1, rel Feuchte           | HK1, rel Feuchte       |
|   | Differenzdruckregelung, HK1                             | HK1 Differenzdruckregelung | HK1 Diff.Druckregelung |
|   | Vorlauftemperatur, HK2                                  | HK2 Vorlauftemp            | HK2 Vorlauftemp        |
|   | Raumtemperatur, HK2                                     | HK2 Raumtemp               | HK2 Raumtemp           |
|   | Rücklauftemperatur, HK2                                 | HK2 Rücklauftemp           | HK2 Rücklauftemp       |
|   | Universalbegrenzungstemperatur, Heizkreis 2             | HK2 UniBegr. Temp          | HK2 UniBegr. Temp      |
|   | Universalbegrenzung Schiebetemperatur, Heiz-<br>kreis 2 | HK2 Uni Schiebetemp        | HK2 Uni Schiebetemp    |
|   | Relative Feuchte, Heizkreis 2                           | HK2, rel Feuchte           | HK2, rel Feuchte       |
|   | Differenzdruckregelung, HK2                             | HK2 Differenzdruckregelung | HK2 Diff.Druckregelung |
|   | Vorlauftemperatur, HK3                                  | HK3 Vorlauftemp            | HK3 Vorlauftemp        |
|   | Raumtemperatur, HK3                                     | HK3 Raumtemp               | HK3 Raumtemp           |
|   | Rücklauftemperatur, HK3                                 | HK3 Rücklauftemp           | HK3, Rücklauftemp      |
|   | Universalbegrenzungstemperatur, Heizkreis 3             | HK3 UniBegr. Temp          | HK3 UniBegr. Temp      |
|   | Universalbegrenzung Schiebetemperatur, Heiz-<br>kreis 3 | HK3 Uni Schiebetemp        | HK3 Uni Schiebetemp    |
|   | Relative Feuchte, Heizkreis 3                           | HK3, rel Feuchte           | HK3, rel Feuchte       |
|   | Differenzdruckregelung, HK3                             | HK3 Differenzdruckregelung | HK3 Diff.Druckregelung |
|   | Vorlauftemperatur, HK4                                  | HK4 Vorlauftemp            | HK4 Vorlauftemp        |
|   | Raumtemperatur, HK4                                     | HK4 Raumtemp               | HK4 Raumtemp           |
|   | Rücklauftemperatur, HK4                                 | HK4 Rücklauftemp           | HK4 Rücklauftemp       |
|   | Universalbegrenzungstemperatur, Heizkreis 4             | HK4 UniBegr. Temp          | HK4 UniBegr. Temp      |
|   | Universalbegrenzung Schiebetemperatur, Heiz-<br>kreis 4 | HK4 Uni Schiebetemp        | HK4 Uni Schiebetemp    |
|   | Relative Feuchte, Heizkreis 4                           | HK4, rel Feuchte           | HK4, rel Feuchte       |
|   | Differenzdruckregelung, HK4                             | HK4 Differenzdruckregelung | HK4 Diff.Druckregelung |

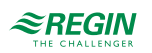

| ✓ | Beschreibung                                                                              | Name in Application tool    | Name im Display         |
|---|-------------------------------------------------------------------------------------------|-----------------------------|-------------------------|
|   | Vorlauftemperatur, BWW1                                                                   | BWW1 Vorlauftemp            | BWW1 Vorlauftemp        |
|   | Speichertemperatur (Mitte), BWW1                                                          | BWW1 Speicher Mitte         | BWW1 Speicher Mitte     |
|   | Speichertemperatur (Unten), BWW1                                                          | BWW1 Speicher Unten         | BWW1 Speicher Unten     |
|   | Solarspeichertemperatur, BWW1                                                             | BWW1 Solartemp              | BWW1 Solartemp          |
|   | Universalbegrenzungstemperatur, BWW1                                                      | BWW1 Begrenzungstemp        | BWW1 Begrenzungstemp    |
|   | Rücklauftemperatur im Zirkulationskreislauf,<br>BWW1                                      | BWW1 Zirk.Rücklauf          | BWW1 Zirk.Rücklauf      |
|   | Externer Sollwert, BWW1                                                                   | BWW1 ExtSollwert            | BWW1 ExtSollwert        |
|   | Vorlauftemperatur, BWW2                                                                   | BWW2 Vorlauftemp            | BWW2 Vorlauftemp        |
|   | Speichertemperatur (Mitte), BWW2                                                          | BWW2 Speicher Mitte         | BWW2 Speicher Mitte     |
|   | Speichertemperatur (Unten), BWW2                                                          | BWW2 Speicher Unten         | BWW2 Speicher Unten     |
|   | Solarspeichertemperatur, BWW2                                                             | BWW2 Solartemp              | BWW2 Solartemp          |
|   | Universalbegrenzungstemperatur, BWW2                                                      | BWW2 Begrenzungstemp        | BWW2 Begrenzungstemp    |
|   | Rücklauftemperatur im Zirkulationskreislauf,<br>BWW2                                      | BWW2 Zirk.Rücklauf          | BWW2 Zirk.Rücklauf      |
|   | Externer Sollwert, BWW2                                                                   | BWW2 ExtSollwert            | BWW2 ExtSollwert        |
|   | Vorlauftemperatur, Kessel                                                                 | Kessel Vorlauftemp          | Kessel Vorlauftemp      |
|   | Rücklauftemperatur, Kessel                                                                | Kessel Rücklauftemp         | Kessel Rücklauftemp     |
|   | Vorlauftemperatur, Kessel 1                                                               | Kessel1 Vorlauftemp         | Kessel1 Vorlauftemp     |
|   | Rücklauftemperatur, Kessel 1                                                              | Kessel1 Rücklauftemp        | Kessel1 Rücklauftemp    |
|   | Vorlauftemperatur, Kessel 2                                                               | Kessel2 Vorlauftemp         | Kessel2 Vorlauftemp     |
|   | Rücklauftemperatur, Kessel 2                                                              | Kessel2 Rücklauftemp        | Kessel2 Rücklauftemp    |
|   | Vorlauftemperatur, Kessel 3                                                               | Kessel3 Vorlauftemp         | Kessel3 Vorlauftemp     |
|   | Rücklauftemperatur, Kessel 3                                                              | Kessel3 Rücklauftemp        | Kessel3 Rücklauftemp    |
|   | Vorlauftemperatur, Kessel 4                                                               | Kessel4 Vorlauftemp         | Kessel4 Vorlauftemp     |
|   | Rücklauftemperatur, Kessel 4                                                              | Kessel4 Rücklauftemp        | Kessel4 Rücklauftemp    |
|   | Vorlauftemperatur, FW1                                                                    | FW1 Vorlauftemp             | FW1 Vorlauftemp         |
|   | Rücklauftemperatur, FW1                                                                   | FW1 Rücklauftemp            | FW1 Rücklauftemp        |
|   | Externe Anforderung,FW1                                                                   | FW1 Ext. Anforderung        | FW1 Ext. Anforderung    |
|   | Speichertemperatur (oben), Pufferspeicher1                                                | Speicher Temp Oben          | Speicher Temp Oben      |
|   | Speichertemperatur (Unten), Pufferspeicher1                                               | Speicher Temp Unten         | Speicher Temp Unten     |
|   | Externe Anforderung, Pufferspeicher1                                                      | Speicher Ext. Anf.          | Speicher Ext. Anf.      |
|   | Zusatz-Wärmeerzeuger, PS1                                                                 | Pufferspeicher Zusatz-WE    | PH1 Zusatzwärmeerzeuger |
|   | Kollektortemperatur, Solar                                                                | Solar Kollektortemp         | Solar Kollektortemp     |
|   | Rücklauftemperatur, Solar                                                                 | SolarRücklauftemp           | SolarRücklauftemp       |
|   | Vorlauftemperatur, Primärkreislauf Heizen                                                 | PH Vorlauf                  | PH Vorlauf              |
|   | Rücklauftemperatur, Primärkreislauf Heizen                                                | PH Rückl                    | PH Rückl                |
|   | Vorlauftemperatur, Primärkreislauf Kühlen                                                 | KP Vorlauf                  | KP Vorlauf              |
|   | Rücklauftemperatur, Primärkreislauf Kühlen                                                | KP Rückl                    | KP Rückl                |
|   | Eingang um den Wärmebedarf eines anderen<br>Exigo aufzunehmen (010V entsprechen<br>0100%) | Wärmeanforderung Temperatur | Wärmeanforderung        |
|   | Windstärketransmitter, 010 V DC                                                           | Windgeschwindigkeit         | Windgeschwindigkeit     |
|   | Differenzdrucktransmitter, 010 V DC                                                       | Differenzdruck              | Differenzdruck          |
|   | System Druck                                                                              | System Druck                | System Druck            |
|   | Zusätzlicher Temperaturfühler 1                                                           | Zusatzfühler 1              | Zusatzfühler 1          |

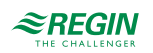

| ✓ | Beschreibung                    | Name in Application tool | Name im Display |
|---|---------------------------------|--------------------------|-----------------|
|   | Zusätzlicher Temperaturfühler 2 | Zusatzfühler 2           | Zusatzfühler 2  |
|   | Zusätzlicher Temperaturfühler 3 | Zusatzfühler 3           | Zusatzfühler 3  |
|   | Zusätzlicher Temperaturfühler 4 | Zusatzfühler 4           | Zusatzfühler 4  |
|   | Zusätzlicher Temperaturfühler 5 | Zusatzfühler 5           | Zusatzfühler 4  |

# C.2 Digitaleingänge

| ✓ | Beschreibung                                        | Name in Application tool       | Name im Display                |
|---|-----------------------------------------------------|--------------------------------|--------------------------------|
|   | Inaktiver Eingang                                   | Nicht belegt                   | Nicht belegt                   |
|   | Hauptschalter, Heizkreis 1                          | HK1 Hauptschalter              | HK1 Hauptschalter              |
|   | Verlängerung der Nutzungszeit, HK1                  | HK1 Verlängerung NZ            | HK1 Verlängerung NZ            |
|   | Change-Over, HK1                                    | HK1, Change-over               | HK1 Change-over                |
|   | Freigabe Kühlen, HK1                                | HK1 Start Kühlen               | HK1 Start Kühlen               |
|   | AN/AUS-Funktion für das Ventil, 0 oder 100%,<br>HK1 | HK1 Thermostat                 | HK1 Thermostat                 |
|   | Betriebs-/Alarmmeldung Umwälzpumpe, P1A-<br>HK1     | HK1 PumpeA BM/SM               | HK1 PumpeA BM/SM               |
|   | Betriebs-/Alarmmeldung Umwälzpumpe, P1B-<br>HK1     | HK1 PumpeB BM/SM               | HK1 PumpeB BM/SM               |
|   | Impuls vom Wärmezähler, HK1                         | HK1 Energieimpuls              | HK1 Energieimpuls              |
|   | HK1 maximale Vorlauftemperatur                      | HK1 maximale Vorlauftemperatur | HK1 maximale Vorlauftemperatur |
|   | HK1 Kondensation                                    | HK1 Kondensation               | HK1 Kondensation               |
|   | HK1 Start Heizen                                    | HK1 Start Heizen               | HK1 Heizen geschlossen         |
|   | HK1 Kühlen                                          | HK1 Kühlen                     | HK1 Kühlen geschlossen         |
|   | HK2 Hauptschalter                                   | HK2 Hauptschalter              | HK2 Hauptschalter              |
|   | Verlängerung der Nutzungszeit, HK2                  | HK2 Verlängerung NZ            | HK2 Verlängerung NZ            |
|   | Change-Over, HK2                                    | HK2 Change-over                | HK2 Change-over                |
|   | Freigabe Kühlen, HK2                                | HK2 Start Kühlen               | HK2 Start Kühlen               |
|   | AN/AUS-Funktion für das Ventil, 0 oder 100%,<br>HK2 | HK2 Thermostat                 | HK2 Thermostat                 |
|   | Betriebs-/Alarmmeldung Umwälzpumpe, P1A-<br>HK2     | HK2 PumpeA BM/SM               | HK2 PumpeA BM/SM               |
|   | Betriebs-/Alarmmeldung Umwälzpumpe, P1B-<br>HK2     | HK2 PumpeB BM/SM               | HK2 PumpeB BM/SM               |
|   | Impuls vom Wärmezähler, HK2                         | HK2 Energieimpuls              | HK2 Energieimpuls              |
|   | HK2 maximale Vorlauftemperatur                      | HK2 maximale Vorlauftemperatur | HK2 maximale Vorlauftemperatur |
|   | HK2 Kondensation                                    | HK2 Kondensation               | HK2 Kondensation               |
|   | HK2 Start Heizen                                    | HK2 Start Heizen               | HK2 Heizen geschlossen         |
|   | HK2 Kühlen                                          | HK2 Kühlen                     | HK2 Kühlen geschlossen         |
|   | HK3 Hauptschalter                                   | HK3 Hauptschalter              | HK3 Hauptschalter              |
|   | Verlängerung der Nutzungszeit, HK3                  | HK3 Verlängerung NZ            | HK3 Verlängerung NZ            |
|   | Change-Over, HK3                                    | HK3 Change-over                | HK3 Change-over                |
|   | Freigabe Kühlen, HK3                                | HK3 Start Kühlen               | HK3 Start Kühlen               |
|   | AN/AUS-Funktion für das Ventil, 0 oder 100%,<br>HK3 | HK3 Thermostat                 | HK3 Thermostat                 |
|   | Betriebs-/Alarmmeldung Umwälzpumpe, P1A-<br>HK3     | HK3 PumpeA BM/SM               | HK3 PumpeA BM/SM               |

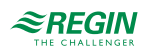

| ✓ | Beschreibung                                        | Name in Application tool       | Name im Display                |
|---|-----------------------------------------------------|--------------------------------|--------------------------------|
|   | Betriebs-/Alarmmeldung Umwälzpumpe, P1B-<br>HK3     | HK3 PumpeB BM/SM               | HK3 PumpeB BM/SM               |
|   | Impuls vom Wärmezähler, HK3                         | HK3 Energieimpuls              | HK3 Energieimpuls              |
|   | HK3 maximale Vorlauftemperatur                      | HK3 maximale Vorlauftemperatur | HK3 maximale Vorlauftemperatur |
|   | HK3 Kondensation                                    | HK3 Kondensation               | HK3 Kondensation               |
|   | HK3 Start Heizen                                    | HK3 Start Heizen               | HK2 Heizen geschlossen         |
|   | HK3 Kühlen                                          | HK3 Kühlen                     | HK3 Kühlen geschlossen         |
|   | HK4 Hauptschalter                                   | HK4 Hauptschalter              | HK4 Hauptschalter              |
|   | Verlängerung der Nutzungszeit, HK4                  | HK4 Verlängerung NZ            | HK4 Verlängerung NZ            |
|   | Change-Over, HK4                                    | HK4 Change-over                | HK4 Change-over                |
|   | Freigabe Kühlen, HK4                                | HK4 Start Kühlen               | HK4 Start Kühlen               |
|   | AN/AUS-Funktion für das Ventil, 0 oder 100%,<br>HK4 | HK4 Thermostat                 | HK4 Thermostat                 |
|   | Betriebs-/Alarmmeldung Umwälzpumpe, P1A-<br>HK4     | HK4 PumpeA BM/SM               | HK4 PumpeA BM/SM               |
|   | Betriebs-/Alarmmeldung Umwälzpumpe, P1B-<br>HK4     | HK4 PumpeB BM/SM               | HK4 PumpeB BM/SM               |
|   | Impuls vom Wärmezähler, HK4                         | HK4 Energieimpuls              | HK4 Energieimpuls              |
|   | HK4 maximale Vorlauftemperatur                      | HK4 maximale Vorlauftemperatur | HK4 maximale Vorlauftemperatur |
|   | HK4 Kondensation                                    | HK4 Kondensation               | HK4 Kondensation               |
|   | HK4 Start Heizen                                    | HK4 Start Heizen               | HK4 Heizen geschlossen         |
|   | HK4 Kühlen                                          | HK4 Kühlen                     | HK4 Kühlen geschlossen         |
|   | BWW1 Hauptschalter                                  | BWW1 Hauptschalter             | BWW1 Hauptschalter             |
|   | Strömungswächter für Elektroerhitzer, BWW1          | BWW1 Strömungsw.               | BWW1 Strömungsw.               |
|   | Betriebs-/Alarmmeldung Speicher Pumpe A,<br>BWW1    | BWW1 LadePuA BM/SM             | BWW1 LadePuA BM/SM             |
|   | Betriebs-/Alarmmeldung Speicher Pumpe B,<br>BWW1    | BWW1 LadePuB BM/SM             | BWW1 LadePuB BM/SM             |
|   | Betriebs-/Alarmmeldung Tauscher Pumpe A,<br>BWW1    | BWW1 TauschPuA BM/SM           | BWW1 TauschPuA BM/SM           |
|   | Betriebs-/Alarmmeldung Tauscher Pumpe B,<br>BWW1    | BWW1 TauschPuB BM/SM           | BWW1 TauschPuB BM/SM           |
|   | Betriebs-/Alarmmeldung Zirkulationspumpe A,<br>BWW1 | BWW1 ZirkPuA BM/SM             | BWW1 ZirkPuA BM/SM             |
|   | Betriebs-/Alarmmeldung Zirkulationspumpe B,<br>BWW1 | BWW1 ZirkPuB BM/SM             | BWW1 ZirkPuB BM/SM             |
|   | BWW1 Energieimpuls                                  | BWW1 Energieimpuls             | BWW1 Energieimpuls             |
|   | Manueller Start der thermischen Desinfektion, BWW1  | BWW1 Start Therm Des           | BWW1 Start Therm Des           |
|   | BWW2 Hauptschalter                                  | BWW2 Hauptschalter             | BWW2 Hauptschalter             |
|   | Strömungswächter für Elektroerhitzer, BWW2          | BWW2 Strömungsw.               | BWW2 Strömungsw.               |
|   | Betriebs-/Alarmmeldung Speicher Pumpe A,<br>BWW2    | BWW2 LadePuA BM/SM             | BWW2 LadePuA BM/SM             |
|   | Betriebs-/Alarmmeldung Speicher Pumpe B,<br>BWW2    | BWW2 LadePuB BM/SM             | BWW2 LadePuB BM/SM             |
|   | Betriebs-/Alarmmeldung Tauscher Pumpe A,<br>BWW2    | BWW2 TauschPuA BM/SM           | BWW2 TauschPuA BM/SM           |
|   | Betriebs-/Alarmmeldung Tauscher Pumpe B,<br>BWW2    | BWW2 TauschPuB BM/SM           | BWW2 TauschPuB BM/SM           |
|   | Betriebs-/Alarmmeldung Zirkulationspumpe A,<br>BWW2 | BWW2 ZirkPuA BM/SM             | BWW2 ZirkPuA BM/SM             |
|   | Betriebs-/Alarmmeldung Zirkulationspumpe B,<br>BWW2 | BWW2 ZirkPuB BM/SM             | BWW2 ZirkPuB BM/SM             |

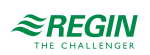

| √ | Beschreibung                                            | Name in Application tool                   | Name im Display        |
|---|---------------------------------------------------------|--------------------------------------------|------------------------|
|   | Impuls vom Wärmezähler, BWW2                            | BWW2 Energieimpuls                         | BWW2 Energieimpuls     |
|   | Manueller Start der thermischen Desinfektion,<br>BWW2   | BWW2 Start Therm Des                       | BWW2 Start Therm Des   |
|   | Betriebs-/Alarmmeldung Kessel 1                         | Kessel1 BM                                 | Kessel1 BM             |
|   | Betriebs-/Alarmmeldung Pumpe A, Kessel 1                | Kessel 1 Pumpe A BM/SM                     | Kessel1 PumpeA BM/SM   |
|   | Betriebs-/Alarmmeldung Pumpe B, Kessel 1                | Kessel1 Pumpe B BM/SM                      | Kessel1 PumpeB BM/SM   |
|   | Betriebs-/Alarmmeldung Rücklaufanhebepumpe,<br>Kessel 1 | Kessel1 PuRL BM/SM                         | Kessel1 PuRL BM/SM     |
|   | Betriebs-/Alarmmeldung Kessel 2                         | Kessel2 BM                                 | Kessel2 BM             |
|   | Betriebs-/Alarmmeldung Pumpe A, Kessel 2                | Kessel 2 Pumpe A BM/SM                     | Kessel2 PumpeA BM/SM   |
|   | Betriebs-/Alarmmeldung Pumpe B, Kessel 2                | Kessel2 PumpeB BM/SM                       | Kessel2 PumpeB BM/SM   |
|   | Betriebs-/Alarmmeldung Rücklaufanhebepumpe,<br>Kessel 2 | Kessel2 PuRL BM/SM                         | Kessel2 PuRL BM/SM     |
|   | Betriebs-/Alarmmeldung Kessel 3                         | Kessel3 BM                                 | Kessel3 BM             |
|   | Betriebs-/Alarmmeldung Pumpe A, Kessel 3                | Kessel 3 Pumpe A BM/SM                     | Kessel3 PumpeA BM/SM   |
|   | Betriebs-/Alarmmeldung Pumpe B, Kessel 3                | Kessel3 PumpeB BM/SM                       | Kessel3 PumpeB BM/SM   |
|   | Betriebs-/Alarmmeldung Rücklaufanhebepumpe,<br>Kessel 3 | Kessel3 PuRL BM/SM                         | Kessel3 PuRL BM/SM     |
|   | Betriebs-/Alarmmeldung Kessel 4                         | Kessel4 BM                                 | Kessel4 BM             |
|   | Betriebs-/Alarmmeldung Pumpe A, Kessel 4                | Kessel 4 Pumpe A BM/SM                     | Kessel4 PumpeA BM/SM   |
|   | Betriebs-/Alarmmeldung Pumpe B, Kessel 4                | Kessel4 PumpeB BM/SM                       | Kessel4 PumpeB BM/SM   |
|   | Betriebs-/Alarmmeldung Rücklaufanhebepumpe,<br>Kessel 4 | Kessel4 PuRL BM/SM                         | Kessel4 PuRL BM/SM     |
|   | Betriebs-/Alarmmeldung Transport Pumpe A BM/<br>SM      | Transp Pumpe A BM/SM                       | Transp Pumpe A BM/SM   |
|   | Betriebs-/Alarmmeldung Transport Pumpe B BM/<br>SM      | Transp Pumpe B BM/SM                       | Transp Pumpe B BM/SM   |
|   | Kesselalarm                                             | Kesselalarm                                | Kesselalarm            |
|   | Druckwächter, Ausdehnungsgefäß                          | Ausdehnungsgefäß                           | Ausdehnungsgefäß       |
|   | Externer Stop der Kesselkreise 14                       | Ext. Stop Kessel 1-4                       | Ext. Stop Kessel 1-4   |
|   | Druck-/Durchflußalarm vom Kesselkreis                   | Fehler Druck/Durchfluß                     | System niedriger Druck |
|   | FW1 Hauptschalter                                       | FW1 Hauptschalter                          | FW1 Hauptschalter      |
|   | Betriebs-/Alarmmeldung Pumpe A, FW1                     | FW1 PumpeA BM/SM                           | FW1 PumpeA BM/SM       |
|   | Betriebs-/Alarmmeldung Pumpe B, FW1                     | FW1 PumpeB BM/SM                           | FW1 PumpeB BM/SM       |
|   | Impuls vom Wärmezähler, FW1                             | FW1 Energieimpuls                          | FW1 Energieimpuls      |
|   | Hauptschalter, Pufferspeicher                           | PH1 Hauptschalter                          | PH1 Hauptschalter      |
|   | Betriebs-/Alarmmeldung Pumpe A, PH1                     | PH1 La-PumpeA BM/SM                        | PH1 La-PumpeA BM/SM    |
|   | Betriebs-/Alarmmeldung Pumpe B, PH1                     | PH1 La-PumpeB BM/SM                        | PH1 La-PumpeB BM/SM    |
|   | ZusatzErz Pumpe A                                       | Pufferspeicher1 Zusatz-WE Pumpe<br>A BM/SM | PH1 ZWE PumpeA BM/SM   |
|   | ZusatzErz Pumpe B                                       | Pufferspeicher1 Zusatz-WE Pumpe<br>B BM/SM | PH1 ZWE PumpeB BM/SM   |
|   | Solar Hauptschalter                                     | Solar Hauptschalter                        | Solar Hauptschalter    |
|   | Betriebsanzeige / Alarmanzeige Solarpumpe A,<br>Solar   | Solar PumpeA BM/SM                         | Solar PumpeA BM/SM     |
|   | Betriebsanzeige / Alarmanzeige Solarpumpe B,<br>Solar   | Solar PumpeB BM/SM                         | Solar PumpeB BM/SM     |
|   | Anlagenhauptschalter                                    | Anlagenhauptschalter                       | Anlagenhauptschalter   |
|   | Quittierung sämtlicher Alarme                           | Quittierung Alarm                          | Alarm quitt            |
|   | Impulse vom Kaltwasserzähler                            | Impuls Wasser                              | Impuls Wasser          |

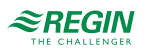
| - |                                                                   |                          |                     |
|---|-------------------------------------------------------------------|--------------------------|---------------------|
| √ | Beschreibung                                                      | Name in Application tool | Name im Display     |
|   | Impulse vom Wärmemengenzähler                                     | Impuls Energie           | Impuls Energie      |
|   | Volumenimpulse, Kaltwasserverbrauch 1                             | Impuls Kaltwasser 1      | Impuls Kaltwasser 1 |
|   | Volumenimpulse, Kaltwasserverbrauch 2                             | Impuls Kaltwasser 2      | Impuls Kaltwasser 2 |
|   | Energieimpulse, Stromzähler                                       | Impuls Elektro           | Impuls Elektro      |
|   | Betriebs-/Alarmmeldung Frequenzumrichter für<br>die Druckregelung | Frequenzumrichter        | Frequenzumrichter   |
|   | Zusatzalarm 1                                                     | Zusatzalarm 1            | Zusatzalarm 1       |
|   | Zusatzalarm 2                                                     | Zusatzalarm 2            | Zusatzalarm 2       |
|   | Zusatzalarm 3                                                     | Zusatzalarm 3            | Zusatzalarm 3       |
|   | Zusatzalarm 4                                                     | Zusatzalarm 4            | Zusatzalarm 4       |
|   | Zusatzalarm 5                                                     | Zusatzalarm 5            | Zusatzalarm 5       |
|   | Zusatzalarm 6                                                     | Zusatzalarm 6            | Zusatzalarm 6       |
|   | Zusatzalarm 7                                                     | Zusatzalarm 7            | Zusatzalarm 7       |
|   | Zusatzalarm 8                                                     | Zusatzalarm 8            | Zusatzalarm 8       |
|   | Zusatzalarm 9                                                     | Zusatzalarm 9            | Zusatzalarm 9       |
|   | Extra Alarm 10                                                    | Extra Alarm 10           | Extra Alarm 10      |

### C.3 Universaleingänge

Die Universaleingänge des Reglers können jeweils als Analog- oder Digitaleingänge konfiguriert und für die oben beschriebenen Analog- bzw. Digitaleingangssignale verwendet werden.

### C.4 Analogausgänge

| 1 | Beschreibung                                         | Name in Application tool | Name im Display      |
|---|------------------------------------------------------|--------------------------|----------------------|
|   | Inaktiver Ausgang                                    | Nicht verwendet          | Nicht belegt         |
|   | Ventilstellantrieb Heizsystem 1, Heizkreis 1         | HK1 Ventil               | HK1 Ventil           |
|   | Stetige Pumpe, Heizsystem 1, Heizkreis 1             | HK1 Pumpe stetig         | HK1 Pumpe stetig     |
|   | Ventilstellantrieb Heizsystem 2, Heizkreis 2         | HK2 Ventil               | HK2 Ventil           |
|   | Stetige Pumpe, Heizsystem 2, Heizkreis 2             | HK2 Pumpe stetig         | HK2 Pumpe stetig     |
|   | Ventilstellantrieb Heizsystem 3, Heizkreis 3         | HK3 Ventil               | HK3 Ventil           |
|   | Stetige Pumpe, Heizsystem 3, Heizkreis 3             | HK3 Pumpe stetig         | HK3 Pumpe stetig     |
|   | Ventilstellantrieb Heizsystem 4, Heizkreis 4         | HK4 Ventil               | HK4 Ventil           |
|   | Stetige Pumpe, Heizsystem 4, Heizkreis 4             | HK4 Pumpe stetig         | HK4 Pumpe stetig     |
|   | Ventilstellantrieb, Brauchwarmwasserkreis 1,<br>BWW1 | BWW1 Ventil              | BWW1 Ventil          |
|   | Ventilstellantrieb, Brauchwarmwasserkreis 2,<br>BWW2 | BWW2 Ventil              | BWW2 Ventil          |
|   | Modulierender Brenner, Kessel 1                      | Kessel 1 mod. Brenner    | Kessel1 mod. Brenner |
|   | Modulierender Brenner, Kessel 2                      | Kessel 2 mod. Brenner    | Kessel2 mod. Brenner |
|   | Modulierender Brenner, Kessel 3                      | Kessel 3 mod. Brenner    | Kessel3 mod. Brenner |
|   | Modulierender Brenner, Kessel 4                      | Kessel 4 mod. Brenner    | Kessel4 mod. Brenner |
|   | Rücklaufventil Kessel 1                              | Kessel1, RL Ventil       | Kessel1, RL Ventil   |
|   | Rücklaufventil Kessel 2                              | Kessel2, RL Ventil       | Kessel2, RL Ventil   |
|   | Rücklaufventil Kessel 3                              | Kessel3, RL Ventil       | Kessel3, RL Ventil   |
|   | Rücklaufventil Kessel 4                              | Kessel4, RL Ventil       | Kessel4, RL Ventil   |

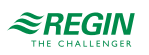

| ✓ | Beschreibung                                                                           | Name in Application tool    | Name im Display             |
|---|----------------------------------------------------------------------------------------|-----------------------------|-----------------------------|
|   | Ventil Fernwärmekreis                                                                  | FW Ventil                   | FW Ventil                   |
|   | Solar Stellantrieb                                                                     | Solar Pumpe-/Ventilregelung | Solar Pumpe-/Ventilregelung |
|   | Höchster Sollwert für die konfigurierten Regel-<br>kreise (0100 Grad entsprechen 010V) | Wärmeanforderung Temperatur | Wärmeanforderung Temperatur |
|   | Frequenzumrichter, Druckregelung                                                       | Differenzdruck, Ventil      | Differenzdruck, Ventil      |
|   | Sequentielle Regelung des Ventils                                                      | Sequenz HK1-FW1             | Sequenz HK1-FW1             |
|   | Außentemperatur                                                                        | Außentemperatur             | Außentemperatur             |

# C.5 Digitalausgänge

| ✓ | Beschreibung                                        | Name in Application tool | Name im Display       |
|---|-----------------------------------------------------|--------------------------|-----------------------|
|   | Inaktiver Ausgang                                   | Nicht verwendet          | Nicht belegt          |
|   | Start/Stop Pumpe, P1A-HK1                           | HK1 Pumpe A Start        | HK1 Pumpe A Start     |
|   | Start/Stop Pumpe, P1B-HK1                           | HK1 Pumpe B Start        | HK1 Pumpe B Start     |
|   | Dreipunkt-Stellantrieb Auf, HK1                     | HK1 Ventil Auf           | HK1 Ventil Auf        |
|   | Dreipunkt-Stellantrieb Zu, HK1                      | HK1 Ventil Zu            | HK1 Ventil Zu         |
|   | Start/Stop Entfeuchter, HK1                         | HK1 Entfeuchten          | HK1 Entfeuchten       |
|   | Regelung der Bypass-Ventile zur Fernkühlung,<br>HK1 | HK1 Bypass Kühlventil    | HK1 Bypass Kühlventil |
|   | Heizen, HK1                                         | HK1 Heizen               | HK1 Start Heizen      |
|   | Kühlen, HK1                                         | HK1 Kühlen               | HK1 Start Kühlen      |
|   | Start/Stop Pumpe, P1A-HK2                           | HK2 Pumpe A Start        | HK2 Pumpe A Start     |
|   | Start/Stop Pumpe, P1B-HK2                           | HK2 Pumpe B Start        | HK2 Pumpe B Start     |
|   | Dreipunkt-Stellantrieb Auf, HK2                     | HK2 Ventil Auf           | HK2 Ventil Auf        |
|   | Dreipunkt-Stellantrieb Zu, HK2                      | HK2 Ventil Zu            | HK2 Ventil Zu         |
|   | Start/Stop Entfeuchter, HK2                         | HK2 Entfeuchten          | HK2 Entfeuchten       |
|   | Regelung der Bypass-Ventile zur Fernkühlung,<br>HK2 | HK2 Bypass Kühlventil    | HK2 Bypass Kühlventil |
|   | Heizen, HK2                                         | HK2 Heizen               | HK2 Start Heizen      |
|   | Kühlbetrieb HK2                                     | HK2 Kühlen               | HK2 Start Kühlen      |
|   | Start/Stop Pumpe, P1A-HK3                           | HK3 Pumpe A Start        | HK3 Pumpe A Start     |
|   | Start/Stop Pumpe, P1B-HK3                           | HK3 Pumpe B Start        | HK3 Pumpe B Start     |
|   | Dreipunkt-Stellantrieb Auf, HK3                     | HK3 Ventil Auf           | HK3 Ventil Auf        |
|   | Dreipunkt-Stellantrieb Zu, HK3                      | HK3 Ventil Zu            | HK3 Ventil Zu         |
|   | Start/Stop Entfeuchter, HK3                         | HK3 Entfeuchten          | HK3 Entfeuchten       |
|   | Regelung der Bypass-Ventile zur Fernkühlung,<br>HK3 | HK3 Bypass Kühlventil    | HK3 Bypass Kühlventil |
|   | Heizen, HK3                                         | HK3 Heizen               | HK3 Start Heizen      |
|   | Kühlbetrieb HK3                                     | HK3 Kühlen               | HK3 Start Kühlen      |
|   | Start/Stop Pumpe, P1A-HK4                           | HK4 Pumpe A Start        | HK4 Pumpe A Start     |
|   | Start/Stop Pumpe, P1B-HK4                           | HK4 Pumpe B Start        | HK4 Pumpe B Start     |
|   | Dreipunkt-Stellantrieb Auf, HK4                     | HK4 Ventil Auf           | HK4 Ventil Auf        |
|   | Dreipunkt-Stellantrieb Zu, HK4                      | HK4 Ventil Zu            | HK4 Ventil Zu         |
|   | Start/Stop Entfeuchter, HK4                         | HK4 Entfeuchten          | HK4 Entfeuchten       |
|   | Regelung der Bypass-Ventile zur Fernkühlung,<br>HK4 | HK4 Bypass Kühlen        | HK4 Bypass Ventil     |

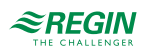

| 1 | Beschreibung                                      | Name in Application tool | Name im Display              |
|---|---------------------------------------------------|--------------------------|------------------------------|
|   | Heizen, HK4                                       | HK4 Heizen               | HK4 Start Heizen             |
|   | Kühlbetrieb HK4                                   | HK4 Kühlen               | HK4 Start Kühlen             |
|   | Start/Stop Speicher Pumpe A, BWW1                 | BWW1 LadePumpe A         | BWW1 LadePumpe A             |
|   | Start/Stop Speicher Pumpe B, BWW1                 | BWW1 LadePumpe B         | BWW1 LadePumpe B             |
|   | Start/Stop Tauscherpumpe A, BWW1                  | BWW1 TauscherPumpe A     | BWW1 TauscherPumpe A         |
|   | Start/Stop Tauscherpumpe B, BWW1                  | BWW1 TauscherPumpe B     | BWW1 TauscherPumpe B         |
|   | Start/Stop Zirkulationspumpe A, BWW1              | BWW1 ZirkPumpe A         | BWW1 ZirkPumpe A             |
|   | Start/Stop Zirkulationspumpe B, BWW1              | BWW1 ZirkPumpe B         | BWW1 ZirkPumpe B             |
|   | Dreipunkt-Stellantrieb Auf, BWW1                  | BWW1 Ventil Auf          | BWW1 Ventil Auf              |
|   | Dreipunkt-Stellantrieb Zu, BWW1                   | BWW1 Ventil Zu           | BWW1 Ventil Zu               |
|   | Start/stop Thermische Desinfektion BWW1           | BWW1 Therm. Desinf.      | BWW1 Thermische Desinfektion |
|   | Start/stop Thermische Desinfektion/Spülen<br>BWW1 | BWW1 Desinf. Spülen      | BWW1 Desinf. Spülen          |
|   | Start/Stop Speicher Pumpe A, BWW2                 | BWW2 LadePumpe A         | BWW2 LadePumpe A             |
|   | Start/Stop Speicher Pumpe B, BWW2                 | BWW2 LadePumpe B         | BWW2 LadePumpe B             |
|   | Start/Stop Tauscherpumpe A, BWW2                  | BWW2 TauscherPumpe A     | BWW2 TauscherPumpe A         |
|   | Start/Stop Tauscherpumpe B, BWW2                  | BWW2 TauscherPumpe B     | BWW2 TauscherPumpe B         |
|   | Start/Stop Zirkulationspumpe A, BWW2              | BWW2 ZirkPumpe A         | BWW2 ZirkPumpe A             |
|   | Start/Stop Zirkulationspumpe B, BWW2              | BWW2 ZirkPumpe B         | BWW2 ZirkPumpe B             |
|   | Dreipunkt-Stellantrieb Auf, BWW2                  | BWW2 Ventil Auf          | BWW2 Ventil Auf              |
|   | Dreipunkt-Stellantrieb Zu, BWW2                   | BWW2 Ventil Zu           | BWW2 Ventil Zu               |
|   | Start/stop Thermische Desinfektion BWW2           | BWW2 Therm. Desinf.      | BWW2 Thermische Desinfektion |
|   | Start/stop Thermische Desinfektion/Spülen<br>BWW2 | BWW2 Desinf. Spülen      | BWW2 Desinf. Spülen          |
|   | Start/Stop Brenner Stufe 1, Kessel 1              | Kessel 1 Brenner         | KS1 Brenner                  |
|   | Start/Stop Brenner Stufe 2, Kessel 1              | Kessel 1 Brenner Stufe 2 | KS1 Brenner, Stufe 2         |
|   | Start/Stop Pumpe A, Kessel 1                      | Kessel1 Pumpe A          | KS1 Pumpe A Start            |
|   | Start/Stop Pumpe B, Kessel 1                      | Kessel1 Pumpe B          | KS1 Pumpe B Start            |
|   | Start/Stop Rücklaufpumpe, Kessel 1                | Kessel1 RL Pumpe         | KS1, RL Pumpe Start          |
|   | Start/Stop Brenner Stufe 1, Kessel 2              | Kessel 2 Brenner         | KS2 Brenner                  |
|   | Start/Stop Brenner Stufe 2, Kessel 2              | Kessel 2 Brenner Stufe 2 | KS2 Brenner, Stufe 2         |
|   | Start/Stop Pumpe A, Kessel 2                      | Kessel2 Pumpe A          | KS2 Pumpe A Start            |
|   | Start/Stop Pumpe B, Kessel 2                      | Kessel2 Pumpe B          | KS2 Pumpe B Start            |
|   | Start/Stop Rücklaufpumpe, Kessel 2                | Kessel2 RL Pumpe         | KS2, RL Pumpe Start          |
|   | Start/Stop Brenner Stufe 1, Kessel 3              | Kessel 3 Brenner         | KS3 Brenner                  |
|   | Start/Stop Brenner Stufe 2, Kessel 3              | Kessel 3 Brenner Stufe 2 | KS3 Brenner, Stufe 2         |
|   | Start/Stop Pumpe A, Kessel 3                      | Kessel3 Pumpe A          | KS3 Pumpe A Start            |
|   | Start/Stop Pumpe B, Kessel 3                      | Kessel3 Pumpe B          | KS3 Pumpe B Start            |
|   | Start/Stop Rücklaufpumpe, Kessel 3                | Kessel3 RL Pumpe         | KS3, RL Pumpe Start          |
|   | Start/Stop Brenner Stufe 1, Kessel 4              | Kessel 4 Brenner         | KS4 Brenner                  |
|   | Start/Stop Brenner Stufe 2, Kessel 4              | Kessel 4 Brenner Stufe 2 | KS4 Brenner, Stufe 2         |
|   | Start/Stop Pumpe A, Kessel 4                      | Kessel4 Pumpe A          | KS4 Pumpe A Start            |
|   | Start/Stop Pumpe B, Kessel 4                      | Kessel4 Pumpe B          | KS4 Pumpe B Start            |
|   | Start/Stop Rücklaufpumpe, Kessel 4                | Kessel4 RL Pumpe         | KS4, RL Pumpe Start          |
|   | Start/Stop Transportpumpe A, Kessel               | Transport Pumpe A        | Transport Pumpe A            |

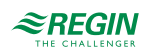

| 1 | Beschreibung                                             | Name in Application tool                   | Name im Display         |
|---|----------------------------------------------------------|--------------------------------------------|-------------------------|
|   | Start/Stop Transportpumpe B, Kessel                      | Transport Pumpe B                          | Transport Pumpe B       |
|   | Start/Stop Pumpe A, Fernwärmekreis                       | FW1 Pumpe A                                | FW1 Pumpe A             |
|   | Start/Stop Pumpe B, Fernwärmekreis                       | FW1 Pumpe B                                | FW1 Pumpe B             |
|   | Dreipunkt-Stellantrieb Auf, FW1                          | FW1 Ventil Auf                             | FW1 Ventil Auf          |
|   | Dreipunkt-Stellantrieb Zu, FW1                           | FW1 Ventil Zu                              | FW1 Ventil Zu           |
|   | Start/Stop Ladepumpe A. Pufferspeicher                   | PH1 Pumpe A                                | PH1 Pumpe A Start       |
|   | Start/Stop Ladepumpe B. Pufferspeicher                   | PH1 Pumpe B                                | PH1 Pumpe B Start       |
|   | Pufferspeicher1 zusätzliche Wärmequelle Pumpe<br>A Start | Pufferspeicher1 Zusatz-WE Pumpe<br>A start | PH1 ZWE PumpeA start    |
|   | Pufferspeicher1 zusätzliche Wärmequelle Pumpe<br>B Start | Pufferspeicher1 Zusatz-WE Pumpe<br>B start | PH1 ZWE PumpeB start    |
|   | Start/Stop Pumpe A, Solar                                | Solar Pumpe A                              | Solar Pumpe A Start     |
|   | Start/Stop Pumpe B, Solar                                | Solar Pumpe B                              | Solar Pumpe B Start     |
|   | Verbinde Solarsystem mit BWW oder<br>Pufferspeicher      | Solar BWW->Puffer                          | Solar BWW->Puffer       |
|   | Solar Abkühlung                                          | Solar Abkühlung                            | Solar Abkühlung         |
|   | Sequenz HK1-FW1 Auf                                      | Sequenz HK1-FW1 Auf                        | Seq HK1-FW1 Auf         |
|   | Sequenz HK1-FW1 Zu                                       | Sequenz HK1-FW1 Zu                         | Seq HK1-FW1 Zu          |
|   | Start/Stop Kältemaschine                                 | Kältemaschine Start                        | Kältemaschine Start     |
|   | Start/Stop Frequenzumrichter, Druckregelung              | Frequenzumrichter                          | Frequenzumrichter start |
|   | Nachspeisung                                             | Nachspeisung                               | Nachspeisung            |
|   | Sammelalarm A + B + C                                    | Sammelalarm                                | Sammelalarm             |
|   | Sammelalarm A                                            | Sammelalarm A                              | Sammelalarm A           |
|   | Sammelalarm B + C                                        | B/C-Sammelalarm                            | B/C-Sammelalarm         |
|   | Extra Uhrenkanal 1                                       | Uhrenkanal 1                               | Uhrenkanal 1            |
|   | Extra Uhrenkanal 2                                       | Uhrenkanal 2                               | Uhrenkanal 2            |
|   | Extra Uhrenkanal 3                                       | Uhrenkanal 3                               | Uhrenkanal 3            |
|   | Extra Uhrenkanal 4                                       | Uhrenkanal 4                               | Uhrenkanal 4            |
|   | Extra Uhrenkanal 5                                       | Uhrenkanal 5                               | Uhrenkanal 5            |

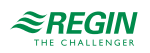

### Anhang D Alarmliste

Die Spalten der Alarmtexte, Prioritäten und Verzögerungen zeigen die Werkseinstellungen.

#### D.I Heizkreis I

| Nein | Alarmtext                              | Prio | Verzöge-<br>rung | Beschreibung                                                                      |
|------|----------------------------------------|------|------------------|-----------------------------------------------------------------------------------|
| 1    | Störung P1A B-Heizkreis1               | В    | 0 s              | Störung Pumpe P1A oder P1B, HK1                                                   |
| 2    | Regelabweichung Vorlauf HK1            | A    | 60 Min           | Die Vorlauftemperatur vom HK1 weicht zu lange zu weit ab vom Sollwert             |
| 3    | Regelabweichung Raum HK1               | A    | 60 Min           | Die Raumemperatur vom HK1 weicht zu lange zu weit ab vom Sollwert                 |
| 4    | Störung P1A&B-HK1                      | А    | 0 s              | Störung in beiden Zirkulatonspumpen P1A und P1B im HK1                            |
| 5    | HK1 Handbetrieb                        | С    | 0 s              | HK1 befindet sich im Handbedienung-Modus                                          |
| 6    | HK1 Frost                              | A    | 0 s              | HK1 Frostschutz ist aktiv                                                         |
| 7    | HK1 maximale<br>Vorlauftemperatur      | A    | 0 s              | HK1, Übertemperatur Vorlauf                                                       |
| 8    | HK1 Kondensation                       | А    | 0 s              | HK1 Erkennung von Kondensation                                                    |
| 9    | Fühlerfehler HK1 Vorlauf               | В    | 5 s              | Fühlerbruch oder Kurzschluß im Vorlauffühler HK1                                  |
| 10   | Fühlerfehler HK1 Raum                  | В    | 5 s              | Fühlerbruch oder Kurzschluß im Raumfühler HK1                                     |
| 11   | Fühlerfehler HK1 Rücklauf              | В    | 5 s              | Fühlerbruch oder Kurzschluß im Rücklauffühler HK1                                 |
| 12   | Fühlerfehler HK1 Unibegr.              | В    | 5 s              | Fühlerbruch oder Kurzschluß im Begrenzungsfühler der Univer-<br>salbegrenzung HK1 |
| 13   | Fühlerfehler HK1 Unibegr.<br>Schiebef. | В    | 5 s              | Fühlerbruch oder Kurzschluß im Schiebefühler der Universalbe-<br>grenzung HK1     |
| 14   | Fühlerfehler HK1 Feuchte               | В    | 5 s              | Fühlerbruch oder Kurzschluß im Feuchtefühler HK1                                  |
| 15   | HK1 Differenzdruckregelung             | В    | 5 s              | Fühlerbruch oder Kurzschluß im Differenzdruckfühler HK1                           |
| 16   | HK1 Estrichtrocknung                   | A    | 5 h              | Hk1 Fehler bei der Estrichtrocknung                                               |

# D.2 Heizkreis 2

| Nein | Alarmtext                         | Prio | Verzöge-<br>rung | Beschreibung                                                                      |
|------|-----------------------------------|------|------------------|-----------------------------------------------------------------------------------|
| 17   | Störung P1A B-Heizkreis2          | В    | 0 s              | Störung Pumpe P1A oder P1B, HK2                                                   |
| 18   | Regelabweichung Vorlauf HK2       | A    | 60 Min           | Die Vorlauftemperatur vom HK4 weicht zu lange zu weit ab vom Sollwert             |
| 19   | Regelabweichung Raum HK2          | A    | 60 Min           | Die Raumemperatur vom HK2 weicht zu lange zu weit ab vom Sollwert                 |
| 20   | Störung P1A&B-HK2                 | А    | 0 s              | Störung in beiden Zirkulatonspumpen P1A und P1B im HK2                            |
| 21   | HK2 Handbetrieb                   | С    | 0 s              | HK2 befindet sich im Handbedienung-Modus                                          |
| 22   | HK2 Frost                         | А    | 0 s              | HK2 Frostschutz ist aktiv                                                         |
| 23   | HK2 maximale<br>Vorlauftemperatur | A    | 0 s              | HK2, Übertemperatur Vorlauf                                                       |
| 24   | HK2 Kondensation                  | А    | 0 s              | HK2 Erkennung von Kondensation                                                    |
| 25   | Fühlerfehler HK2 Vorlauf          | В    | 5 s              | Fühlerbruch oder Kurzschluß im Vorlauffühler HK2                                  |
| 26   | Fühlerfehler HK2 Raum             | В    | 5 s              | Fühlerbruch oder Kurzschluß im Raumfühler HK2                                     |
| 27   | Fühlerfehler HK2 Rücklauf         | В    | 5 s              | Fühlerbruch oder Kurzschluß im Rücklauffühler HK2                                 |
| 28   | Fühlerfehler HK2 Unibegr. Limit   | В    | 5 s              | Fühlerbruch oder Kurzschluß im Begrenzungsfühler der Univer-<br>salbegrenzung HK2 |

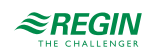

| Nein | Alarmtext                              | Prio | Verzöge-<br>rung | Beschreibung                                                                  |
|------|----------------------------------------|------|------------------|-------------------------------------------------------------------------------|
| 29   | Fühlerfehler HK2 Unibegr.<br>Schiebef. | В    | 5 s              | Fühlerbruch oder Kurzschluß im Schiebefühler der Universalbe-<br>grenzung HK2 |
| 30   | Fühlerfehler HK2 Feuchte               | В    | 5 s              | Fühlerbruch oder Kurzschluß im Feuchtefühler HK2                              |
| 31   | HK2 Differenzdruckregelung             | В    | 5 s              | Fühlerbruch oder Kurzschluß im Differenzdruckfühler HK2                       |
| 32   | HK2 Estrichtrocknung                   | А    | 5 h              | Hk2 Fehler bei der Estrichtrocknung                                           |

## D.3 Heizkreis 3

| Nein | Alarmtext                              | Prio | Verzöge-<br>rung | Beschreibung                                                                      |
|------|----------------------------------------|------|------------------|-----------------------------------------------------------------------------------|
| 33   | Störung P1A B-Heizkreis3               | В    | 0 s              | Störung Pumpe P1A oder P1B, HK2                                                   |
| 34   | Regelabweichung Vorlauf HK3            | А    | 60 Min           | Die Vorlauftemperatur vom HK3 weicht zu lange zu weit ab vom Sollwert             |
| 35   | Regelabweichung Raum HK3               | A    | 60 Min           | Die Raumemperatur vom HK3 weicht zu lange zu weit ab vom Sollwert                 |
| 36   | Störung P1A&B-HK3                      | A    | 0 s              | Störung in beiden Zirkulatonspumpen P1A und P1B im HK3                            |
| 37   | HK3 Handbetrieb                        | С    | 0 s              | HK3 befindet sich im Handbedienung-Modus                                          |
| 38   | HK3 Frost                              | А    | 0 s              | HK3 Frostschutz ist aktiv                                                         |
| 39   | HK3 maximale<br>Vorlauftemperatur      | A    | 0 s              | HK3, Übertemperatur Vorlauf                                                       |
| 40   | HK3 Kondensation                       | А    | 0 s              | HK3 Erkennung von Kondensation                                                    |
| 41   | Fühlerfehler HK3 Vorlauf               | В    | 5 s              | Fühlerbruch oder Kurzschluß im Vorlauffühler HK3                                  |
| 42   | Fühlerfehler HK3 Raum                  | В    | 5 s              | Fühlerbruch oder Kurzschluß im Raumfühler HK3                                     |
| 43   | Fühlerfehler HK3 Rücklauf              | В    | 5 s              | Fühlerbruch oder Kurzschluß im Rücklauffühler HK3                                 |
| 44   | Fühlerfehler HK3 Unibegr. Limit        | В    | 5 s              | Fühlerbruch oder Kurzschluß im Begrenzungsfühler der Univer-<br>salbegrenzung HK3 |
| 45   | Fühlerfehler HK3 Unibegr.<br>Schiebef. | В    | 5 s              | Fühlerbruch oder Kurzschluß im Schiebefühler der Universalbe-<br>grenzung HK3     |
| 46   | Fühlerfehler HK3 Feuchte               | В    | 5 s              | Fühlerbruch oder Kurzschluß im Feuchtefühler HK3                                  |
| 47   | HK3 Differenzdruckregelung             | В    | 5 s              | Fühlerbruch oder Kurzschluß im Differenzdruckfühler HK3                           |
| 48   | HK3 Estrichtrocknung                   | A    | 5 h              | HK3 Fehler bei der Estrichtrocknung                                               |

### D.4 Heizkreis 4

| Nein | Alarmtext                         | Prio | Verzöge-<br>rung | Beschreibung                                                          |
|------|-----------------------------------|------|------------------|-----------------------------------------------------------------------|
| 49   | Störung P1A B-Heizkreis4          | В    | 0 s              | Störung Pumpe P1A oder P1B, HK4                                       |
| 50   | Regelabweichung Vorlauf HK4       | A    | 60 Min           | Die Vorlauftemperatur vom HK4 weicht zu lange zu weit ab vom Sollwert |
| 51   | Regelabweichung Raum HK4          | A    | 60 Min           | Die Raumemperatur vom HK4 weicht zu lange zu weit ab vom<br>Sollwert  |
| 52   | Störung P1A&B-HK4                 | A    | 0 s              | Störung in beiden Zirkulatonspumpen P1A und P1B im HK4                |
| 53   | HK4 Handbetrieb                   | С    | 0 s              | HK4 befindet sich im Handbedienung-Modus                              |
| 54   | HK4 Frost                         | А    | 0 s              | HK4 Frostschutz ist aktiv                                             |
| 55   | HK4 maximale<br>Vorlauftemperatur | A    | 0 s              | HK4, Übertemperatur Vorlauf                                           |
| 56   | HK4 Kondensation                  | A    | 0 s              | HK4 Erkennung von Kondensation                                        |

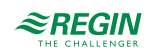

| Nein | Alarmtext                              | Prio | Verzöge-<br>rung | Beschreibung                                                                      |
|------|----------------------------------------|------|------------------|-----------------------------------------------------------------------------------|
| 57   | Fühlerfehler HK4 Vorlauf               | В    | 5 s              | Fühlerbruch oder Kurzschluß im Vorlauffühler HK4                                  |
| 58   | Fühlerfehler HK4 Raum                  | В    | 5 s              | Fühlerbruch oder Kurzschluß im Raumfühler HK4                                     |
| 59   | Fühlerfehler HK4 Rücklauf              | В    | 5 s              | Fühlerbruch oder Kurzschluß im Rücklauffühler HK4                                 |
| 60   | Fühlerfehler HK4 Unibegr. Limit        | В    | 5 s              | Fühlerbruch oder Kurzschluß im Begrenzungsfühler der Univer-<br>salbegrenzung HK4 |
| 61   | Fühlerfehler HK4 Unibegr.<br>Schiebef. | В    | 5 s              | Fühlerbruch oder Kurzschluß im Schiebefühler der Universalbe-<br>grenzung HK4     |
| 62   | Fühlerfehler HK4 Feuchte               | В    | 5 s              | Fühlerbruch oder Kurzschluß im Feuchtefühler HK4                                  |
| 63   | HK4 Differenzdruckregelung             | В    | 5 s              | Fühlerbruch oder Kurzschluß im Differenzdruckfühler HK4                           |
| 64   | HK4 Estrichtrocknung                   | А    | 5 h              | HK4 Fehler bei der Estrichtrocknung                                               |

### D.5 Brauchwarmwasser I

| Nein | Alarmtext                             | Prio | Verzöge-<br>rung | Beschreibung                                                                        |
|------|---------------------------------------|------|------------------|-------------------------------------------------------------------------------------|
| 65   | Störung Lade-P1A-BWW1                 | В    | 0 s              | Störung Pumpe P1A oder P1B, BWW1                                                    |
| 66   | Störung Tauscher-P1A-BWW1             | В    | 0 s              | Störung Pumpe P1A oder P1B, BWW1                                                    |
| 67   | 67 Störung Zirkulation P1A B-<br>BWW1 | В    | 0 s              | Störung Pumpe P1A oder P1B, BWW1                                                    |
| 68   | Regelabweichung Vorlauf<br>BWW1       | A    | 60 Min           | Die Vorlauftemperatur vom BWW1 weicht zu lange zu weit ab<br>vom Sollwert           |
| 69   | Regelabweichung Speicher<br>BWW1      | A    | 60 Min           | Die Speichertemperatur vom BWW1 weicht zu lange zu weit ab<br>vom Sollwert          |
| 70   | Störung Lade-P1A&B-BWW1               | А    | 0 s              | Störung in beiden Speicherpumpen P1A und P1B im BWW1                                |
| 71   | Störung Tauscher P1A&B-<br>BWW1       | A    | 0 s              | Störung in beiden Tauscherpumpen P1A und P1B im BWW1                                |
| 72   | Störung Zirkulation P1A&B-<br>BWW1    | A    | 0 s              | Störung in beiden Zirkulatonspumpen P1A und P1B im BWW1                             |
| 73   | BWW1 Handbetrieb                      | С    | 0 s              | BWW1 befindet sich im Handbedienung-Modus                                           |
| 74   | BWW1 Frost                            | А    | 0 s              | BWW1 Frostschutz ist aktiv                                                          |
| 75   | Übertemp BWW1                         | В    | 300 s            | Temperatur im Speicher von BWW1 ist zu hoch.                                        |
| 76   | Fühlerfehler BWW1 Vorlauf             | В    | 0 s              | Fühlerbruch oder Kurzschluß im Vorlauffühler BWW1                                   |
| 77   | Fühlerfehler BWW1 Speicher<br>Mitte   | В    | 0 s              | Fühlerbruch oder Kurzschluß im mittleren Speicherfühler, BWW1                       |
| 78   | Fühlerfehler BWW1 Speicher<br>Unten   | В    | 0 s              | Fühlerbruch oder Kurzschluß im unteren Speicherfühler, BWW1                         |
| 79   | Fühlerfehler BWW1 Speicher Solar      | В    | 0 s              | Fühlerbruch oder Kurzschluß im Solarspeicherfühler, BWW1                            |
| 80   | Fühlerfehler BWW1<br>Begrenzung       | В    | 0 s              | Fühlerbruch oder Kurzschluß im Begrenzungsfühler, BWW1                              |
| 81   | Fühlerfehler BWW1 Zirkulation-<br>RL  | В    | 0 s              | Fühlerbruch oder Kurzschluß im Rücklauffühler in der Zirkula-<br>tionsleitung, BWW1 |
| 82   | Thermische Desinfektion<br>BWW1       | A    | 0 s              | Alarm bei der thermischen Desinfektion, BWW1                                        |
| 83   | BWW1 Strömungswächter                 | A    | 0 s              | BWW1 Kein Durchfluss erkannt                                                        |

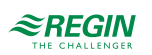

### D.6 Brauchwarmwasser 2

| Nein | Alarmtext                             | Prio | Verzöge-<br>rung | Beschreibung                                                                        |
|------|---------------------------------------|------|------------------|-------------------------------------------------------------------------------------|
| 84   | 84 Störung Speicher P1A B-<br>BWW2    | В    | 0 s              | Störung Pumpe P1A oder P1B, BWW2                                                    |
| 85   | 85 Störung Tauscher P1A B-<br>BWW2    | В    | 0 s              | Störung Pumpe P1A oder P1B, BWW2                                                    |
| 86   | 86 Störung Zirkulation P1A B-<br>BWW2 | В    | 0 s              | Störung Pumpe P1A oder P1B, BWW2                                                    |
| 87   | Regelabweichung Vorlauf<br>BWW2       | A    | 60 Min           | Die Vorlauftemperatur vom BWW2 weicht zu lange zu weit ab<br>vom Sollwert           |
| 88   | Regelabweichung Speicher<br>BWW2      | A    | 60 Min           | Die Speichertemperatur vom BWW2 weicht zu lange zu weit ab<br>vom Sollwert          |
| 89   | Störung Lade-P1A&B-BWW2               | A    | 0 s              | Störung in beiden Speicherpumpen P1A und P1B im BWW2                                |
| 90   | Störung Tauscher P1A&B-<br>BWW2       | A    | 0 s              | Störung in beiden Tauscherpumpen P1A und P1B im BWW2                                |
| 91   | Störung Zirkulation P1A&B-<br>BWW2    | A    | 0 s              | Störung in beiden Zirkulatonspumpen P1A und P1B im BWW2                             |
| 92   | BWW2 Handbetrieb                      | С    | 0 s              | BWW2 befindet sich im Handbedienung-Modus                                           |
| 93   | BWW2 Frost                            | А    | 0 s              | BWW2 Frostschutz ist aktiv                                                          |
| 94   | Übertemp BWW2                         | В    | 300 s            | Temperatur im Speicher von BWW2 ist zu hoch.                                        |
| 95   | Fühlerfehler BWW2 Vorlauf             | В    | 0 s              | Fühlerbruch oder Kurzschluß im Vorlauffühler BWW2                                   |
| 96   | Fühlerfehler BWW2 Speicher<br>Mitte   | В    | 0 s              | Fühlerbruch oder Kurzschluß im mittleren Speicherfühler, BWW2                       |
| 97   | Fühlerfehler BWW2 Speicher<br>Unten   | В    | 0 s              | Fühlerbruch oder Kurzschluß im unteren Speicherfühler, BWW2                         |
| 98   | Fühlerfehler BWW2 Speicher<br>Solar   | В    | 0 s              | Fühlerbruch oder Kurzschluß im Solarspeicherfühler, BWW2                            |
| 99   | Fühlerfehler BWW2<br>Begrenzung       | В    | 0 s              | Fühlerbruch oder Kurzschluß im Begrenzungsfühler, BWW2                              |
| 100  | Fühlerfehler BWW2 Zirkulation-<br>RL  | В    | 0 s              | Fühlerbruch oder Kurzschluß im Rücklauffühler in der Zirkula-<br>tionsleitung, BWW2 |
| 101  | Thermische Desinfektion<br>BWW2       | A    | 0 s              | Alarm bei der thermischen Desinfektion, BWW2                                        |
| 102  | BWW2 Strömungswächter                 | Α    | 0 s              | BWW2 Kein Durchfluss erkannt                                                        |

### D.7 Fernwärme

| Nein | Alarmtext                            | Prio | Verzöge-<br>rung | Beschreibung                                                                |
|------|--------------------------------------|------|------------------|-----------------------------------------------------------------------------|
| 103  | Störung P1A B-FW1                    | В    | 0 s              | Störung Pumpe P1A oder P1B, FW1                                             |
| 104  | Regelabweichung Vorlauf FW1          | A    | 60 Min           | Die Vorlauftemperatur vom FW1 weicht zu lange zu weit ab vom Sollwert       |
| 105  | Störung P1A&B-FW1                    | А    | 0 s              | Störung in beiden Zirkulatonspumpen P1A und P1B im FW1                      |
| 106  | FW1 Handbetrieb                      | С    | 0 s              | FW1 befindet sich im Handbedienung-Modus                                    |
| 107  | FW1 Frost                            | А    | 0 s              | FW1 Frostschutz ist aktiv                                                   |
| 108  | Fühlerfehler FW1 Vorlauf             | В    | 5 s              | Fühlerbruch oder Kurzschluß im Vorlauffühler FW1                            |
| 109  | Fühlerfehler FW1 Rücklauf            | В    | 5 s              | Fühlerbruch oder Kurzschluß im Rücklauffühler FW1                           |
| 110  | Fühlerfehler FW1 ext.<br>Anforderung | В    | 5 s              | Fühlerbruch oder Kurzschluß im Fühler für die externe Anforde-<br>rung, FW1 |
| 111  | Übertemp. Vorlauf FW1                | A    | 300 s            | Übertemperatur im Vorlauf, FW1                                              |

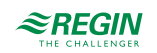

### D.8 Kesselkreis

| Nein | Alarmtext                        | Prio | Verzöge-<br>rung | Beschreibung                                                 |
|------|----------------------------------|------|------------------|--------------------------------------------------------------|
| 112  | Kesselalarm                      | А    | 0 s              | Kesselalarm                                                  |
| 113  | Kessel Handbetrieb               | С    | 0 s              | Der Kessel befindet sich im Handbedienung-Modus              |
| 114  | Fühlerfehler Kessel Vorlauf      | В    | 5 s              | Fühlerbruch oder Kurzschluß im Vorlauffühler Kessel          |
| 115  | Fühlerfehler Kesselrücklauf      | В    | 5 s              | Fühlerbruch oder Kurzschluß im Rücklauffühler Kessel         |
| 116  | Übertemp. Kessel                 | А    | 0 s              | Temperatur im Kessel zu hoch                                 |
| 117  | Untertemp. Kessel                | A    | 0 s              | Temperatur im Kessel zu niedrig                              |
| 118  | Untertemp. Kesselrücklauf        | С    | 0 s              | Rücklauftemperatur zum Kessel ist zu niedrig                 |
| 119  | Fehler Druck/Durchfluß           | В    | 20 s             | Druck- oder Durchflußfehler im Kesselkreis                   |
| 120  | Störung P1A B-<br>Transportpumpe | В    | 0 s              | Störung Transportpumpe P1A oder P1B, Kessel                  |
| 121  | Störung P1A&B-<br>Transportpumpe | A    | 0 s              | Störung in beiden Transportpumpen P1A und P1B im Kesselkreis |

#### D.9 Kessel I

| Nein | Alarmtext                     | Prio | Verzöge-<br>rung | Beschreibung                                           |
|------|-------------------------------|------|------------------|--------------------------------------------------------|
| 122  | Störung P1A B-Kessel1         | В    | 0 s              | Störung Pumpe P1A oder P1B Kessel 1                    |
| 123  | Störung P1A&B-Kessel1         | A    | 0 s              | Störung in beiden Pumpen P1A und P1B im Kessel 1       |
| 124  | Störung Kessel 1              | В    | 0 s              | Störung Kessel 1                                       |
| 125  | Kessel1 Handbetrieb           | С    | 0 s              | Kessel 1 im Handbedienung-Modus                        |
| 126  | Fühlerfehler Kessel1 Vorlauf  | В    | 5 s              | Fühlerbruch oder Kurzschluß im Vorlauffühler Kessel 1  |
| 127  | Fühlerfehler Kessel1 Rücklauf | В    | 5 s              | Fühlerbruch oder Kurzschluß im Rücklauffühler Kessel 1 |
| 128  | Übertemp. Vorlauf Kessel1     | В    | 0 s              | Vorlauf vom Kessel 1 ist zu hoch                       |
| 129  | Untertemp. Rücklauf Kessel1   | С    | 0 s              | Rücklauftemperatur zum Kessel 1 ist zu niedrig         |
| 130  | Störung P1-Rücklauf-Kessel1   | В    | 0 s              | Störung Pumpe im Rücklauf, Kessel 1                    |

# D.10 Kessel 2

| Nein | Alarmtext                     | Prio | Verzöge-<br>rung | Beschreibung                                           |
|------|-------------------------------|------|------------------|--------------------------------------------------------|
| 131  | Störung P1A B-Kessel1         | В    | 0 s              | Störung Pumpe P1A oder P1B Kessel 2                    |
| 132  | Störung P1A&B-Kessel2         | A    | 0 s              | Störung in beiden Pumpen P1A und P1B im Kessel 2       |
| 133  | Störung Kessel2               | В    | 0 s              | Störung Kessel 2                                       |
| 134  | Kessel2 Handbetrieb           | С    | 0 s              | Kessel 2 im Handbedienung-Modus                        |
| 135  | Fühlerfehler Kessel2 Vorlauf  | В    | 5 s              | Fühlerbruch oder Kurzschluß im Vorlauffühler Kessel 2  |
| 136  | Fühlerfehler Kessel2 Rücklauf | В    | 5 s              | Fühlerbruch oder Kurzschluß im Rücklauffühler Kessel 2 |
| 137  | Übertemp. Vorlauf Kessel2     | В    | 0 s              | Vorlauf vom Kessel 2 ist zu hoch                       |
| 138  | Untertemp. Rücklauf Kessel2   | С    | 0 s              | Rücklauftemperatur zum Kessel 2 ist zu niedrig         |
| 139  | Störung P1-Rücklauf-Kessel2   | В    | 0 s              | Störung Pumpe im Rücklauf, Kessel 2                    |

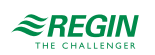

# D.I I Kessel 3

| Nein | Alarmtext                     | Prio | Verzöge-<br>rung | Beschreibung                                           |
|------|-------------------------------|------|------------------|--------------------------------------------------------|
| 140  | Störung P1A B-Kessel1         | В    | 0 s              | Störung Pumpe P1A oder P1B Kessel 3                    |
| 141  | Störung P1A&B-Kessel3         | A    | 0 s              | Störung in beiden Pumpen P1A und P1B im Kessel 3       |
| 142  | Störung Kessel3               | В    | 0 s              | Störung Kessel 3                                       |
| 143  | Kessel3 Handbetrieb           | С    | 0 s              | Kessel 3 im Handbedienung-Modus                        |
| 144  | Fühlerfehler Kessel3 Vorlauf  | В    | 5 s              | Fühlerbruch oder Kurzschluß im Vorlauffühler Kessel 3  |
| 145  | Fühlerfehler Kessel3 Rücklauf | В    | 5 s              | Fühlerbruch oder Kurzschluß im Rücklauffühler Kessel 3 |
| 146  | Übertemp. Vorlauf Kessel3     | В    | 0 s              | Vorlauf vom Kessel 3 ist zu hoch                       |
| 147  | Untertemp. Rücklauf Kessel3   | С    | 0 s              | Rücklauftemperatur zum Kessel 3 ist zu niedrig         |
| 148  | Störung P1-Rücklauf-Kessel3   | В    | 0 s              | Störung Pumpe im Rücklauf, Kessel 3                    |

#### D.12 Kessel 4

| Nein | Alarmtext                     | Prio | Verzöge-<br>rung | Beschreibung                                           |
|------|-------------------------------|------|------------------|--------------------------------------------------------|
| 149  | Störung P1A B-Kessel1         | В    | 0 s              | Störung Pumpe P1A oder P1B Kessel 4                    |
| 150  | Störung P1A&B-Kessel4         | A    | 0 s              | Störung in beiden Pumpen P1A und P1B im Kessel 4       |
| 151  | Störung Kessel4               | В    | 0 s              | Störung Kessel 4                                       |
| 152  | Kessel4 Handbetrieb           | С    | 0 s              | Kessel 4 im Handbedienung-Modus                        |
| 153  | Fühlerfehler Kessel4 Vorlauf  | В    | 5 s              | Fühlerbruch oder Kurzschluß im Vorlauffühler Kessel 4  |
| 154  | Fühlerfehler Kessel4 Rücklauf | В    | 5 s              | Fühlerbruch oder Kurzschluß im Rücklauffühler Kessel 4 |
| 155  | Übertemp. Vorlauf Kessel4     | В    | 0 s              | Vorlauf vom Kessel 4 ist zu hoch                       |
| 156  | Untertemp. Rücklauf Kessel4   | С    | 0 s              | Rücklauftemperatur zum Kessel 4 ist zu niedrig         |
| 157  | Störung P1-Rücklauf-Kessel4   | В    | 0 s              | Störung Pumpe im Rücklauf, Kessel 4                    |

# D.13 Puffer

| Nein | Alarmtext                            | Prio | Verzöge-<br>rung | Beschreibung                                                                           |
|------|--------------------------------------|------|------------------|----------------------------------------------------------------------------------------|
| 158  | Störung P1A B-PH1                    | В    | 0 s              | Störung Pumpe P1A oder P1B PH1                                                         |
| 159  | Störung P1A&B-PH1                    | А    | 0 s              | Störung in beiden Pumpen P1A und P1B im Pufferspeicher                                 |
| 160  | Störung P1A B-ZusatzWE               | В    | 0 s              | Störung Pumpe P1A oder P1B, PH1                                                        |
| 161  | 161 Störung P1A&B-PH1<br>Zusatz-WE   | A    | 0 s              | Störung in beiden Pumpen P1A und P1B im Pufferspeicher                                 |
| 162  | PH1 Handbetrieb                      | С    | 0 s              | Pufferspeicher befindet sich im Handbedienung-Modus                                    |
| 163  | PH1 Übertemp. Pufferspeicher         | А    | 300 s            | Temperatur im Pufferspeicher zu hoch                                                   |
| 164  | Fühlerfehler PH1 Puffer oben         | В    | 5 s              | Fühlerbruch oder Kurzschluß im Solarspeicherfühler, PH1                                |
| 165  | Fühlerfehler PH1 Puffer unten        | В    | 5 s              | Fühlerbruch oder Kurzschluß im unteren Speicherfühler, PH1                             |
| 166  | Fühlerfehler PH1 ext.<br>Anforderung | В    | 5 s              | Fühlerbruch oder Kurzschluß im Fühler für die externe Anforde-<br>rung, Pufferspeicher |
| 167  | Fühlerfehler PH1 ZusatzWE            | В    | 5 s              | Fühlerbruch oder Kurzschluß im Vorlauffühler PH1                                       |

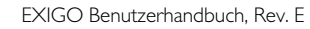

### D.14 Solar

| Nein | Alarmtext                               | Prio | Verzöge-<br>rung | Beschreibung                                                  |
|------|-----------------------------------------|------|------------------|---------------------------------------------------------------|
| 168  | Störung P1A B-Solar                     | В    | 0 s              | Störung Pumpe P1A oder P1B Solar                              |
| 169  | Störung P1A&B-Solar                     | А    | 0 s              | Störung in beiden Pumpen P1A und P1B im Solarkreislauf        |
| 170  | Solar Handbetrieb                       | С    | 0 s              | Solarkreislauf befindet sich im Handbedienung-Modus           |
| 171  | Übertemperatur Kollektor Solar          | А    | 0 s              | Die Temperatur im Sonnenkollektor ist zu hoch                 |
| 172  | Frostschutz im Solarkollektor ist aktiv | A    | 0 s              | Frostschutz im Solarkollektor ist aktiv                       |
| 173  | Fühlerfehler Solar Kollektor            | В    | 5 s              | Fühlerbruch oder Kurzschluß im Kollektorfühler, Solar         |
| 174  | Fühlerfehler Solar Rücklauf             | В    | 5 s              | Fühlerbruch oder Kurzschluß im Kollektorrücklauffühler, Solar |

## D.15 Differenzdruckregelung

| Nein | Alarmtext               | Prio | Verzöge-<br>rung | Beschreibung                          |
|------|-------------------------|------|------------------|---------------------------------------|
| 175  | P1-Frequmr. Handbetrieb | С    | 0 s              | Druckregelung im Handbedienung-Modus  |
| 176  | Fühlerfehler Druck      | В    | 5 s              | Falsches Signal vom Frequenzumrichter |

### D.16 Verbrauch

| Nein | Alarmtext                              | Prio | Verzöge-<br>rung | Beschreibung                                                   |
|------|----------------------------------------|------|------------------|----------------------------------------------------------------|
| 177  | Hoher Verbrauch Kaltwasser /<br>Tag    | В    | 0 s              | Kaltwasserverbrauch in den letzten 24 Stunden höher als Grenze |
| 178  | Hoher Energieverbrauch                 | В    | 0 s              | Wärmeverbrauch in den letzten 24 Stunden höher als Grenze      |
| 179  | Hoher Verbrauch Kaltwasser /<br>Stunde | В    | 0 s              | Wasserverbrauch in der letzten Stunde höher als Grenze         |

# D.17 Nachspeisung

| Nein | Alarmtext                | Prio | Verzöge-<br>rung | Beschreibung                                     |
|------|--------------------------|------|------------------|--------------------------------------------------|
| 180  | Niedriger Druck          | В    | 0 s              | Druck niedriger als normal, aber noch hoch genug |
| 181  | Sehr niedriger Druck     | В    | 0 s              | Sehr niedriger Druck                             |
| 182  | Kritisch niedriger Druck | A    | 0 s              | Kritisch niedriger Druck                         |

# D.18 Sonstiges

| Nein | Alarmtext                           | Prio | Verzöge-<br>rung | Beschreibung                                   |
|------|-------------------------------------|------|------------------|------------------------------------------------|
| 183  | Fühlerfehler Außentemp              | В    | 5 s              | Fühlerfehler Außentemp                         |
| 184  | Fühlerfehler Außentemperatur<br>HK2 | В    | 5 s              | Fühlerbruch oder Kurzschluß im Außenfühler HK2 |

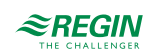

| Nein | Alarmtext                                     | Prio | Verzöge-<br>rung | Beschreibung                                                               |
|------|-----------------------------------------------|------|------------------|----------------------------------------------------------------------------|
| 185  | Fühlerfehler Außentemperatur<br>HK3           | В    | 5 s              | Fühlerbruch oder Kurzschluß im Außenfühler HK3                             |
| 186  | Fühlerfehler Außentemperatur<br>HK4           | В    | 5 s              | Fühlerbruch oder Kurzschluß im Außenfühler HK4                             |
| 187  | Fühlerfehler Zusatzfühler 1                   | В    | 5 s              | Fühlerbruch oder Kurzschluß im Zusatzfühler 1                              |
| 188  | Fühlerfehler Zusatzfühler 2                   | В    | 5 s              | Fühlerbruch oder Kurzschluß im Zusatzfühler 2                              |
| 189  | Fühlerfehler Zusatzfühler 3                   | В    | 5 s              | Fühlerbruch oder Kurzschluß im Zusatzfühler 3                              |
| 190  | Fühlerfehler Zusatzfühler 4                   | В    | 5 s              | Fühlerbruch oder Kurzschluß im Zusatzfühler 4                              |
| 191  | Fühlerfehler Zusatzfühler 5                   | В    | 5 s              | Fühlerbruch oder Kurzschluß im Zusatzfühler 5                              |
| 192  | Fühlerfehler Wind                             | В    | 5 s              | Falsches Signal vom Windfühler                                             |
| 193  | Fühlerfehler PH Vorlauf                       | В    | 5 s              | Fühlerbruch oder Kurzschluß im Vorlauffühler, Puffer                       |
| 194  | Fühlerfehler PH Rücklauf                      | В    | 5 s              | Fühlerbruch oder Kurzschluß im Rücklauffühler, Puffer                      |
| 195  | Fühlerfehler KP Vorlauf                       | В    | 5 s              | Fühlerbruch oder Kurzschluß im Vorlauffühler KP                            |
| 196  | Fühlerfehler KP Rücklauf                      | В    | 5 s              | Fühlerbruch oder Kurzschluß im Rücklauffühler KP                           |
| 197  | Störung Frequenzumrichter                     | В    | 0 s              | Störung Frequenzumrichter                                                  |
| 198  | Ausdehnungsgefäß                              | A    | 60 s             | Störung Ausdehnungsgefäß                                                   |
| 200  | Frequenzumr. Handbetrieb                      | с    | 0 s              | Druckregelung im Handbedienung-Modus                                       |
| 201  | Interner Batteriefehler                       | В    | 0 s              | Interne Batterie muss gewechselt werden                                    |
| 202  | Kommunikationsfehler Erweite-<br>rungseinh. 1 | В    | 0 s              | Kommunikation zwischen Master und Erweiterungseinheit 1 ist unterbrochen.  |
| 203  | Kommunikationsfehler Erweite-<br>rungseinh. 2 | В    | 0 s              | Kommunikation zwischen Master und Erweiterungseinheit 2 ist unterbrochen.  |
| 204  | Komm-Fehler M-Bus HK1                         | В    | 0 s              | M-Bus-Kommunikation zwischen Master und Wärmezähler HK1 unterbrochen       |
| 205  | Komm-Fehler M-Bus HK2                         | В    | 0 s              | M-Bus-Kommunikation zwischen Master und Wärmezähler HK2 unterbrochen       |
| 206  | Komm-Fehler M-Bus HK3                         | В    | 0 s              | M-Bus-Kommunikation zwischen Master und Wärmezähler HK3<br>unterbrochen    |
| 207  | Komm-Fehler M-Bus HK4                         | В    | 0 s              | M-Bus-Kommunikation zwischen Master und Wärmezähler HK4<br>unterbrochen    |
| 208  | Komm-Fehler M-Bus BWW1                        | В    | 0 s              | M-Bus-Kommunikation zwischen Master und Wärmezähler<br>BWW1 unterbrochen   |
| 209  | Komm-Fehler M-Bus BWW2                        | В    | 0 s              | M-Bus-Kommunikation zwischen Master und Wärmezähler<br>BWW2 unterbrochen   |
| 210  | Komm-Fehler M-Bus FW1                         | В    | 0 s              | M-Bus-Kommunikation zwischen Master und Wärmezähler FW1 unterbrochen       |
| 211  | Komm-Fehler M-Bus WM1                         | В    | 0 s              | M-Bus-Kommunikation zwischen Master und Kaltwasserzähler 1<br>unterbrochen |
| 212  | Komm-Fehler M-Bus WM2                         | В    | 0 s              | M-Bus-Kommunikation zwischen Master und Kaltwasserzähler 2<br>unterbrochen |
| 213  | Komm-Fehler Funksensoren                      | В    | 0 s              | M-Bus-Kommunikation zwischen Master und Funkfühlern<br>unterbrochen        |
| 214  | Kommunikationsfehler Modbus-<br>Pumpe 1       | В    | 0 s              | M-Bus-Kommunikation zwischen Master und Modbus-Pumpe<br>unterbrochen       |
| 2151 | Kommunikationsfehler Modbus-<br>Pumpe 2       | В    | 0 s              | M-Bus-Kommunikation zwischen Master und Modbus-Pumpe 2 unterbrochen        |
| 216  | Kommunikationsfehler Modbus-<br>Pumpe 3       | В    | 0 s              | M-Bus-Kommunikation zwischen Master und Modbus-Pumpe 3 unterbrochen        |
| 217  | Kommunikationsfehler Modbus-<br>Pumpe 4       | В    | 0 s              | M-Bus-Kommunikation zwischen Master und Modbus-Pumpe 4<br>unterbrochen     |
| 218  | Kommunikationsfehler Modbus-<br>Pumpe 5       | В    | 0 s              | M-Bus-Kommunikation zwischen Master und Modbus-Pumpe 5<br>unterbrochen     |

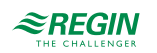

| Nein | Alarmtext                                | Prio | Verzöge-<br>rung | Beschreibung                                                           |
|------|------------------------------------------|------|------------------|------------------------------------------------------------------------|
| 219  | Kommunikationsfehler Modbus-<br>Pumpe 6  | В    | 0 s              | M-Bus-Kommunikation zwischen Master und Modbus-Pumpe 6<br>unterbrochen |
| 220  | Kommunikationsfehler Modbus-<br>Pumpe 7  | В    | 0 s              | M-Bus-Kommunikation zwischen Master und Modbus-Pumpe 7 unterbrochen    |
| 221  | Kommunikationsfehler Modbus-<br>Pumpe 8  | В    | 0 s              | M-Bus-Kommunikation zwischen Master und Modbus-Pumpe 8 unterbrochen    |
| 222  | Kommunikationsfehler Modbus-<br>Pumpe 9  | В    | 0 s              | M-Bus-Kommunikation zwischen Master und Modbus-Pumpe 9 unterbrochen    |
| 223  | Kommunikationsfehler Modbus-<br>Pumpe 10 | В    | 0 s              | M-Bus-Kommunikation zwischen Master und Modbus-Pumpe 10 unterbrochen   |
| 224  | Zusatzalarm 1                            | В    | 0 s              | Zusatzalarm 1                                                          |
| 225  | Zusatzalarm 2                            | В    | 0 s              | Zusatzalarm 2                                                          |
| 226  | Zusatzalarm 3                            | В    | 0 s              | Zusatzalarm 3                                                          |
| 227  | Zusatzalarm 4                            | В    | 0 s              | Zusatzalarm 4                                                          |
| 228  | Zusatzalarm 5                            | В    | 0 s              | Zusatzalarm 5                                                          |
| 229  | Zusatzalarm 6                            | В    | 0 s              | Zusatzalarm 6                                                          |
| 230  | Zusatzalarm 7                            | В    | 0 s              | Zusatzalarm 7                                                          |
| 231  | Zusatzalarm 8                            | В    | 0 s              | Zusatzalarm 8                                                          |
| 232  | Zusatzalarm 9                            | В    | 0 s              | Zusatzalarm 9                                                          |
| 233  | Extra Alarm 10                           | В    | 0 s              | Extra Alarm 10                                                         |

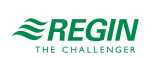

## Anhang E Klemmenliste

## E.I 24V-Modelle (Exigo Ardo)

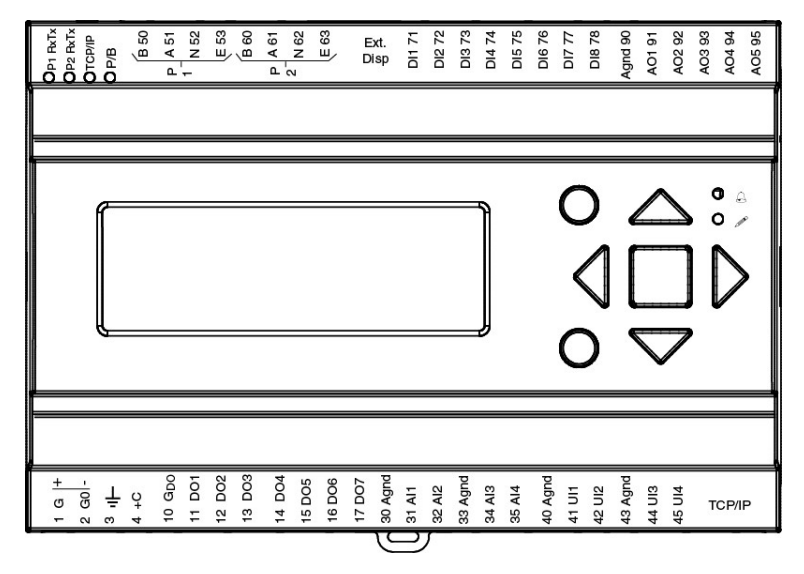

| Klemme | E/A                    | Hardware-Typ |    | Anmerkungen |
|--------|------------------------|--------------|----|-------------|
|        |                        | A15 A28      |    |             |
| 1      | Stromversorgung G+     | 1            | 1  |             |
| 2      | Stromversorgung G0-    | 1            | 1  |             |
| 3      | Schutzerde             | 1            | 1  |             |
| 4      | DI Bezugspotential +C  | 1            | 1  |             |
| 10     | DO Bezugspotential GDO | 1            | 1  |             |
| 11     | DO1                    | 1            | 1  |             |
| 12     | DO2                    | 1            | 1  |             |
| 13     | DO3                    | 1            | 1  |             |
| 14     | DO4                    | 1            | 1  |             |
| 15     | DO5                    | -            | 1  |             |
| 16     | DO6                    | -            | 1  |             |
| 17     | DO7                    | -            | 1  |             |
| 30     | Analog Masse           | 1            | 1  |             |
| 31     | Al1                    | 1            | 1  |             |
| 32     | AI2                    | 1            | 1  |             |
| 33     | Analog Masse           | 1            | 1  |             |
| 34     | AI3                    | 1            | 1  |             |
| 35     | Al4                    | 1            | 1  |             |
| 40     | Analog Masse           | 1            | 1  |             |
| 41     | UAI1                   | -            | 1  |             |
| 42     | UAI2                   | -            | 1  |             |
| 43     | Analog Masse           | 1            | 1  |             |
| 44     | UAI3                   | -            | 1  |             |
| 45     | UAI4                   | -            | 1  |             |
| 50     | Schnittstelle 1 B      | √*           | √* |             |
| 51     | Schnittstelle 1 A      | √*           | √* |             |
| 52     | Schnittstelle 1 N      | √*           | √* |             |
| 53     | Schnittstelle 1 E      | √*           | √* |             |

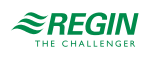

| 60 | Schnittstelle 2 B | √* | √* |  |
|----|-------------------|----|----|--|
| 61 | Schnittstelle 2 A | √* | √* |  |
| 62 | Schnittstelle 2 N | √* | √* |  |
| 63 | Schnittstelle 2 E | √* | √* |  |
| 71 | DI1               | 1  | 1  |  |
| 72 | DI2               | 1  | 1  |  |
| 73 | DI3               | 1  | 1  |  |
| 74 | DI4               | 1  | 1  |  |
| 75 | DI5               | -  | 1  |  |
| 76 | DI6               | -  | 1  |  |
| 77 | DI7               | -  | 1  |  |
| 78 | DI8               | -  | 1  |  |
| 80 | Analog Masse      | 1  | 1  |  |
| 81 | AO1               | 1  | 1  |  |
| 82 | AO2               | 1  | 1  |  |
| 83 | AO3               | 1  | 1  |  |
| 84 | AO4               | -  | 1  |  |
| 85 | AO5               | -  | 1  |  |

\*Abhängig vom Modell

E.2 230V-Modellen (Exigo Vido)

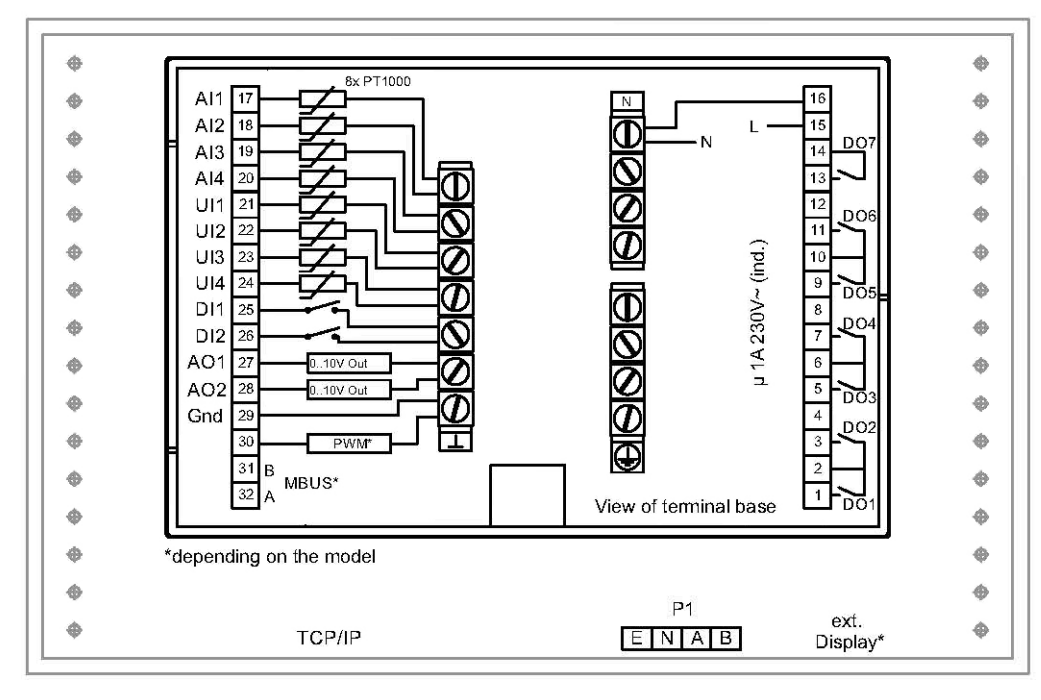

| Klemme | E/A                     | Hardware-Typ |   | Anmerkungen |
|--------|-------------------------|--------------|---|-------------|
|        |                         | A15 A28      |   |             |
| 1      | DO1                     | ~            | 1 |             |
| 2      | Bezugspotential DO1/DO2 | ✓            | 1 |             |
| 3      | DO2                     | 1            | 1 |             |
| 4      | -                       | -            | - |             |
| 5      | DO3                     | √            | 1 |             |

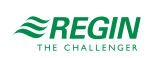

| 6  | Bezugspotential DO3/DO4 | 1  | 1 |  |
|----|-------------------------|----|---|--|
| 7  | DO4                     | 1  | 1 |  |
| 8  | -                       | -  | - |  |
| 9  | DO5                     | 1  | 1 |  |
| 10 | Bezugspotential DO5/DO6 | 1  | 1 |  |
| 11 | DO6                     | 1  | 1 |  |
| 12 | -                       | -  | - |  |
| 13 | DO7                     | 1  | 1 |  |
| 14 | Bezugspotential DO7     | 1  | 1 |  |
| 15 | Stromversorgung L       | 1  | 1 |  |
| 16 | Stromversorgung N       | 1  | 1 |  |
| 17 | Al1                     | 1  | 1 |  |
| 18 | AI2                     | 1  | 1 |  |
| 19 | AI3                     | 1  | 1 |  |
| 20 | Al4                     | 1  | 1 |  |
| 21 | UAI1                    | 1  | 1 |  |
| 22 | UAI2                    | 1  | 1 |  |
| 23 | UAI3                    | 1  | 1 |  |
| 24 | UAI4                    | 1  | 1 |  |
| 25 | DI1                     | 1  | 1 |  |
| 26 | DI2                     | 1  | 1 |  |
| 27 | UA1                     | 1  | 1 |  |
| 28 | UA2                     | 1  | 1 |  |
| 29 | Analog Masse            | 1  | 1 |  |
| 30 | AO3                     | -  | 1 |  |
| 31 | MBUS A                  | √* | 1 |  |
| 32 | MBUS B                  | √* | ✓ |  |

\*Abhängig vom Modell

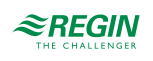

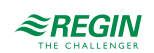

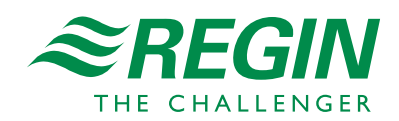